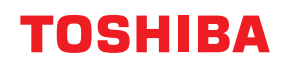

# MULTIFUNKTIONALE DIGITALE FARBSYSTEME / MULTIFUNKTIONALE DIGITALSYSTEME

# e-STUDIO Management-Anleitung

e-studio2010ac/2510ac
e-studio2515ac/3015ac/3515ac/4515ac/5015ac
e-studio2518a/3018a/3518a/4518a/5018a
e-studio5516ac/6516ac/7516ac
e-studio5518a/6518a/7518a/8518a
e-studio330ac/400ac

<sup>© 2018 - 2020</sup> Toshiba Tec Corporation Alle Rechte vorbehalten Dieses Handbuch ist urheberrechtlich geschützt und darf ohne schriftliche Genehmigung der Toshiba Tec Corporation in keiner Form reproduziert werden.

#### Vorwort

Wir danken Ihnen, dass Sie sich für unser Produkt entschieden haben. Diese Dokumentation enthält Anleitungen für Administratoren zur Konfiguration und Verwaltung für digitale Multifunktionssysteme oder digitale farbfähige Multifunktionssysteme. Bitte lesen Sie dieses Handbuch, bevor Sie die Funktionen benutzen.

#### Über dieses Handbuch

#### **G** Symbole in diesem Handbuch

In diesem Handbuch sind wichtige Hinweise durch folgende Symbole gekennzeichnet. Lesen Sie diese Hinweise, bevor Sie das System benutzen.

| \land WARNUNG | Diese Gefahrenstufe weist auf eine potenziell gefährliche Situation hin, die - wenn sie nicht<br>behoben wird - tödliche bzw. ernsthafte Verletzungen, erhebliche Schäden oder Feuer im<br>Gerät oder in seiner Umgebung nach sich ziehen kann.   |
|---------------|----------------------------------------------------------------------------------------------------|
|               | Diese Gefahrenstufe weist auf eine potenziell gefährliche Situation hin, die - wenn sie nicht<br>behoben wird - geringfügige bis mittlere Verletzungen, Teilschäden am Gerät oder in seiner<br>Umgebung sowie Datenverlust nach sich ziehen kann. |
| Hinweis       | Kennzeichnet Informationen, die Sie bei der Bedienung des Systems beachten sollten.                                                                                                    |
| Тірр          | Beschreibt praktische Tipps zur Bedienung des Systems.                                                                                                    |
|               | Seiten, auf denen Sie weitere Hinweise finden können. Lesen Sie ggf. auch diese Seiten.                                                                                                    |

#### **Zielgruppe für dieses Handbuch**

Dieses Handbuch richtet sich an allgemeine Anwender und an Administratoren.

#### Modellserien in diesem Handbuch

In diesem Handbuch werden die einzelnen Modellnamen durch einen Seriennamen ersetzt.

| Modellname                                  | Name der Serie in diesem<br>Handbuch |
|---------------------------------------------|--------------------------------------|
| e-STUDIO2010AC/2510AC                       | e-STUDIO5015AC Serie                 |
| e-STUDIO2515AC/3015AC/3515AC/4515AC/5015AC  |                                      |
| e-STUDIO2018A/2518A/3018A/3518A/4518A/5018A | e-STUDIO5018A Serie                  |
| e-STUDIO5516AC/6516AC/7516AC                | e-STUDIO7516AC Serie                 |
| e-STUDIO5518A/6518A/7518A/8518A             | e-STUDIO8518A Serie                  |
| e-STUDIO330AC/400AC                         | e-STUDIO400AC Serie                  |

#### Optionen

Zu den verfügbaren Optionen siehe Beschreibung unter "Optionen" in der Kurzbedienungsanleitung für Ihr System.

#### Beschreibung des Touch Screens

- Einige Einzelheiten der Anzeige können in der Praxis abweichen, da sie von der Systemumgebung, z.B. installierte Optionen, abhängig sind.
- Die Abbildungen der Bildschirme in diesem Handbuch wurden in der Papiereinstellung für A/B-Format erstellt. Wenn Sie als Papiereinstellung das LT-Format verwenden, kann die Anordnung der Tasten von Ihrem System abweichend sein.

#### **Abkürzungen in diesem Handbuch**

In diesem Handbuch werden der "Dual Scan Dokumenteneinzug" (DSDF) und der "Automatische Wendeeinzug" (RADF) gemeinsam als "Automatischer Dokumenteneinzug" (ADF) bezeichnet.

#### Handelsmarken

Zu den Handelsmarken siehe Sicherheitsinformationen.

| Vorwort              | 3 |
|----------------------|---|
| Über dieses Handbuch | 3 |

#### Kapitel 1 EINSTELLUNGEN (Anwender)

| Zugriff auf das Bedienermenü                  | 10       |
|-----------------------------------------------|----------|
| Allgemein                                     |          |
| Displaysprache ändern                         |          |
| Displaykontrast einstellen                    |          |
| Anzeige anpassen                              |          |
| Automatische Kalibrierung                     | 12       |
| Kalibrierung einstellen                       |          |
| Registration einstellen                       |          |
| Funktionen der programmerbaren Taste anzeigen | 12<br>12 |
| l autstärke und Tonhöhe einstellen            | 13       |
| Konjoron                                      | 11       |
|                                               |          |
| Fax                                           |          |
| Scan                                          |          |
| e-Filing                                      | 20       |
| Liste                                         |          |
| Kassette                                      | 22       |
| Papiergroße einstellen                        |          |
| Papiertyp einstellen                          |          |
| Adresse                                       |          |
| Kontakte im Adressbuch verwalten              |          |
| Gruppen im Adressbuch verwalten               | 27       |
| E-mail prüfen                                 |          |
| Internetfax                                   |          |
| Bluetooth Druck                               |          |
| Wi-Fi Direkt Einstellung                      |          |
| Verbindung mit SSID und Passphrase            |          |
| 6 ····                                        | 01       |

#### Kapitel 2 EINSTELLUNGEN (Admin)

| Zugriff auf das Administratormenü                             | 35 |
|---------------------------------------------------------------|----|
| Allgemein                                                     | 37 |
| Geräte-Informationen einstellen                               |    |
| Benachrichtigung einstellen                                   | 39 |
| Administratorkennwort ändern und Servicekennwort zurücksetzen | 40 |
| Systemzeit einstellen                                         |    |
| Energiesparmodus einstellen                                   | 41 |
| Anzeigekategorie für Kalibrierung und Registration einstellen | 44 |
| Kalibrierung einstellen                                       | 44 |
| Druckraster ändern                                            | 46 |
| Registration einstellen                                       |    |
| Statusmeldung einstellen                                      | 47 |
| Automatische Rückstellfunktion einstellen                     | 47 |
| Lizenzen für Optionen verwalten                               | 47 |
| Sprachen hinzufügen oder entfernen                            | 57 |
| System aktualisieren                                          | 60 |

| Klondateien erstellen oder installieren                                                 | 63       |
|-----------------------------------------------------------------------------------------|----------|
| Ausschalteinstellungen                                                                  |          |
| Protokolle exportieren                                                                  |          |
| Job überspringen<br>Tastaturgingtollung ändorn                                          | ۵۵<br>۵۵ |
| Reinigen der Korona-Finbeiten und LED Belichtungskönfe                                  | 69       |
| Pon-Un Meldung einstellen                                                               |          |
| ADF Rauschunterdrückung einstellen                                                      |          |
| Selbstdiagnose-Intervall einstellen                                                     |          |
| Funktionszuweisung der programmierbaren Taste                                           |          |
| Einstellung von Datensicherung und Wiederherstellung                                    | 70       |
| Laufzeitzähler für Verbrauchsteile zurücksetzen                                         | 74       |
| Netzwerk                                                                                | 75       |
| TCP/IP-Protokoll einrichten (IPv4)                                                      | 76       |
| TCP/IP-Protokoll einrichten (IPv6)                                                      | 77       |
| IPX/SPX-Protokoll einrichten                                                            | 83       |
| NetWare-Einstellungen konfigurieren                                                     | 83       |
| SMB-Protokoll einrichten                                                                |          |
| AppleTalk-Protokoll einrichten                                                          |          |
| HIIP-Netzwerkdienst einstellen                                                          |          |
| Ethernet-Bitrate einstellen                                                             |          |
| LDAP-verzeichnisalenste, Fillenunktionen und Erkennen von verbindungsabbruch einstellen |          |
| Netzwerk prüfen                                                                         |          |
| Konioron                                                                                |          |
|                                                                                         | 00       |
| Fax                                                                                     | 90       |
| Terminal-ID eingeben                                                                    | 90       |
| Anfangseinstellungen tätigen                                                            |          |
| Empfangsdruck einstellen                                                                |          |
| Sendewiederholung einstellen                                                            |          |
| Sichere Empfangsfunktion einstellen                                                     |          |
|                                                                                         | 96       |
|                                                                                         |          |
|                                                                                         |          |
| Standardbetreff für Email einstellen                                                    |          |
| Internetfax                                                                             | 99       |
| Sicherheit                                                                              | 100      |
| Zertifikate verwalten                                                                   | 100      |
| Sichere PDF Einstellung                                                                 | 104      |
| Integritätsprüfung durchführen                                                          | 105      |
| Listen/Berichte                                                                         | 107      |
| Bericht einstellen                                                                      | 107      |
| Listen drucken                                                                          | 110      |
| Drucker / e-Filing                                                                      | 111      |
| Wireless Einstellungen                                                                  | 113      |
| Sicherheitsmodus einstellen                                                             | 114      |
| Einstellungen                                                                           | 115      |
| Bluetooth Einstellungen                                                                 | 117      |
| Werksvoreinstellung                                                                     |          |
|                                                                                         | 130      |
| USD DIUCKINUUUS                                                                         | 120      |
| Kassette                                                                                | 121      |
| Benutzerdefinierte Scangröße                                                            | 122      |

| Benutzerkennwort ändern123 |
|----------------------------|
| 802.1X Einstellungen       |

#### Kapitel 3 ZÄHLER VERWALTEN (ZÄHLERMENÜ)

| Zugriff auf das Zählermenü                            | 130 |
|-------------------------------------------------------|-----|
| Gesamtzähler                                          | 131 |
| Druckzähler anzeigen                                  | 131 |
| Scanzähler anzeigen                                   | 132 |
| OCR-Zähler anzeigen                                   | 132 |
| Gesamtzähler ausdrucken                               | 133 |
| Abteilungszähler                                      | 134 |
| Druckzähler pro Abteilungscode anzeigen               | 135 |
| Scanzähler pro Abteilungscode anzeigen                | 135 |
| Faxzähler pro Abteilunscode anzeigen                  | 135 |
| OCR-Zähler pro Abteilungscode anzeigen                | 135 |
| Abteilungsverwaltung                                  | 136 |
| Abteilungscodeliste drucken                           | 136 |
| Abteilungscodes aktivieren                            | 137 |
| Abteilungscodes registrieren, ändern oder löschen     | 137 |
| Ausgabelimitierung für alle Abteilungen einstellen    | 143 |
| Funktion für unbegrenzten Schwarzweißdruck einstellen | 143 |
| Registrierte Kontingente einstellen                   | 143 |
| Alle Abteilungszähler zurücksetzen                    | 144 |
| Alle Abteilungscodes löschen                          | 144 |
| Benutzerzähler                                        | 145 |

#### Kapitel 4 ANHANG

| Buchstabeneingabe             | 150 |
|-------------------------------|-----|
| Bildschirmtastatur            |     |
| Externe Tastatur              |     |
| Numerische Bildschirmtastatur |     |
| Listendrucke                  |     |
| NIC-Konfigurationsseite       |     |
|                               |     |

### **EINSTELLUNGEN (Anwender)**

| Zugriff auf das Bedienermenü                   | 10 |
|------------------------------------------------|----|
| Allgemein                                      | 11 |
| Displaysprache ändern                          |    |
| Displaykontrast einstellen                     |    |
| Anzeige anpassen                               |    |
| Automatische Kalibrierung                      | 12 |
| Registration einstellen                        |    |
| Funktionen der programmierbaren Taste anzeigen |    |
| Mobilgeräte Einstellungen ändern               |    |
| Lautstärke und Tonhöhe einstellen              |    |
| Kopieren                                       | 14 |
| Fax                                            | 16 |
| Scan                                           | 18 |
| e-Filing                                       | 20 |
| Liste                                          | 21 |
| Kassette                                       | 22 |
| Papiergroße einstellen                         |    |
| Papiertyp einstellen                           | 23 |
| Adresse                                        | 24 |
| Kontakte im Adressbuch verwalten               |    |
| Gruppen im Adressbuch verwalten                | 27 |
| E-mail prüfen                                  | 28 |
| Internetfax                                    | 29 |
| Bluetooth Druck                                |    |
| Wi-Fi Direkt Finstellung                       | 21 |
| Verbindung mit SSID und Passphrase             |    |

Führen Sie die folgenden Schritte aus, um das Bedienermenü im Fenster Anwender Funktionen aufzurufen.

#### Tipp

- Einzelheiten zur Bildschirmtastatur siehe folgende Seite:
- Einzelheiten zum Ziffernfeld siehe folgende Seite:
- **1** Drücken Sie [User Funktion Anwender-] auf der Startseite, um das Menü Anwender Funktionen aufzurufen.
- 2 Drücken Sie [Benutzer (User)]. Das Benutzermenü wird angezeigt.

#### 3 Fahren Sie mit der gewünschten Aktion fort.

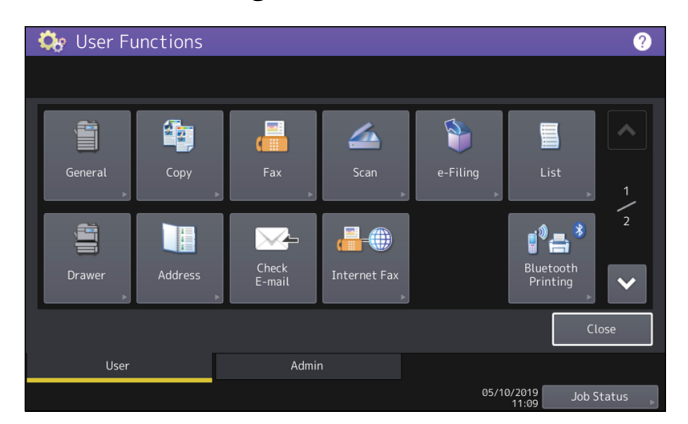

Das Fenster Anwender Funktionen enthält folgende Tasten. Einzelheiten zu den Tasten siehe entsprechende Seite:

- 🕮 S.11 "Allgemein"
- 🗳 S.14 "Kopieren"
- 🖾 S.16 "Fax"
- 🕮 S.18 "Scan"
- 🕮 S.20 "e-Filing"
- 🕮 S.21 "Liste"
- 🛄 S.22 "Kassette"
- 🗳 S.24 "Adresse"
- 🕮 S.28 "E-mail prüfen"
- 🖾 S.29 "Internetfax"
- 🖾 S.30 "Bluetooth Druck"
- 📖 S.31 "Wi-Fi Direkt Einstellung"

#### Hinweis

- Die angezeigten Tasten sind je nach Modell verschieden.
- Wenn die Benutzerverwaltung des Systems aktiviert ist, kann das Register [Admin] nur von den Anwendern benutzt werden, die sich mit Administratorrechten am System anmelden.

#### Allgemein

Sie können die Voreinstellungen für das System ändern.

#### Tipp

Einzelheiten zur Anzeige des Menüs Allgemein siehe folgende Seite:

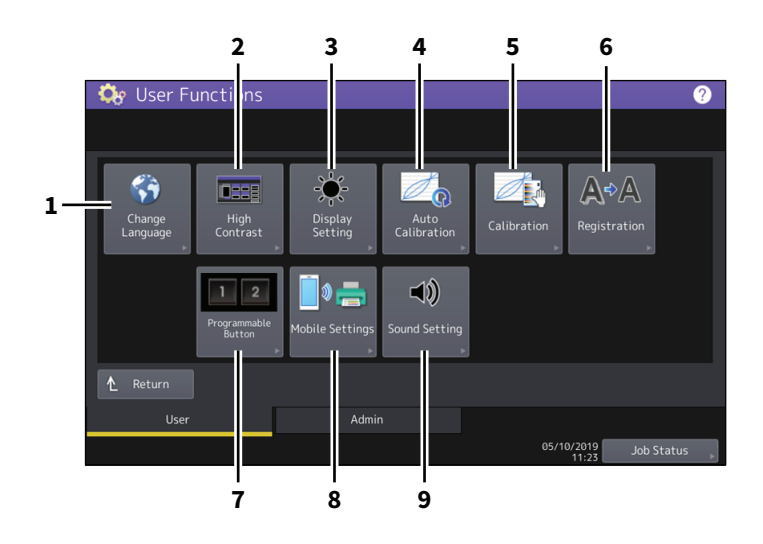

|   | Name                         | Beschreibung                                           |
|---|------------------------------|--------------------------------------------------------|
| 1 | Sprache ändern               | Generation S.11 "Displaysprache ändern"                |
| 2 | Hoher Kontrast               | General S.11 "Displaykontrast einstellen"              |
| 3 | Display Einstellung          | General S.12 "Anzeige anpassen"                        |
| 4 | Autom. Kalibrierung          | General S.12 "Automatische Kalibrierung"               |
| 5 | Kalibrierung                 | Gamma S.12 "Kalibrierung einstellen"                   |
| 6 | Registration                 | Generation einstellen"                                 |
| 7 | Programmierbare Tasten       | S.12 "Funktionen der programmierbaren Taste anzeigen"  |
| 8 | Mobilgeräte<br>Einstellungen | Discrimination S.13 "Mobilgeräte Einstellungen ändern" |
| 9 | Sound Einstellung            | S.13 "Lautstärke und Tonhöhe einstellen"               |

#### Hinweis

Die Anzeige der Tasten ist je nach Modell verschieden.

#### Displaysprache ändern

Die im Touch Screen verwendete Sprache kann geändert werden. Wählen Sie die gewünschte Sprache und drücken Sie [OK], um die Sprache zu ändern.

#### Tipp

Siehe folgende Seite, wenn Sie eine neue Sprache hinzufügen möchten:

#### Displaykontrast einstellen

Sie können den Kontrast im Touch Screen erhöhen. Drücken Sie [EIN (ON)], um den hohen Kontrast zu aktivieren oder [AUS (OFF)], um den hohen Kontrast zu deaktivieren. 1

#### Anzeige anpassen

Sie können die Helligkeit im Touch Screen einstellen. Im Fenster Display Einstellung können Sie die Helligkeit mit 🛨 oder 🗖 justieren.

Tipp

Drücken Sie [Zurücks. (Reset)], um die Display-Einstellung wieder auf den Standardwert zurückzusetzen.

#### Automatische Kalibrierung

Verwenden Sie die automatische Kalibrierung, wenn Farbabweichungen bei gescannten Bildern auftreten. Führen Sie die Kalibrierung entsprechend den Anweisungen im Bildschirm durch.

Tipp

- Dieses Menü ist nur für einige Modelle verfügbar.
- Verwenden Sie "Kalibrierung", um eine genauere Anpassung von Farbschattierungen und Farbtönen durchzuführen.

#### Kalibrierung einstellen

Verwenden Sie die automatische Kalibrierung, wenn Farbabweichungen bei gescannten Bildern auftreten. Diese Funktion ermöglicht eine präzisere Justage als "Auto Kalibrierung". Die Vorgehensweise ist identisch mit der Durchführung der Kalibrierung im Administratormenü. Siehe hierzu folgende Seite: III S.44 "Kalibrierung einstellen"

#### Hinweis

[Kalibrierung (Calibration)] wird nur dann im Bedienermenü angezeigt, wenn ein Administrator die Anzeigestufe für diese Funktion auf [Benutzer (User)] gesetzt hat. Einzelheiten zum Ändern der Anzeigestufe siehe folgende Seite:

#### Registration einstellen

Wenn Farbabweichungen auftreten, kann die Position jeder Farbe justiert werden.

Die Vorgehensweise ist identisch mit der Durchführung der Registration (Farbversatzkorrektur) im Administratormenü. Siehe hierzu folgende Seite:

#### Hinweis

[Registration] wird nur dann im Bedienermenü angezeigt, wenn ein Administrator die Anzeigestufe für diese Funktion auf [Benutzer (User)] gesetzt hat.

Einzelheiten zum Ändern der Anzeigestufe siehe folgende Seite:

D S.44 "Anzeigekategorie für Kalibrierung und Registration einstellen"

Tipp

Diese Taste ist nur für einige Modelle verfügbar.

#### Funktionen der programmierbaren Taste anzeigen

Die Funktionen der programmierbaren Tasten am Bedienfeld können angezeigt werden.

#### Mobilgeräte Einstellungen ändern

Wenn Sie mit AirPrint oder dem Mopria-Druckdienst PDF-Dateien mit transparenten Daten drucken, können Sie die Druckpriorität für Qualität oder Geschwindigkeit festlegen.

- Qualitätsmodus Sie können Transparenzeffekte drucken.
- Geschwindigkeitsmodus Sie können ohne Transparenzeffekte schneller drucken.

#### Lautstärke und Tonhöhe einstellen

Sie können Lautstärke und Tonhöhe für die Signaltöne des Systems anpassen.

#### Kopieren

Sie können die Voreinstellungen für Kopiervorgänge ändern.

#### Tipp

- Die Anzahl der Seiten und verfügbarer Optionen unter Kopie sind je nach Modell verschieden.
- Einzelheiten zur Anzeige des Bildschirms Kopie siehe folgende Seite:
- Einzelheiten zu den Kopierfunktionen siehe Kopierfunktion-Anleitung.

| Name                              | Beschreibung                                                                                                    |
|-----------------------------------|----------------------------------------------------------------------------------------------------|
| Belichtung                        | Eine Einstellung für Monochrommodelle. Wählen Sie die gewünschte Belichtung für Kopierjobs.                                                                                                    |
|                                   | • <b>Auto</b> — Drücken Sie diese Taste, um den Kontrast automatisch entsprechend dem Original einzustellen.                                                                                                    |
|                                   | • Manuell — Drücken Sie diese Taste, um den Kontrast manuell einzustellen.                                                                                                    |
| Belichtung für Farbe              | Eine Einstellung für Farbmodelle. Wählen Sie die gewünschte Belichtung für<br>Farbkopien.                                                                                                    |
|                                   | • Auto — Drücken Sie diese Taste, um den Kontrast automatisch entsprechend dem                                                                                                    |
|                                   | Original einzustellen.                                                                                                    |
|                                   | • Manuell — Drücken Sie diese Taste, um den Kontrast manuell einzustellen.                                                                                                    |
| Belichtung für<br>Schwarz         | Eine Einstellung für Farbmodelle. Wählen Sie die gewünschte Belichtung für Schwarzweißkopien.                                                                                                    |
|                                   | • Auto — Drücken Sie diese Taste, um den Kontrast automatisch entsprechend dem                                                                                                    |
|                                   | Original einzustellen.                                                                                                    |
|                                   | • Manuell — Drücken Sie diese Taste, um den Kontrast manuell einzustellen.                                                                                                    |
| Auflösung für Farbe <sup>*1</sup> | Eine Einstellung für Farbmodelle. Wählen Sie die gewünschte Auflösung für<br>Farbkopien.                                                                                                    |
|                                   | • <b>300</b> — Drücken Sie diese Taste, um für Farbkopien die Auflösung auf 300 dpi                                                                                                    |
|                                   | festzulegen.                                                                                                    |
|                                   | • 600 — Drücken Sie diese Taste, um für Farbkopien die Auflösung auf 600 dpi                                                                                                    |
|                                   | festzulegen.                                                                                                    |
| Farbmodus                         | Eine Einstellung für Farbmodelle. Drücken Sie die Taste des gewünschten Farbmodus für Kopierjobs. Wenn für Schwarzweißkopien kein Limit eingestellt ist, kann nur [Schwarz (Black)] gewählt werden (💷 S.143).                                                                                                    |
| Manueller Einzug                  | Drücken Sie die Taste des gewünschten Papiertyps für den Stapeleinzug. Um auf die<br>Rückseite des Papiers zu kopieren, wählen Sie den Papiertyp und drücken [Bedruckt<br>(Printed)] unter "R.Seit. Bedr.".<br>Die angezeigten Papiertypen sind je nach Modell verschieden. Zu Einzelheiten über die<br>Papiertypen siehe <b>Papiermedien-Anleitung</b> "Kapitel 1: PAPIER EINLEGEN". |
| Originalmodus                     | Eine Einstellung für Monochrommodelle. Drücken Sie die Taste des gewünschten Originalmodus.                                                                                                    |
| Originalmodus für<br>Farbe        | Eine Einstellung für Farbmodelle. Drücken Sie die Taste des gewünschten<br>Originalmodus für Farbkopien.                                                                                                    |
| Originalmodus für<br>Schwarz      | Eine Einstellung für Farbmodelle. Drücken Sie die Taste des gewünschten<br>Originalmodus für Schwarzweißkopien.                                                                                                    |
| Originalmodus für<br>Auto Farbe   | Eine Einstellung für Farbmodelle. Drücken Sie die Taste des gewünschten<br>Originalmodus für Farbkopien.                                                                                                    |
| Ohne Leerseite                    | Drücken Sie die Taste mit der gewünschten Einstellung für die<br>Leerseitenunterdrückung.                                                                                                    |

| Name              | Beschreibung                                                                                         |
|-------------------|----------------------------------------------------------------------------------------------------|
| Justage für leere | Wählen Sie aus 7 Stufen die gewünschte Empfindlichkeit, mit der Leerseiten während                   |
| Seite auslassen   | des Scannens erkannt werden.                                                                         |
|                   | Je höher der mit + eingestellte Wert, desto eher werden leere Seiten erfasst.                        |
|                   | BEARBEITUNGSEUNKTIONEN"                                                                              |
| ACS Justage       | Fine Finstellung für Farhmodelle Wählen Sie aus 7 Stufen die gewünschte                              |
| Aco sustage       | Empfindlichkeit, mit der im automatischen Farbmodus zwischen Farbe und                               |
|                   | Schwarzweiß unterschieden wird.                                                                      |
|                   | Je höher der mit 🔊 eingestellte Wert, desto eher werden Farbseiten während eines                     |
|                   | Scalivorgaligs erfassi.                                                                              |
|                   | während eines Scanvorgangs erfasst.                                                                  |
| 2in1 / 4in1       | Wählen Sie die Standardeinstellung für 2in1/4in1 Kopien.                                             |
|                   | • Quer Schreiben — Wählen Sie dies, wenn die Seiten von rechts nach links und von                    |
|                   | oben nach unten angeordnet werden sollen.                                                            |
|                   | • Senkrecht Schr. — Wählen Sie dies, wenn die Seiten von links nach rechts und von                   |
|                   | oben nach unten angeordnet werden sollen.                                                            |
| Buch->2 *1        | Wählen Sie die Standardeinstellung für 2-seitige Kopien eines gebundenen Originals.                  |
|                   | • Von Rechts Öffnen – Wählen Sie dies, wenn Sie ein Broschürenoriginal kopieren, bei                 |
|                   | dem die Seiten von links geöffnet werden.                                                            |
|                   | • Von Links Öffnen – Wählen Sie dies, wenn Sie ein Broschürenoriginal kopieren, bei                  |
|                   | dem die Seiten von rechts geöffnet werden.                                                           |
| Brosch. Sort.     | Wählen Sie die Standardeinstellung für Kopien mit Broschürensortierung.                              |
|                   | • Von Rechts Öffnen – Wählen Sie dies, wenn Sie ein Broschürenoriginal kopieren, bei                 |
|                   | dem die Seiten von rechts geöffnet werden.                                                           |
|                   | • Von Links Öffnen — Wählen Sie dies, wenn Sie ein Broschürenoriginal kopieren, bei                  |
|                   | dem die Seiten von links geöffnet werden.                                                            |
| Auslasspegel      | Wählen Sie aus 7 Stufen die gewünschte Empfindlichkeit, um Farben aus den                            |
| Anpassung         | gescannten Originalen zu entfernen. Je niedriger der eingestellte Wert, desto weniger                |
|                   | Farben werden entfernt. Je noner der eingestellte wert, desto mehr dunkle<br>Farben werden entfernt. |
| Originalgröße     | Wählen Sie die Standard-Originalgröße für das Kopieren von Originalen auf dem                        |
| (Vorlagenglas) *1 | Vorlagenglas.                                                                                        |

\*1 Diese Funktion ist für einige Modelle nicht verfügbar.

Sie können die Voreinstellungen für Fax- und Internetfax-Vorgänge ändern. Zum Senden und Empfangen von Faxen, muss die FAX-Einheit im System installiert sein.

#### Tipp

- Ist die Faxeinheit nicht installiert, können Sie nur [Auflösung (Resolution)], [Originalmodus (Original Mode)], [Belichtung (Exposure)] und [Vorschau Einstellung (Preview Setting)] einstellen.
- Wenn die FAX-Einheit nicht installiert ist, gelten die Einstellungen in diesem Menü für Internetfax-Sendungen.
- Je nach Modell ist [Fax] nur verfügbar, wenn der Scanner Kit oder Drucker/Scanner Kit installiert ist.
- Zum Aufruf der Anzeige Fax siehe folgende Seite:

| Name               | Beschreibung                                                                                                    |
|--------------------|----------------------------------------------------------------------------------------------------|
| Auflösung          | Stellen Sie die Auflösung entsprechend dem Original ein.                                                                                                    |
|                    | • Standard — Dies ist für Textoriginale in normaler Schriftgröße geeignet.                                                                                                    |
|                    | • Hoch — Dies ist für Textoriginale in kleiner Schriftgröße und für Grafiken geeignet.                                                                                         |
|                    | • Ultrahoch — Dies ist für Textoriginale in kleiner Schriftgröße und für detailreiche                                                                                          |
|                    | Grafiken geeignet.                                                                                                    |
|                    | Тірр                                                                                                    |
|                    | Kann das Faxgerät der Gegenstelle die hohe Auflösung nicht verarbeiten, wird sie<br>automatisch reduziert. Je höher die Auflösung ist, desto länger dauert die<br>Übertragung. |
| Originalmodus      | Stellen Sie den Scanmodus entsprechend dem Original ein.                                                                                                    |
|                    | • <b>Text</b> — Dies ist für Textoriginale und Liniengrafiken geeignet.                                                                                                    |
|                    | • <b>Text/Foto</b> — Dies ist für gemischte Originale mit Text und Fotos geeignet.                                                                                             |
|                    | • Foto — Dies ist für Originale mit Fotos geeignet.                                                                                                    |
|                    | Tipp<br>Wenn Sie den Modus Text/Foto oder Foto wählen, kann die Übertragung länger dauern                                                                                      |
|                    | als normal.                                                                                                    |
| Sendetyp           | Bestimmt den Sendemodus.                                                                                                    |
|                    | • <b>Speich. Send.</b> — Das Original wird gescannt, gespeichert und danach gesendet. Bis                                                                                      |
|                    | zu 100 Sendungen mit bis zu 1000 Seite können reserviert werden.                                                                                                    |
|                    | • <b>Direkt Send.</b> — Das Original wird direkt beim Scannen gesendet. Wenn eine Seite                                                                                        |
|                    | gesendet wurde, wird die nächste Seite gescannt und gesendet. Es dauert daher                                                                                                  |
|                    | länger, bis alle Seiten gesendet sind. Sie können den Sendevorgang jedoch besser<br>kontrollieren.                                                                             |
| Belichtung         | Wählen Sie die gewünschte Belichtung für das Original.                                                                                                    |
|                    | Zur manuellen Kontrasteinstellung drücken Sie 🗍 oder 💽.<br>Zur automatischen Kontrasteinstellung entsprechend dem Original drücken Sie [Auto].                                 |
| Perm. Sicher Empf. | Die Funktion Sicherer Empfang kann aktiviert oder deaktiviert werden. Dies ist nur verfügbar, wenn die Funktion Wochenplan eingestellt ist.                                    |
|                    | • Aktivieren — Aktiviert die Funktion Sicherer Empfang.                                                                                                    |
|                    | Тірр                                                                                                    |
|                    | Sie wird zu den in Wochenplan eingestellten Zeiten deaktiviert.                                                                                                    |
|                    | • <b>Deaktivieren</b> — Deaktiviert die Funktion Sicherer Empfang.                                                                                                    |
|                    | Тірр                                                                                                    |
|                    | <ul><li>Sie wird zu den in Wochenplan eingestellten Zeiten aktiviert.</li><li>Ein Administratorkennwort ist erforderlich.</li></ul>                                            |

| Name                                          | Beschreibung                                                                                                    |
|-----------------------------------------------|----------------------------------------------------------------------------------------------------|
| RTI für G3                                    | Ein-/Ausschalten der RTI-Aufzeichnung für G3-Fax. Die Daten der Geräte-ID müssen zuvor im System gespeichert werden.                                                                                                    |
| TTI für G3                                    | Ein-/Ausschalten der TTI-Aufzeichnung für G3-Fax. Die Daten der Geräte-ID müssen zuvor im System gespeichert werden.                                                                                                    |
|                                               | Тірр                                                                                                    |
|                                               | Je nach Auslieferungsland wird diese Position möglicherweise nicht im Display angezeigt.                                                                                                    |
| ECM für G3                                    | Ein-/Ausschalten der ECM-Funktion (Fehlerkorrektur) für G3-Fax.<br>ECM (Error Correction Mode) ist ein international standardisierter<br>Kommunikationsmodus, bei dem Fehler, die während der Faxübertragung auftreten,<br>automatisch korrigiert werden. Auch wenn die übertragenen Daten während der<br>Kommunikation durch Leitungsstörungen beeinflusst wurden, ermöglicht dieser<br>Modus eine gute Kommunikation ohne Bildstörungen, indem der gestörte Teil<br>automatisch neu gesendet wird. |
|                                               | Тірр                                                                                                    |
|                                               | <ul> <li>Um die ECM-Kommunikation zu ermöglichen, müssen sowohl Sender als auch<br/>Empfänger über die ECM-Funktion verfügen.</li> </ul>                                                                                                    |
|                                               | <ul> <li>Wird die Kommunikation durch Leitungsstörungen beeinflusst, dauert die<br/>Kommunikation länger als üblich. Auch mit ECM können bei sehr schlechten<br/>Verbindungen Übertragungsfehler auftreten.</li> </ul>                                                                                                    |
|                                               | • ECM ist für die Sprachkommunikation nicht verfügbar.                                                                                                    |
| Multi Ziele Bestätigen                        | Wählen Sie, ob eine Bestätigungsbildschirm angezeigt werden soll, wenn mehrere Ziele definiert wurden.                                                                                                    |
| Vorschau Einstellung                          | Mit der Vorschaufunktion können Sie das gescannte Bild kontrollieren, bevor Sie es als<br>Fax/Internetfax senden.                                                                                                    |
|                                               | • <b>Ein</b> — Drücken Sie diese Taste, um die Funktion einzuschalten.                                                                                                    |
|                                               | • <b>Aus</b> — Drücken Sie diese Taste, um die Funktion auszuschalten.                                                                                                    |
| Se Geschw. Limit                              | Je nach Leitungszustand können bei Sendungen mit V.34 Fehler auftreten. Derartige<br>Sendefehler können vermieden werden, wenn diese Einstellung auf Ein gesetzt ist.                                                                                                    |
| Limit Em Geschw.                              | Je nach Leitungszustand können bei Empfangsvorgängen mit V.34 Fehler auftreten.<br>Derartige Empfangsfehler können vermieden werden, wenn diese Einstellung auf Ein<br>gesetzt ist.                                                                                                    |
|                                               | • Leitung1 — Zum Aktivieren des Em-Geschwindigkeitslimits für Leitung 1.                                                                                                    |
|                                               | • Leitung2 <sup>*1</sup> — Legt fest, ob die Empfangsgeschwindigkeit für Leitung 2 limitiert wird.                                                                                                    |
| Standard Adressbuch                           | Zur Auswahl des Standardregisters im Adressbuch.                                                                                                    |
| Standardansicht für<br>Einzeln                | Zur Auswahl der Standardansicht für das Einzeln-Register im Adressbuch.                                                                                                    |
| Standardansicht für<br>Gruppe                 | Zur Auswahl der Standardansicht für das Gruppe-Register im Adressbuch.                                                                                                    |
| Originalgröße<br>(Vorlagenglas) <sup>*1</sup> | Wählen Sie die Standard-Originalgröße für das Faxen von Originalen auf dem<br>Vorlagenglas.                                                                                                    |

\*1 Diese Funktion ist für einige Modelle nicht verfügbar.

Sie können die Voreinstellungen für Scanvorgänge ändern.

#### Tipp

- Je nach Modell ist [Scannen (Scan)] nur verfügbar, wenn der Scanner Kit oder Drucker/Scanner Kit installiert ist.
- Einzelheiten zur Anzeige des Bildschirms Scannen siehe folgende Seite:

| Name                                 | Beschreibung                                                                                                    |
|--------------------------------------|----------------------------------------------------------------------------------------------------|
| Farbmodus                            | Drücken Sie die Taste mit dem gewünschten Modus.                                                                                                    |
| Komprimierung                        | Drücken Sie die entsprechende Taste für Scanjobs in Graustufen, Vollfarbe oder Auto<br>Farbe.                                                                                                    |
| Einseitiger/2-seitiger               | Drücken Sie die Taste mit dem gewünschten Modus.                                                                                                    |
| Scan                                 | • Einzelseite — Drücken Sie diese Taste, um den Einzelseitenmodus als Scan-                                                                                                    |
|                                      | Voreinstellung zu verwenden.                                                                                                    |
|                                      | • <b>Buch</b> — Drücken Sie diese Taste, um den Buchmodus als Scan-Voreinstellung zu                                                                                                    |
|                                      | verwenden. Beide Seiten eines Originals werden in gleicher Ausrichtung gescannt.                                                                                                    |
|                                      | • Kalender — Drücken Sie diese Taste, um den Kalendermodus als Scan-                                                                                                    |
|                                      | Voreinstellung zu verwenden. Die Vorderseite wird in normaler Ausrichtung und die                                                                                                    |
|                                      | Rückseite in entgegengesetzter Richtung gescannt.                                                                                                    |
| Drehung                              | Drücken Sie die Taste mit dem gewünschten Modus.                                                                                                    |
|                                      | <ul> <li>▲→▲ — Wählen Sie dies, wenn die gescannten Originale nicht gedreht werden<br/>sollen.</li> </ul>                                                                                                |
|                                      | <ul> <li>■→A — Wählen Sie dies, wenn die gescannten Originale um 90° nach rechts gedreht<br/>werden sollen.</li> </ul>                                                                                   |
|                                      | <ul> <li>W→A — Wählen Sie dies, wenn die gescannten Originale um 180° gedreht werden<br/>sollen.</li> </ul>                                                                                              |
|                                      | <ul> <li>▶ ▲ — Wählen Sie dies, wenn die gescannten Originale um 90° nach links gedreht<br/>werden sollen.</li> </ul>                                                                                    |
| Vorschau Einstellung                 | Mit der Vorschaufunktion können Sie das gescannte Bild kontrollieren, bevor Sie es speichern oder als Email senden.                                                                                      |
|                                      | • <b>Ein</b> — Drücken Sie diese Taste, um die Funktion einzuschalten.                                                                                                    |
|                                      | • Aus — Drücken Sie diese Taste, um die Funktion auszuschalten.                                                                                                    |
| Ohne Leerseite                       | Drücken Sie die Taste mit der gewünschten Einstellung für die<br>Leerseitenunterdrückung.                                                                                                    |
| Justage für leere<br>Seite auslassen | Wählen Sie aus 7 Stufen die gewünschte Empfindlichkeit, mit der Leerseiten während des Scannens erkannt werden.                                                                                          |
|                                      | Je höher der mit 🕂 eingestellte Wert, desto eher werden leere Seiten erfasst.<br>Weitere Hinweise zur Leerseitenunterdrückung siehe <b>Scanfunktion-Anleitung</b><br>"Kapitel 3: PRAKTISCHE FUNKTIONEN". |
| ACS Justage                          | Wählen Sie aus 7 Stufen die gewünschte Empfindlichkeit, mit der im automatischen<br>Farbmodus zwischen Farbe und Schwarzweiß unterschieden wird.                                                         |
|                                      | Je höher der mit 🜏 eingestellte Wert, desto eher werden Farbseiten während eines<br>Scanvorgangs erfasst.                                                                                                |
|                                      | Je niedriger der mit 🛃 eingestellte Wert, desto eher werden Schwarzweißseiten während eines Scanvorgangs erfasst.                                                                                        |
| Bildqualität für<br>Schwarz in ACS   | Drücken Sie die Taste mir der gewünschten Bildqualität zum Scannen von Schwarzweißoriginalen im automatischen Farbmodus.                                                                                 |

| Name                | Beschreibung                                                                          |
|---------------------|---------------------------------------------------------------------------------------|
| S/W Einstellung als | Drücken Sie die Taste mir der gewünschten Belichtung zum Scannen von                  |
| Standard            | Schwarzweilsoriginalen im automatischen Farbmodus.                                    |
|                     | Je höher der mit 🗍 eingestellte Wert, desto heller werden Scans von                   |
|                     | Schwarzweißoriginalen.                                                                |
|                     | Je niedriger der mit 💽 eingestellte Wert, desto dunkler werden Scans von              |
|                     | Schwarzweißoriginalen.                                                                |
| Standard Adressbuch | Zur Auswahl des Standardregisters im Adressbuch.                                      |
| Standardansicht für | Zur Auswahl der Standardansicht für das Einzeln-Register im Adressbuch.               |
| Einzeln             |                                                                                       |
| Standardansicht für | Zur Auswahl der Standardansicht für das Gruppe-Register im Adressbuch.                |
| Gruppe              |                                                                                       |
| Auslasspegel        | Wählen Sie aus 7 Stufen die gewünschte Empfindlichkeit, um Farben aus den             |
| Anpassung           | gescannten Originalen zu entfernen. Je niedriger der eingestellte Wert, desto weniger |
|                     | dunkle Farben werden entfernt. Je höher der eingestellte Wert, desto mehr dunkle      |
|                     | Farben werden entfernt.                                                               |
| Originalgröße       | Wählen Sie die Standard-Originalgröße für das Scannen von Originalen auf dem          |
| (Vorlagenglas) *1   | Vorlagenglas.                                                                         |
|                     |                                                                                       |

\*1 Diese Funktion ist für einige Modelle nicht verfügbar.

Für den jeweiligen Farbmodus (Vollfarbe/Auto Farbe, Graustufen oder Schwarzweiß) können folgende Elemente eingestellt werden.

| Name          | Beschreibung                                                                                                    |
|---------------|----------------------------------------------------------------------------------------------------|
| Auflösung     | Drücken Sie die Taste der gewünschten Auflösung (dpi) für Scans.                                                                              |
| Originalmodus | Drücken Sie die Taste des gewünschten Originalmodus für Scans. ([Originalmodus (Original Mode)] ist für den Graustufenmodus nicht verfügbar.) |
| Belichtung    | Wählen Sie die gewünschte Belichtung für Scans.                                                                                               |
|               | Zur manuellen Kontrasteinstellung drücken Sie 🕕 oder 🐌.                                                                                       |
|               | Zur automatischen Kontrasteinstellung entsprechend dem Original drücken Sie [Auto].                                                           |
| Hintergrund-  | Wählen Sie die gewünschte Hintergrundbelichtung für Scans.                                                                                    |
| anpassung     | Je höher der mit 🕕 eingestellte Wert, desto heller wird die Hintergrundfarbe.                                                                 |
|               | Je niedriger der mit 🝺 eingestellte Wert, desto dunkler wird die Hintergrundfarbe.                                                            |

#### e-Filing

Sie können die Bildqualität für das Drucken von Farbdokumenten einstellen, die mit Scan to e-Filing gespeichert wurden.

#### Tipp

Einzelheiten zur Anzeige des Bildschirms e-Filing siehe folgende Seite:

| Name         | Beschreibung                                                                                                   |
|--------------|----------------------------------------------------------------------------------------------------|
| Allgemein    | Drücken Sie diese Taste, um eine geeignete Farbdruckqualität für allgemeine<br>Farbdokumente zu erhalten.      |
| Foto         | Drücken Sie diese Taste, um eine geeignete Farbdruckqualität für Fotos zu erhalten.                            |
| Präsentation | Drücken Sie diese Taste, um eine geeignete Farbdruckqualität für Präsentationen zu erhalten.                   |
| Liniengrafik | Drücken Sie diese Taste, um eine geeignete Bildqualität für Dokumente mit Text und Liniengrafiken zu erhalten. |

Sie können die nachfolgenden Listen drucken.

#### Tipp

- Einzelheiten zur Anzeige des Liste-Bildschirms siehe folgenden Seite:
- Die Liste wird auf LT-R oder A4-R Papier ausgedruckt und in das Standard-Ausgabefach ausgegeben.

| Name           | Beschreibung                                                                                                    |
|----------------|----------------------------------------------------------------------------------------------------|
| Adressbuch     | Drücken Sie diese Taste, um die Adressbuchinformation zu drucken, die alle im System gespeicherten Kontakte enthält.             |
|                | • ID Sortiert — Drücken Sie diese Taste, um die Adressbuchinformation sortiert nach                                              |
|                | ID-Nummer zu drucken.                                                                                                    |
|                | • Name Sort. — Drücken Sie diese Taste, um die Adressbuchinformation sortiert nach                                               |
|                | Nachnamen zu drucken.                                                                                                    |
| Gruppennummern | Drücken Sie diese Taste, um die Gruppennummerinformation zu drucken, die alle im<br>System gespeicherten Kontaktgruppen enthält. |
| Funktion       | Drücken Sie diese Taste, um die FUNKTIONSLISTE (Benutzer) zu drucken.                                                            |
| ITU Mailbox    | Drücken Sie diese Taste, um eine Liste mit dem aktuellen Mailboxstatus zu drucken.                                               |

Wenn die Abteilungsverwaltung eingeschaltet ist, erscheint der Eingabebildschirm für den Abteilungscode. Geben Sie den Abteilungscode ein und drücken Sie [OK], um die jeweilige Liste zu drucken. Wenn für den Schwarzweißdruck kein Limit eingestellt ist ( S.143), wird der Abteilungscode nicht abgefragt und die jeweilige Liste sofort gedruckt.

#### Kassette

Sie können Papierformat und Papiertyp für jede Kassette einstellen. S.22 "Papiergroße einstellen" S.23 "Papiertyp einstellen"

#### Hinweis

Um Papierformat und Papiertyp zu ändern, müssen Sie für jede Kassette [Zulassen (Allow)] unter [Admin] > [Fachgröße (Drawer)] > [Papiergröße Einstellung (Paper Size Setting)] wählen.

#### Tipp

Einzelheiten zur Anzeige des Kassette-Bildschirms siehe folgenden Seite:

#### Papiergroße einstellen

Drücken Sie im Kassette-Bildschirm auf die Abbildung der Kassette, deren Papiergröße Sie einstellen wollen und danach auf die Taste der gewünschten Papiergröße. Die verfügbaren Papiergrößen und die Verfügbarkeit der automatischen Erfassung der Papiergröße sind je nach Modell unterschiedlich.

#### Andere als die e-STUDIO400AC Serie

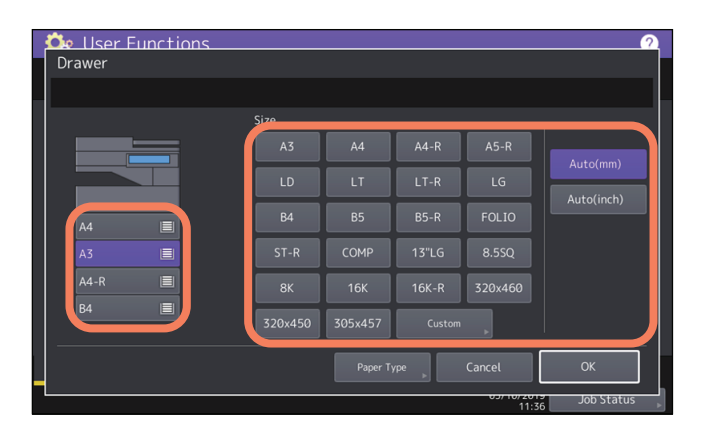

Modelle mit automatischer Erfassung der Papiergröße, können in der Einstellung [Auto(mm)] oder [Auto(inch)] die Papiergröße in den Kassetten automatisch ermitteln. Drücken Sie [Auto(mm)] wenn A/B Papierformat wie A3 oder A4 eingelegt ist und [Auto(inch)] wenn LT Papierformat wie LD oder LT eingelegt ist.

#### Hinweis

Wenn das System die Papiergröße nicht erkennt und "!" anzeigt, wurde möglicherweise Papier im LT-Format in eine Kasse eingelegt, die für metrische Formate [Auto (mm)] konfiguriert ist (oder umgekehrt). Wählen Sie in diesem Fall die korrekte Taste.

#### e-STUDIO400AC Serie

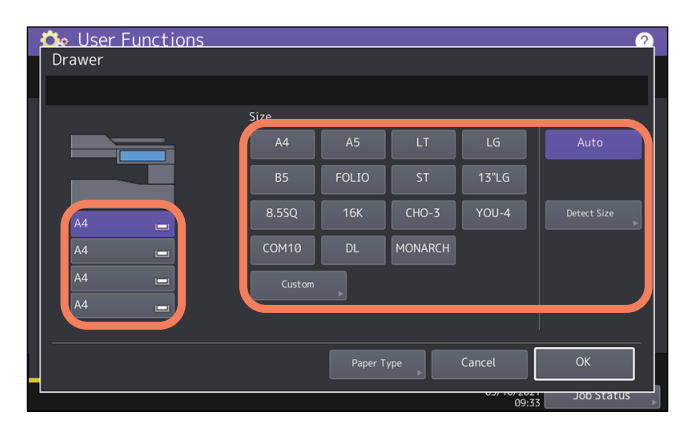

Um die Papiergröße automatisch einzustellen, drücken Sie [Auto] anstelle der Papiergrößetasten. Die Erfassung ähnlicher Papiergrößen kann jedoch zu einer falschen Einstellung führen. Um korrekte papiergrößen einzustellen, drücken Sie [Größe erfasst (Detected Size)] und wählen die korrekte Größe4 für drei Gruppen mit ähnlichen Größen. Wenn Sie die Funktion [Auto] nutzen, werden die richtigen Papiergrößen für die Kassetten eingestellt.

1

- Wählen Sie FOLIO oder 13"LG.
- Wählen Sie A5, ST oder 8.5SQ.
- Wählen Sie B5 oder 16K.

| 🔆 User Functions                                                                                                    | ? |
|----------------------------------------------------------------------------------------------------|---|
| Detected size settings for Drawer 1                                                                                                    | H |
| Select size to assign when FOLIO size is automatically detected         FOLIO       13°LG         Select size to assign when A5 size is automatically detected         A5       ST         8.5SQ         Select size to assign when B5 size is automatically detected         B5       16K |   |
| Cancel OK                                                                                                    |   |
| 09:34 Job Status                                                                                                    |   |

#### Hinweis

- Wählen Sie nicht die abgeblendete Taste [Größe erfasst (Detected Size)], wenn Sie ein Papierformat manuell einstellen.
- Wählen Sie nicht die abgeblendete Taste [Größe erfasst (Detected Size)] wenn Sie das optionale Großraummagazin (LCF) nutzen, da dies die korrekte Papiergröße automatisch erkennt. Wird das Papierformat aus dem einen oder anderen Grund nicht korrekt erkennt, z.B. aufgrund einer falsch positionierten Papierführung oder ungeeignetem Papier, können Sie es nicht als Papierquelle verwenden.
- Papier im Format 13"LG ist nicht zum Drucken von Fax, Internetfax, Listen und E-Mail geeignet.

#### Papiertyp einstellen

Drücken Sie im Kassette-Bildschirm auf die Abbildung der Kassette, deren Papiertyp Sie einstellen wollen und danach auf die Taste mit dem gewünschten Papiertyp. Die verfügbaren Papierformate und -typen variieren je nach Modell.

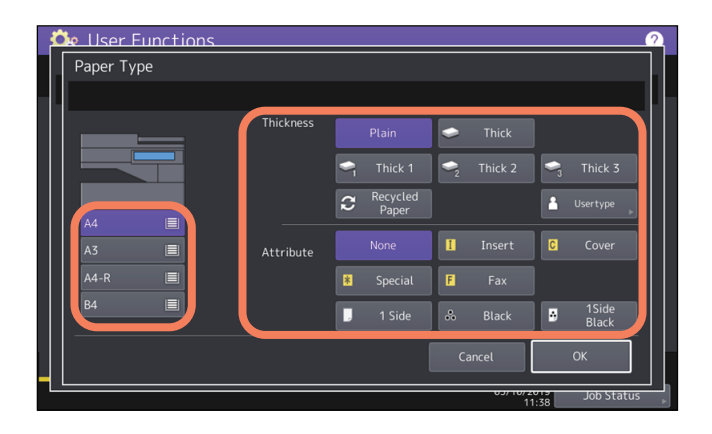

- Der Bildschirm Papiertyp besteht aus zwei Abschnitten: Dicke und Attribut.
- Stellen Sie die Dicke ein, wenn Sie schwere Papiere oder Recyclingpapier verwenden.
- Stellen Sie das Attribut ein, wenn Sie das Papier für einen bestimmten Zweck verwenden wollen. Wenn Sie zum Beispiel [Einfügen (Insert)] einstellen, wird das Papier dieser Kassette nur für Trenn-/Zwischenblätter verwendet.

#### Tipp

- Zu Einzelheiten über die Papiertypen siehe Papiermedien-Anleitung "Kapitel 1: PAPIER EINLEGEN".
- Wenn für das Papier einer Kassette die Dicke nicht auf [Normal (Plain)] oder [Recyclingpapier (Recycled Paper)] oder das Attribut nicht auf [Kein (None)] eingestellt ist, kann diese Kassette nicht für die automatische Papierwahl (APS) verwendet werden.
- Zu Einzelheiten über APS siehe Kopierfunktion-Anleitung "Kapitel 2: KOPIEN ERSTELLEN".
- Benutzen Sie nicht [Benutzerdefiniert (Usertype)].
- Wird ein anderes Attribut als [Kein (None)] f
  ür eine Kassette eingestellt, wird die automatische Papierwahl (APS) f
  ür diese Kassette ausgeschaltet. Einzelheiten siehe folgende Seite:
  - 🛄 S.88 "Kopieren"

#### Adresse

Über dieses Menü können Sie folgendes einstellen:

- 📖 S.24 "Kontakte im Adressbuch verwalten"
- 📖 S.27 "Gruppen im Adressbuch verwalten"

#### Tipp

Einzelheiten zur Anzeige des Menüs Adressbuch siehe folgende Seite:

#### Kontakte im Adressbuch verwalten

Die im Adressbuch gespeicherten Kontakte können angezeigt werden, wenn z.B. [Fax] in der Startseite gedrückt wird. Zum Senden eines Fax oder Internetfax können Sie die Empfänger einfach aus dem Adressbuch auswählen. Weiterhin können Sie mit dem Adressbuch Email-Adressen für Sendungen mit der Funktion Scan to E-Mail definieren. Im Adressbuch können Sie bis zu 3000 Kontakte mit Faxnummer, Email-Adresse oder beidem speichern. Wenn die Faxeinheit installiert ist, können Sie auch optionale Einstellungen wie Sendeart, ECM, Qualitätssendung, Leitungsauswahl<sup>\*</sup> und Senden mit Subadresse definieren.

\* Die Leitungsauswahl ist nur für Modelle mit 2. Leitung für die Faxkarte verfügbar.

#### Hinweis

- Zum Senden und Empfangen von Faxen, muss die FAX-Einheit im System installiert sein.
- Je nach Modell können Email-Adressen nur dann im Adressbuch als Ziele für Scan to Email oder Internetfax gespeichert werden, wenn der Scanner Kit oder Drucker/Scanner Kit installiert ist.

Unter dem Register [Einzeln (Single)] des Adressbuchs können Sie folgende Verwaltungsvorgänge durchführen.

- S.26 "Kontakte bearbeiten oder entfernen"
- 🛄 S.26 "Kontakte suchen"

S.26 "Anzeigereihenfolge für die Suchergebnisse von Kontakten festlegen"

#### Tipp

Der Administrator kann die Adressbuchdaten importieren und exportieren. Zu Einzelheiten siehe **TopAccess-Anleitung** "Kapitel 8: [Verwaltung (Administration)] Registerseite".

#### Neue Kontakte erstellen

Sie können neue Kontakte im Adressbuch erstellen. Die folgenden zwei Methoden sind verfügbar.

- S.24 "Kontakte unter Anwender Funktionen speichern"
- S.25 "Kontakte aus Protokollen speichern"

#### Kontakte unter Anwender Funktionen speichern

**1** Drücken Sie im Adressbuch auf eine freie Zeile und danach auf [Eingabe (Entry)], um den neuen Kontakt zu speichern.

| Name     | Beschreibung                                                                                                    |
|----------|----------------------------------------------------------------------------------------------------|
| Vorname  | Drücken Sie diese Taste, um den Vornamen des Kontakts einzugeben. Dieser Name<br>erscheint in der Adressbuchliste. Sie können maximal 32 Zeichen eingeben.                                                                                       |
| Nachname | Drücken Sie diese Taste, um den Nachnamen des Kontakts einzugeben. Dieser Name<br>erscheint in der Adressbuchliste. Sie können maximal 32 Zeichen eingeben.                                                                                      |
| Index    | Drücken Sie diese Taste, um den Index des Kontakts einzugeben. Sie können bis zu 64<br>Zeichen eingeben.<br>Tipp<br>Wird der Index eingegeben, erfolgt die Anzeige der Adresse nach Drücken der<br>entsprechenden Indextaste oben im Adressbuch. |
| Firma    | Drücken Sie diese Taste, um den Firmennamen des Kontakts einzugeben. Sie können<br>bis zu 64 Zeichen eingeben.                                                                                                    |

| Name          | Beschreibung                                                                                                    |
|---------------|----------------------------------------------------------------------------------------------------|
| Abt.          | Drücken Sie diese Taste, um die Abteilung des Kontakts einzugeben. Sie können bis zu<br>64 Zeichen eingeben.                                                                                                    |
| Schlüsselwort | Drücken Sie diese Taste, um ein Schlüsselwort für den Kontakt einzugeben. Das<br>Schlüsselwort kann zur Suche nach dem Kontakt verwendet werden. Sie können<br>maximal 256 Zeichen eingeben.                                                          |
| Fax Nr.       | Drücken Sie diese Taste, um die Faxnummer des Kontakts einzugeben. Sie können<br>maximal 128 Ziffern eingeben. Wenn Sie die Favoritentaste für ein Ziel drücken, wird<br>die Adresse auf der Registerkarte Favoriten des Adressbuchs angezeigt.       |
| 2.Fax         | Drücken Sie diese Taste, um die zweite Faxnummer des Kontakts einzugeben. (Diese<br>Nummer wird gewählt, wenn der Verbindungsaufbau mit [Fax Nr. (Fax No.)]<br>fehlschlägt.) Sie können maximal 128 Ziffern eingeben.                                 |
| E-Mail        | Drücken Sie diese Taste, um die Email-Adresse des Kontakts einzugeben. Sie können<br>bis zu 192 alphanumerische Zeichen eingeben. Wenn Sie die Favoritentaste drücken,<br>wird die Adresse auf der Registerkarte Favoriten des Adressbuchs angezeigt. |

#### Hinweis

[Vorname (First Name)] oder [Nachname (Last Name)], und [Fax Nr. (Fax No.)] oder [Email (E-mail)] sind notwendige Eingaben. Ohne diese Angaben kann der Kontakt nicht gespeichert werden.

#### 2 Drücken Sie [Optionen (Option)], um Einstellungen für eine Faxsendung vorzunehmen.

#### Hinweis

- Dies ist nur verfügbar, wenn die FAX-Einheit installiert ist.
- Zu Einzelheiten über Faxsendungen siehe 🕮 S.16 "Fax".

#### 3 Drücken Sie [OK], um den Kontakt zu speichern.

#### Kontakte aus Protokollen speichern

Sie können aus dem Sende-/ Empfangsprotokoll neue Informationen wie Faxnummern oder Email-Adressen im Adressbuch speichern.

#### Aus dem Sendeprotokoll kann folgende Information gespeichert werden:

- Per Direkteingabe gewählte oder über den LDAP-Server gesuchte Faxnummern
- Manuell eingegebene oder über den LDAP-Server gesuchte Email-Adressen

#### Aus dem Empfangsprotokoll kann folgende Information gespeichert werden:

- Per Direkteingabe gewählte oder über den LDAP-Server gesuchte Faxnummer für einen Faxabruf
- Email-Adresse des Senders

#### Folgende Information kann aus dem Scanprotokoll kann gespeichert werden:

- Manuell eingegebene Email-Adresse
- 1 Drücken Sie [Job Status] im Touch Screen.
- 2 Drücken Sie unter dem Register [Protokoll (Log)] auf [Senden (Send)] (oder [Empfangen (Receive)] oder [Scannen (Scan)]).

Das entsprechende Protokoll wird angezeigt.

**3** Wählen Sie die Faxnummer oder Email-Adresse, die Sie im Adressbuch speichern wollen und drücken Sie [Eingabe (Entry)].

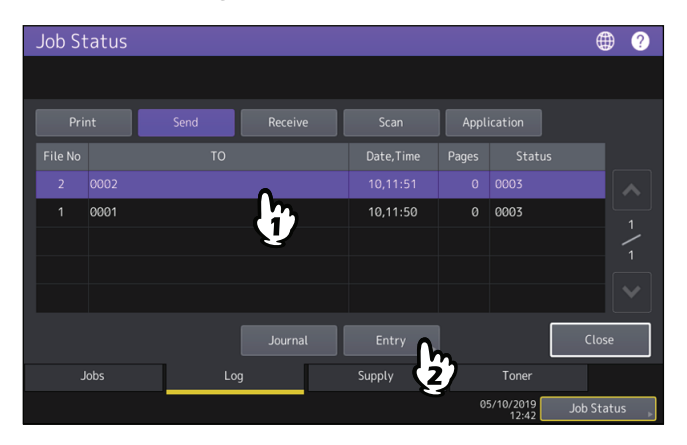

#### Hinweis

Wenn Sie Email-Adressen aus dem Scan-Protokoll als BCC-Kontakte im Adressbuch speichern wollen, müssen Sie die [BCC Adressanzeige in Jobliste, Jobstatus (BCC Address Display on Job Log, Job Status)] im Email-Menü von TopAccess freischalten. Wenn [BCC Adressanzeige in Jobliste, Jobstatus (BCC Address Display on Job Log, Job Status)] deaktiviert ist, erscheint nur die Beschreibung der [BCC Adresse (BCC Address)] und nicht die Email-Adresse im Scanprotokoll. In diesem Fall wird [Eingabe (Entry)] nicht akzeptiert, auch wenn Sie [BCC Adresse (BCC Address)] auswählen. Zu weiteren Informationen über [BCC Adressanzeige in Jobliste, Jobstatus (BCC Address)] Registerseite".

#### **4** Bearbeiten Sie die Kontaktinformationen.

Zu Einzelheiten der jeweiligen Positionen siehe:

#### **5** Drücken Sie [Optionen (Option)], um Einstellungen für eine Faxsendung vorzunehmen.

#### Hinweis

- Dies ist nur verfügbar, wenn die FAX-Einheit installiert ist.
- Zu Einzelheiten über Faxsendungen siehe 🕮 S.16 "Fax".

#### 6 Drücken Sie [OK], um den Kontakt zu speichern.

#### Kontakte bearbeiten oder entfernen

Um Kontakte zu bearbeiten, drücken Sie im Bildschirm Adressbuch auf den gewünschten Kontakt und danach auf [Bearb. (Edit)]. Um Kontakte zu löschen, drücken Sie im Bildschirm Adressbuch auf den gewünschten Kontakt und danach auf [Löschen (Delete)].

#### Kontakte suchen

Wenn Sie auf das Suchsymbol im Adressbuch drücken, wird das Suchfenster angezeigt. Durch Eingabe von Suchkriterien können nach Kontakten suchen.

#### Anzeigereihenfolge f ür die Suchergebnisse von Kontakten festlegen

Wenn Sie im Adressbuch auf [Einstellung (Setting)] drücken, können Sie [Bekannte ID Sortierung (Known ID Sort)] oder [Indexsortierung] als Sortiermethode für die Suchergebnisse von Kontakten festlegen.

#### Gruppen im Adressbuch verwalten

Wenn Sie Kontaktgruppen erstellen, können Sie die komplette Gruppe als Empfangsziel festlegen und müssen dann nicht jeden Empfänger einzeln für Scan to E-Mail oder Sendungen per Fax/Internetfax definieren. Bis zu 200 Gruppen können im Adressbuch gespeichert werden. Pro Gruppe können bis zu 400 Kontakte gespeichert werden.

#### Hinweis

- Eine Faxnummer oder eine Email-Adresse wird jeweils als ein Ziel gezählt. Wenn Sie die Faxnummer und Email-Adresse für einen Kontakt speichern, sind dies daher zwei Ziele innerhalb der Gruppe.
- Zum Senden und Empfangen von Faxen, muss die FAX-Einheit im System installiert sein.

Unter dem Register [Gruppe (Group)] des Adressbuchs können Sie folgende Verwaltungsvorgänge durchführen.

- S.27 "Gruppen bearbeiten oder entfernen"
- S.27 "Gruppen suchen"

S.27 "Inhalt der Gruppe prüfen"

#### Gruppen erstellen

Wählen Sie im Adressbuch das Register Gruppe, drücken Sie auf eine freie Zeile und danach auf [Eingabe (Entry)], um eine Gruppe zu erstellen.

Geben Sie Gruppenname und Index ein und wählen Sie danach die Kontakte, die Sie der Gruppe hinzufügen wollen. Durch Drücken des Suchsymbols können Sie nach Kontakten suchen.

#### Gruppen bearbeiten oder entfernen

Um Gruppen zu bearbeiten, wählen Sie im Adressbuch das Register Gruppe, drücken Sie auf die gewünschte Gruppe und danach auf [Bearb. (Edit)]. Sie können der Gruppe Kontakte hinzufügen oder Kontakte aus der Gruppe löschen. Zum Löschen von Gruppen, wählen Sie die Gruppe und drücken danach [Löschen (Delete)].

#### Hinweis

Das Löschen einer Gruppe führt nicht zum Löschen der Kontakte unter dem Register [Einzeln (Single)]. Wenn Sie jedoch einzelne Kontakte löschen, sind diese auch in der Gruppe gelöscht.

#### Tipp

- Um Faxnummern und Email-Adressen in die Gruppe aufzunehmen oder zu entfernen, drücken Sie auf den Kontaktnamen.
- Um nur die Faxnummer aufzunehmen oder zu entfernen, drücken Sie auf 🔚
- Um nur die Email-Adresse in der Gruppe aufzunehmen oder zu entfernen, drücken Sie auf 🔀.

#### Gruppen suchen

Wenn Sie auf das Suchsymbol im Adressbuch drücken, wird das Suchfenster angezeigt. Durch Eingabe von Suchkriterien können nach Gruppen suchen.

#### Inhalt der Gruppe pr üfen

Sie können die Kontakte der Gruppe prüfen, indem Sie für die jeweilige Gruppe im Adressbuch auf [Inhalt (Contents)] drücken.

#### E-mail prüfen

Sie können prüfen, ob neue Emails (Internet Faxe) auf dem POP3-Server angekommen sind. Ist dort eine neue E-Mail angekommen, wird sie vom System abgerufen und automatisch gedruckt.

#### Hinweis

Hierfür muss der POP3-Server entsprechend konfiguriert sein. Weitere Informationen zur Konfiguration des POP3-Servers siehe **TopAccess-Anleitung** "Kapitel 8: [Verwaltung (Administration)] Registerseite".

#### Tipp

- Einzelheiten zur Anzeige des Bildschirms E-Mail prüfen siehe folgende Seite:
- Das System kann auch automatisch prüfen, ob neue Emails (Internet Faxe) auf dem POP3-Server angekommen sind.

#### Internetfax

Sie können die Kopf- und Fußzeile für Fax- und Internetfax einstellen.

- TTI
  - Ein- oder Ausschalten der Kopfzeile.
- Empfangsfußzeile Ein- oder Ausschalten der Fußzeile.

#### **Bluetooth Druck**

Dieses System unterstützt den Bluetooth OPP/FTP/HCRP-Druck. Wenn das WLAN/Bluetooth-Modul im System installiert ist, können Sie von jedem Gerät, das den Bluetooth BIP/OPP/FTP/HCRP-Druck unterstützt, auf diesem System drucken.

Stellen Sie vor dem Bluetooth-Druck den Druckmodus und die Papiergröße für den Ausdruck ein.

- Papierformat Wählen Sie die Papiergröße für den Druck.
- Drucktyp Wählen Sie die Bildgröße für den Druck.

#### Hinweis

- Die zulässigen Formate für OPP/FTP sind JPEG, PDF, PS, PRN und TXT. Nur die vom Druckertreiber dieses Systems erzeugten PRN-Dateien werden unterstützt. Von den oben stehenden Dateiformaten werden nicht alle Formatversionen unterstützt. Derartige Dateien können nicht gedruckt werden.
- Nur Bilddateien im JPEG-Format können gedruckt werden. Jedoch werden JPEG-Formate, die speziell für ein Gerät definiert wurden, möglicherweise nicht gedruckt.
- Einige Geräte besitzen möglicherweise verschiedene Bluetooth-Spezifikationen. Nicht alle Geräte können per Bluetooth mit diesem System verbunden werden.
- Die gleichzeitige Verbindungsaufnahme mit zwei oder mehr Geräten ist über Bluetooth nicht möglich.
- Der Dateiname der zu druckenden Datei darf nur 1-Byte-Zeichen enthalten, sonst wird der Druckvorgang nicht ausgeführt.
- Einige Multifunktionssysteme unterstützen nicht die OPP/FTP-Funktion. Zu Details fragen Sie bitte Ihren Kundendiensttechniker.
- Der Bluetooth-Druck ist für iOS-Geräte nicht verfügbar.

#### Tipp

Zu den Einzelheiten der Einstellung siehe folgende Seite:

S.117 "Bluetooth Einstellungen"

#### Wi-Fi Direkt Einstellung

Wenn das WLAN/Bluetooth Modul im System installiert ist, können Sie die Wi-Fi Direkt Einstellungen durchführen. Wi-Fi Direct ist eine Funktion zur direkten Anbindung von Geräten an das WLAN, ohne dass ein Access Point usw. genutzt werden muss. Dieses System unterstützt den Druck von Geräten, die über die Funktion Wi-Fi Direct verfügen.

Tipp

Zu den Einzelheiten der Einstellung siehe folgende Seite:

| Name                  | Beschreibung                                                                       |
|-----------------------|------------------------------------------------------------------------------------|
| РВС                   | Der Verbindungsaufbau erfolgt mit der Drucktasten-Methode von WPS.                 |
| PIN                   | Der Verbindungsaufbau erfolgt mit der PIN-Code-Methode von WPS.                    |
| Vorg. Modell Verbind. | SSID und Passphrase werden angezeigt.<br>S.31 "Verbindung mit SSID und Passphrase" |
| Geräte-Informationen  | Zeigt die Geräteinformation dieses Systems an.                                     |
| Verbindungsstatus     | Zeigt die Verbindungsinformationen an.                                             |

#### Verbindung mit SSID und Passphrase

Die im System gespeicherte SSID und Passphrase werden angezeigt. Wählen Sie die SSID des Systems in dem Gerät, das Sie anbinden möchten. Nach Eingabe der Passphrase wird die Verbindung aufgebaut.

| Legacy Device Connec     | tion                               |       | 2          |
|--------------------------|------------------------------------|-------|------------|
| Legacy Device Connection |                                    |       |            |
| SSID<br>Passphrase       | : DIRECT-IQ-e\$TUDIO<br>: u4UEAFd5 |       |            |
|                          |                                    |       | Close      |
|                          |                                    | 09:25 | Job Status |

#### Hinweis

SSID und Passphrase ändern sich nach jedem Ein-/Ausschalten des Systems. Bei einigen Modellen können Sie dies entsprechend der folgenden Seite festlegen:

S.115 "Einstellungen"

32 Wi-Fi Direkt Einstellung

# 2

## **EINSTELLUNGEN (Admin)**

| Zugriff auf das Administratormenü35                                                    |    |  |  |  |
|----------------------------------------------------------------------------------------|----|--|--|--|
| Allgemein                                                                              |    |  |  |  |
| Geräte-Informationen einstellen                                                        |    |  |  |  |
| Benachrichtigung einstellen                                                            |    |  |  |  |
| Administratorkennwort ändern und Servicekennwort zurücksetzen                          | 40 |  |  |  |
| Systemzeit einstellen                                                                  | 41 |  |  |  |
| Energiesparmodus einstellen                                                            | 41 |  |  |  |
| Anzeigekategorie für Kalibrierung und Registration einstellen                          |    |  |  |  |
| Kalibrierung einstellen                                                                |    |  |  |  |
| Druckraster ändern                                                                     | 46 |  |  |  |
| Registration einstellen                                                                |    |  |  |  |
| Statusmeldung einstellen                                                               | 47 |  |  |  |
| Automatische Rückstellfunktion einstellen                                              | 47 |  |  |  |
| Lizenzen für Optionen verwalten                                                        | 47 |  |  |  |
| Sprachen hinzufügen oder entfernen                                                     |    |  |  |  |
| System aktualisieren                                                                   | 60 |  |  |  |
| Klondateien erstellen oder installieren                                                | 63 |  |  |  |
| Ausschalteinstellungen                                                                 | 67 |  |  |  |
| Protokolle exportieren                                                                 | 67 |  |  |  |
| Job überspringen                                                                       | 68 |  |  |  |
| Tastatureinstellung ändern                                                             | 68 |  |  |  |
| Reinigen der Korona-Einheiten und LED Belichtungsköpfe                                 | 69 |  |  |  |
| Pop-Up Meldung einstellen                                                              | 69 |  |  |  |
| ADF Rauschunterdrückung einstellen                                                     | 70 |  |  |  |
| Selbstdiagnose-Intervall einstellen                                                    | 70 |  |  |  |
| Funktionszuweisung der programmierbaren Taste                                          | 70 |  |  |  |
| Einstellung von Datensicherung und Wiederherstellung                                   | 70 |  |  |  |
| Laufzeitzähler für Verbrauchsteile zurücksetzen                                        | 74 |  |  |  |
| Natawark                                                                               | 75 |  |  |  |
|                                                                                        |    |  |  |  |
| TCP/IP-Protokoll einrichten (IPv4)                                                     |    |  |  |  |
| ICP/IP-Protokoll einrichten (IPV6)                                                     |    |  |  |  |
| IPX/SPX-Protokoll einfichten                                                           | 83 |  |  |  |
| SMB Drotokoll einrichten                                                               |    |  |  |  |
| SMD-PTOLOKOII eIIITICII.eii                                                            |    |  |  |  |
| AppleTalk-Protokoll eminchien                                                          |    |  |  |  |
| Ethernet Pitrate einstellen                                                            |    |  |  |  |
| Eulernet-Diudte einstellen                                                             |    |  |  |  |
| DAF-VERZEICHINSUERISTE, FILTERUNKLIOHEN UND EIKENNEN VON VERDINGUNGSADDRUCH EINSTELLEN | ۵۵ |  |  |  |
| Irset (Ir seturity) Einstellung                                                        |    |  |  |  |
| Netzweik pluten                                                                        |    |  |  |  |
| Kopieren                                                                               | 88 |  |  |  |

| Fax                                  |     |
|--------------------------------------|-----|
| Terminal-ID eingeben                 |     |
| Anfangseinstellungen tätigen         |     |
| Empfangsdruck einstellen             |     |
| Sendewiederholung einstellen         |     |
| Zweite Leitung für FAX-Einheit       |     |
| Sichere Empfangsfunktion einstellen  | 94  |
| DATEI                                | 96  |
| E-mail                               |     |
| Standardbetreff für Email einstellen |     |
| Internetfax                          |     |
| Sicherheit                           |     |
| 7ertifikate verwalten                | 100 |
| Sichere PDF Finstellung              | 104 |
| Integritätsprüfung durchführen       |     |
| Listen/Berichte                      |     |
| Bericht einstellen                   | 107 |
| Listen drucken                       |     |
| Drucker / e-Filing                   |     |
| Wireless Einstellungen               |     |
| Sicherheitsmodus einstellen          |     |
| Einstellungen                        |     |
| Bluetooth Einstellungen              |     |
| Werksvoreinstellung                  |     |
| USB Druckmodus                       |     |
| Kassette                             |     |
| Benutzerdefinierte Scangröße         |     |
| Benutzerkennwort ändern              |     |
| 802.1X Einstellungen                 |     |

Führen Sie die folgenden Schritte aus, um das Admin-Menü unter Anwender Funktionen aufzurufen.

#### Tipp

- Einzelheiten zur Bildschirmtastatur siehe folgende Seite:
- Einzelheiten zum Ziffernfeld siehe folgende Seite:
- **1** Drücken Sie [User Funktion Anwender-] auf der Home-Anzeige, um das Menü Anwender Funktionen aufzurufen.

#### **7** Drücken Sie [Admin].

- Wenn die Benutzerverwaltung ausgeschaltet ist, müssen Sie das Administratorkennwort eingeben. Fahren Sie mit dem nächsten Schritt fort.
- Wenn die Benutzerverwaltung eingeschaltet ist, müssen Sie sich als Benutzer mit Administratorrechten am System anmelden.

Wenn Sie auf [Admin] drücken, wird das Admin-Menü angezeigt. Fahren Sie mit Schritt 4 fort.

#### Hinweis

Wenn Sie nicht mit Administratorrechten anmelden, ist das Register [Admin] nicht verfügbar. Durch Einstellen von Funktionszuweisungen können Sie Anwendern bestimmte Benutzerrechte zuweisen. Einzelheiten siehe **TopAccess-Anleitung** "Kapitel 7: [Benutzerverwaltung (User Management)]".

#### **2** Geben Sie das Administratorkennwort ein.

| Administrator Password | 2        |
|------------------------|----------|
|                        |          |
|                        |          |
| ****                   | Password |
|                        |          |
|                        | Cancel   |

#### Hinweis

Die Voreinstellung für das Administratorkennwort ist "123456". Je nach Modell und Auslieferungsland werden Sie aufgefordert, die Voreinstellung für das Administratorkennwort nach der ersten Anmeldung zu ändern. Folgen Sie den Bildschirmanweisungen. **4** Fahren Sie mit der gewünschten administrativen Aktion fort.

| Admin-Menü (1/2)                                                                                                    | Admin-Menü (2/2)                                                                                                    |
|----------------------------------------------------------------------------------------------------|----------------------------------------------------------------------------------------------------|
| 🔅 User Functions 🕜                                                                                                    | 🔅 User Functions 📀                                                                                                    |
| Internet Fax       Security       Image: Copy for the constraint of the constraint of the | Factory Default<br>b<br>b<br>b<br>b<br>c<br>custom Size<br>Scan<br>custom Size<br>Scan<br>custom Size<br>Scan<br>custom Size<br>Scan<br>custom Size<br>Custom Size<br>C |
| Change User Password , 802.1X Settings , Service , Close                                                                                                    | Change User Password 802.1X Settings Service Close                                                                                                    |
| User Admin                                                                                                    | User Admin                                                                                                    |
| 05/10/2019 Job Status 。<br>13:36                                                                                                    | 05/10/2019 Job Status                                                                                                    |

Das Fenster Anwender Funktionen enthält folgende Tasten. Einzelheiten zu den Tasten siehe entsprechende Seite:

- 🕮 S.37 "Allgemein"
- 🗳 S.75 "Netzwerk"
- 🗳 S.88 "Kopieren"
- 🖾 S.90 "Fax"
- 🕮 S.96 "DATEI"
- 🕮 S.97 "E-mail"
- 🕮 S.99 "Internetfax"
- 🕮 S.100 "Sicherheit"
- 🖾 S.107 "Listen/Berichte"
- 🗳 S.111 "Drucker / e-Filing"
- 🖾 S.113 "Wireless Einstellungen"
- 📖 S.117 "Bluetooth Einstellungen"
- 🗳 S.118 "Werksvoreinstellung"
- 🕮 S.120 "USB Druckmodus"
- 🕮 S.121 "Kassette"
- 📖 S.122 "Benutzerdefinierte Scangröße"
- 🕮 S.123 "Benutzerkennwort ändern"
- 🕮 S.124 "802.1X Einstellungen"
# Allgemein

Sie können die Voreinstellungen für das System ändern. Die angezeigten Schaltflächen sind je nach Modell verschieden.

## Tipp

Einzelheiten zur Anzeige des Menüs Allgemein siehe folgende Seite:

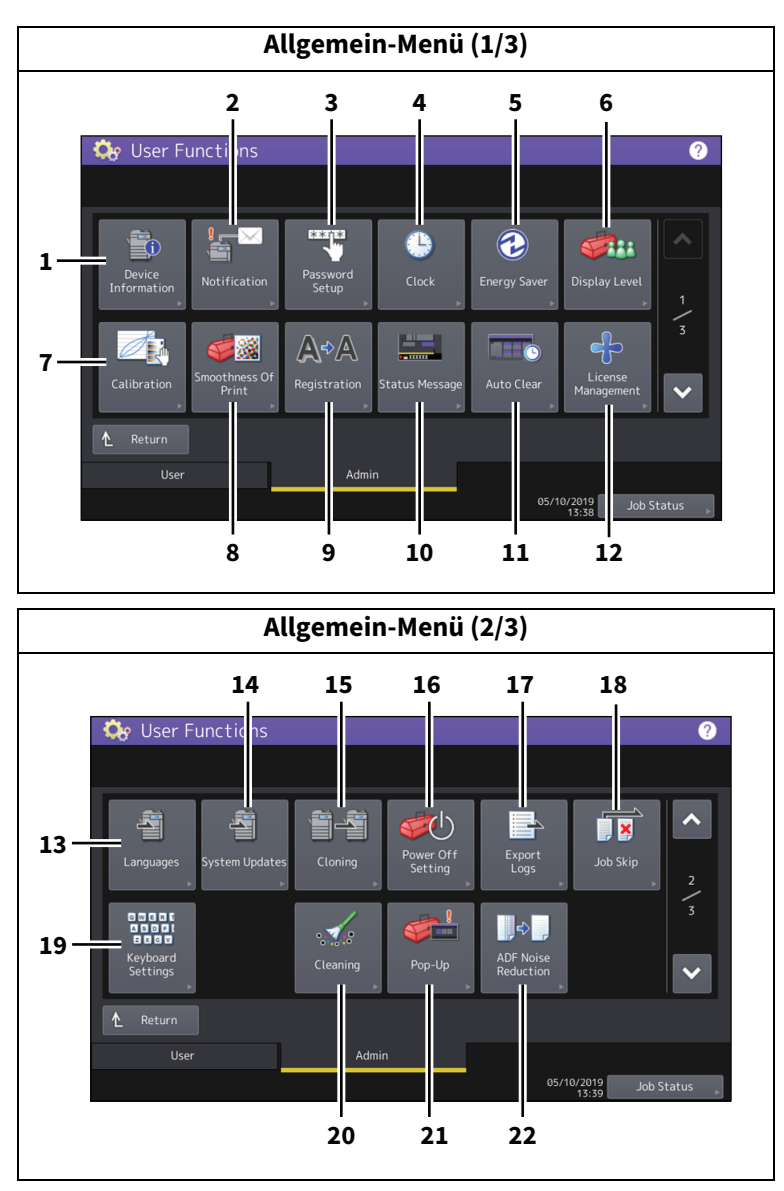

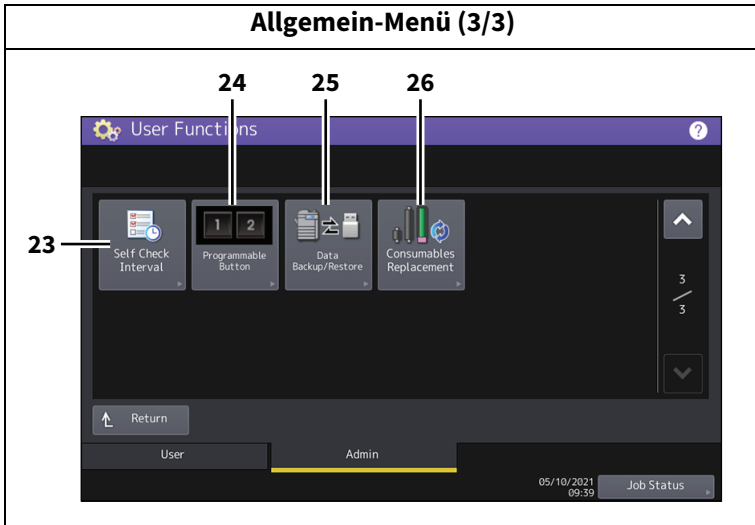

|    | Name                     | Beschreibung                                                         |
|----|--------------------------|----------------------------------------------------------------------|
| 1  | Geräte-Informationen     | S.39 "Geräte-Informationen einstellen"                               |
| 2  | Benachrichtigung         | S.39 "Benachrichtigung einstellen"                                   |
| 3  | Kennwort-Setup           | S.40 "Administratorkennwort ändern und Servicekennwort zurücksetzen" |
| 4  | Uhr                      | S.41 "Systemzeit einstellen"                                         |
| 5  | Energiesparmodus         | S.41 "Energiesparmodus einstellen"                                   |
| 6  | Display Level            | S.44 "Anzeigekategorie für Kalibrierung und Registration einstellen" |
| 7  | Kalibrierung             | S.44 "Kalibrierung einstellen"                                       |
| 8  | Glättung des Drucks      | S.46 "Druckraster ändern"                                            |
| 9  | Registration             | S.46 "Registration einstellen"                                       |
| 10 | Statusmeldung            | S.47 "Statusmeldung einstellen"                                      |
| 11 | Autom. Löschen           | S.47 "Automatische Rückstellfunktion einstellen"                     |
| 12 | Lizenzverwaltung         | S.47 "Lizenzen für Optionen verwalten"                               |
| 13 | Sprachen                 | S.57 "Sprachen hinzufügen oder entfernen"                            |
| 14 | System Updates           | S.60 "System aktualisieren"                                          |
| 15 | Klonen                   | S.63 "Klondateien erstellen oder installieren"                       |
| 16 | Ausschalteinstellung     | S.67 "Ausschalteinstellungen"                                        |
| 17 | Protokolle exportieren   | S.67 "Protokolle exportieren"                                        |
| 18 | Job überspringen         | S.68 "Job überspringen"                                              |
| 19 | Tastatur Einstell.       | S.68 "Tastatureinstellung ändern"                                    |
| 20 | Reinigung                | S.69 "Reinigen der Korona-Einheiten und LED Belichtungsköpfe"        |
| 21 | Рор-Up                   | S.69 "Pop-Up Meldung einstellen"                                     |
| 22 | ADF Rauschred.           | S.70 "ADF Rauschunterdrückung einstellen"                            |
| 23 | Selbstdiagnose Intervall | S.70 "Selbstdiagnose-Intervall einstellen"                           |
| 24 | Programmierbare Taste    | S.70 "Funktionszuweisung der programmierbaren Taste"                 |
| 25 | Datenbackup/Restore      | S.70 "Einstellung von Datensicherung und Wiederherstellung"          |
| 26 | Verbrauchsteil ersetzen  | S.74 "Laufzeitzähler für Verbrauchsteile zurücksetzen"               |

## Hinweis

Am Ende der Nutzungszeit für Prozess- oder Fixiereinheit können Sie bei einigen Modellen die Tasten [Kalibrierung (Calibration)], [Glättung des Drucks (Smoothness Of Print)] und [Registrierung (Registration)] erst benutzen, wenn die entsprechende Einheit ersetzt wurde. Bei einigen Modellen müssen Sie nach dem Austausch der Prozesseinheit die Kalibrierungsfunktion ausführen.

## Geräte-Informationen einstellen

Hier können Sie die Geräte-Informationen für dieses System festlegen. Diese Informationen werden in TopAccess, dem Web-basierenden Dienstprogramm zur Geräteverwaltung, auf der Geräteseite angezeigt.

| Name                      | Beschreibung                                                                                                    |
|---------------------------|----------------------------------------------------------------------------------------------------|
| Standort                  | Drücken Sie diese Taste, um den Standort des Systems einzugeben. Sie können bis zu<br>64 Zeichen eingeben.          |
| Service-<br>Telefonnummer | Drücken Sie diese Taste, um die Service-Telefonnummer einzugeben. Sie können maximal 32 Ziffern eingeben.           |
| Kontaktinformationen      | Drücken Sie diese Taste, um den Namen des Servicetechnikers einzugeben. Sie können bis<br>zu 64 Zeichen eingeben.   |
| Admin. Meldung            | Drücken Sie diese Taste, um eine Nachricht des Administrators einzugeben. Sie können bis<br>zu 40 Zeichen eingeben. |

## Benachrichtigung einstellen

Sie können einstellen, dass beim Eintreten bestimmter Ereignisse wie beispielsweise Tonermangel, Papiermangel, einer erforderlichen Technikerwartung usw., eine Email versendet wird.

Sie können bis zu drei Email-Adressen als Ziel für die Benachrichtigungs-Meldung festlegen. Die S.39 "Email-Adresse registrieren"

#### Tipp

Sie können die Ereignisse, über die Sie informiert werden wollen, mit dem Web-Dienstprogramm TopAccess festlegen. Weitere Informationen über die Benachrichtigung von Ereignissen siehe **TopAccess-Anleitung** "Kapitel 8: [Verwaltung (Administration)] Registerseite".

#### Hinweis

Zur Aktivierung dieser Funktion muss in Ihrem Netzwerk ein SMTP-Server vorhanden sein. Darüber hinaus muss die Internetkommunikation für dieses Multifunktionssystem entsprechend konfiguriert sein.

## **D** Email-Adresse registrieren

**1** Geben Sie unter Benachrichtigung die Email-Adresse des Empfängers ein, an die die Nachricht gesendet werden soll.

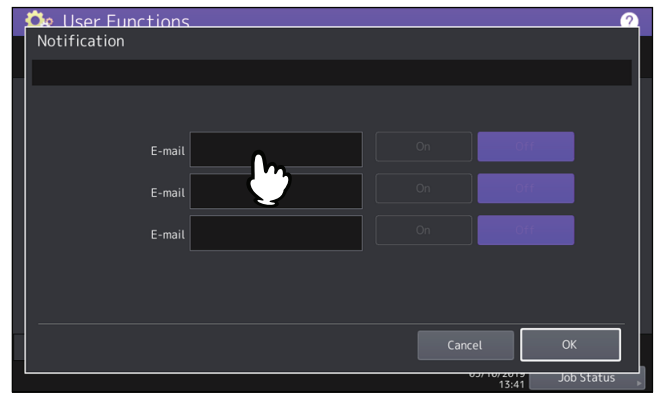

Tipp

Sie können bis zu drei Email-Adressen eingeben. Um die Benachrichtigung zu aktivieren, müssen Sie mindestens eine Email-Adresse eingeben.

# 2 Drücken Sie [Ein (On)] für die Email-Adresse und danach [OK].

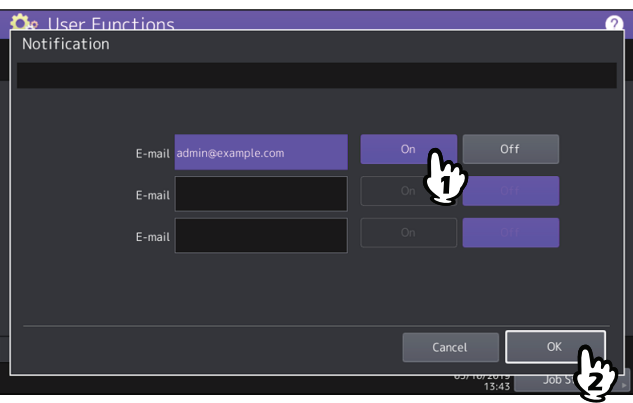

Um die Benachrichtigung für eine Email-Adresse zu deaktivieren, drücken Sie auf [Aus (Off)].

#### Hinweis

[Ein (On)] ist nur verfügbar, wenn eine Email-Adresse eigegeben wurde.

#### Administratorkennwort ändern und Servicekennwort zurücksetzen

Sie können das Administratorkennwort ändern. Weiterhin können Sie das Servicekennwort zurücksetzen, falls es der Servicetechniker vergessen hat.

S.40 "Administratorkennwort ändern"

S.40 "Servicekennwort zurücksetzen"

## **Administratorkennwort ändern**

1 Drücken Sie im Kennwortbildschirm auf [Admin. Kennwort (Admin Password)].

## **2** Geben Sie das aktuelle Administratorkennwort ein und drücken Sie [OK].

#### Tipp

Wenn Sie das Administratorkennwort erstmals ändern, geben Sie in das Feld [Altes Kennwort (Old Password)] den Wert "123456" ein.

## **3** Stellen Sie das neue Kennwort ein.

#### Hinweis

Das Administratorkennwort muss zwischen 6 und 64 Zeichen lang sein. Sie können alphanumerische Zeichen und folgende Symbole verwenden. !#\$()\*+,-./:;=?@\^\_`{|}~

#### **Given Servicekennwort zurücksetzen**

# **1** Drücken Sie im Kennwortbildschirm auf [Service Kennw. zurücksetzen (Reset Service Password)].

Wenn Sie [Service Kennw. Zurücksetzen (Reset Service Password)] gewählt haben, wird "Sind Sie sicher?" in einem Hinweisfenster angezeigt. Drücken Sie [Ja (Yes)], um das Kennwort zurückzusetzen.

## Systemzeit einstellen

Die in dieses System eingebaute Uhr kann durch Eingabe von Datum und Uhrzeit über die Zifferntasten eingestellt werden.

| Name          | Beschreibung                                                                                                    |
|---------------|----------------------------------------------------------------------------------------------------|
| Datum/Uhrzeit | Drücken Sie darauf, um die Systemzeit einzustellen.<br>Wählen Sie den zu ändernden Wert. Geben Sie anschließend den Wert mit den<br>Zifferntasten ein und drücken Sie [OK].<br>Tipp<br>Wenn Sie "Jahr", "Monat" oder "Datum" ändern, wird der Wochentag automatisch<br>eingestellt. |
| Datumsformat  | Drücken Sie darauf, um das Datumsformat einzustellen.                                                                                                    |

#### Hinweis

Wenn die Systemzeit mittels SNTP-Dienst synchronisiert wird, ist eine manuelle Einstellung nicht möglich. Die SNTP-Einstellungen können im Administratormodus von TopAccess durchgeführt werden. Zu Einzelheiten siehe **TopAccess-Anleitung** "Kapitel 8: [Verwaltung (Administration)] Registerseite".

#### Energiesparmodus einstellen

Sie können folgende Energiesparmodi einstellen.

| Name                                                                                                    | Beschreibung                                                                                                    |
|----------------------------------------------------------------------------------------------------|----------------------------------------------------------------------------------------------------|
| Wöchentl. Zeitgeber                                                                                                   | Mithilfe des eingebauten wöchentlichen Zeitgebers können Sie das System zu bestimmten<br>Zeiten automatisch ein- bzw. ausschalten. Sie können den Zeitgeber beispielsweise auf die<br>Geschäftszeiten Ihres Büros einstellen, sodass der Kopierer sich zu diesen Zeiten<br>selbstständig ein- bzw. ausschaltet.<br>I S.42 "Wöchentlichen Zeitgeber einstellen"                                                                           |
|                                                                                                    | Tipp<br>Wenn das System vom wöchentlichen Zeitgeber in den Schlaf- oder Superschlafmodus<br>geschaltet wurde, können Sie zum Einschalten die Taste [Energiesparmodus (Energy<br>Saver)] auf dem Bedienfeld drücken.<br>Hinweis                                                                                                    |
| Autom                                                                                                    | Mit dieser Funktion schaltet das System automatisch in den Energiesnarmodus, wenn es                                                                                                    |
| Energiesparmodus <sup>*1</sup>                                                                                        | eine definierte Zeitspanne nicht benutzt wird.                                                                                                    |
| Schlaf/Superschlaf <sup>*1</sup><br>Auto Schlaf-/<br>Superschlafmodus <sup>*2</sup><br>Auto Schlafmodus <sup>*2</sup> | Diese Funktion schaltet das System automatisch in den Schlafmodus, wenn es eine<br>definierte Zeitspanne nicht benutzt wird. Im Schlafmodus werden nur die notwendigen<br>Komponenten des Systems mit Spannung versorgt während es sich im Standby befindet.<br>Der Standby-Energieverbrauch ist im Superschlafmodus am geringsten, danach folgt der<br>Schlafmodus und danach der /Auto Schlafmodus.<br>I S.43 "Schlafmodus einstellen" |

\*1 Diese Funktionen sind in der europäischen Version nicht verfügbar. Wenden Sie sich an den technischen Kundendienst, wenn Sie die Voreinstellung der Tasten ändern wollen.

\*2 Der Name der Funktion und die verfügbaren Einstellungen sind je nach Modell und Auslieferungsland unterschiedlich.

#### Tipp

Für eine Beschreibung der jeweiligen Energiesparmodi siehe **Kurzbedienungsanleitung** "Kapitel 1: VORBEREITUNGEN".

## Wöchentlichen Zeitgeber einstellen

- **1** Drücken Sie im Bildschirm Energiesparmodus auf [Wöchentl. Zeitgeber (Weekly Timer)]. Das Fenster TIMER wird angezeigt.
- 2 Prüfen Sie die Anzeige im Display. Drücken Sie [Ändern (Change)], wenn Korrekturen erforderlich sind.

Wenn keine Korrekturen nötig sind, drücken Sie [OK], um den Vorgang abzuschließen.

# **3** Stellen Sie den wöchentlichen Zeitgeber ein.

- 1. Drücken Sie die Taste des Wochentags.
- 2. Drücken Sie [Ein (On)], um die Aufwachzeit aus dem Schlaf- (oder Superschlaf-) Modus einzugeben.
- 3. Drücken Sie [Aus (Off)], um die Einschaltzeit des Schlaf- (oder Superschlaf-) Modus einzugeben.
- 4. Drücken Sie [OK], um die Einstellungen zu speichern.

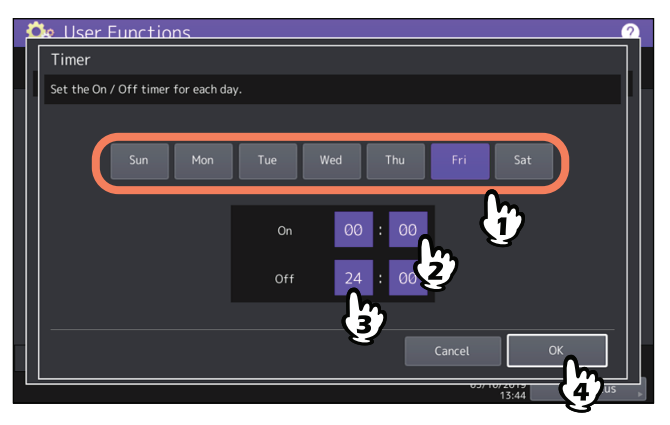

Tipp

- Geben Sie in den Feldern [Ein (On)] und [Aus (Off)] die gleichen Zeiten ein, wenn das System den ganzen Tag im Schlaf- (oder Schlaf/Superschlaf-) Modus verbleiben soll.
   Beispiel) Wenn Sie für [Ein (On)] und [Aus (Off)] unter [So (Sun)] "0:00" eingeben, gilt für den Schlaf- (oder Schlaf/Superschlaf-) Modus die Ausschaltzeit für [Sa (Sat)] Der Schlaf- (oder Schlaf/Superschlaf-) Modus wird erst wieder zu der unter [Mo (Mon)] eingegebenen Zeit für [Ein (On)] beendet.
- Wenn das System tagsüber nie in den Schlaf- oder/Superschlafmodus schalten soll, geben Sie für den gewünschten Tag folgendes ein:

[Ein (On)]: 0:00 / [Aus (Off)]: 24:00

Das System schaltet an diesem Tag, festgelegt durch den wöchentlichen Zeitgeber, nicht in den Schlaf- (oder Superschlaf-) Modus. Es findet jedoch ein automatischer Übergang in den Schlaf- (oder Superschlaf-) Modus statt, wenn das System für eine definierte Zeit, eingestellt unter [Schlafmod./Superschlafmod. (Sleep/Super Sleep)], nicht benutzt wird.

## Automatischen Energiesparmodus einstellen

- **1** Drücken Sie im Bildschirm Energiesparmodus auf [Autom. Energiespar. (Auto Power Save)]. Das Fenster Autom. Energiespar. wird angezeigt.
- 2 Drücken Sie auf die Zeitspanne (in Minuten), die das System warten soll, bevor der Stromsparmodus aktiviert wird.

Die Einstellung ist abgeschlossen und der vorherige Bildschirm kehrt zurück.

# Schlafmodus einstellen

1 Drücken Sie im Energiesparbildschirm auf [Schlaf/Superschlaf (Sleep/Super Sleep)], [Auto Schlaf-/Superschlafmodus (Auto Sleep/Super Sleep)] oder [Auto Schlafmodus (Auto Sleep)]. Der Name der Schaltfläche kann je nach Modell und Auslieferungsland variieren. Wenn Sie die jeweilige Taste drücken, wird der Einstellungsbildschirm angezeigt.

## 2 Definieren Sie bei Bedarf folgende Positionen und schließen Sie den Vorgang ab.

| Name              | Beschreibung                                                                                                    |
|-------------------|----------------------------------------------------------------------------------------------------|
| Schlafmodus Timer | Drücken Sie auf die Zeitspanne (in Minuten), die das Gerät warten soll, bevor<br>der Schlaf- oder Superschlafmodus aktiviert wird.                                                                                                    |
| Schlafmod.*       | Wählt den Schlafmodus, der nach Ablauf einer definierten Zeit aktiviert wird.                                                                                                    |
|                   | <ul> <li>Ausschalten — Drücken Sie diese Taste, um den Ausschaltmodus zu aktivieren.</li> </ul>                                                                                                    |
|                   | • Auto — Drücken Sie diese Taste, um den automatischen Modus zu                                                                                                    |
|                   | aktivieren, der das System in den Schlafmodus oder den Ausschaltmodus<br>schaltet, abhängig von der Fax- oder LAN-Verbindung. Sind die                                                                                                    |
|                   | Verbindungen aktiv, wird in den Schlafmodus geschaltet. Sind sie nicht<br>aktiv, wird in den Ausschaltmodus geschaltet.                                                                                                    |
|                   | <ul> <li>Schlaf — Drücken Sie diese Taste, um das System in den Schlafmodus zu schalten.</li> </ul>                                                                                                    |
|                   | Hinweis                                                                                                    |
|                   | Nach einem Klonvorgang zwischen Farb- und Monochrommodellen kann<br>sich die Schlafmodus-Einstellung verändern. Kontrollieren Sie die<br>Schlafmodus-Einstellung, falls das System unerwartet ausschaltet oder der<br>Schlafmodus nicht wie gewünscht funktioniert. |
| Super Schlafmod.* | Hiermit wird festgelegt, ob das System automatisch in den Schlaf- oder<br>Superschlafmodus schalten soll, wenn es eine definierte Zeitspanne nicht<br>benutzt wird.                                                                                                 |
|                   | • <b>Aktivieren</b> — Drücken Sie diese Taste, um den Superschlafmodus des                                                                                                    |
|                   | • Deaktivieren - Drücken Sie diese Taste um den Schlafmodus des                                                                                                    |
|                   | Systems zu aktivieren.                                                                                                    |

\* Die Verfügbarkeit der Schlaf-Funktion ist abhängig vom Modell und Auslieferungsland.

#### Hinweis

- Je nach Systemstatus schaltet das System möglicherweise nicht zum eingestellten Zeitraum in den Schlaf-/ Superschlafmodus.
- In folgenden Fällen schaltet das System nicht in den Superschlafmodus, auch wenn dieser auf [Aktiviert (Enable)] gesetzt ist:
  - Eine bestimmte Option ist installiert. (WLAN/Bluetooth Modul)
  - Die IPsec-Funktion ist aktiviert.
  - Die IEEE 802.1X Authentifizierung ist aktiviert.
  - IPv6 ist aktiviert und die IPv6 Adresse ist nicht manuell zugewiesen.
  - Der POP3-Client ist aktiviert und eine der folgenden Bedingungen ist erfüllt:
  - (1) Die Scanrate ist auf einen anderen Wert als 0 Minuten eingestellt.
    - (2) Eine POP3-Serveradresse ist eingegeben.
    - (3) Ein Kontoname ist eingegeben.
  - Eine bestimmtes Netzwerkprotokoll ist aktiviert. (AppleTalk, IPX/SPX)
- Unter den oben stehenden Bedingungen kann der Superschlafmodus nicht eingestellt werden.
- Protokolleinstellungen zum Aufwachen des Systems aus dem Superschlafmodus können im TopAccess Administratormodus durchgeführt werden. Zu Einzelheiten siehe **TopAccess-Anleitung** "Kapitel 8: [Administration] Registerseite".

## Anzeigekategorie f ür Kalibrierung und Registration einstellen

Sie können einstellen, ob die Kalibrierungs- und Registrationseinstellung im Anwender- oder im Administratormodus angezeigt werden soll.

Die jeweiligen Tasten ([Kalibrierung (Calibration)], [Registration]) erscheinen dann je nach Einstellung nur im Bedienermenü oder im Administratormenü oder in beiden Menüs.

| Name                                                                       | Beschreibung                                                              |
|----------------------------------------------------------------------------|---------------------------------------------------------------------------|
| Kalibrierung                                                               | • Benutzer — Drücken Sie diese Taste, um [Kalibrierung (Calibration)] im  |
|                                                                            | Admin- und im Bedienermenü anzuzeigen.                                    |
|                                                                            | • Admin — Drücken Sie diese Taste, um [Kalibrierung (Calibration)] nur im |
|                                                                            | Admin-Menü anzuzeigen                                                     |
| Registration • Benutzer – Drücken Sie diese Taste, um [Registration] im Ad | • Benutzer — Drücken Sie diese Taste, um [Registration] im Admin- und im  |
|                                                                            | Bedienermenü anzuzeigen.                                                  |
|                                                                            | • Admin — Drücken Sie diese Taste, um [Registration] nur im Admin-Menü    |
|                                                                            | anzuzeigen.                                                               |

## Kalibrierung einstellen

Verwenden Sie die automatische Kalibrierung, wenn Farbabweichungen bei gescannten Bildern auftreten. Diese Funktion ermöglicht eine präzisere Justage als "Auto Kalibrierung" im Bedienermenü. III S.44 "Farbabstufungen kalibrieren"

#### Hinweis

• Ob die Kalibrierung nur von Administratoren oder auch von Anwendern durchgeführt werden kann, wird unter Display Stufe eingestellt.

S.44 "Anzeigekategorie für Kalibrierung und Registration einstellen"

- Legen Sie A4-Papier in die Kassette <sup>\*1</sup> bevor Sie die Kalibrierung starten. Wird anderes Papier verwendet, kann die Kalibrierung nicht korrekt ausgeführt werden.
- Reinigen Sie vor der Kalibrierung das Vorlagenglas, damit die Kalibrierung korrekt durchgeführt werden kann. Verunreinigungen oder Fremdkörper am Glas können Kalibrierungsfehler verursachen.
- Während der Kalibrierung darf die Vordertür des Systems nicht geöffnet und der Vorlagendeckel oder der ADF nicht angehoben werden. Dies würde zu Kalibrierungsfehlern führen.
- Eine Unterbrechungskopie ist während der Kalibrierung nicht möglich.
- Sollten häufiger Farbabweichungen auftreten, wenden Sie sich bitte an Ihren Servicetechniker.
- \*1 Sie können die Großraumkassette benutzen, sofern sie installiert ist. Ansonsten legen Sie Papier in die oberste Kassette, die für A4/LT eingestellt ist.

## Farbabstufungen kalibrieren

#### 1 Drücken Sie die Taste zur Kalibrierung.

| Name               | Beschreibung                                                                     |
|--------------------|----------------------------------------------------------------------------------|
| Коріе              | Drücken Sie diese Taste, um die Kopierfunktion zu kalibrieren.                   |
| Kopie 600dpi Druck | Drücken Sie diese Taste, um Kopierjobs und Druckjobs mit 600 dpi zu kalibrieren. |
| 600 dpi Druck      | Drücken Sie diese Taste, um Druckjobs mit 600 dpi zu kalibrieren.                |
| 1200 dpi Druck     | Drücken Sie diese Taste, um Druckjobs mit 1200 dpi zu kalibrieren.               |

#### Hinweis

- Die Verfügbarkeit der Tasten ist je nach Modell verschieden.
- Einige Modelle verfügen über eine Bildschirmanleitung und es werden nur die verfügbaren Tasten angezeigt: die abgeblendeten Tasten sind nicht verfügbar.
- **2** Wählen Sie den Papiertyp und drücken Sie [OK].

#### Hinweis

Je nach Systemeinstellung wird der Bildschirm zur Papierauswahl möglicherweise nicht angezeigt. Fahren Sie in diesem Fall mit dem nächsten Schritt fort.

## **3** Wählen Sie die Kalibrierungseinstellung.

| Name         | Beschreibung                                                                                                    |
|--------------|----------------------------------------------------------------------------------------------------|
| Standard     | Drücken Sie diese Taste, um die Standard-Kalibrierung wieder herzustellen und zum vorherigen Bildschirm zurückzukehren.                             |
| Kalibrierung | Drücken Sie diese Taste, um die Kalibrierung mit dem gedruckten Diagramm<br>durchzuführen. Fahren Sie in diesem Fall mit dem nächsten Schritt fort. |

#### Hinweis

Wählen Sie, je nach Modell, nicht die abgeblendete Taste [Standard (Default)].

- Einige Modelle verfügen über eine Bildschirmanleitung und es wird nur die für den Vorgang notwendige Taste [Kalibrierung (Calibration)] angezeigt.
- Wenn Sie die abgelaufene Prozesseinheit in einem Modell ersetzt haben, das für den Austausch vorgesehen ist, können Sie nur die Taste und [Kalibrierung (Calibration)] wählen.
- **4** Für Farbmodelle legen Sie die gedruckte Vorlage mit der Druckseite so auf das Vorlagenglas, dass sich die zwei schwarzen Markierungen an der linken Seite befinden. Für Monochrommodelle legen Sie die gedruckte Vorlage mit der Druckseite so auf das Vorlagenglas, dass sich die schwarze Markierung an der linken Seite befindet.

#### Andere als die e-STUDIO400AC Serie

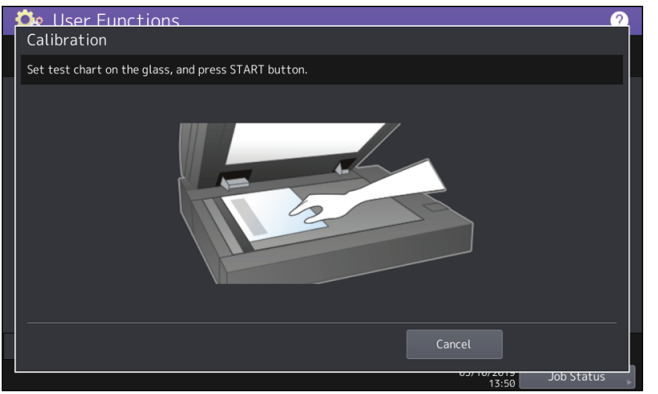

#### e-STUDIO400AC Serie

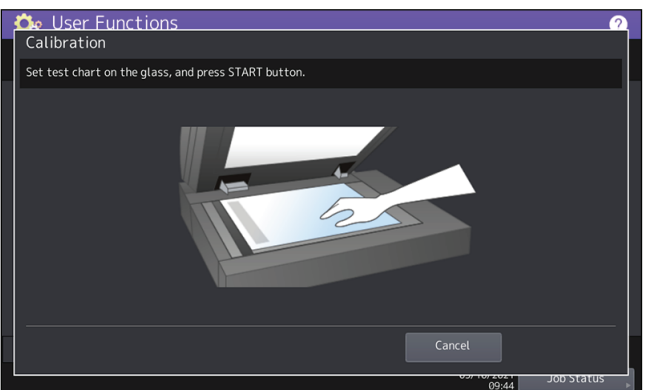

# **5** Drücken Sie [START] am Bedienfeld.

Die Kalibrierung beginnt. Warten Sie, bis die Meldung "Scannen und kalibrieren" verschwunden ist.

#### Hinweis

Wurde das Diagramm nicht korrekt aufgelegt, erscheint die Meldung "Diagramm richtig auflegen" im Touch Screen. Gehen Sie in diesem Fall zu Schritt 3 zurück und legen Sie das Diagramm erneut auf.

## Druckraster ändern

Sie können die Zeilenauflösung für den Fotodruck einstellen. Diese Einstellung wird für Druckjobs mit 600 dpi übernommen. Dies kann für den Farb- und Schwarzweißdruck eingestellt werden.

| Name   | Beschreibung                                                          |
|--------|-----------------------------------------------------------------------|
| Hoch   | Drücken Sie diese Taste, um mit normaler Zeilenauflösung zu drucken.  |
| Gering | Drücken Sie diese Taste, um mit niedriger Zeilenauflösung zu drucken. |

#### Tipp

Das Ändern der Einstellung führt zur Anzeige des Bestätigungsbildschirms für die Ausführung der Kalibrierung. Wählen Sie [OK] oder [Abbrechen (Cancel)].

## Registration einstellen

Wenn Farbabweichungen auftreten, kann die Position jeder Farbe justiert werden. Drücken Sie unter Registrierung auf [Ja (Yes)], um die Registrierung zu starten.

#### Hinweis

Ob die Kalibrierung nur von Administratoren oder auch von Anwendern durchgeführt werden kann, wird unter Display Level eingestellt.

Einzelheiten zum Ändern der Anzeigestufe siehe folgende Seite:

S.44 "Anzeigekategorie für Kalibrierung und Registration einstellen"

#### Tipp

Diese Taste ist nur für einige Modelle verfügbar.

## Statusmeldung einstellen

Sie können Statusmeldungen einstellen, die am unteren Rand des Touch Screen angezeigt werden, wenn bestimmte Systemereignisse wie Tonermangel oder Papiermangel auftreten.

Drücken Sie für die jeweilige Statusmeldung [Ein (On)] oder [Aus (Off)] und danach [OK].

| Name                                                    | Beschreibung                                                                                                    |
|---------------------------------------------------------|----------------------------------------------------------------------------------------------------|
| Wenig Toner Meldung                                     | Wird dies aktiviert, erscheint eine Meldung unten links im Bildschirm, wenn sich nur noch wenig Toner in einer Tonerkartusche befindet.                       |
| Kein Papier Meldung                                     | Wird dies aktiviert, erscheint eine Meldung unten links im Bildschirm, wenn<br>Papiermangel in einer Kassette aufgetreten ist.                                |
| Meldung Papiermangel linke<br>LCF-Kassette <sup>*</sup> | Wird dies aktiviert, erscheint eine Meldung unten links im Bildschirm, wenn<br>Papiermangel im linken Magazin der Tandem-Großraumkassette aufgetreten<br>ist. |

\* Diese Funktion ist für Modelle mit integrierter Großraumkassette verfügbar.

## Automatische Rückstellfunktion einstellen

Sie können einstellen, wie lange das System wartet, bevor eine im Touch Screen eingestellte Funktion automatisch zurückgesetzt wird.

Drücken Sie auf die gewünschte Zeitdauer (in Sekunden). Um die automatische Rückstellfunktion auszuschalten, drücken Sie [Kein Limit (No Limit)].

#### Hinweis

Wenn [Kein Limit (No Limit)] eingestellt ist, setzt das System den Touch Screen nicht zurück, auch wenn die Funktionen Anwender Funktionen, Job Status und Vorlage angezeigt werden.

#### Tipp

Die automatisch Rückstellzeit kann im Bereich von 15 bis 150 Sekunden eingestellt werden. Der Standardwert ist 45 Sekunden.

## Lizenzen für Optionen verwalten

Sie können Produktinformationen, wie Lizenzen für bestimmte Optionen, betrachten. falls erforderlich, können Sie diese Optionen im System installieren und Lizenzen für Applikationen, Anpassungen der Benutzerschnittstelle und Systemoptionen aktivieren. Sie können diese Lizenzen auch deaktivieren oder exportieren.

S.48 "Produktinformationen betrachten"

S.48 "Lizenzinformationen betrachten"

S.49 "Option installieren"

🛄 S.51 "Lizenz aktivieren"

- S.55 "Lizenz deaktivieren"
- S.56 "Lizenz exportieren"

#### Hinweis

Für die Installation und Aktivierung wenden Sie sich bitte an den technischen Kundendienst.

- **D** Produktinformationen betrachten
- **1** Wählen Sie im Fenster Lizenzverwaltung die zu prüfende Option und drücken Sie [Details].

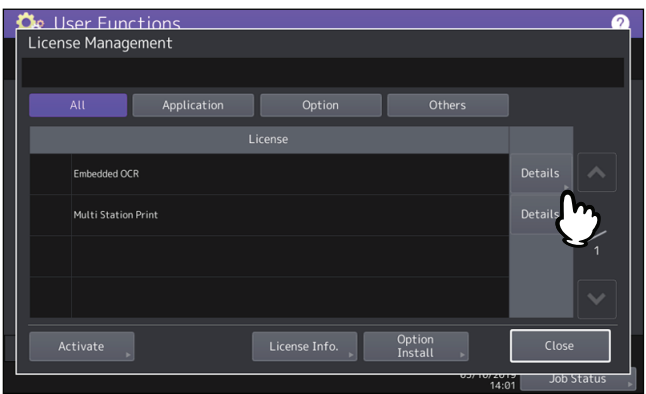

Der Bildschirm Lizenzdetails wird angezeigt.

2 Drücken Sie nach Prüfen der Produktinformationen auf [Schließen (Close)].

| Ċ.   | User Functions |                                         | 2     |
|------|----------------|-----------------------------------------|-------|
| Lie  | cense Details  |                                         |       |
|      |                |                                         |       |
|      | Product name   | : Embedded OCR                          |       |
|      | License ID     | : Ministrative dist                     |       |
|      | Date           | : 000 and 000 000 000 000               |       |
|      | Serial No.     | : 1000000000000000000000000000000000000 |       |
|      |                |                                         |       |
|      |                |                                         |       |
|      |                |                                         |       |
|      |                |                                         |       |
|      |                |                                         |       |
| $\ $ |                |                                         | Close |
|      |                |                                         | J     |

Der Bildschirm Lizenzverwaltung kehrt zurück.

#### Tipp

Folgende Informationen werden angezeigt.

- Produktname: Name der Option
- Lizenz ID: Lizenznummer
- Datum: Datum und Uhrzeit der Installation
- Serien Nr.: Seriennummer der Option

## Lizenzinformationen betrachten

**1** Drücken Sie im Fenster Lizenz Verwaltung auf [Lizenz Info (License Info)].

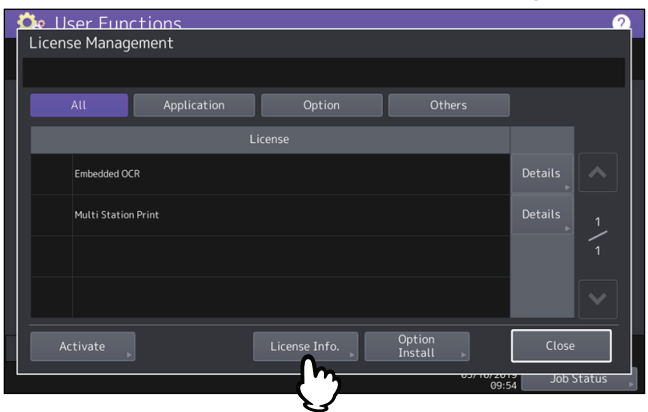

**2** Verbinden Sie Ihr USB-Speichermedium mit dem USB Port des Systems und drücken Sie [OK].

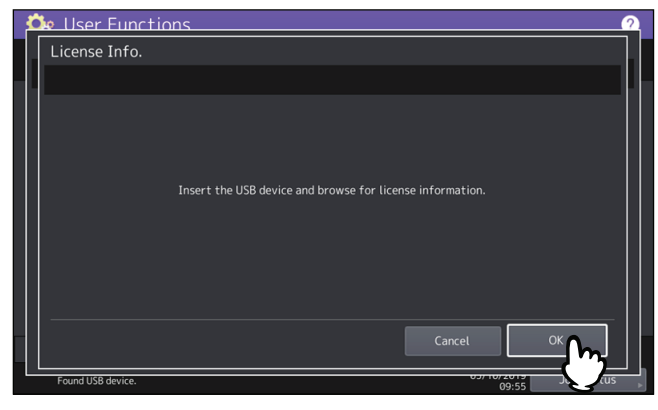

Tipp

Zur Lage der USB-Ports am System siehe Kurzbedienungsanleitung "Kapitel 1: VORBEREITUNGEN".

- Elser Functions

   License Info.

   ELK Serial No.

   Date

   Multi Station Print

   Multi Station Print

   Multi Station Print

   Multi Station Print

   Multi Station Print

   Multi Station Print

   Multi Station Print

   Unused

   Multi Station Print

   Unused

   Multi Station Print

   Unused

   Close

   Close

   Found USB device.
- **3** Drücken Sie nach Prüfen der Lizenzinformationen auf [Schließen (Close)].

## **Option installieren**

**1** Drücken Sie im Bildschirm Lizenzverwaltung auf [Option Installieren (Option Install)].

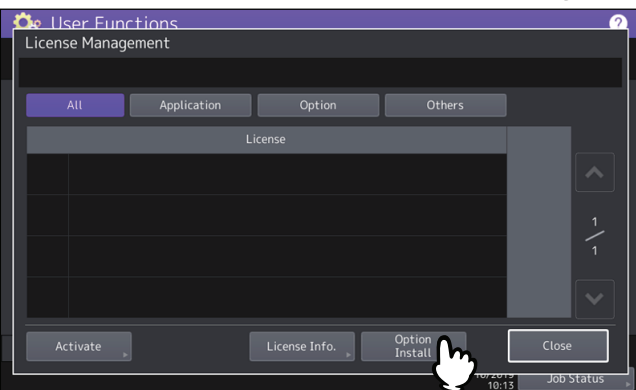

2 <u>Verbinden Sie Ihr USB-Speichermedium mit dem USB Port des Systems und drücken Sie [OK].</u>

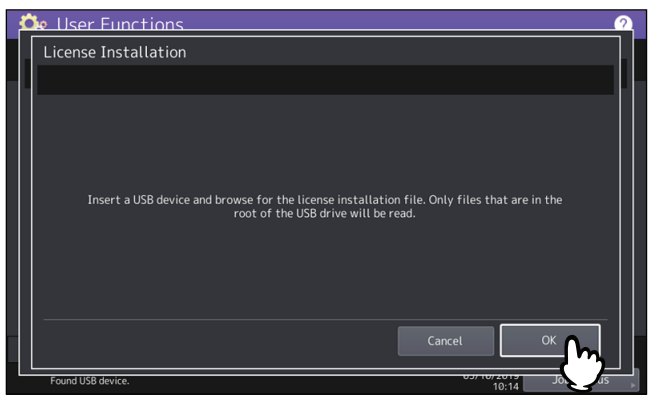

#### Tipp

Zur Lage der USB-Ports am System siehe Kurzbedienungsanleitung "Kapitel 1: VORBEREITUNGEN".

**3** Wählen Sie die zu installierende Option und drücken Sie [Installieren (Install)].

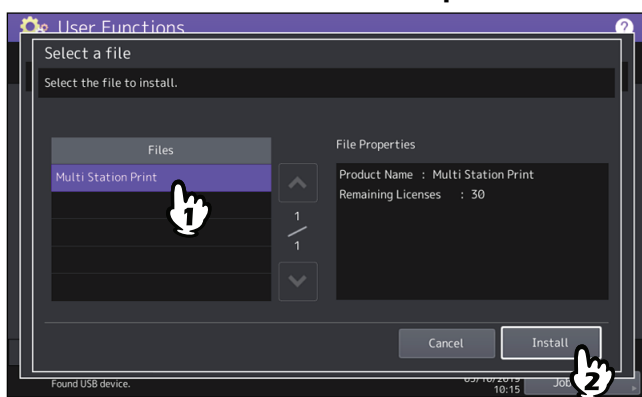

**4** Drücken Sie [Ja (Yes)].

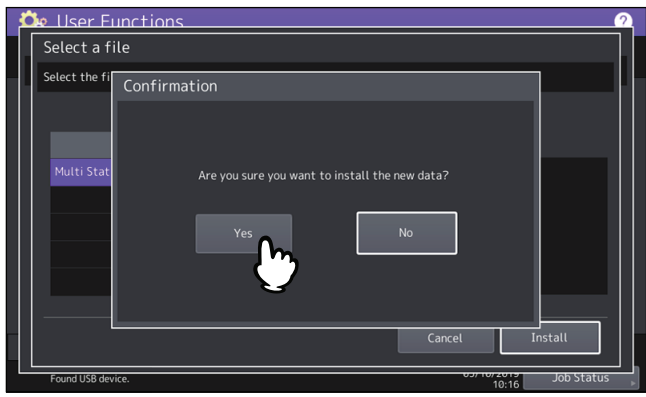

Hinweis

Das USB-Speichermedium darf während der Datenübertragung nicht abgezogen werden. Dies könnte zu Datenverlust und/oder einer Fehlfunktion des Systems führen.

# **5** Drücken Sie [OK] wenn die Installation abgeschlossen ist.

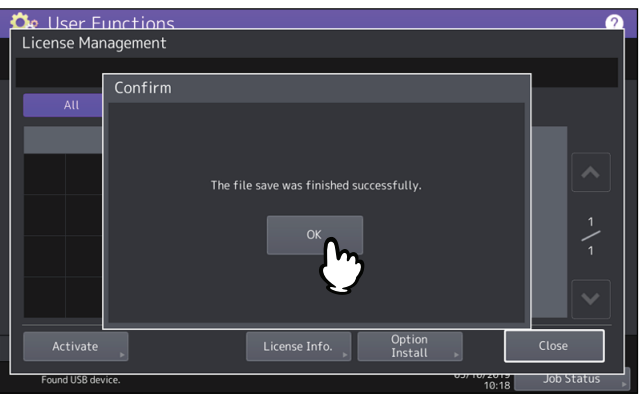

#### Tipp

Bei einem Installationsfehler wird "Die Installation ist fehlgeschlagen. Wollen Sie wiederholen?" angezeigt. Drücken Sie in diesem Fall [Ja (Yes)] und wiederholen Sie die Installation.

# **6** Trennen Sie das USB-Speichermedium vom USB Port des Systems.

#### Tipp

Nach der Installation müssen Sie Ihr System neu starten. Schalten Sie das System über die Taste [POWER] am Bedienfeld aus und wieder ein, wenn "System neu starten" angezeigt wird.

# Lizenz aktivieren

Sie können die Lizenz online oder offline aktivieren

#### **Online-Aktivierung**

Für die Online-Aktivierung wird die Lizenz-Zertifikatnummer benötigt.

## 1 Drücken Sie im Bildschirm Lizenzverwaltung auf [Aktivieren (Activate)].

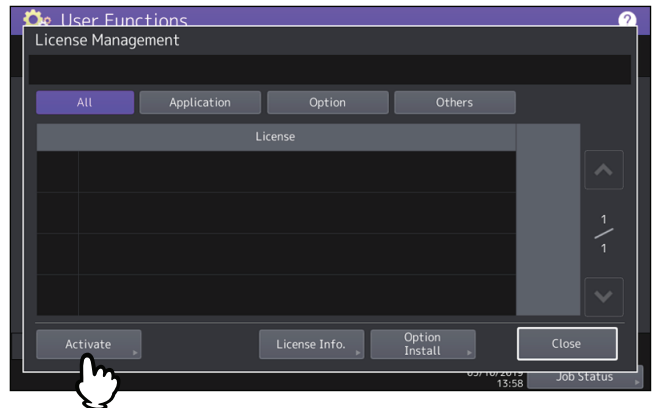

2 Drücken Sie [Online].

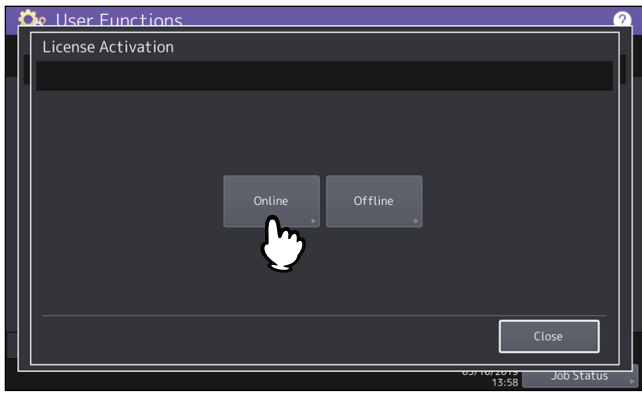

**3** Geben Sie die Lizenz-Zertifikatnummer ein und drücken Sie [OK].

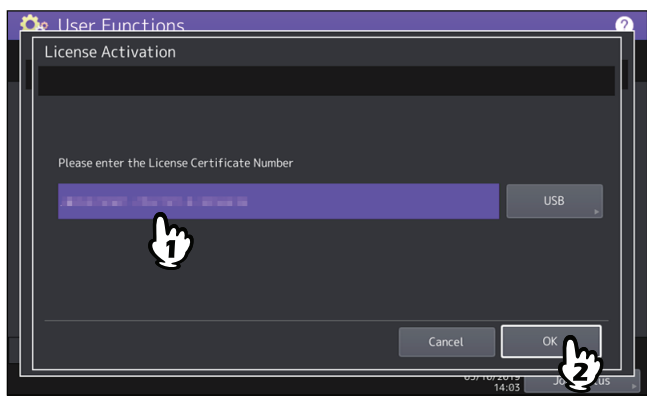

Sie können die Lizenz-Zertifikatnummer auf zwei Wegen eingeben:

• Drücken Sie auf das Eingabefeld zur Anzeige der Bildschirmtastatur und geben Sie die Lizenz-Zertifikatnummer direkt ein.

| Ľ | llser Functions                             | 2 |
|---|---------------------------------------------|---|
|   | License Activation                          |   |
|   |                                             |   |
|   |                                             |   |
|   |                                             |   |
|   | Please enter the License Certificate Number |   |
|   | USB                                         |   |
|   |                                             |   |
|   |                                             |   |
|   |                                             |   |
|   |                                             |   |
|   | Carrol                                      |   |
|   |                                             |   |
|   | Job Status                                  |   |

- Führen Sie die unten stehenden Schritte aus, wenn sich die Lizenz-Zertifikatnummer auf einem USB-Speichermedium befindet.
  - Drücken Sie [USB].

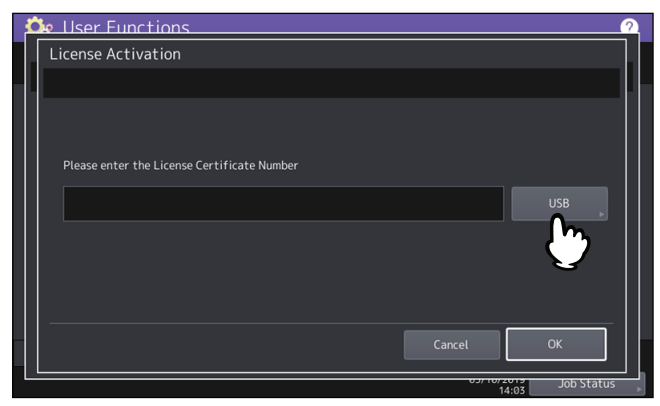

- Verbinden Sie das USB-Speichermedium, auf dem die Lizenzinformationen gespeichert sind, mit dem USB-Port des Systems und drücken Sie [OK].

| 4 | 🗘 User Functions 🔗 🧟                                             |  |
|---|------------------------------------------------------------------|--|
|   | License Activation                                               |  |
|   |                                                                  |  |
|   |                                                                  |  |
|   |                                                                  |  |
|   | Insert your USB device into the copier USB port and select [OK]. |  |
|   |                                                                  |  |
|   |                                                                  |  |
|   |                                                                  |  |
|   |                                                                  |  |
|   |                                                                  |  |
|   |                                                                  |  |
|   | Found USB device. 00/10/2013 Job 4:03                            |  |

- Wählen Sie die Datei mit der Lizenz-Zertifikatnummer und drücken Sie [OK].

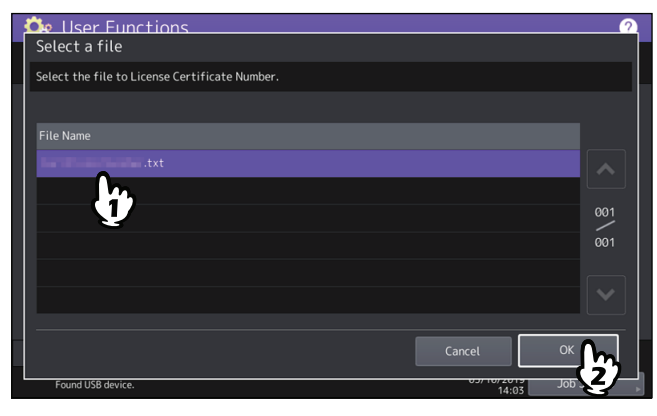

- Wählen Sie die Lizenz-Zertifikatnummer und drücken Sie [Set].

| 흐 User Functions                    |            | 2        |
|-------------------------------------|------------|----------|
| Select a License Certificate Number |            |          |
| Select a License Certificate Number |            |          |
|                                     |            |          |
| License Certificate Number          |            |          |
| APRICATE DATA AND AND AND A         |            |          |
| personal and a state of the second  |            |          |
| article, and or token               |            |          |
| AND ADDRESS OF ADDRESS OF ADDRESS   |            |          |
| CHANGED I HIGHED (KEHK)             |            |          |
| (PEDINE COURT BOARD                 |            | $\sim$   |
|                                     |            |          |
|                                     | Cancel Set | <u>b</u> |
| Found USB device.                   | Job 2      | <u> </u> |

**4** Drücken Sie im Bestätigungsdialog auf [Ja (Yes)].

# **5** Drücken Sie im Fertigstellen-Dialog auf [OK].

Sofern dies erforderlich ist, fährt das System herunter und startet automatisch neu.

## **Offline-Aktivierung**

Für die Offline-Aktivierung wird die Lizenz-Installationsdatei benötigt.

**1** Drücken Sie im Bildschirm Lizenzverwaltung auf [Aktivieren (Activate)].

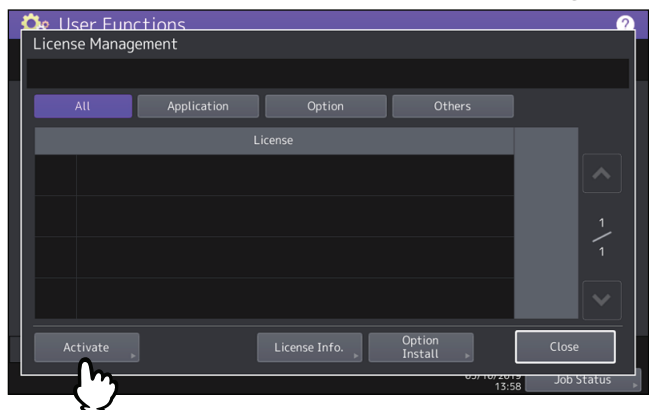

# 2 Drücken Sie [Offline].

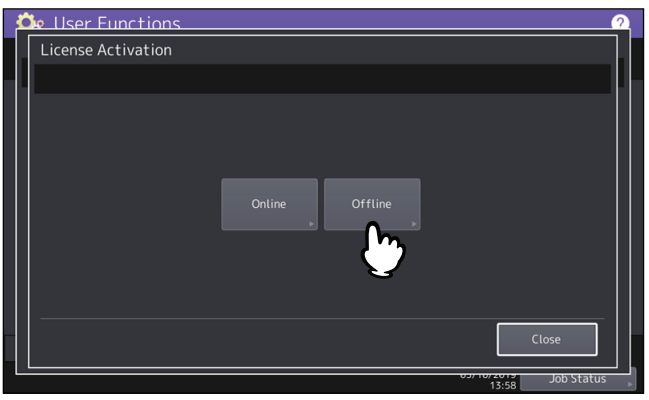

**3** Verbinden Sie das USB-Speichermedium, auf dem die Lizenz-Informationsdatei gespeichert ist, mit dem USB-Port des Systems und drücken Sie [OK].

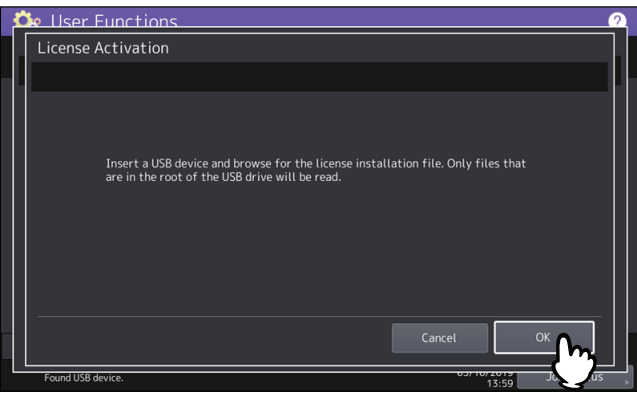

**4** Wählen Sie die Aktivierungsdatei und drücken Sie [Aktivieren (Activate)].

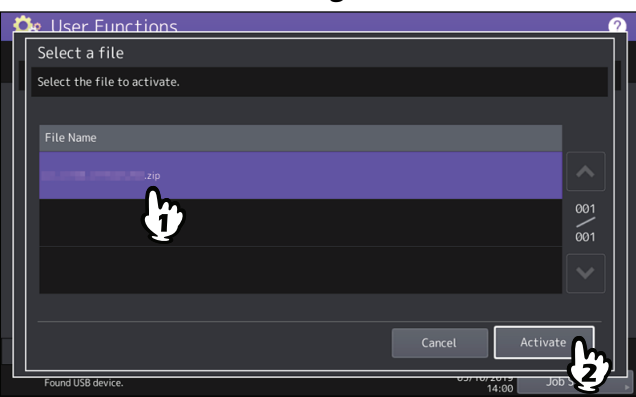

**5** Drücken Sie im Bestätigungsdialog auf [Ja (Yes)].

# 6 Drücken Sie im Fertigstellen-Dialog auf [OK].

Sofern dies erforderlich ist, fährt das System herunter und startet automatisch neu.

# Lizenz deaktivieren

Sie können die Lizenz online oder offline deaktivieren

**1** Wählen Sie im Fenster Lizenzverwaltung die zu deaktivierende Lizenz und drücken Sie [Details].

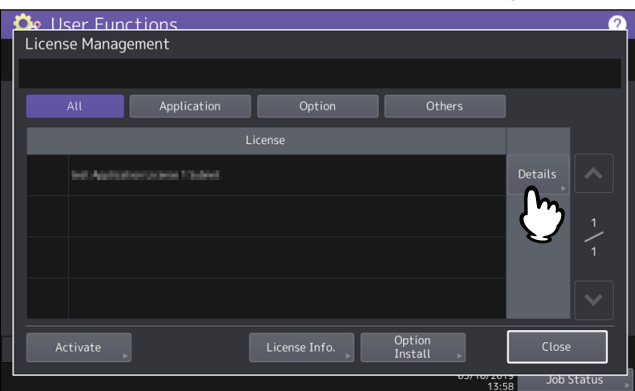

2 Drücken Sie [Deaktivieren (Deactivate)].

| 🖧 User  | Functions     |                                   | 2                |
|---------|---------------|-----------------------------------|------------------|
| License | e Details     |                                   |                  |
|         |               |                                   | L                |
| Li      | cense Name    | : test Application License 1 Note |                  |
| Pr      | oduct ID      | : Onabilacti (507%)               |                  |
| Se      | erial No.     | : CFL/0/00000                     |                  |
| Ap      | opli Name     | Application Name 1                |                  |
| Ve      | endor name    | : Tooblar TEC MIN                 |                  |
| Ap      | op Product ID | Assaubbloccc.APLICATION01         |                  |
| Da      | ate           | : 3059-99-23                      |                  |
|         |               |                                   |                  |
|         |               |                                   |                  |
| Deac    | :tivate       |                                   | Close            |
|         |               |                                   | 13:58 Job Status |

# **3** Drücken Sie [Online] oder [Offline].

- Wenn Sie [Online] gedrückt haben, fahren Sie mit Schritt 5 fort.
- Wenn Sie [Offline] gedrückt haben, fahren Sie mit Schritt 4 fort.

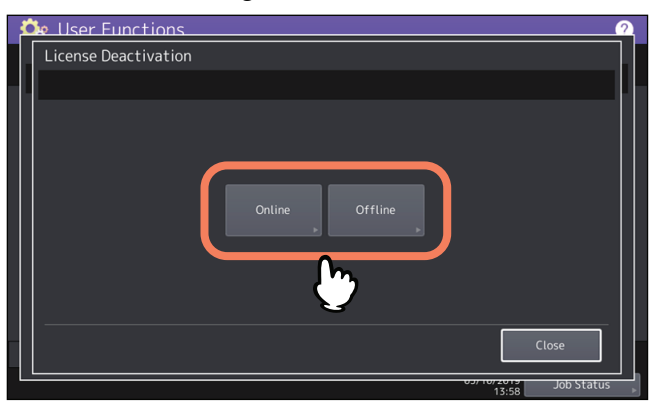

**4** Verbinden Sie Ihr USB-Speichermedium mit dem USB Port des Systems und drücken Sie [OK].

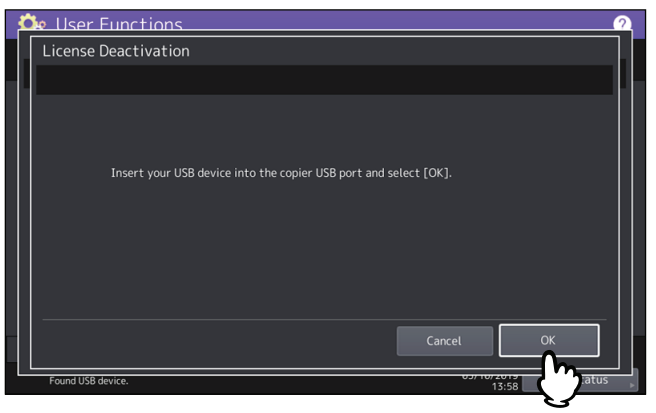

**5** Drücken Sie im Bestätigungsdialog auf [Ja (Yes)].

## 6 Drücken Sie im Fertigstellen-Dialog auf [OK].

Sofern dies erforderlich ist, fährt das System herunter und startet automatisch neu.

## Lizenz exportieren

Sie können die Lizenz wie folgt exportieren.

**1** Wählen Sie im Fenster Lizenzverwaltung die zu exportierende Lizenz und drücken Sie [Details].

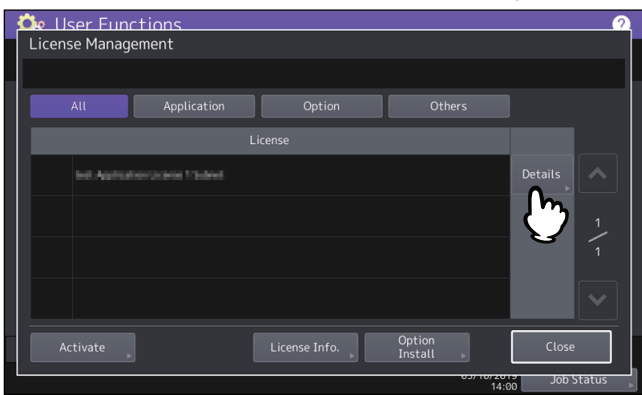

2 Drücken Sie [Exportieren (Export)].

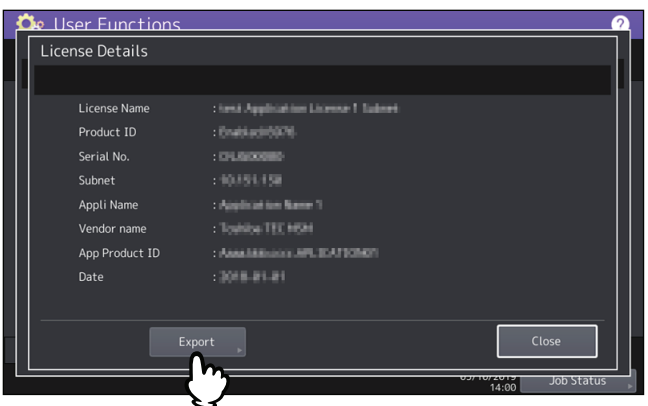

**3** Verbinden Sie Ihr USB-Speichermedium mit dem USB Port des Systems und drücken Sie [OK].

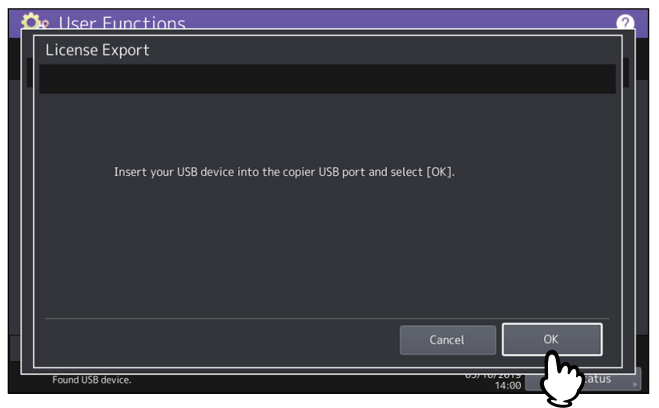

- ▲ Drücken Sie im Bestätigungsdialog auf [Ja (Yes)].
- 5 Drücken Sie im Fertigstellen-Dialog auf [OK].

## Sprachen hinzufügen oder entfernen

Sie können Sprachen für den Touch Screen hinzufügen oder nicht benötigte Sprachen entfernen. Weiterhin können Sie in diesem Menü auch die Standardsprache für den Touch Screen ändern.

S.57 "Sprache hinzufügen"

S.59 "Sprache entfernen"

🛄 S.60 "Standardsprache einstellen"

#### Tipp

• Die folgenden Sprachpakete sind im System vorinstalliert.

| Englisch (US)              | Englisch (UK) | Deutsch  | Französisch | Spanisch           |
|----------------------------|---------------|----------|-------------|--------------------|
| Italienisch                | Dänisch       | Finnisch | Norwegisch  | Schwedisch         |
| Niederländisch             | Polnisch      | Russisch | Japanisch   | Chinesisch einfach |
| Chinesisch<br>traditionell | Türkisch      |          |             |                    |

• Zum Hinzufügen einer Sprache muss sich das Sprachpaket im Stammverzeichnis des USB-Speichermediums befinden.

• Zu Information über weitere Sprachen wenden Sie sich bitte an den technische Service.

## **Given Sprache hinzufügen**

## **1** Drücken Sie im Bildschirm Sprachen auf [Installieren (Install)].

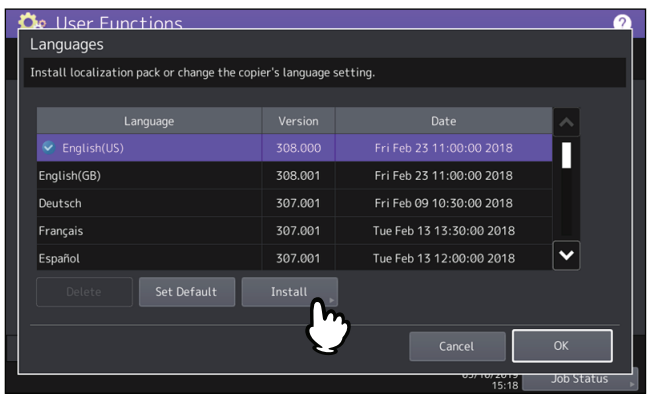

2 Verbinden Sie das USB-Speichermedium auf dem das Sprachpaket gespeichert ist, mit dem USB-Port des Systems und drücken Sie [OK].

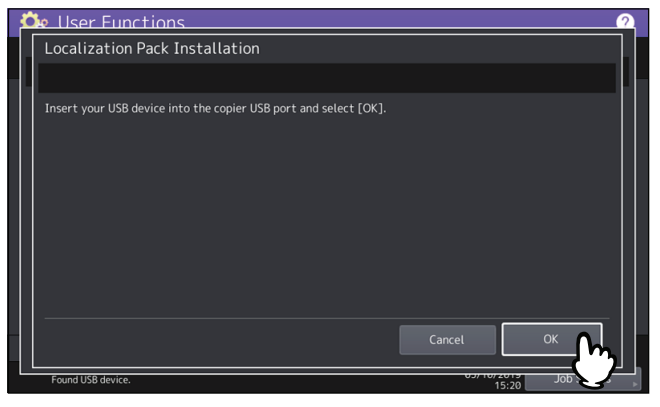

Tipp

Zur Lage der USB-Ports am System siehe Kurzbedienungsanleitung "Kapitel 1: VORBEREITUNGEN".

- Select a file Select the file to install. Files en\_US.zip Cancel Install Found USB device.
- **4** Drücken Sie [Ja (Yes)].

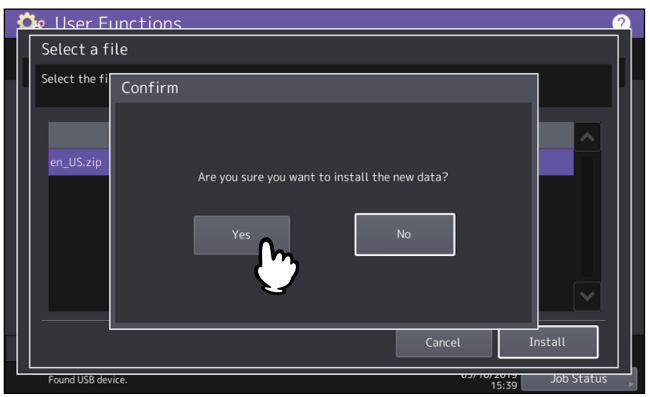

#### Hinweis

Das USB-Speichermedium darf während der Datenübertragung nicht abgezogen werden. Dies könnte zu Datenverlust und/oder einer Fehlfunktion des Systems führen.

**3** Wählen Sie das zu installierende Sprachpaket und drücken Sie [Installieren (Install)].

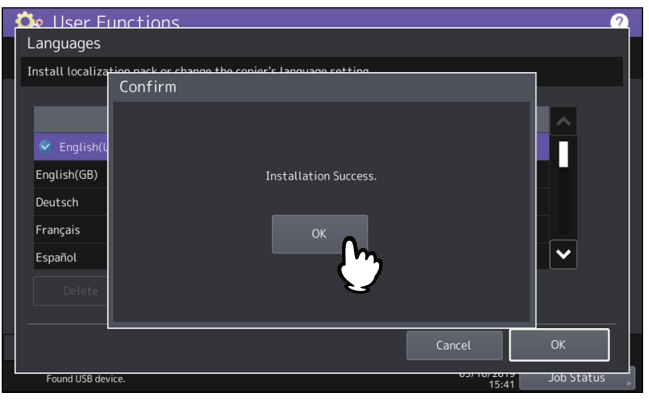

#### Tipp

Bei einem Installationsfehler wird die Meldung "Installation Fehlgeschlagen." angezeigt. Drücken Sie in diesem Fall [Schließen (Close)] und wiederholen Sie den Vorgang.

**6** Trennen Sie das USB-Speichermedium vom USB Port des Systems.

## **G** Sprache entfernen

**1** Wählen Sie im Sprachbildschirm das zu löschende Sprachpaket und drücken Sie [Löschen (Delete)].

| 💁 User Functions                             |                  |                          | ?          |
|----------------------------------------------|------------------|--------------------------|------------|
| Languages                                    |                  |                          |            |
| Install localization pack or change the copi | ier's language : | setting.                 | L          |
|                                              |                  |                          |            |
|                                              |                  |                          | ~          |
| Senglish(US)                                 | 308.000          | Fri Feb 23 11:00:00 2018 |            |
| English(GB)                                  | 308.001          | Fri Feb 23 11:00:00 2018 |            |
| Deutsch                                      | 307.001          | Fri Feb 09 10:30:00 2018 |            |
| Français                                     |                  |                          |            |
| Español                                      | 307.001          | Tue Feb 13 12:00:00 2018 | ▼          |
| Delete Set Default                           |                  |                          |            |
| 2                                            |                  | Cancel                   | ок         |
|                                              |                  | 03/10/2019               | Job Status |

#### Hinweis

Die Sprachpakete Englisch (US), Englisch (UK) und die eingestellte Standardsprache können nicht gelöscht werden.

# 2 Drücken Sie [Ja (Yes)].

| 💁 User Functions                                                  | ?          |
|-------------------------------------------------------------------|------------|
| Languages                                                         |            |
| Install localization pack or change the conjur's language setting |            |
| Confirm                                                           |            |
|                                                                   |            |
| S English()                                                       |            |
|                                                                   |            |
| English(GB) Are you sure?                                         |            |
| Deutsch                                                           |            |
| Français Yes No                                                   |            |
| Español                                                           | <b>∼</b>   |
|                                                                   |            |
| Delete                                                            |            |
|                                                                   |            |
| Cancel                                                            | ОК         |
| 03/10/2013                                                        | Job Status |

## **Given Standardsprache einstellen**

**1** Wählen Sie im Bildschirm SPRACHEN das standardmäßig verwendete Sprachpaket und drücken Sie [Standard (Set Default)].

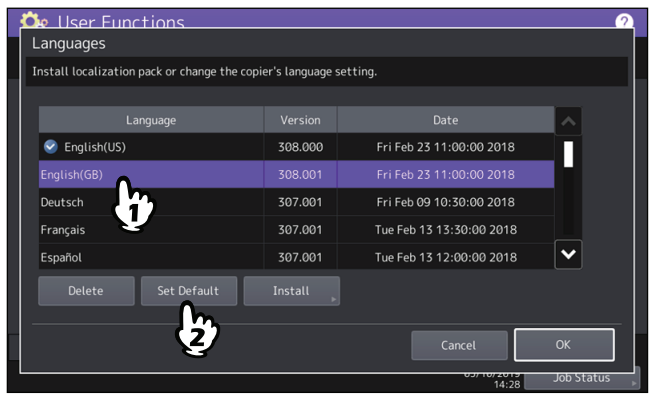

Die Markierung 🥑 wird neben der Sprache angezeigt.

2 Drücken Sie [OK].

| 🖾 User Functions                                                   |         |                          | ? |  |  |  |  |
|--------------------------------------------------------------------|---------|--------------------------|---|--|--|--|--|
| Languages                                                          |         |                          |   |  |  |  |  |
| Install localization pack or change the copier's language setting. |         |                          |   |  |  |  |  |
|                                                                    |         |                          |   |  |  |  |  |
|                                                                    |         |                          | ^ |  |  |  |  |
| English(US)                                                        | 308.000 | Fri Feb 23 11:00:00 2018 |   |  |  |  |  |
|                                                                    |         |                          |   |  |  |  |  |
| Deutsch                                                            | 307.001 | Fri Feb 09 10:30:00 2018 |   |  |  |  |  |
| Français                                                           | 307.001 | Tue Feb 13 13:30:00 2018 |   |  |  |  |  |
| Español                                                            | 307.001 | Tue Feb 13 12:00:00 2018 | ► |  |  |  |  |
| Delete Set Default                                                 |         |                          |   |  |  |  |  |
|                                                                    |         | Cancel                   |   |  |  |  |  |
|                                                                    |         | 14:30                    |   |  |  |  |  |

## System aktualisieren

Sie können Systemdateien installieren, um Ihr System zu aktualisieren. 🕮 S.60 "Systemupdates durchführen"

#### Hinweis

- Die Update-Dateien müssen sich im Stammverzeichnis des USB-Speichermediums befinden.
- Zum Erhalt der Update-Dateien wenden Sie sich bitte an den technischen Service.

## Systemupdates durchführen

## **1** Drücken Sie im Menü Allgemein auf [System Updates].

Der Bildschirm System Update wird angezeigt und Sie können die aktuell installierte und die neue Systemversion prüfen.

# 2 Drücken Sie [Install].

Die angezeigte Firmware-Information ist abhängig vom genutzten Modell.

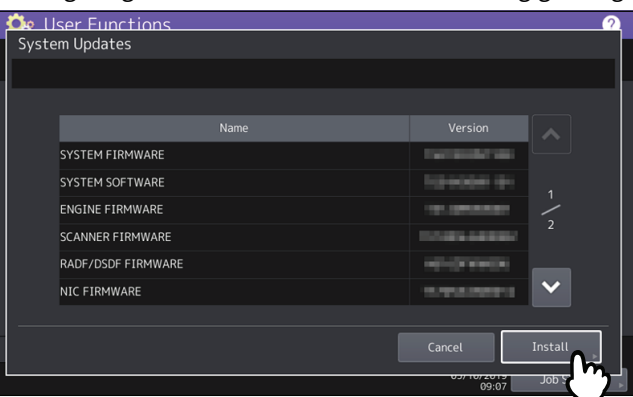

**3** Verbinden Sie das USB-Speichermedium auf dem die Update-Dateien gespeichert sind, mit dem USB-Port des Systems und drücken Sie [OK].

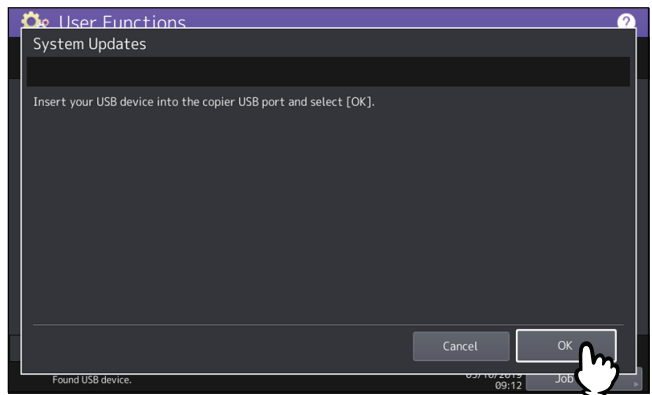

Tipp

Zur Lage der USB-Ports am System siehe Kurzbedienungsanleitung "Kapitel 1: VORBEREITUNGEN".

**4** Wählen Sie die gewünschte Datei und drücken Sie [OK].

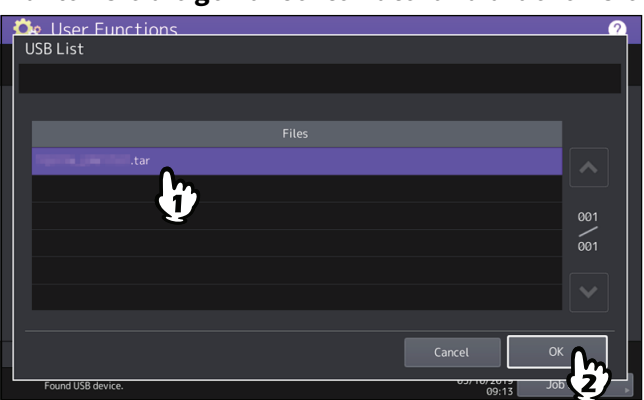

**5** Wählen Sie die zu installierende Datei und drücken Sie [Installieren (Install)].

Die angezeigte Firmware-Information ist abhängig vom genutzten Modell.

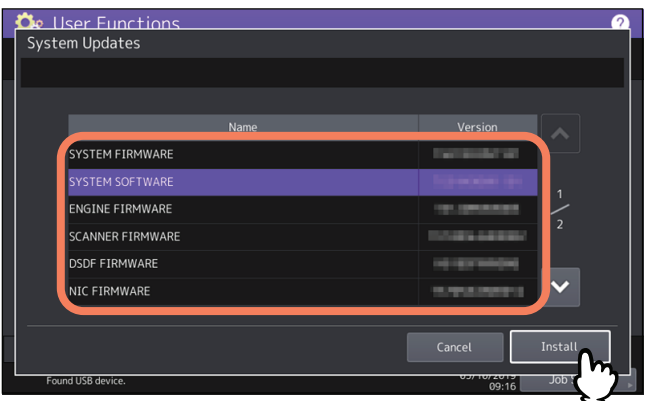

# 6 Drücken Sie [Ja (Yes)].

| 🍄 User F     | unctions                                                 | 2            |
|--------------|----------------------------------------------------------|--------------|
| System Upo   | lates                                                    |              |
|              | Confirm                                                  | h            |
| SYSTE        |                                                          |              |
| SYSTE        | Are you sure you want to install<br>the selected update? | 1            |
| ENGIN        |                                                          | 5            |
| SCANN        | Yes No                                                   | 2            |
| DSDF F       |                                                          |              |
| NIC FI       |                                                          | ×            |
|              |                                                          |              |
|              | Cancel                                                   | Install      |
| Found USB de | vice. 09:17                                              | Job Status 💡 |

Die Installation beginnt.

#### Hinweis

- Das USB-Speichermedium darf während der Datenübertragung nicht abgezogen werden. Dies könnte zu Datenverlust und/oder einer Fehlfunktion des Systems führen.
- Wenn Sie während der Verarbeitung von Druckjobs im oben gezeigten Fenster auf [Ja (Yes)] drücken, erscheint ein Warndialog. Drücken Sie in diesem Fall zunächst auf [Schließen (Close)] und danach auf [Job Status], um zu kontrollieren, dass keine Jobs verarbeitet werden oder auf die Verarbeitung warten. Wiederholen Sie danach den Vorgang.

# 7 Trennen Sie nach der Installation das USB-Speichermedium vom USB Port des Systems und drücken Sie [OK], um das System neu zu starten.

| Updating software |                                                                                    |  |  |  |  |
|-------------------|------------------------------------------------------------------------------------|--|--|--|--|
|                   |                                                                                    |  |  |  |  |
|                   | Confirmation                                                                       |  |  |  |  |
|                   | The process was finished successfully.<br>Press [OK] button to reboot the machine. |  |  |  |  |
|                   |                                                                                    |  |  |  |  |
|                   |                                                                                    |  |  |  |  |

Ihr System ist aktualisiert. Nach dem Systemupdate wird ein automatischer Neustart durchgeführt.

#### Hinweis

Führen Sie den Download der Update-Datei erneut durch, wenn eine Meldung über ungültige Daten angezeigt wird.

2

## Klondateien erstellen oder installieren

Sie können Klondateien der Systemeinstellungen und Bedienerdaten erstellen. Diese Dateien können auch in anderen Systemen installiert werden. Diese Funktion ist praktisch, wenn Sie mehrere Systeme mit den gleichen Einstellungen betreiben wollen.

S.63 "Klondaten Installieren"

S.65 "Klondateien erstellen"

#### Hinweis

- Die Klondateien sind mit anderen Systemen kompatibel. Weitere Einzelheiten über die geeigneten Modelle erhalten Sie von Ihrem Kundendiensttechniker.
- Wenn Endanwender (Einzelperson oder Gruppe) die in TTEC-Produkten (Kopierer, MFP) gespeicherten Daten (Font, ICC-Profile oder andere vom Endanwender heruntergeladene oder hinzugefügte Daten) klont, muss sich der Endanwender vorher über den bestimmungsgerechten Gebrauch und über mögliche geistige Eigentumsrechte informieren und dies beachten. Der Endanwender handelt bei Klonvorgänge auf eigenes Risiko und auf eigene Verantwortung.

TTEC UND SEINE PARTNERGESELLSCHAFTEN SCHLIESSEN HIERMIT JEGLICHE GEWÄHRLEISTUNG AUS, OB AUSDRÜCKLICH ODER IMPLEMENTIERT, EINSCHLIESSLICH ABER NICHT BEGRENZT AUF, GEWÄHRLEISTUNG VON QUALITÄT UND LEISTUNG VON TTEC-PRODUKTEN, EIGNUNG FÜR EINEN BESTIMMTEN ZWECK, NICHTVERLETZUNG VON GEISTIGEN EIGENTUMSRECHTEN DRITTER, WENN EIN KLONVORGANG VOM ENDANWENDER DURCHGEFÜHRT WIRD.

BIS ZUM NACH GELTENDEM RECHT MAXIMALEN UMFANG SCHLIESST TTEC EINE HAFTUNG GEGENÜBER SCHADENSANSPRÜCHEN VON ENDANWENDERN ODER DRITTEN FÜR JEGLICHE SCHÄDEN AUS, OB VERTRAGLICH, DURCH UNERLAUBTE HANDLUNG ODER ANDEREN GRÜNDEN, EINSCHLIESSLICH ABER NICHT BEGRENZT AUF ENTGANGENEN GEWINN, DATENVERLUST ODER ANDERE NEBEN- ODER FOLGESCHÄDEN, DIE DURCH DEN EINSATZ DER KLONFUNKTION DURCH DEN ENDANWENDER ENTSTEHEN.

• Wenn Sie die LDAP-Rolle klonen, müssen die LDAP-Einstellungen zwischen den Systemen konsistent sein.

#### Tipp

Zum Installieren von Klondaten müssen sich die entsprechenden Dateien im Stammverzeichnis des USB-Speichermediums befinden.

Weitere Einzelheiten über den Druckdaten-Konverter erhalten Sie von Ihrem Kundendiensttechniker.

#### Klondaten Installieren

- 1 Drücken Sie im Klon-Bildschirm auf [Klondaten install. (Install Clone Data)].
- 2 Verbinden Sie das USB-Speichermedium auf dem die Klondateien gespeichert sind, mit dem USB-Port des Systems und drücken Sie [OK].

| 3 | ô | llser Functions (                                                | ? |  |
|---|---|------------------------------------------------------------------|---|--|
|   |   | Clone Data Installation                                          |   |  |
|   |   |                                                                  |   |  |
|   |   | Insert your USB device into the copier USB port and select [OK]. |   |  |
|   |   |                                                                  |   |  |
|   |   | Found USB device.                                                |   |  |

Tipp

Zur Lage der USB-Ports am System siehe Kurzbedienungsanleitung "Kapitel 1: VORBEREITUNGEN".

**3** Wählen Sie die zu installierende Datei und drücken Sie [Installieren (Install)].

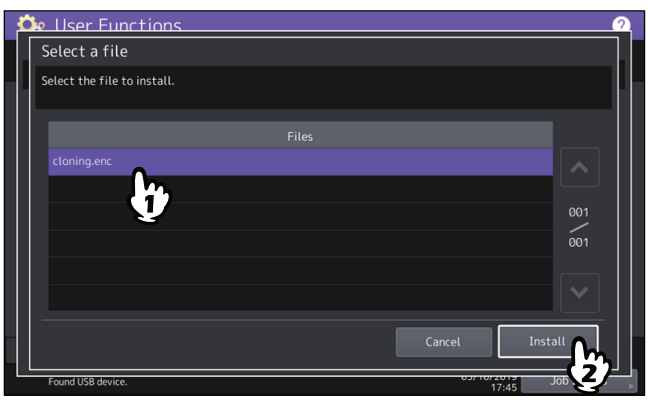

#### Hinweis

Sie können nur eine Datei pro Vorgang wählen.

**4** Wenn die Option zum Hinzufügen des Adressbuch in die zu installierenden Daten angezeigt wird, drücken Sie [Nein (No)], um dies nicht zu tun.

## **5** Prüfen Sie die zu installierende Datei und drücken Sie [Install].

Drücken Sie im Fenster [Details] auf [Details], um die zu klonenden Einstellungen zu bestätigen. Drücken Sie nach der Bestätigung auf [Schließen (Close)], um das Fenster zu verlassen.

| Ċ | 🗽 User Func                            | tions                                                      |                                                |                                                               | 2 |
|---|----------------------------------------|------------------------------------------------------------|------------------------------------------------|---------------------------------------------------------------|---|
|   | Open Clone Fi                          | le                                                         |                                                |                                                               |   |
|   | The contents of the If you want to con | he clone file updates are show b<br>htinue press [Install] | below.                                         |                                                               |   |
|   | Clone File                             | CLONE_DATAenc<br>File Created From:<br>Details             | Copier ID<br>Model<br>Version<br>Creation Date | Minorg den<br>Konstenne Frakklander<br>Konstenne<br>Konstenne |   |
|   |                                        |                                                            |                                                | Cancel Install                                                |   |
|   | Found USB device.                      |                                                            |                                                | 17:46 Jol                                                     |   |

**6** Geben Sie das Kennwort ein und drücken Sie [OK]. Der Kennwortbildschirm kehrt zurück.

#### **7** Drücken Sie [Ja (Yes)].

Die Installation beginnt.

#### Hinweis

Das USB-Speichermedium darf während der Datenübertragung nicht abgezogen werden. Dies könnte zu Datenverlust und/oder einer Fehlfunktion des Systems führen.

# 8 Drücken Sie nach der Installation auf [OK] oder [Speichern (Save)], um das System neu zu starten.

- Drücken Sie [OK], um den Neustart sofort durchzuführen.
- Drücken Sie [Speichern (Save)], wenn Sie das Ergebnis der Installation vor dem Neustart in einer Datei speichern möchten.

| Cloning       | unctions                                                                                                    | ?     |
|---------------|----------------------------------------------------------------------------------------------------|-------|
|               | Confirmation                                                                                                    |       |
|               | Clone file has been installed successfully.<br>Press [OK] button to reboot the machine.<br>To save the result to USB and reboot, press [Save].<br>OK Save |       |
| Faund USD day | 09/10/2019                                                                                                    | Close |

## Klondateien erstellen

- **1** Drücken Sie im Klon-Bildschirm auf [Klondatei erzeugen (Create Clone File)].
- 2 Schließen Sie das USB-Speichermedium am System an, wählen Sie die zu duplizierenden Daten und drücken Sie [Speichern (Save)].

| elect the data that you w | vant to clone.                  |             |         |               |
|---------------------------|---------------------------------|-------------|---------|---------------|
| Security                  |                                 |             | Details |               |
|                           |                                 |             |         |               |
|                           |                                 |             |         | 1             |
|                           |                                 |             |         | $\frac{1}{2}$ |
| Address Book              |                                 |             |         |               |
| Address Book + Templat    | te + Mailboxes                  |             |         |               |
| Screen Settings           |                                 |             | Details |               |
| Insert your USB device in | to the copier USB port and sele | ect [Save]. |         |               |

| - |   |   |   |
|---|---|---|---|
|   | ī | n | n |
|   | • | Ρ | М |

- Zur Lage der USB-Ports am System siehe Kurzbedienungsanleitung "Kapitel 1: VORBEREITUNGEN".
- Wenn Sie bestimmte Daten nicht duplizieren wollen, drücken Sie die Auswahltasten der Datenkategorie erneut, um die Markierung aufzuheben.
- Drücken Sie [Details], um die Daten zu prüfen.

| Datenkategorie                   | Daten, die dupliziert werden                                                                                                    |
|----------------------------------|----------------------------------------------------------------------------------------------------|
| Sicherheit                       | Sicheres Löschen, Authentifizierung                                                                                                    |
| Standard Einstellung             | Allgemein, Kopie, Scan, Fax, Internetfax, Fax/Internetfax Weiterleitung,<br>Email, Speichern als Datei, Drucker, Benachrichtigung, Protokoll<br>Einstellungen, EWB Einstellungen |
| Benutzerverwaltung               | Benutzer, Gruppe, Funktionszuweisung, Kontingent, Abteilungscode,<br>Daten der Startseite mit Adressbuch, Projektcode                                                            |
| Netzwerk/Druckdienst             | Netzwerkeinstellungen, Druckdienst, WLAN, Bluetooth,<br>Verzeichnisdienst, Treiber-Anpassungspakete                                                                              |
| Adressbuch                       | Adressbuch                                                                                                    |
| Adressbuch + Vorlage + Mailboxen | Adressbuch, Vorlage, Mailboxen                                                                                                    |

| Datenkategorie                     | Daten, die dupliziert werden                                                 |
|------------------------------------|------------------------------------------------------------------------------|
| Anzeigeeinstellungen               | Einstellung für allgemeines Design, Einstellung für ausgeblendete<br>Symbole |
| Applikation                        | Applikation Programm, Applikation Einstellungen (außer Lizenzen)             |
| ICC Profil                         | Über TopAccess installierte ICC-Profile                                      |
|                                    | Hinweis                                                                      |
|                                    | • ICC Profile stehen nur für Farbsysteme zur Verfügung.                      |
|                                    | • Für bestimmte ICC Profile ist eine Nutzungslizenz erforderlich.            |
| Druckdaten-Konverter               | Einstellungen für PDL Filter                                                 |
| Integriertes Administratorkennwort | Kennwort des vorinstallierten Administrators                                 |
| Fonts                              | Downloadfonts für Druck und Anzeige                                          |
|                                    | Hinweis                                                                      |
|                                    | Für bestimmte Fonts ist eine Nutzungslizenz erforderlich.                    |
| LDAP Rolle                         | LDAP Rolleninformation                                                       |

## **3** Geben Sie einen Dateinamen ein, stellen Sie ein Kennwort ein und speichern Sie die Datei.

- Geben Sie den Dateinamen in [Dateiname (FILE NAME)] ein.
   Geben Sie einen Namen mit bis zu 128 alphanumerische Zeichen ein.
- 2. Geben Sie das Kennwort in [Kennwort (Password)] ein.
- 3. Geben Sie das Kennwort erneut in [Kennwort wiederholen (Retype Password)] ein.
- 4. Drücken Sie [Speichern (Save)].

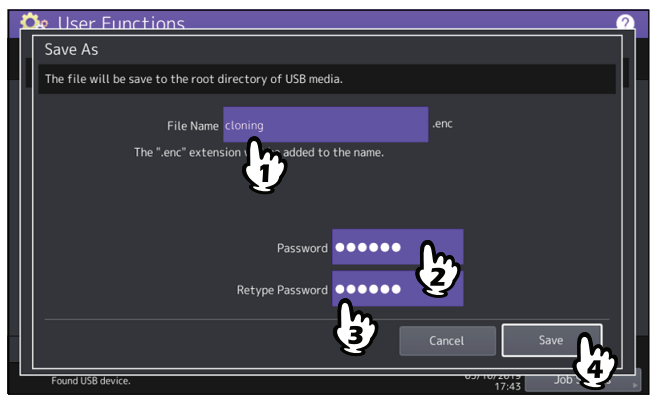

Die Klondateien werden erzeugt.

#### Hinweis

Das USB-Speichermedium darf während der Datenübertragung nicht abgezogen werden. Dies könnte zu Datenverlust und/oder einer Fehlfunktion des Systems führen.

## ▲ Wenn die Klondateien erstellt sind, drücken Sie [OK].

| 👶 User Fi     | Inctions                                 | 2          |
|---------------|------------------------------------------|------------|
|               |                                          |            |
|               | Confirm                                  |            |
|               | The file save was finished successfully. |            |
|               |                                          | Close      |
| Found USB dev | ice. 03/10/2011                          | Job Status |

Der Klonbildschirm kehrt zurück.

2

#### Tipp

- Wenn ein Fehler bei der Erstellung der Klondateien auftritt, wird die Meldung "Datei-Speicherfehler" angezeigt. Drücken Sie in diesem Fall [Schließen (Close)] und wiederholen Sie den Vorgang.
- Wenn die Speicherkapazität des USB-Speichermediums beim Speichern der Klondateien erschöpft ist, erscheint die Meldung "USB Medium voll. USB Medium ändern." im Display. Ersetzen Sie das USB-Speichermedium durch ein neues und wiederholen Sie den Vorgang.
- **5** Trennen Sie das USB-Speichermedium vom USB Port des Systems.

#### Ausschalteinstellungen

Sie können die Ausschaltanzeige und das Systemverhalten nach dem Ausschalten einstellen.

| Name             | Beschreibung                                                                                      |
|------------------|---------------------------------------------------------------------------------------------------|
| Ausschaltanzeige | Zur Auswahl, ob nach Drücken der Taste Power am Bedienfeld ein<br>Ausschaltdialog angezeigt wird. |

#### Protokolle exportieren

Sie können die im Jobstatus-Fenster in der Protokoll-Liste angezeigten Protokolle (Druck/Sendung/Empfang/Scan/ Anwendung) auf ein USB-Speichermedium exportieren. I S.67 "Protokolle exportieren"

# Protokolle exportieren

## **1** Stecken Sie das USB-Speichermedium in den USB Port des Systems.

#### Tipp

Zur Lage der USB-Ports am System siehe Kurzbedienungsanleitung "Kapitel 1: VORBEREITUNGEN".

## 2 Beginnen Sie mit dem Export der Protokolldaten.

- 1. Wählen Sie zwischen CSV oder XML als Dateiformat.
- 2. Wählen Sie den zu exportierenden Protokolltyp.
- 3. Drücken Sie [Speichern (Save)], um den Export zu starten.

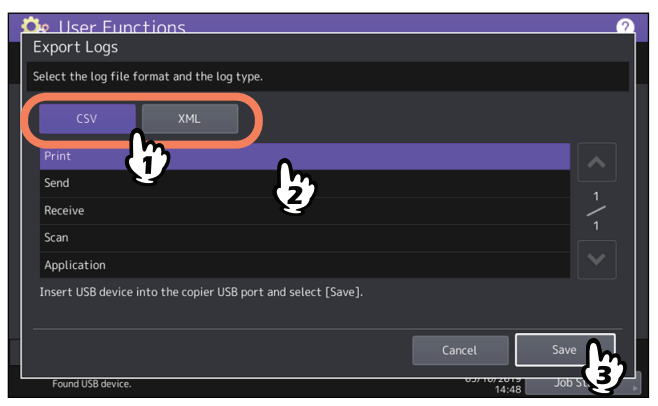

Tipp

Sie können nur einen Protokolltyp pro Vorgang wählen.

#### Hinweis

Das USB-Speichermedium darf während der Datenübertragung nicht abgezogen werden. Dies könnte zu Datenverlust und/oder einer Fehlfunktion des Systems führen.

# **3** Drücken Sie [OK] wenn der Export abgeschlossen ist.

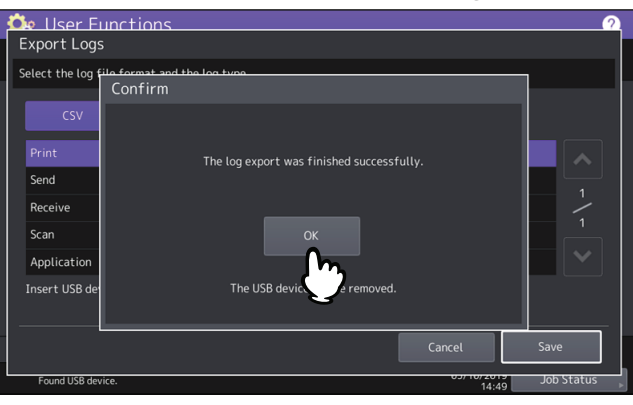

## **4** Trennen Sie das USB-Speichermedium vom USB Port des Systems.

## Job überspringen

Sie können einen fehlerhaften Druck- oder Kopierjob überspringen und mit dem nächsten Job fortfahren.

| Name                | Beschreibung                                                           |
|---------------------|------------------------------------------------------------------------|
| Job-Sprungkontrolle | • <b>Ein</b> — Drücken Sie diese Taste, um die Funktion einzuschalten. |
|                     | • Aus — Drücken Sie diese Taste, um die Funktion auszuschalten.        |

Tipp

Weitere Informationen zur Ursachenbeseitigung beim Überspringen eines Druckjobs siehe **Anleitung zur Software Fehlerbehebung** "Kapitel 1: JOB STATUS IM TOUCH SCREEN PRÜFEN".

## Tastatureinstellung ändern

Sie können die Einstellungen der im Touch Screen angezeigten Tastatur ändern und das Layout einer angeschlossenen externen Tastatur festlegen.

| Name             | Beschreibung                                                                                                    |
|------------------|----------------------------------------------------------------------------------------------------|
| Softwaretastatur | <ul> <li>Display — Sie können festlegen, ob die Softwaretastatur im Touch Screen<br/>angezeigt werden soll.</li> </ul>                                                                                                    |
|                  | <ul> <li>Hinweis</li> <li>Je nach eingestellter Landessprache wird die Bildschirmtastatur auch in der Einstellung [Aus (Off)] angezeigt.</li> <li>Lavout – Sie können das Lavout der im Touch Screen angezeigten Tastatur</li> </ul> |
|                  | ändern.                                                                                                    |
| Externe Tastatur | Sie können das Layout einer angeschlossenen externen Tastatur ändern.<br>Hinweis                                                                                                    |
|                  | Die geänderte Einstellung wird nach einem Neustart des Systems übernommen.                                                                                                    |

## Reinigen der Korona-Einheiten und LED Belichtungsköpfe

Sie können die Korona-Einheiten und LED Belichtungsköpfe reinigen. Verunreinigungen der Korona-Einheiten oder LED Belichtungsköpfe zeigen sich durch ungleichmäßige weiße Streifen in horizontaler Richtung auf Kopien oder Drucken.

Führen Sie die Reinigung entsprechend den Anweisungen im Bildschirm durch. Drücken Sie nach der Reinigung auf [Fertigst. (Finish)].

10 10

#### Hinweis

Cleaning

Close the fr

Drücken Sie [Fertigst.], um den Zähler der Reinigungsbenachrichtigung zu löschen.

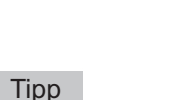

Diese Taste ist nur für einige Modelle verfügbar.

## Pop-Up Meldung einstellen

Sie können einstellen, ob nach Öffnen und Schließen der Kassette eine Meldung zum Ändern von Papiergröße und Papiertyp erscheinen soll, ob nach der Beseitigung eines Papierstaus eine Meldung zum Fortfahren des Drucks erscheinen soll und ob eine Meldung zur Papierkapazität der Kassette für schwere Papiersorten erscheinen soll. Drücken Sie [Enable (Aktivieren)] oder [Disable (Deaktiviert)] und danach [OK].

| Name                     | Beschreibung                                                                                                    |
|--------------------------|----------------------------------------------------------------------------------------------------|
| Kass. Meldung            | Wird dies aktiviert, erscheint bei jedem Öffnen und Schließen der Kassette eine<br>Meldung, die den Bediener daran erinnert, die Einstellung für Papiergröße und<br>Papiertyp zu prüfen.                                                                                                    |
| Druck nach Papierstau    | Wird dies aktiviert, erscheint nach jeder Beseitigung eines Papierstaus eine<br>Meldung, die den Bediener fragt, ob der aktuelle Druckjob fortgesetzt werden<br>soll.                                                                                                    |
| Papiertyp Dick eingelegt | <ul> <li>Wird dies aktiviert, erscheint eine Meldung zur Papierkapazität der Kassette für schwere Papiersorten. Die Meldung wird angezeigt, wenn der Papiertyp auf [Dick 1] für eine Kassette mit abweichender Kapazität für Dick 1 Papier (106 bis 163 g/m<sup>2</sup>) geändert wurde, und die Kassette geöffnet und geschlossen wurde.</li> </ul> |

## ADF Rauschunterdrückung einstellen

Für Scans oder Kopien mit dem ADF kann der Rauschunterdrückungspegel eingestellt werden. Verwenden Sie diese Funktion, wenn aufgrund von Staub Scanverunreinigungen auf Kopien oder Scans auftreten.

| Name  | Beschreibung                                                                                                    |
|-------|----------------------------------------------------------------------------------------------------|
| Коріе | Kein - Wählen Sie dies, wenn Sie die Reduzierfunktion für Kopien deaktivieren wollen.     Gering Mittel Hoch, Wählen Sie dies wenn Sie die Peduzierfunktion für                                                                                                    |
|       | Kopien verwenden wollen. Mit zunehmender Rauschunterdrückung werden auch dünne Linien blasser reproduziert.                                                                                                    |
| Scan  | <ul> <li>Kein - Wählen Sie dies, wenn Sie die Reduzierfunktion für Scanvorgänge<br/>deaktivieren wollen.</li> <li>Gering, Mittel, Hoch - Wählen Sie dies, wenn Sie die Reduzierfunktion für<br/>Scanvorgänge verwenden wollen. Mit zunehmender Rauschunterdrückung<br/>werden auch dünne Linien blasser reproduziert.</li> </ul> |

## Selbstdiagnose-Intervall einstellen

Sie können ein Selbstdiagnose-Intervall einstellen, um die hohe Bildqualität des Systems zu erhalten. Wenn Sie [Länger (Longer)] oder [Längstes (Longest)] einstellen, können Sie die Anzahl der ausgeführten Selbstdiagnosen reduzieren.

#### Hinweis

Wenn [Länger (Longer)] oder [Längstes (Longest)] eingestellt wird, können Farbabweichungen auftreten. Wenn die Farbabweichungen deutlich sind, sollten Sie die Ursprungseinstellung wiederherstellen oder eine Farbregistration vor dem Druckvorgang ausführen.

S.46 "Registration einstellen"

## Funktionszuweisung der programmierbaren Taste

Sie können den programmierbaren Tasten am Bedienfeld bestimmte Funktionen zuweisen. Drücken Sie [Taste 1 (Button 1)] oder [Taste 2 (Button 2)] und wählen Sie die Funktion, die zugewiesen werden soll.

#### Tipp

Die folgenden Funktionen können einer programmierbaren Taste zugewiesen werden.

| Unterbrechen   | Job Status     | Anwender<br>Funktionen | Zähler | Sprache ändern |
|----------------|----------------|------------------------|--------|----------------|
| Коріе          | e-Filing       | Scannen                | Druck  | Fax            |
| Einfache Kopie | Einfacher Scan |                        |        |                |

## Einstellung von Datensicherung und Wiederherstellung

Sie können die Einstellungen des MFPs auf einem USB-Speichermedium oder externem Server sichern und bei Bedarf wieder herstellen.

| Speichern auf | Beschreibung                                                                                           |
|---------------|----------------------------------------------------------------------------------------------------|
| USB Medium    | Speichert die Backupdaten auf einem am System angeschlossenen USB-<br>Speichermedium.                  |
|               | • Datenbackup - 📖 S.71 "Backupdaten auf USB-Medium speichern"                                          |
|               | <ul> <li>Datenwiederherstellung - D S.73 "Backupdaten vom USB-Medium wieder<br/>herstellen"</li> </ul> |

| Speichern auf   | Beschreibung                                                       |  |
|-----------------|--------------------------------------------------------------------|--|
| Externer Server | Speichert die Backupdaten auf einem externen Server im Netzwerk.   |  |
|                 | • Datenbackup - 📖 S.72 "Backupdaten auf externem Server speichern" |  |
|                 | <ul> <li>Datenwiederherstellung -</li></ul>                        |  |

Tipp

- [Datenbackup/Restore (Data Backup/Restore)] wird angezeigt, wenn die Backupfunktion aktiviert ist.
- [Externer Server (External Server)] wird angezeigt, wenn die Nutzung eines externen Servers zur Datensicherung aktiviert ist.
- Sie können die Einstellungen von [Datenbackup/Restore (Data Backup/Restore)] in TopAccess ändern. Zu Einzelheiten siehe **TopAccess-Anleitung**.

## **D** Backupdaten auf USB-Medium speichern

- **1** Drücken Sie [Datenbackup/Restore (Data Backup/Restore)] im allgemeinen Menübildschirm.
- **2** Drücken Sie [Datenbackup (Data Backup)].

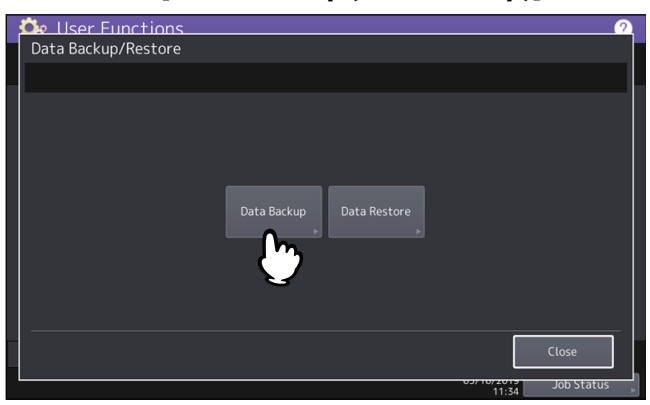

3 Drücken Sie [USB Medium (USB Media)].

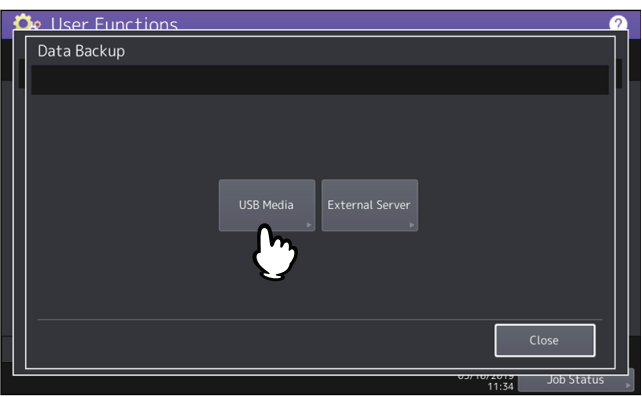

### **4** Stecken Sie ein USB-Speichermedium in den USB-Port des Systems.

#### Tipp

Nach dem Einstecken eines USB-Speichermedium wird [OK] angezeigt.

# **5** Drücken Sie [OK].

Ein Bestätigungsdialog erscheint.

Tipp

- Befinden sich bereits Sicherungsdateien auf dem USB-Speichermedium, werden Dateipfad, F/W-Version und Sicherungsdatum angezeigt.
- Befinden sich noch keine Sicherungsdaten auf dem USB-Speichermedium, wird "-" angezeigt.

- 6 Drücken Sie [Sichern (Backup)]. Ein Bestätigungsdialog erscheint.
- 7 Drücken Sie [OK]. Die Datensicherung beginnt.
- 8 Wenn die Datensicherung abgeschlossen ist, können Sie das USB-Speichermedium wieder vom USB-Port des Systems entfernen.

## **D** Backupdaten auf externem Server speichern

- **1** Drücken Sie [Datenbackup/Restore (Data Backup/Restore)] im allgemeinen Menübildschirm.
- 2 Drücken Sie [Datenbackup (Data Backup)].

| Data Backup/Restore |             | <u></u> |
|---------------------|-------------|---------|
|                     |             |         |
|                     | Data Backup |         |
|                     |             | Close   |

**3** Press [Externer Server (External Server)].

| 🖎 User Functions          | 2          |
|---------------------------|------------|
| Data Backup               |            |
|                           |            |
| USB Media External Server |            |
| Cie                       | ose        |
| 03/10/2013                | Job Status |

Ein Bestätigungsdialog erscheint.

Tipp

- Befinden sich bereits Sicherungsdateien auf dem externen Server, werden Dateipfad, F/W-Version und Sicherungsdatum angezeigt.
- Befinden sich noch keine Sicherungsdaten auf dem externen Server, wird "-" angezeigt.

#### **4** Drücken Sie [Sichern (Backup)].

Ein Bestätigungsdialog erscheint.

# **5** Drücken Sie [OK].

Die Datensicherung beginnt.
- Backupdaten vom USB-Medium wieder herstellen
- **1** Drücken Sie [Datenbackup/Restore (Data Backup/Restore)] im allgemeinen Menübildschirm.
- 2 Drücken Sie [Restore].

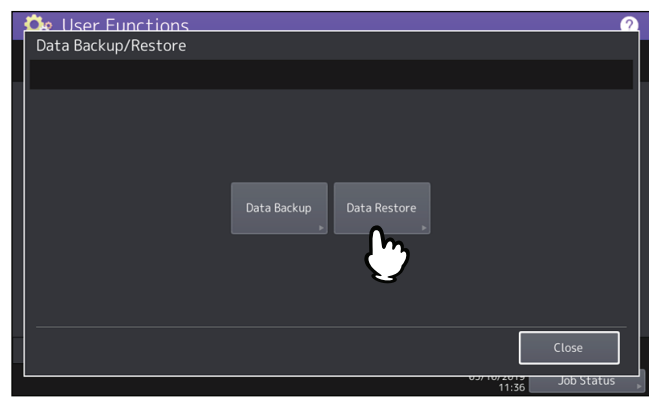

3 Drücken Sie [USB Medium (USB Media)].

| Ľ  | 体 User Functions          | <u></u>          |
|----|---------------------------|------------------|
|    | Data Restore              |                  |
| a. |                           |                  |
|    |                           |                  |
|    |                           |                  |
|    |                           |                  |
|    |                           |                  |
|    | USB Media External Server |                  |
|    |                           |                  |
|    |                           |                  |
|    |                           |                  |
|    |                           |                  |
|    |                           | Crose            |
|    |                           | 11:37 Job Status |

**A** Stecken Sie ein USB-Speichermedium in den USB-Port des Systems.

#### Tipp

Nach dem Einstecken eines USB-Speichermedium wird [OK] angezeigt.

# **5** Drücken Sie [OK].

Ein Bestätigungsdialog erscheint.

#### Tipp

Befinden sich keine Sicherungsdaten auf dem USB-Speichermedium, wird "-" angezeigt.

- 6 Drücken Sie [Wiederherstellen (Restore)].
  - Ein Bestätigungsdialog erscheint.

#### 7 Drücken Sie [OK]. Die Wiederherstellung der Daten beginnt.

8 Wenn die Wiederherstellung abgeschlossen ist, können Sie das USB-Speichermedium wieder vom USB-Port des Systems entfernen.

- **D** Backupdaten vom externem Server wieder herstellen
- **1** Drücken Sie [Datenbackup/Restore (Data Backup/Restore)] im allgemeinen Menübildschirm.
- **7** Drücken Sie [Restore].

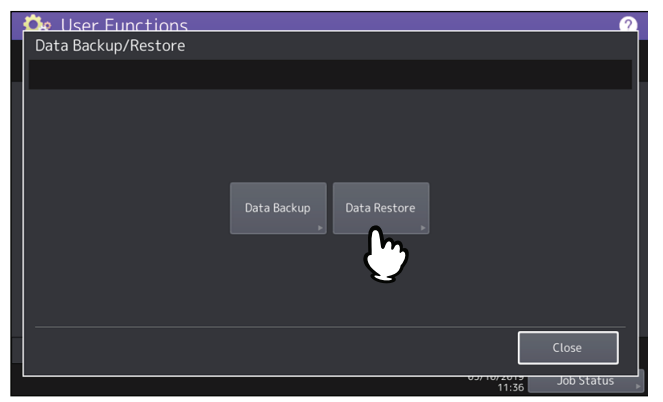

**2** Press [Externer Server (External Server)].

| 👶 User Functions |                           | 2          |
|------------------|---------------------------|------------|
| Data Restore     |                           |            |
|                  |                           |            |
|                  | USB Media External Server |            |
|                  |                           | Close      |
|                  |                           | Job Status |

Ein Bestätigungsdialog erscheint.

Tipp

Befinden sich keine Sicherungsdaten auf dem externen Server befinden, wird "-" angezeigt.

### ▲ Drücken Sie [Wiederherstellen (Restore)].

Ein Bestätigungsdialog erscheint.

# **5** Drücken Sie [OK].

Die Wiederherstellung der Daten beginnt.

# Laufzeitzähler für Verbrauchsteile zurücksetzen

Wenn die Verbrauchsteile einiger Modelle<sup>\*</sup> das Ende ihrer Nutzungsdauer erreicht haben, wird eine diesbezügliche Meldung angezeigt und Sie können diese Modelle erst wieder nutzen, wenn das entsprechende Bauteil ersetzt wurde. Nach dem Austausch des abgelaufenen Bauteils müssen Sie den Laufzeitzähler über die Taste [Verbrauchsteil ersetzen (Consumables Replacement)] zurücksetzen. Folgen Sie den Anweisungen im Bildschirm.

Die Meldung und die Taste zum Ersetzen des Bauteils werden nur bei den Modellen angezeigt, bei denen dies erforderlich ist.

#### Hinweis

Wenn die vordere Abdeckung des Systems geöffnet ist und Sie versuchen, den Bildschirm zum Ersetzen des Verbrauchteils zu verlassen, erscheint die Meldung, dass die vordere Abdeckung geschlossen werden muss. Schließen Sie die vordere Abdeckung und drücken Sie [OK].

Tipp

Wenn Sie im Bildschirm zum Ersetzen des Verbrauchteils auf [Hilfevideo (Help Video)] drücken, wird ein zweidimensionaler Barcode angezeigt, den Sie scannen können, um das Hilfevideo aufzurufen. Drücken Sie [Schließen (Close)], um das Fenster mit dem zweidimensionalen Barcode zu schließen.

Sie können diverse Netzwerkfunktionen einstellen.

#### Tipp

Einzelheiten zur Anzeige des Menüs Netzwerk siehe folgende Seite:

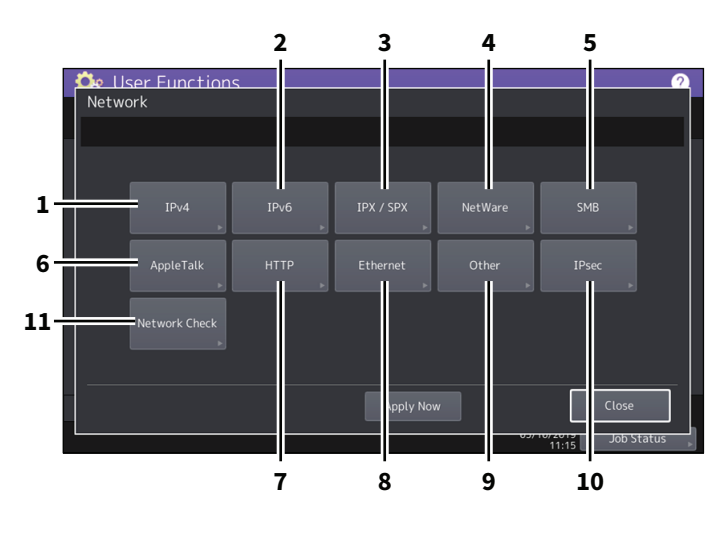

|    | Name                    | Beschreibung                                                                                    |
|----|-------------------------|-------------------------------------------------------------------------------------------------|
| 1  | IPv4                    | S.76 "TCP/IP-Protokoll einrichten (IPv4)"                                                       |
| 2  | IPv6                    | S.77 "TCP/IP-Protokoll einrichten (IPv6)"                                                       |
| 3  | IPX/SPX                 | S.83 "IPX/SPX-Protokoll einrichten"                                                             |
| 4  | NetWare                 | S.83 "NetWare-Einstellungen konfigurieren"                                                      |
| 5  | SMB                     | S.84 "SMB-Protokoll einrichten"                                                                 |
| 6  | AppleTalk <sup>*1</sup> | S.85 "AppleTalk-Protokoll einrichten"                                                           |
| 7  | НТТР                    | S.85 "HTTP-Netzwerkdienst einstellen"                                                           |
| 8  | Ethernet                | S.85 "Ethernet-Bitrate einstellen"                                                              |
| 9  | Sonstige                | S.86 "LDAP-Verzeichnisdienste, Filterfunktionen und Erkennen von Verbindungsabbruch einstellen" |
| 10 | IPsec                   | 🖵 S.86 "IPsec (IP Security) Einstellung"                                                        |
| 11 | Netzwerkprüfung         | S.87 "Netzwerk prüfen"                                                                          |

\*1 Diese Funktion ist für einige Modelle nicht verfügbar.

#### Hinweis

• Wenn Sie Netzwerkeinstellungen geändert haben, müssen Sie auf [Übernehmen (Apply Now)] drücken, um das Netzwerk zu initialisieren. Wenn Sie auf [Übernehmen (Apply Now)] drücken, erscheint für einige Sekunden die Meldung "Netzwerkinitialisierung" unten links im Display. Die Zeit, bis diese Meldung erscheint, hängt von der jeweiligen Einstellung ab.

Die Meldung verschwindet automatisch, wenn die Einstellung abgeschlossen ist.

 Wenn "Netzwerkinitialisierung" angezeigt wird, stehen die Funktionen [Netzwerk (Network)], [Sicherheit (Security)], [Wireless Einstellungen (Wireless Setting)], [802.1X Einstellungen (802.1X Settings)], [Werksvoreinstellung (Factory Default)], [Uhr (Clock)] und [Klonen (Cloning)] nicht zur Verfügung. Erst wenn die Meldung erloschen ist, können diese Funktionen ausgeführt werden.

# TCP/IP-Protokoll einrichten (IPv4)

Sie können das TCP/IP-Protokoll festlegen, das in den meisten Netzwerksystemen verwendet wird. Zur Verwendung der Dienstprogramme TopAccess und e-Filing oder zur Verwendung der Netzwerkfunktionen des System wie Netzwerkdruck, Netzwerkscan und Internetfax, ist das TCP/IP Protokoll erforderlich.

Sie können das TCP/IP-Protokoll aktivieren oder deaktivieren, die IP-Adresszuweisung wählen sowie die IP-Adresse, die Subnet-Maske und das Standard-Gateway manuell festlegen.

| Wie das TCP/IP-Protokoll konfiguriert wird, hängt von Ihrer Netzwerkumgebung ab. |
|----------------------------------------------------------------------------------|
|----------------------------------------------------------------------------------|

| Name                                  | Beschreibung                                                                                                    |
|---------------------------------------|----------------------------------------------------------------------------------------------------|
| Adressmodus                           | • Dynamisch (bei Auto-IP Adressierung oder DHCP Server)                                                                                                    |
|                                       | <ul> <li>Wählen Sie [Dynamisch (Dynamic)], wenn Sie nicht wissen, welche TCP/IP-<br/>Einstellungen Sie vornehmen sollen. Wenn [Dynamisch (Dynamic)] gewählt ist und<br/>Ihr Netzwerk DHCP unterstützt, können IP-Adresse, Subnet-Maske, Standard-<br/>Gateway, primäre WINS-Server-Adresse, sekundäre WINS-Server-Adresse, POP3-<br/>Server-Adresse und SMTP-Server-Adresse automatisch vom DHCP-Server bezogen<br/>werden. Wird DHCP nicht unterstützt, können die IP-Adressen mittels Auto-IP<br/>automatisch zugewiesen werden. Auto-IP funktioniert eventuell nicht korrekt,<br/>wenn sich ein Router im Netzwerk befindet.</li> <li>Kein Auto IP (bei TCP/IP-Einstellung nur über den DHCP Server)<br/>Ist ein DHCP-Server im Netzwerk aktiv, können Sie Auto-IP Adressierung<br/>ausschalten und nur DHCP verwenden. Wenn [Kein Auto IP (No Auto IP)] gewählt<br/>ist, werden IP-Adresse, Subnet-Maske, Standard-Gateway, primäre WINS-Server-<br/>Adresse, sekundäre WINS-Server-Adresse, POP3-Server-Adresse und SMTP-<br/>Server-Adresse automatisch vom DHCP-Server abgefragt und die Auto-IP<br/>Adressierung ist deaktiviert.</li> <li>Statisch (bei LAN-Anbindung mit statischen IP-Adressen)<br/>Wählen Sie [Statisch (Statisc)] und definieren Sie die IP-Adressen manuell, wenn</li> </ul> |
|                                       | Sie im LAN statische IP-Adressen verwenden wollen. Geben Sie außerdem die<br>Subnet-Maske und das Standard-Gateway ein, wenn dies erforderlich ist.                                                                                                    |
| IP ADRESSE<br>Subnet-Maske<br>Gateway | Geben Sie die IP-Adresse dieses Equipments mit den Zifferntasten ein.<br>Geben Sie die Subnet-Maske und das Standard-Gateway ein, wenn dies erforderlich<br>ist.                                                                                                    |
|                                       | Wahlen Sie mit den Pfeiltasten zwischen den aktiven Fenstern.<br>Hinweis<br>Die Einstellung ist nur möglich, wenn [Statisch (Static)] als [Adress. Modus (Address<br>Mode)] ausgewählt ist.                                                                                                    |

# TCP/IP-Protokoll einrichten (IPv6)

Sie können das IPv6-Protokoll festlegen.

Sie können das IPv6-Protokoll für dieses System aktivieren oder deaktivieren und die IPv6-Adresszuweisung wählen.

Mit der IPv6 Adressierungsart legen Sie fest, wie die IPv6-Adresse zugewiesen wird.

• Bei Auswahl von [Manuell (Manual)]:

IPv6 Adresse, Prefix und Standard Gateway werden manuell zugewiesen. In diesem Modus können Sie dem System eine IPv6 Adresse zuweisen.

S.77 "IPv6-Protokoll manuell einrichten"

 Bei Auswahl von [Stateless]: Die IPv6 Adresse kann automatisch vom DHCPv6 Server und Routern bezogen werden. In diesem Modus können Sie bis zu neun IPv6 Adressen registrieren.
 S.79 "IPv6-Protokoll automatisch einrichten (für stateless Netzwerkumgebung)"

Tipp

Bis zu sieben IPv6 Adressen können von Routern bezogen werden. Eine IPv6 Adresse kann vom DHCPv6 Server bezogen werden. Eine Link Local Adresse kann auch automatisch generiert werden.

• Bei Auswahl von [Stateful]:

Die IPv6 Adresse wird automatisch vom DHCPv6 Server bezogen. In diesem Modus können Sie dem System eine IPv6 Adresse zuweisen.

S.81 "IPv6-Protokoll automatisch einstellen (für stateful Netzwerkumgebung)"

Tipp

Wenn die Duplicate Address Detection (DAD) eine doppelte Adressvergabe erfasst, erscheint die Meldung "IPv6 Adresskonflikt" im Touch Screen.

# IPv6-Protokoll manuell einrichten

# 1 Definieren Sie im IPv6 Fenster bei Bedarf folgende Positionen und drücken Sie igsqcup .

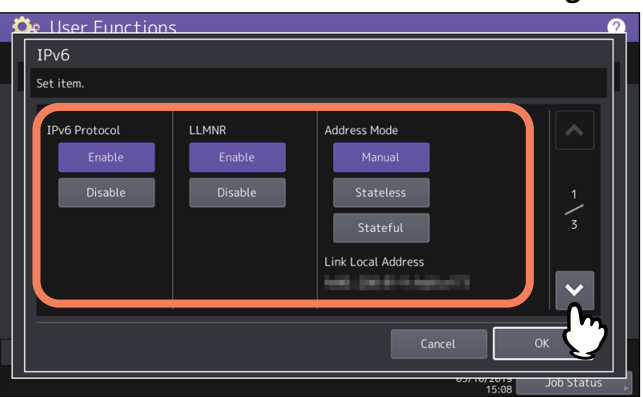

| Name               | Beschreibung                                                                          |
|--------------------|---------------------------------------------------------------------------------------|
| IPv6-Protokoll     | • Aktivieren — Drücken Sie diese Taste, um das IPv6 Protokoll einzuschalten.          |
|                    | • <b>Deaktiviert</b> — Drücken Sie diese Taste, um das IPv6 Protokoll auszuschalten.  |
| LLMNR              | • Aktivieren — Drücken Sie diese Taste, um das LLMNR (Linklocal Multicast Name        |
|                    | Resolution) Protokoll einzuschalten.                                                  |
|                    | • <b>Deaktiviert</b> — Drücken Sie diese Taste, um das LLMNR-Protokoll auszuschalten. |
| Adressmodus        | Wählen Sie [Manuell (Manual)] für den IPv6 Adressierungsmodus.                        |
| Link Local Adresse | Die eindeutige IP-Adresse für IPv6 wird angezeigt.                                    |

#### Hinweis

Die Link Local Adresse kann nicht für den Verbindungsaufbau über Router verwendet werden.

# 2 Definieren Sie bei Bedarf folgende Positionen und drücken Sie 🖂.

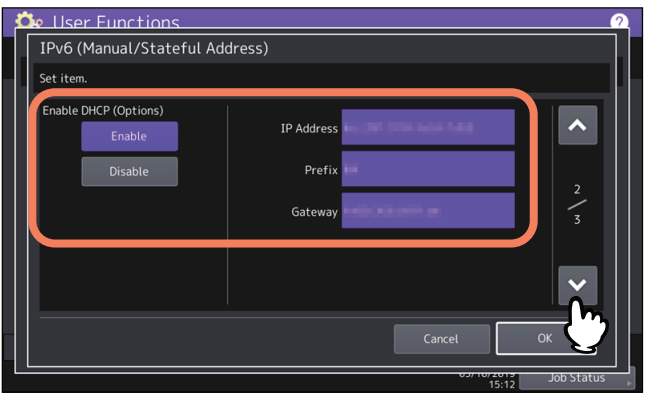

| Name                         | Beschreibung                                                                                                    |
|------------------------------|----------------------------------------------------------------------------------------------------|
| DHCP (Options)<br>aktivieren | Wählen Sie, ob die vom DHCPv6 Server ausgegeben optionalen Informationen (IPv6<br>Adresse für DNS Server, etc.) verwendet werden sollen. |
|                              | • Aktivieren — Drücken Sie diese Taste, um die optionalen Informationen zu                                                               |
|                              | verwenden.                                                                                                    |
|                              | • <b>Deaktiviert</b> — Drücken Sie diese Taste, um die optionalen Informationen nicht zu                                                 |
|                              | verwenden.                                                                                                    |
| IP ADRESSE                   | Drücken Sie diese Taste, um dem System eine IPv6 Adresse zuzuweisen.                                                                     |
| Präfix                       | Drücken Sie diese Taste, um der IPv6 Adresse eine Prefix zuzuweisen.                                                                     |
| Gateway                      | Drücken Sie diese Taste, um das Standard Gateway zuzuweisen.                                                                             |

# **3** Prüfen Sie die Einstellungen und drücken Sie [OK].

| Set Item. Manual Address IP Address Prefix Length Default Gateway Stateful Address IP Address Prefix Length Default Gateway 3 3 Cancel OK | User Functions                                                 |               |                                    |             |
|----------------------------------------------------------------------------------------------------|----------------------------------------------------------------|---------------|------------------------------------|-------------|
| Manual Address<br>IP Address<br>Stateful Address<br>IP Address<br>Prefix Length Default Gateway<br>3<br>3                                 | Set Item.                                                      |               |                                    |             |
| Cancel OK Cancel                                                                                                    | Manual Address<br>IP Address<br>Stateful Address<br>IP Address | Prefix Length | Default Gateway<br>Default Gateway | 3<br>3<br>3 |
|                                                                                                    |                                                                |               | Cancel                             | °K M        |

Das Netzwerkmenü kehrt zurück.

# **IPv6-Protokoll automatisch einrichten (für stateless Netzwerkumgebung)**

 $1 \quad \underline{ \text{Definieren Sie im IPv6 Fenster bei Bedarf folgende Positionen und drücken Sie } \boxdot .$ 

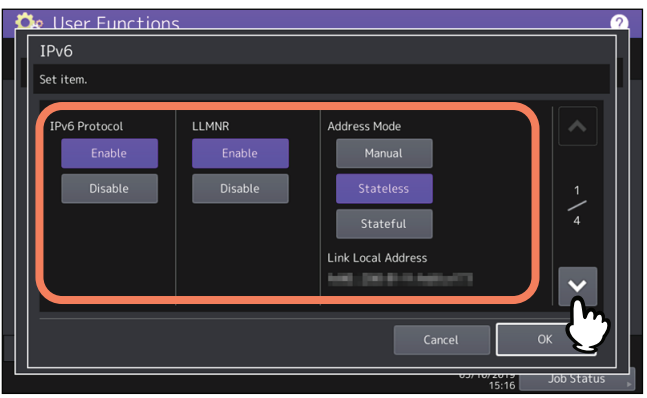

| Name               | Beschreibung                                                                          |  |
|--------------------|---------------------------------------------------------------------------------------|--|
| IPv6-Protokoll     | • Aktivieren – Drücken Sie diese Taste, um das IPv6 Protokoll einzuschalten.          |  |
|                    | • <b>Deaktiviert</b> — Drücken Sie diese Taste, um das IPv6 Protokoll auszuschalten.  |  |
| LLMNR              | • Aktivieren — Drücken Sie diese Taste, um das LLMNR (Linklocal Multicast Name        |  |
|                    | Resolution) Protokoll einzuschalten.                                                  |  |
|                    | • <b>Deaktiviert</b> — Drücken Sie diese Taste, um das LLMNR-Protokoll auszuschalten. |  |
| Adressmodus        | Wählen Sie [Stateless] für den IPv6 Adressierungsmodus.                               |  |
| Link Local Adresse | Die eindeutige IP-Adresse für IPv6 wird angezeigt.                                    |  |

# **2** Definieren Sie bei Bedarf folgende Positionen und drücken Sie 🖂.

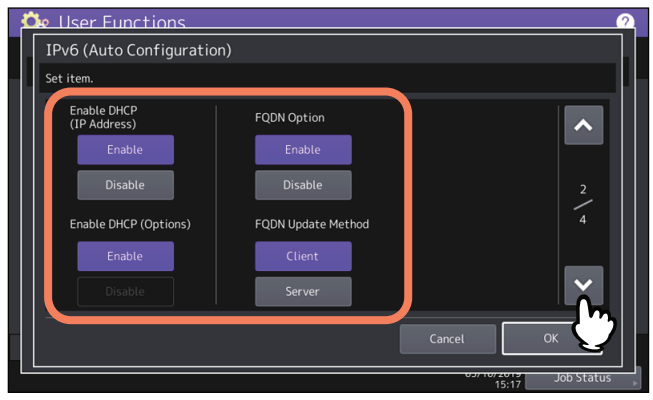

| Name            | Beschreibung                                                                           |
|-----------------|----------------------------------------------------------------------------------------|
| DHCP aktivieren | • <b>Aktivieren</b> — Drücken Sie diese Taste, um die vom DHCPv6-Server ausgegebene    |
| (IP-Adresse)    | IPv6 Adresse zu benutzen.                                                              |
|                 | • <b>Deaktiviert</b> — Drücken Sie diese Taste, um die vom DHCPv6-Server ausgegebene   |
|                 | IPv6-Adresse zu deaktivieren.                                                          |
| DHCP (Options)  | • Aktivieren — Drücken Sie diese Taste, um die vom DHCPv6-Server ausgegebenen          |
| aktivieren      | optionalen Informationen (IPv6-Adresse für DNS Server, etc.) zu benutzen.              |
|                 | • <b>Deaktiviert</b> — Drücken Sie diese Taste, um die optionalen Informationen, außer |
|                 | der vom DHCPv6-Server ausgegebene IPv6-Adresse, nicht zu benutzen.                     |
| FQDN Option     | • <b>Aktivieren</b> — Drücken Sie diese Taste, um bei Verwendung des DNS Server eine   |
|                 | FQDN (Fully Qualified Domain Name) zuzuweisen.                                         |
|                 | • <b>Deaktiviert</b> — Drücken Sie diese Taste, um bei Verwendung des DNS Server die   |
|                 | FQDN (Fully Qualified Domain Name) nicht zuzuweisen.                                   |
| FQDN Update     | • <b>Client</b> — Drücken Sie diese Taste, um von diesem System ein Update des DNS     |
| Methode         | Servers durchzuführen.                                                                 |
|                 | • <b>Server</b> — Drücken Sie diese Taste, um vom DHCPv6 Server ein Update des DNS     |
|                 | Servers durchzuführen.                                                                 |

#### Tipp

Wenn Sie [Aktivieren (Enable)] für die Option [DHCP (IP-Adresse (IP Address))] gewählt haben, wir automatisch auch [DHCP (Optionen)] auf [Aktivieren (Enable)] gesetzt.

### 3 Prüfen Sie die Einstellungen und drücken Sie 🖂.

| Ľ | b User Functions                                         |               |                 | 2            |
|---|----------------------------------------------------------|---------------|-----------------|--------------|
|   | IPv6 (Auto Configuration)                                |               |                 |              |
|   | Set item.                                                |               |                 |              |
|   | No: IP Address<br>1:<br>2:<br>3:<br>4:<br>5:<br>6:<br>7: | Prefix Length | Default Gateway | 3<br>4       |
|   |                                                          |               | Cancel          | ок           |
|   |                                                          |               | 15:20           | Job Status 💡 |

Tipp

Die von Routern bezogenen IPv6-Adressen werden angezeigt. Bis zu sieben IPv6-Adressen können von Routern bezogen werden.

#### Hinweis

Empfängt das System vom Router ein Router Advertisement (RA), dessen M Flag auf "0"gesetzt ist, wird die DHCPv6-Funktion deaktiviert. Wenn Sie die (RA) M Flag Konfiguration von "0" auf "1"ändern, müssen Sie das System über die Taste [POWER] am Bedienfeld neu starten, damit die DHCPv6-Funktion aktiviert wird.

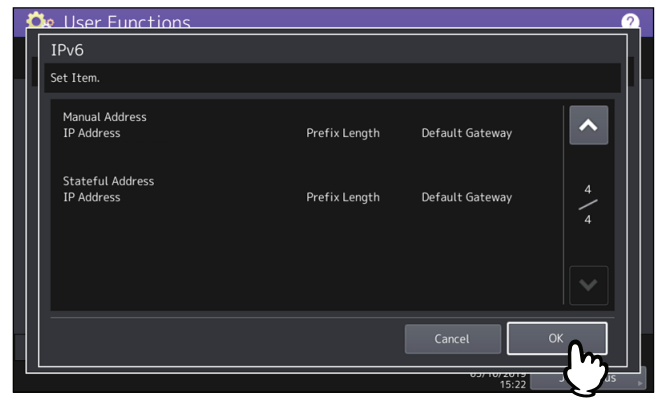

Das Netzwerkmenü kehrt zurück.

Tipp

Die vom DHCPv6 Server bezogene IPv6 Adresse wird angezeigt.

# **IPv6-Protokoll automatisch einstellen (für stateful Netzwerkumgebung)**

# **1** Definieren Sie im IPv6 Fenster bei Bedarf folgende Positionen und drücken Sie $\bigtriangledown$ .

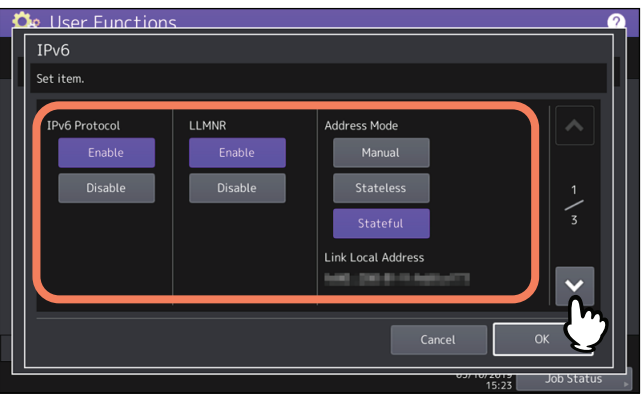

| Name               | Beschreibung                                                                          |
|--------------------|---------------------------------------------------------------------------------------|
| IPv6-Protokoll     | • Aktivieren — Drücken Sie diese Taste, um das IPv6 Protokoll einzuschalten.          |
|                    | • <b>Deaktiviert</b> — Drücken Sie diese Taste, um das IPv6 Protokoll auszuschalten.  |
| LLMNR              | • Aktivieren — Drücken Sie diese Taste, um das LLMNR (Linklocal Multicast Name        |
|                    | Resolution) Protokoll einzuschalten.                                                  |
|                    | • <b>Deaktiviert</b> — Drücken Sie diese Taste, um das LLMNR-Protokoll auszuschalten. |
| Adressmodus        | Wählen Sie [Stateful] für den IPv6 Adressierungsmodus.                                |
| Link Local Adresse | Die eindeutige IP-Adresse für IPv6 wird angezeigt.                                    |

#### Hinweis

Die Link Local Adresse kann nicht für den Verbindungsaufbau über Router verwendet werden.

# $2 \quad \underline{ \text{Definieren Sie bei Bedarf folgende Positionen und drücken Sie } \boxdot .$

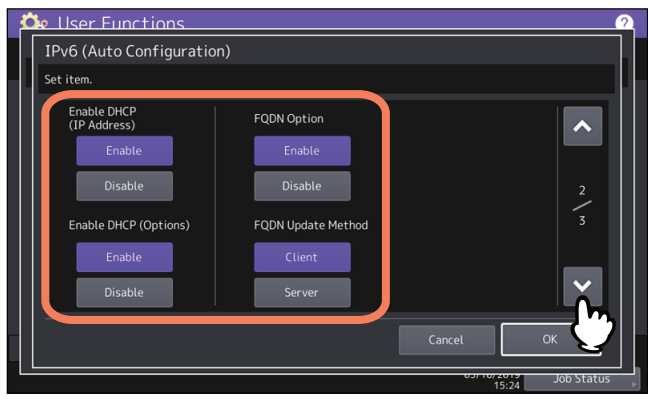

| Name            | Beschreibung                                                                           |
|-----------------|----------------------------------------------------------------------------------------|
| DHCP aktivieren | • Aktivieren — Drücken Sie diese Taste, um die vom DHCPv6-Server ausgegebene           |
| (IP-Adresse)    | IPv6 Adresse zu benutzen.                                                              |
|                 | • <b>Deaktiviert</b> — Drücken Sie diese Taste, um die vom DHCPv6-Server ausgegebene   |
|                 | IPv6-Adresse zu deaktivieren.                                                          |
| DHCP (Options)  | • Aktivieren — Drücken Sie diese Taste, um die vom DHCPv6-Server ausgegebenen          |
| aktivieren      | optionalen Informationen (IPv6-Adresse für DNS Server, etc.) zu benutzen.              |
|                 | • <b>Deaktiviert</b> — Drücken Sie diese Taste, um die optionalen Informationen, außer |
|                 | der vom DHCPv6-Server ausgegebene IPv6-Adresse, nicht zu benutzen.                     |
| FQDN Option     | • Aktivieren — Drücken Sie diese Taste, um bei Verwendung des DNS Server eine          |
|                 | FQDN (Fully Qualified Domain Name) zuzuweisen.                                         |
|                 | •                                                                                      |
|                 | FQDN (Fully Qualified Domain Name) nicht zuzuweisen.                                   |
| FQDN Update     | • <b>Client</b> — Drücken Sie diese Taste, um von diesem System ein Update des DNS     |
| Methode         | Servers durchzuführen.                                                                 |
|                 | • <b>Server</b> — Drücken Sie diese Taste, um vom DHCPv6 Server ein Update des DNS     |
|                 | Servers durchzuführen.                                                                 |

#### Hinweis

[DHCP (IP-Adresse)] und [DHCP (Optionen)] können nicht gemeinsam deaktiviert sein.

# **3** Prüfen Sie die Einstellungen und drücken Sie [OK].

| User Functions   |               |                 |          |
|------------------|---------------|-----------------|----------|
| IPv6             |               |                 |          |
| Set Item.        |               |                 |          |
| Manual Address   |               |                 |          |
| IP Address       | Prefix Length | Default Gateway | <b>^</b> |
|                  |               |                 |          |
| Stateful Address |               |                 |          |
| IP Address       | Prefix Length | Default Gateway | \$<br>/  |
|                  |               | 100.00.00.0     | 3        |
|                  |               |                 |          |
|                  |               |                 |          |
|                  |               |                 |          |
|                  |               |                 |          |
|                  |               | Cancel          | ОК       |
|                  |               |                 |          |
|                  |               | 03/10/2019      |          |

Das Netzwerkmenü kehrt zurück.

Tipp

Die vom DHCPv6 Server bezogene IPv6 Adresse wird angezeigt.

# ■ IPX/SPX-Protokoll einrichten

Sie können das IPX/SPX-Protokoll für das System festlegen. Das IPX/SPX-Protokoll wird üblicherweise zur Kommunikation mit dem NetWare-Fileserver über das Netzwerk verwendet.

| Name               | Beschreibung                                                                                                    |
|--------------------|----------------------------------------------------------------------------------------------------|
| IPX/SPX aktivieren | • Aktivieren — Drücken Sie diese Taste, um das IPX/SPX Protokoll in diesem System                                                                                                    |
|                    | einzuschalten.                                                                                                    |
|                    | • <b>Deaktiviert</b> — Drücken Sie diese Taste, um das IPX/SPX Protokoll auszuschalten.                                                                                                    |
| Rahmentyp          | Drücken Sie [Autom. (Auto)], um den geeigneten Rahmentyp automatisch zu erfassen,<br>oder auf eine andere Taste für den gewünschten Rahmentyp. Wenn Sie den Rahmentyp<br>nicht wissen, wählen Sie [Autom. (Auto)]. |

# NetWare-Einstellungen konfigurieren

Sie können die NetWare-Konfiguration für die Verbindungsaufnahme einrichten.

#### Hinweis

Diese Einstellungen müssen vorgenommen werden, wenn ein NetWare-Fileserver für Novell-Druck verwendet wird.

| Name               | Beschreibung                                                                            |
|--------------------|-----------------------------------------------------------------------------------------|
| NetWare aktivieren | • Aktivieren — Drücken Sie diese Taste, um das NetWare Protokoll einzuschalten.         |
|                    | • <b>Deaktiviert</b> — Drücken Sie diese Taste, um das NetWare Protokoll auszuschalten. |
| Bindery aktivieren | • Aktivieren — Drücken Sie diese Taste, um die Kommunikation im Bindery Modus           |
|                    | einzuschalten.                                                                          |
|                    | • <b>Deaktiviert</b> — Drücken Sie diese Taste, um die Kommunikation im Bindery Modus   |
|                    | auszuschalten.                                                                          |
| NDS aktivieren     | • Aktivieren — Drücken Sie diese Taste, um die Kommunikation im NDS Modus               |
|                    | einzuschalten.                                                                          |
|                    | • Deaktiviert — Drücken Sie diese Taste, um die Kommunikation im NDS Modus              |
|                    | auszuschalten.                                                                          |
| Kontext            | Geben Sie den NDS-Kontext ein, unter dem der NetWare-Druckserver für dieses System zu   |
|                    | finden ist. Diese Informationen müssen eingegeben werden, wenn Sie eine Verbindung      |
|                    |                                                                                         |
| Verzeichnisbaum    | Geben Sie den NDS-Verzeichnisbaum ein. Diese Informationen müssen eingegeben            |
|                    | wollen.                                                                                 |
| File Server Name   | Zur Eingabe des Namens für den NetWare Fileserver. Es wird empfohlen, diese Option zu   |
|                    | wählen, wenn Sie eine Verbindung zum NetWare-Fileserver im Bindery-Modus herstellen     |
|                    | wollen.                                                                                 |

#### Tipp

Sie können den Bindery- und den NDS-Modus gleichzeitig aktivieren.

# SMB-Protokoll einrichten

Sie können die SMB Netzwerkeigenschaften konfigurieren, um den Zugriff auf das System und den SMB-Druck in einem Windows-Netzwerk zu ermöglichen. Das Aktivieren von SMB ermöglicht außer dem SMB-Druck auch die Dateifreigabe. Falls auch ein WINS-Server für die segmentübergreifende Verbindung verwendet wird, müssen Sie die WINS-Server-Adresse definieren, damit das System von den verschiedenen Segmenten aus sichtbar ist.

| Name          | Beschreibung                                                                                                    |
|---------------|----------------------------------------------------------------------------------------------------|
| SMB Protokoll | • Aktivieren — Drücken Sie diese Taste, um das SMB Protokoll einzuschalten.                                                                                                    |
|               | • <b>Deaktiviert</b> — Drücken Sie diese Taste, um das SMB Protokoll auszuschalten.                                                                                                    |
|               | Wenn Sie [Aktivieren (Enable)] wählen, können Sie bestimmte Funktionen unter<br>[Einschränkung (Restriction)] deaktivieren.                                                                                                    |
| Einschränkung | Wählen Sie, ob die Druckerfreigabe oder die Dateifreigabe deaktiviert werden soll. Sie können eine der folgenden Einstellungen wählen:                                                                                                    |
|               | • <b>Kein</b> — Drücken Sie diese Taste, um weder die Druckerfreigabe noch die Dateifreigabe                                                                                                    |
|               | einzuschränken. Sowohl die SMB-Druckerfreigabe als auch die SMB-Dateifreigabe sind                                                                                                    |
|               | aktiviert.                                                                                                    |
|               | • Druckfreigabe — Drücken Sie diese Taste, um den SMB-Druck auszuschalten.                                                                                                    |
|               | • Dateifreigabe — Drücken Sie diese Taste, um die Dateifreigabe über SMB                                                                                                    |
|               | auszuschalten.                                                                                                    |
| NetBIOS-Name  | Drücken Sie diese Taste, um den Namen einzugeben, mit dem das System in einem<br>Windows-Netzwerk sichtbar sein soll. Die Voreinstellung für den NetBIOS-Namen ist<br>"MFP <nic seriennummer="">".</nic>                                                                                                    |
| Anmelden in   | Zeigt die Windows Netzwerkumgebung, in der dieses System angemeldet ist. "Workgroup"<br>wird bei einem Arbeitsgruppen-Netzwerk und "Domain" bei einem Domänen-Netzwerk<br>angezeigt. "Workgroup" oder "Domain" kann nur aus TopAccess definiert werden. Weitere<br>Informationen zu dieser Einstellung siehe <b>TopAccess-Anleitung</b> "Kapitel 8: [Verwaltung<br>(Administration)] Registerseite".                                                                                |
| WINS Primär   | Drücken Sie diese Taste und geben Sie die IP-Adresse des primären WINS-Servers über die<br>Zifferntasten ein. Dies ist erforderlich, wenn mit dem NetBIOS Namen der Zugriff auf das<br>System von einem anderen Subnetz erfolgen soll; hierbei erfolgt die Namensauflösung des<br>NetBIOS Namens und des Workgroup Namens des Systems über den primären WINS-<br>Server.<br>Wählen Sie mit den Pfeiltasten zwischen den aktiven Fenstern.                                           |
| WINS Sekundär | Drücken Sie diese Taste und geben Sie die IP-Adresse des sekundären WINS Servers über<br>die Zifferntasten ein. Geben Sie bei Bedarf die IP-Adresse des sekundären WINS-Servers<br>an, wenn der WINS-Server für die Auflösung des NetBIOS Namens und des Workgroup<br>Namens für das System verwendet werden soll. Der sekundäre WINS-Server wird<br>verwendet, wenn der primäre WINS-Server nicht erreichbar ist.<br>Wählen Sie mit den Pfeiltasten zwischen den aktiven Fenstern. |

#### Hinweis

- Wenn Sie unter [SMB Protokoll (SMB Protocol)] die Position [Deaktiviert (Disable)] oder unter [Einschränkung (Restriction)] die Position [Dateifreigabe (File Share)] wählen, ist die Funktion zum lokalen Speichern (Speichern als Datei) ebenfalls deaktiviert.
- Wenn das System im Administratormodus von TopAccess auf die Domain-Anmeldung eingestellt wurde und statt dessen "Arbeitsgruppe" angezeigt wird, ist die Anmeldung im Domain-Netzwerk fehlgeschlagen. Prüfen Sie in diesem Fall, ob Windows Server und die SMB-Sitzung unter TopAccess korrekt eingerichtet wurden.
- Wenn das System im Administratormodus von TopAccess auf die Domain-Anmeldung konfiguriert wurde, erfolgt nach dem Einschalten des Systems oder Ändern der Netzwerkeinstellungen des Systems und Drücken auf [Übernehmen (Apply Now)] die Anmeldung im Domänen-Netzwerk.
- Sie können für den NetBIOS-Namen nur alphanumerische Zeichen und den "-" (Bindestrich) verwenden.
- Geben Sie für [WINS Primär (WINS Primary)] und [WINS Sekundär (WINS Secondary)]. keine IP-Adressen ein, die mit "0" (z.B. "0.10.10.10"), mit "127" (z.B. "127.10.10.10") oder mit "224" (z.B. "224.10.10.10") beginnen. Wenn Sie eine solche Adresse eingeben, kann das Gerät nicht mit dem WINS-Server kommunizieren.

- Wenn Sie für [WINS Primär (WINS Primary)] und [WINS Sekundär (WINS Secondary)] "0.0.0.0" eingeben, kann das System den WINS-Server nicht verwenden.
- Wenn der [Adress. Modus (Address Mode)] für TCP/IP auf [Dynamisch (Dynamic)] oder [Kein Auto IP (No Auto IP)] eingestellt ist, kann das System die IP-Adresse für [WINS Primär (WINS Primary)] und [WINS Sekundär (WINS Secondary)] von einem DHCP-Server erhalten.

# AppleTalk-Protokoll einrichten

Das AppleTalk-Protokoll muss aktiviert und konfiguriert sein, damit der AppleTalk-Druck über Mac Computer möglich ist. Diese Funktion ist für einige Modelle nicht verfügbar.

| Name                 | Beschreibung                                                                                                    |
|----------------------|----------------------------------------------------------------------------------------------------|
| Appletalk aktivieren | • Aktivieren — Drücken Sie diese Taste, um das AppleTalk Protokoll einzuschalten.                                                                      |
|                      | • <b>Deaktiviert</b> — Drücken Sie diese Taste, um das AppleTalk Protokoll auszuschalten.                                                              |
| Systemname           | Geben Sie den Gerätenamen für dieses System ein.                                                                                                    |
| Gewünschte Zone      | Zur Eingabe des AppleTalk-Zonennamens. Geben Sie den Standard-Zonennamen "*" ein, wenn Ihr AppleTalk-Netzwerk nicht mit einer Zone konfiguriert wurde. |

# HTTP-Netzwerkdienst einstellen

Sie können den HTTP-Netzwerkserverdienst für die Web-basierten Dienstprogramme des Systems, wie beispielsweise TopAccess und e-Filing, aktivieren oder deaktivieren.

| Name               | Beschreibung                                                                                                    |
|--------------------|----------------------------------------------------------------------------------------------------|
| HTTP-Server        | • Aktivieren — Drücken Sie diese Taste, um den HTTP Netzwerkserverdienst zu                                                                                         |
| aktivieren         | verwenden.                                                                                                    |
|                    | • <b>Deaktiviert</b> — Drücken Sie diese Taste, um den HTTP Netzwerkserverdienst zu                                                                                 |
|                    | deaktivieren.                                                                                                    |
|                    | Der Dienst muss aktiviert sein, um TopAccess und das e-Filing-Dienstprogramm zu benutzen.                                                                           |
| SSL/TLS aktivieren | Wählen Sie, ob SSL (Secure Sockets Layer)/TLS (Transport Layer Security) aktiviert oder deaktiviert werden soll.                                                    |
|                    | • Aktivieren — Drücken Sie diese Taste, um den Datentransfer mit TopAccess oder dem                                                                                 |
|                    | e-Filing Dienstprogramm zwischen dem System und Clientcomputern mit einem                                                                                           |
|                    | privaten Schlüssel zu verschlüsseln.                                                                                                    |
|                    | • <b>Deaktiviert</b> — Drücken Sie diese Taste, um die Verschlüsselung auszuschalten.                                                                               |
| Primärer Port      | Drücken Sie diese Taste, um die primäre Anschlussnummer für den HTTP-Zugriff von anderen Clients einzugeben. Der Standardwert ist "80".                             |
| Sekundärer Port    | Drücken Sie diese Taste, um die sekundäre Anschlussnummer für den Zugriff auf<br>TopAccess und das e-Filing Dienstprogramm einzugeben. Der Standardwert ist "8080". |

# Ethernet-Bitrate einstellen

Sie können die Ethernet-Geschwindigkeit festlegen.

| Name                                       | Beschreibung                                                                                |
|--------------------------------------------|---------------------------------------------------------------------------------------------|
| Netzwerk<br>Geschwindigkeit<br>Duplexmodus | Wählen Sie die geeignete Kombination aus Kommunikationsgeschwindigkeit und<br>Sendemethode. |

#### Hinweis

- Die verfügbaren Optionen sind je nach Modell verschieden.
- Die aktuelle Geschwindigkeit wird oberhalb der Tasten angezeigt. "Link nicht erfasst" wird angezeigt, wenn ein Fehler aufgetreten ist.
- Sollte das Netzwerk instabil werden, schalten Sie das System aus und wieder ein.

# LDAP-Verzeichnisdienste, Filterfunktionen und Erkennen von Verbindungsabbruch einstellen

Sie können den LDAP Verzeichnisdienst aktivieren und über das System auf den LDAP Server zugreifen, um Empfänger für Internetfax, Faxsendungen und Scan to Email zu definieren. Weiterhin kann der LDAP Server nach Kontakten durchsucht werden, um diese für Vorlagen und das Adressbuch zu verwenden.

In diesem Menü können Sie auch die IP-/MAC-Adressfilterung und die Erfassungsfunktion für Verbindungsabbruch einstellen.

| Name                                | Beschreibung                                                                                |
|-------------------------------------|---------------------------------------------------------------------------------------------|
| LDAP aktivieren                     | • Aktivieren — Drücken Sie diese Taste, um den LDAP Netzwerkdienst zu verwenden.            |
|                                     | • <b>Deaktiviert</b> — Drücken Sie diese Taste, um den LDAP Netzwerkdienst zu deaktivieren. |
| IP Filterung                        | • Aktivieren — Drücken Sie diese Taste, um die IP-Filterung zu verwenden.                   |
| aktivieren                          | • <b>Deaktiviert</b> — Drücken Sie diese Taste, um die IP-Filterung auszuschalten.          |
| MAC Adressfilter                    | • Aktivieren — Drücken Sie diese Taste, um die MAC-Adressfilterung zu verwenden.            |
| aktivieren                          | • <b>Deaktiviert</b> — Drücken Sie diese Taste, um die MAC-Adressfilterung auszuschalten.   |
| Unterbrochene<br>Verbindung erfasst | • Aktivieren — Drücken Sie diese Taste, um die Erfassungsfunktion für                       |
|                                     | Verbindungsabbruch einzuschalten.                                                           |
|                                     | • Deaktiviert — Drücken Sie diese Taste, um die Erfassungsfunktion für                      |
|                                     | Verbindungsabbruch auszuschalten.                                                           |

#### Tipp

Sie fügen den LDAP-Verzeichnisdienst mit TopAccess hinzu. Weitere Informationen zum Verzeichnisdienst siehe **TopAccess-Anleitung** "Kapitel 8: [Verwaltung (Administration)] Registerseite".

#### Hinweis

- Wenn der LDAP Netzwerkdienst deaktiviert ist, können Sie bei Benutzeranmeldung für Scan to Email die Absenderadresse der Email nicht vom LDAP-Server beziehen.
- Schalten Sie die Erfassungsfunktion für Verbindungsunterbrechungen aus, wenn das System nicht an ein Netzwerk angebunden ist.

# IPsec (IP Security) Einstellung

Wenn der IPSec Enabler installiert ist, kann die verschlüsselte Kommunikation über IPsec (IP Security Protocol) durchgeführt werden.

In den IP-Security Einstellungen stehen folgende Optionen zur Verfügung.

- Prüfen des aktuell geltenden IPsec Policy Namens
- Ein-/Ausschalten der IPsec Kommunikation
- Flush (Zurücksetzen) der IPsec Sitzung

| Name                | Beschreibung                                                                                                    |
|---------------------|----------------------------------------------------------------------------------------------------|
| Policy Name         | Der aktuell geltende Name der IPsec Richtlinie wird angezeigt.                                                                                                    |
| Aktiviert           | Drücken Sie diese Taste, um die IPsec Kommunikation zu aktivieren.                                                                                                    |
| Deaktiviert         | Drücken Sie diese Taste, um die IPsec Kommunikation zu deaktivieren.                                                                                                    |
| Flush Verbindungen  | Drücken Sie diese Taste, um die aktuelle IP-Sitzung manuell zurückzusetzen (flush) und<br>eine neue Sitzung zu starten, wenn der geheime Schlüssel bekannt geworden ist oder eine<br>Sicherheitsverletzung aufgetreten ist. |
| Werksvoreinstellung | Drücken Sie dies Taste, um die IPsec-Einstellungen auf Standard zurückzusetzen. Wenn<br>Sie die Taste drücken, erscheint eine Bestätigungsmeldung.                                                                          |

2

#### Tipp

Einstellungen für IPsec, wie z.B. IPsec Richtlinien, können mit TopAccess vorgenommen werden. Zu Einzelheiten siehe **TopAccess-Anleitung** "Kapitel 8: [Verwaltung (Administration)] Registerseite".

#### Hinweis

[IPsec] ist nur verfügbar, wenn der IPSec Enabler installiert ist.

#### Netzwerk prüfen

Der Netzwerkstatus kann mit folgenden zwei Funktionen geprüft werden: Ping und Traceroute.

| Name       | Beschreibung                                                                                               |
|------------|----------------------------------------------------------------------------------------------------|
| Server     | Wählen Sie den zu prüfenden Server.                                                                        |
| Ping       | Drücken Sie diese Taste, um den Verbindungsstatus zwischen dem System und dem<br>Netzwerkserver zu prüfen. |
| Traceroute | Drücken Sie diese Taste, um den Netzwerkpfad zum gewünschten Server zu betrachten und zu prüfen.           |

#### Tipp

Der Server kann mit zwei Methoden ausgewählt werden. Auswahl des Servers aus der am Touch Screen angezeigten Liste: Folgende Server und Protokolle können geprüft werden.

- Primärer DNS Server (IPv4/IPv6)
- Sekundärer DNS Server (IPv4/IPv6)
- Primärer WINS Server (IPv4)
- Sekundärer WINS Server (IPv4)
- SMTP Server (IPv4/IPv6)
- POP3 Server (IPv4/IPv6)
- Primärer SNTP Server (IPv4/IPv6)
- Sekundärer SNTP Server (IPv4/IPv6)
- LDAP Server 1
- LDAP Server 2
- LDAP Server 3
- LDAP Server 4
- LDAP Server 5
- Remote Server 1
- Remote Server 2

#### Manuelle Auswahl des Servers:

Geben Sie Servername oder IPv4-/IPv6-Adresse manuell ein.

#### Hinweis

- Wenn Sie in TopAccess (Einstellung: Speichern als Datei) für die Remote Server 1/2 einen WINS-Namen eingegeben haben, können Sie die Netzwerkprüfung nicht durch Auswahl aus der Serverliste durchführen. Geben Sie in diesem Fall die IP-Adresse der Remote Server 1/2 manuell für die Prüfung ein.
- Wenn der Ping/Traceroute-Befehl den Server erreicht, wird die IP-Adresse im Prüfergebnis angezeigt. Kann der Befehl den Server nicht erreichen, wird der Host-Name anstelle der IP-Adresse angezeigt.

# Kopieren

Sie können das Systemverhalten für den Kopiervorgang ändern, z.B. die Maximalzahl der Kopien, den automatischen Duplex-Modus und die Sortiermodus-Priorität.

### Tipp

Einzelheiten zur Anzeige des Bildschirms Kopie siehe folgende Seite:

#### **KOPIE (1/4)**

| Name                       | Beschreibung                                                                                                    |
|----------------------------|----------------------------------------------------------------------------------------------------|
| Maximalzahl Kopien         | Drücken Sie die gewünschte Taste mit der maximalen Kopienzahl von [9999] <sup>*1</sup> , [999],<br>[99] und [9].                                                                                                    |
| Autom. Duplexmodus         | Drücken Sie die Taste mit der gewünschten Kopiereinstellung für den 2-seitigen<br>Kopiermodus (Nur verfügbar, wenn die automatische Duplexeinheit im System<br>installiert ist) der angewendet wird, wenn Originale in den ADF eingelegt werden. |
|                            | • Aus — Drücken Sie diese Taste für den Modus [1->1 Simplex].                                                                                                    |
|                            | <ul> <li>1-&gt;2 Duplex — Drücken Sie diese Taste für den Modus [1-&gt;2 Duplex].</li> </ul>                                                                                                    |
|                            | <ul> <li>2-&gt;2 Duplex — Drücken Sie diese Taste für den Modus [2-&gt;2 Duplex].</li> </ul>                                                                                                    |
|                            | • Benutzer — Drücken Sie diese Taste, um ein Auswahlmenü für den zweiseitigen                                                                                                    |
|                            | Modus anzuzeigen, wenn die Originale im ADF eingelegt sind.                                                                                                    |
| Sortiermodus-<br>Priorität | Wählen Sie den standardmäßigen Sortiermodus für Kopierjobs. Ist [Heften (Staple)]<br>ausgewählt, werden die Kopien oben links geheftet. Zum Heften von Kopien, muss der<br>Finisher <sup>*2</sup> installiert sein.                              |

\*1 Je nach Modell, ist diese Option möglicherweise nicht verfügbar.

\*2 Diese optionale Komponente ist für einige Modelle nicht verfügbar.

#### Kopie (2/4)

| Name                                                 | Beschreibung                                                                                                    |
|------------------------------------------------------|----------------------------------------------------------------------------------------------------|
| Automatische Wahl<br>der Papierquelle                | Mit dieser Option können Sie definieren, ob die Papierquelle bei Papiermangel<br>automatisch gewechselt werden soll, auch wenn die Papierquelle manuell für<br>Kopierjobs festgelegt wurde.<br>Wenn Sie [Ein (On)] wählen, wechselt das System während eines Kopierjobs auf eine<br>andere Kassette mit gleicher Papiergröße, wenn in der definierten Kassette<br>Papiermangel aufgetreten ist. |
|                                                      | Hinweis<br>Wird ein anderes Attribut als [Kein (None)] für eine Kassette eingestellt, ist die<br>automatische Papierwahl (APS) für diese Kassette ausgeschaltet. Zur Prüfung und/<br>oder Änderung einer Kassetteneinstellung siehe folgende Seite:                                                                                                    |
| Druck anhalten bei<br>Klammermangel <sup>*1</sup>    | Mit dieser Option definieren Sie, ob der Ausdruck gestoppt wird, wenn, außer bei<br>eingestellter Mittelheftung, Klammermangel im Hefter aufgetreten ist.                                                                                                    |
|                                                      | • <b>Ein</b> — Drücken Sie diese Taste, um den Druck zu stoppen.                                                                                                    |
|                                                      | • Aus — Drücken Sie diese Taste, um den Druck ohne Heftung fortzusetzen.                                                                                                    |
|                                                      | Hinweis                                                                                                    |
|                                                      | Wenn die Klammern im Broschürenhefter aufgebraucht sind, wird der Druck gestoppt.                                                                                                    |
| Papier mit<br>unterschiedlicher<br>Ausrichtung *1 *2 | Wenn Sie [Ein (On)] wählen, wechselt das System während eines Kopierjobs auf eine<br>andere Kassette mit gleicher Papiergröße aber unterschiedlicher Papierausrichtung,<br>wenn in der festgelegten Kassette Papiermangel aufgetreten ist.                                                                                                    |
|                                                      | Hinweis<br>Wenn Umschläge oder benutzerdefinierte Papiergrößen verwendet werden, ist diese<br>Funktion nicht verfügbar.                                                                                                    |

| Beschreibung                                                                          |  |
|---------------------------------------------------------------------------------------|--|
| Eine Einstellung für Farbmodelle. Sie ermöglicht die Voreinstellung des automatischen |  |
| Farbmodus für Kopien.                                                                 |  |
| e Modelle nicht verfügbar.                                                            |  |

\*1 Diese Funktion ist für einige Modelle nicht verfügbar.

\*2 Zum Papiereinzug bei leerer Kassette siehe Papiereinzug bei automatischem Wechsel der Papierquelle.

#### Kopie (3/4)

Auto-Farbe

Name Standardmodus für

| Name                          | Beschreibung                                                                             |
|-------------------------------|------------------------------------------------------------------------------------------|
| Autom.<br>Ausgabefachwechsel  | • <b>Ein</b> — Drücken Sie diese Taste, um das Ausgabefach automatisch zu wechseln und   |
|                               | den Druck fortzusetzen, wenn das ursprünglich eingestellte Ausgabefach voll ist.         |
| (kaskadierender<br>Druck) *   | • Aus – Drücken Sie diese Taste, um den Druck zu stoppen, wenn das Ausgabefach voll      |
| DIUCK                         | ist.                                                                                     |
| Papierrestebehälter<br>voll * | • <b>Ein</b> — Drücken Sie diese Taste, um den Druck ohne Lochung fortzusetzen, wenn der |
|                               | Papierrestebehälter der Lochereinheit voll ist.                                          |
|                               | • Aus — Drücken Sie diese Taste, um den Druck zu stoppen, wenn der                       |
|                               | Papierrestebehälter der Lochereinheit voll ist.                                          |
| Originalrand löschen          | • <b>Ein</b> — Drücken Sie diese Taste, um die Löschfunktion zu verwenden.               |
|                               | • Aus — Drücken Sie diese Taste, um die Löschfunktion auszuschalten.                     |
| * Diese Funktion ist für eini | ge Modelle nicht verfüghar                                                               |

Diese Funktion ist für einige Modelle nicht verfügbar.

#### Kopie (4/4)

| Name             | Beschreibung                                                                  |
|------------------|-------------------------------------------------------------------------------|
| Kopie zentrieren | Sie können einstellen, ob die Funktion zur Zentrierung verwendet werden soll. |

#### Papiereinzug bei automatischem Wechsel der Papierquelle

Nachfolgend ein Beispiel für den automatischen Wechsel der Papierquelle.

| Optionen                              |                                                              | Papiereinzug                                     |                                                  |
|---------------------------------------|--------------------------------------------------------------|--------------------------------------------------|--------------------------------------------------|
| Automatische Wahl der<br>Papierquelle | Papier mit<br>unterschiedlicher<br>Ausrichtung <sup>*1</sup> | Bei Automatischer<br>Papierwahl (APS)            | Bei manuell eingestellter<br>Kassette            |
| Ein                                   | Ein                                                          | A4 und A4-R <sup>*2</sup> Papier sind eingelegt. | A4 und A4-R <sup>*2</sup> Papier sind eingelegt. |
| Ein                                   | Aus                                                          | A4 Papier wird eingezogen.                       | A4 Papier wird eingezogen.                       |
| OFF                                   | Ein                                                          | -                                                | -                                                |
| OFF                                   | OFF                                                          | -                                                | -                                                |

\*1 Diese Funktion ist für einige Modelle nicht verfügbar.

\*2 Das Format A4-R ist für einige Modelle nicht verfügbar.

Wenn die Fax-Einheit und die zweite Leitung für die Fax-Einheit nicht installiert sind, können für [EM Druck (Rx Print)] nur [Kürzen (Discard)] oder [Verklein. (Reduction)] gewählt werden.

### Tipp

- Wenn die FAX-Einheit nicht installiert ist, gelten die Einstellungen in diesem Menü für Internetfax-Sendungen.
- Je nach Modell ist [Fax] nur verfügbar, wenn der Scanner Kit oder Drucker/Scanner Kit installiert ist.
- Zum Aufruf der Anzeige Fax siehe folgende Seite:

#### Terminal-ID eingeben

Dieser Abschnitt beschreibt, wie Sie die Kopfzeile (Geräte ID) des Systems speichern können. Wenn Sie die Absenderkennung vorab eingeben, können Sie die Absenderdaten am oberen Rand der versendeten Faxe und die Empfängerdaten am unteren Rand der empfangenen Faxe drucken lassen. [Leitung2 Nummer (Line2 Number)] wird nur angezeigt, wenn die zweite Leitung für die Faxeinheit installiert ist.

| Terminal ID            | ons 2                                                                                       |
|------------------------|---------------------------------------------------------------------------------------------|
| Terminal ID will be re | corded at TTI. Add the international code.                                                  |
|                        | ID Name TEST#01<br>Fax Number + 1234567890<br>Line-2 Number +<br>Add the international code |
|                        | Cancel OK                                                                                   |
|                        | 15:28 Job Status                                                                            |

Tipp

- Sie können bis zu 20 Zeichen für ID Name eingeben, aber je nach Größe werden möglicherweise nicht alle angezeigt.
- Zur Eingabe einer internationalen Landesvorwahl, drücken Sie [+]. Zur Eingabe einer Pause " ", drücken Sie [Pause].

#### Beispiel der Absenderinformationen im Ausdruck

Die Absenderdaten werden ungefähr 5 mm (0.2 inch) unterhalb vom oberen Rand des übertragenen Dokuments ausgedruckt.

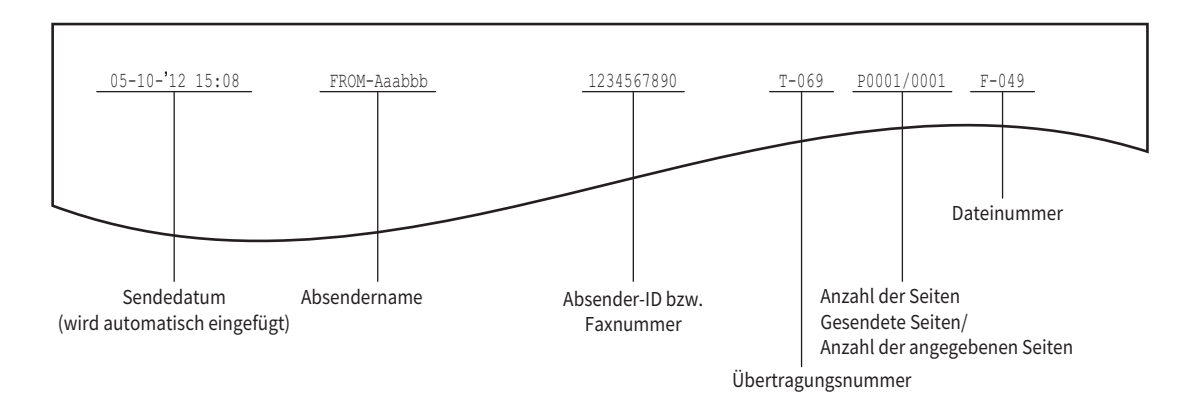

#### Beispiel der Empfängerinformationen im Ausdruck

Die Empfängerdaten werden ungefähr 5 mm (0.2 inch) vom unteren Rand des empfangenen Dokuments ausgedruckt.

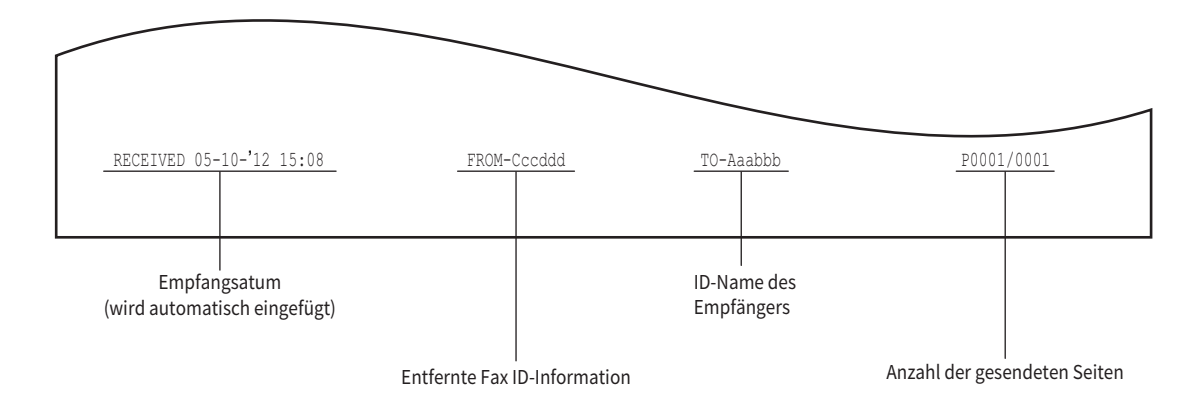

# Anfangseinstellungen tätigen

Sie können Anfangseinstellungen für die Faxfunktionen festlegen.

#### Tipp

Je nach Auslieferungsland wird diese Position möglicherweise nicht im Display angezeigt.

| Name                                                                                             | Beschreibung                                                                                                    |
|--------------------------------------------------------------------------------------------------|----------------------------------------------------------------------------------------------------|
| Empfangsmodus                                                                                    | Wählen Sie den Empfangsmodus.                                                                                                    |
|                                                                                                  | • Auto — Das System empfängt ankommende Faxe automatisch.                                                                                                    |
|                                                                                                  | <ul> <li>Manuell — Das System empfängt ankommende Faxe manuell.</li> </ul>                                                                                                    |
|                                                                                                  | Тірр                                                                                                    |
|                                                                                                  | <ul> <li>Für den manuellen Empfang ist ein externes Telefon erforderlich.</li> <li>Wenn die zweite Leitung für die Faxeinheit installiert ist, kann für diese Leitung nur</li> </ul>                                |
|                                                                                                  | der Modus "Automatischer Empfang" eingestellt werden.                                                                                                    |
| Monitorlautstärke bei<br>Übertragung<br>Signaltonlautstärke<br>nach Ausdruck<br>empfangener Faxe | Die Monitorlautstärke (Verbindungssignale) und Lautstärke des Empfangs-<br>Bestätigungston (Signal nach beendetem Empfang) können eingestellt werden. Die<br>Lautstärke kann in 8 Stufen justiert werden (0: Aus) . |
| EM-Abschlusston                                                                                  | Sie können die Benachrichtigungsfunktion bei Faxempfang einstellen.                                                                                                    |
|                                                                                                  | • Druckende — Ein Signalton wird nach dem Druck ausgegeben.                                                                                                    |
|                                                                                                  | • Empfangsende — Ein Signalton wird nach dem Empfang ausgegeben.                                                                                                    |
|                                                                                                  | • Aus — Der EM-Abschlusston wird nicht ausgegeben.                                                                                                    |
| SE-Abschlusston                                                                                  | Sie können die Benachrichtigungsfunktion bei Faxsendungen einstellen.                                                                                                    |
|                                                                                                  | • Norm. Ende — Der SE-Abschlusston wird nach einer erfolgreich abgeschlossenen                                                                                                    |
|                                                                                                  | Sendung ausgegeben.                                                                                                    |
|                                                                                                  | • <b>Bei Fehler</b> — Der SE-Abschlusston wird nach einem Sendefehler ausgegeben.                                                                                                    |
|                                                                                                  | • Immer — Der SE-Abschlusston wird bei Erfolg und Misserfolg einer Sendung                                                                                                    |
|                                                                                                  | ausgegeben.                                                                                                    |
|                                                                                                  | • Aus — Der SE-Abschlusston wird nicht ausgegeben.                                                                                                    |
| Leitungsmonitor                                                                                  | Sie können einstellen, ob die Verständigungssignale während der Fax-<br>Verbindungsaufnahme ausgegeben werden sollen.                                                                                               |
|                                                                                                  | • <b>Ein</b> — Die Signale werden bei Verbindungsaufnahme mit der Fax-Gegenstelle                                                                                                    |
|                                                                                                  | ausgegeben.                                                                                                    |
|                                                                                                  | • Aus — Der Leitungsmonitor ist deaktiviert.                                                                                                    |
| Wähltyp<br>Wählverf.(Leit.2) *                                                                   | Es gibt zwei Arten von Wählverfahren: Stellen Sie das Wählverfahren entsprechend<br>Ihrem Telefonanschluss ein.                                                                                                    |
|                                                                                                  | • Auto — Impulswahl wird durchgeführt                                                                                                    |
|                                                                                                  | Manuell — Tonwahl wird durchgeführt                                                                                                    |

\* "Wähl. (Leit.2)" kann nur eingestellt werden, wenn die zweite Leitung für die FAX-Einheit installiert ist.

# Empfangsdruck einstellen

Sie können Druckoptionen für Empfangsdrucke einstellen.

| Name          | Beschreibung                                                                                                    |
|---------------|----------------------------------------------------------------------------------------------------|
| Kürzen        | Sie können die Kürzung bei Druck ein- und ausschalten. Ist dies eingeschaltet, wird ein Original, das den Druckbereich bis 10 mm (0.4 inch) überschreitet, verkürzt (mit Bildverlust) gedruckt.                                                                                                    |
| Duplexdruck   | Sie können den Duplexdruck ein- und ausschalten. Ist dies eingeschaltet, werden<br>Empfangsdokumente doppelseitig gedruckt.                                                                                                    |
|               | Тірр                                                                                                    |
|               | <ul> <li>Der beidseitige Ausdruck ist nur verfügbar, wenn das empfangene Originalformat und die<br/>Auflösung gleich sind.</li> <li>Wenn während des beidseitigen Ausdrucks das Papier ausgeht, wird der Rest des Dokuments</li> </ul>                                                                                      |
|               | auf einem anderen Papierformat ausgedruckt.<br>• Wenn das empfangene Original auf zwei Seiten ausgedruckt wird, da seine Länge den<br>Druckbargisch das Dagiers übergebreitet ist der beidesitigs Druck giebt vorfücher.                                                                                                    |
|               | <ul> <li>Die mit der Batch-Funktion empfangenen Dokumente werden als fortlaufendes Dokument auf<br/>beiden Seiten des Papiers ausgedruckt. Achten Sie auf die Trennung von Faxen, vor allem<br/>wenn sie eine ungerade Anzahl von Seiten umfassen.</li> </ul>                                                               |
|               | <ul> <li>Auch bei eingeschalteter Duplexfunktion werden weitergeleitete Dokumente einseitig<br/>gedruckt.</li> <li>Die Duplex-Druckrichtung ist abhängig vom Format des empfangenen Dokuments (siehe</li> </ul>                                                                                                    |
|               | Abbildung).<br>LD, LG, LT, A3, A4, oder B4-Originale werden so gedruckt, dass sie entlang der langen Seite                                                                                                    |
|               | gebunden werden können. (Abbildung 1)<br>ST, A5 oder B5-Originale werden so gedruckt, dass sie entlang der kurzen Seite gebunden<br>werden können. (Abbildung 2)                                                                                                    |
|               |                                                                                                    |
| Verkleinerung | Sie können die Empfangsverkleinerung ein- und ausschalten. Ist dies eingeschaltet, wird ein<br>Original, das den Druckbereich um mehr als 10 mm (0.4 inch) überschreitet, auf 75% verkleinert<br>und gedruckt.                                                                                                    |
| Drehsort. *1  | Sie können die Drehsortierung bei Druck ein- und ausschalten. Ist dies eingeschaltet, werden<br>Empfangsdokumente für jeden Job abwechselnd horizontal und vertikal gedreht ausgegeben.                                                                                                    |
|               | <ul> <li>Tipp</li> <li>Die Drehsortierung ist nur für Papier des Formats LT/A4 verfügbar. Legen Sie die Formate LT und LT-R<sup>*2</sup> oder A4 und A4-R<sup>*2</sup> in die Kassetten ein.</li> </ul>                                                                                                    |
|               | • Wenn das Papier während eines laufenden Ausdrucks mit Drehsortierung zur Neige geht, wird<br>der Rest der Dokumente auf Papier aus anderen Kassetten ausgedruckt. Ist kein Papier mehr<br>verfügbar, kann der Druck auch auf größeren Formaten als A4/A4-R <sup>*2</sup> oder LT/LT-R <sup>*2</sup><br>ausgeführt werden. |
|               | • Das Aundur FAX kann nicht zugewiesen werden, wenn die Drensortierung eingestellt ist.                                                                                                    |

\*1 Diese Funktion ist für einige Modelle nicht verfügbar.

\*2 Die Papierformate A4-R und LT-R sind für einige Modelle nicht verfügbar.

#### Tipp

In der Administrator-Funktionsliste können Sie die Einstellung prüfen. Zu Einzelheiten des Listendrucks siehe folgende Seiten.

S.110 "Listen drucken"

### Sendewiederholung einstellen

Sie können einstellen, dass die Originaldaten eine definierte Zeitspanne gespeichert bleiben, um die Sendung zu einem späteren Zeitpunkt zu wiederholen.

Drücken Sie [▲24H] oder [▼1H], um die Speicherzeit einzustellen und danach [OK].

#### Hinweis

Wenn der Bildschirm aus Schritt 1 zurückkehrt, kontrollieren Sie, dass die Funktion mit einer orangen Linie gekennzeichnet ist. Dies bedeutet, die Funktion ist eingeschaltet. Wenn Sie erneut [Neuübertragung (Recovery Tx)] drücken, erlischt die orange Linie und die Funktion ist ausgeschaltet.

# Zweite Leitung für FAX-Einheit

Modelle in denen die 2. Leitung für die Faxeinheit installiert ist, können so eingestellt werden, dass sie beide Leitungen gleichzeitig nutzen. Außer den nachfolgenden Einstellungen benötigen Sie:

- Terminal-ID einstellen.
- 🕮 S.90 "Terminal-ID eingeben"
- Wähltyp einstellen.

S.92 "Anfangseinstellungen tätigen"

| Name                 | Beschreibung                                                                                                    |
|----------------------|----------------------------------------------------------------------------------------------------|
| Senden / Empfangen   | Die zweite Leitung wird nur für Sendung und Empfang verwendet.                                                                                                    |
| Nur Empf (24 Std)    | Die zweite Leitung wird nur für den Empfang verwendet.                                                                                                    |
| Nur Empf (Zeitgeber) | Mit dieser Einstellung wird die zweite Leitung während des angegebenen Zeitraums<br>nur für den Empfang genutzt. Geben Sie die Zeitdauer im 24-Stunden System ein. |

Tipp

Der automatische Empfang ist nur für die zweite Leitung wirksam.

# Sichere Empfangsfunktion einstellen

Mit dieser Funktion werden empfangene Faxjobs im System gespeichert und nicht ausgedruckt. Dadurch wird verhindert, dass Empfangsdrucke von unbefugten Personen gelesen werden, wenn Sie sich nicht im Büro aufhalten, z.B. in den Abendstunden oder zu Urlaubszeiten.

Die Funktion Sicherer Empfang kann manuell ein-/ausgeschaltet werden oder sie kann vom Administrator für jeden Wochentag (Wochenplan) eingestellt werden.

| Name             | Beschreibung                                                                                                    |
|------------------|----------------------------------------------------------------------------------------------------|
| Sicherer Empfang | <ul> <li>Aktivieren – Drücken Sie diese Taste, um die sichere Empfangsfunktion zu<br/>aktivieren.</li> </ul>                                                                                                    |
|                  | <ul> <li>Deaktiviert — Drücken Sie diese Taste, um die sichere Empfangsfunktion zu<br/>deaktivieren</li> </ul>                                                                                                    |
|                  | <ul> <li>Wochenplan — Drücken Sie diese Taste, um für jeden Wochentag die Zeit<br/>einzustellen, zu der der sichere Empfang aktiviert oder deaktiviert wird.</li> </ul>                                                                                                    |
|                  | <ul> <li>Die Zeit wird im 24-Stunden Format angezeigt.</li> <li>Um die Funktion den ganzen Tag zu aktivieren, stellen Sie [Deaktiviert(Disable)]/<br/>[Aktivieren (Enable)] auf 00:00/00:00 ein.</li> <li>Um die Funktion den ganzen Tag zu deaktivieren, stellen Sie [Deaktiviert(Disable)]/<br/>[Aktivieren (Enable)] auf 00:00/24:00 ein.</li> </ul> |
| Druck-Kennwort   | Sie können für die Faxleitung ein Kennwort festlegen.<br>🊇 S.95 "Kennwort für den Druck einstellen"                                                                                                    |

#### Hinweis

- Ist der Hochsicherheitsmodus (High Security Mode) des Systems aktiviert, kann die Funktion sicherer Empfang nicht benutzt werden.
- Die Datenanzeige leuchtet nicht, wenn sich das System im Superschlafmodus befindet.

#### Tipp

Das Ein-/Ausschalten von sicherer Empfang in den Benutzereinstellungen unter [Fax] ist schneller als die Zeiteinstellung mit dem Wochenplan.

### Kennwort f ür den Druck einstellen

Sie können ein Kennwort für den Empfangsdruck von sicherem Empfang einstellen.

# **1** Wählen Sie [Leitung 1 (Line 1)] oder [Leitung 2 (Line 2)]<sup>\*</sup>.

\* [Leitung 2 (Line 2)] ist nur für Modelle verfügbar, in denen die 2. Leitung für die Faxeinheit installiert ist.

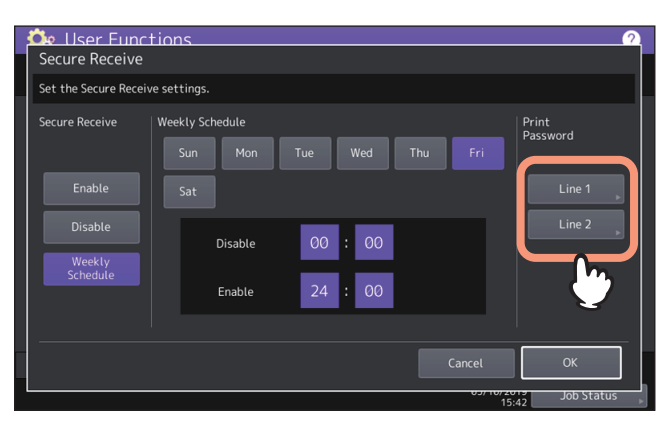

- Für jede Leitung kann ein Kennwort definiert werden.
- 2 Geben Sie das Kennwort in [Neues Kennwort (New Password)] und [Neu. Kennw. wdh. (Retype New Password)] ein und drücken Sie [OK].
  - Als Kennwort können bis zu 20 alphanumerische Zeichen (inklusive der folgenden Symbole) eingegeben werden.

Die folgenden Symbole können zusätzlich verwendet werden. # \$ ( ) \* + , - . / : ; = ? @ \ ^ \_ ` { | } ~

# **3** Drücken Sie [OK].

# DATEI

Sie können Dateien, die mit der Funktion "Scan to File"" gespeichert wurden, automatisch löschen. Dieses Menü enthält Wartungsfunktionen, um gespeicherte Dateien in regelmäßigen Abständen aus dem internen Datenträger zu löschen und Speicherplatz freizugeben.

### Tipp

Zum Aufruf der Wartungsfunktionen siehe folgende Seite:

| Name            | Beschreibung                                                                                                    |
|-----------------|----------------------------------------------------------------------------------------------------|
| Ein             | Drücken Sie diese Taste, um die Speicherwartung zu aktivieren.                                                                          |
| Aus             | Drücken Sie diese Taste, um die Speicherwartung zu deaktivieren.                                                                        |
| Speicherwartung | Geben Sie die Anzahl von Tagen ein, nach denen die Dateien automatisch gelöscht<br>werden sollen.<br>Sie können 1 bis 99 Tage eingeben. |

Tipp

Drücken Sie auch auf [OK], wenn Sie [Aus (Off)] gewählt haben, um die Einstellung zu beenden.

# E-mail

In diesem Menü können Sie folgendes einstellen.

#### Tipp

Je nach Modell ist [E-mail] nur verfügbar, wenn der Scanner Kit oder Drucker/Scanner Kit installiert ist.

#### • E-Mail Nachrichteneigenschaften

Dies definiert Details von Emails, die mit der Funktion Scan to Email gesendet werden. Sie können folgende Optionen einstellen:

- Email-Absenderadresse
- Absendername
- Betreff
- Haupttext
- Scan to E-Mail Seitenteilung

Sie können Emails, die mit der Funktion "Scannen in E-Mail" gesendet werden, in mehreren Teile senden, wobei die Teile eine von Ihnen festgelegte Größe haben. Hierdurch lassen sich Übertragungsfehler durch ein zu hohes Netzwerk-Datenaufkommen vermeiden.

• E-Mail Haupttext senden Sie können einstellen, ob ein Haupttext gesendet werden soll.

#### Tipp

Zum Aufruf der Anzeige E-mail siehe folgende Seite:

| Name                        | Beschreibung                                                                                                    |
|-----------------------------|----------------------------------------------------------------------------------------------------|
| Von Adresse                 | Geben Sie die Email-Adresse dieses Systems ein.                                                                                                    |
| Von Name                    | Geben Sie den Namen des Geräts ein.                                                                                                    |
| Betreff                     | Drücken Sie diese Taste, um die Voreinstellung für den Betreff einzugeben. Nach Drücken dieser Taste wird das Fenster Betreff angezeigt.<br>III S.98 "Standardbetreff für Email einstellen".   |
| 6 / 6                       | <ul> <li>Drücken Sie diese Taste, um Datum und Uhrzeit dem Email-Betreff hinzuzufügen.</li> <li>Drücken Sie diese Taste, um Datum und Uhrzeit dem Email-Betreff nicht hinzuzufügen.</li> </ul> |
| <b>₽</b> / <mark>₽</mark>   | <ul> <li>Drücken Sie diese Taste, um das Ändern des Betreffs zu ermöglichen.</li> <li>Drücken Sie diese Taste, um das Ändern des Betreffs nicht zu ermöglichen.</li> </ul>                     |
| Haupttext                   | Geben Sie die Standardnachricht für den Haupttext ein.                                                                                                    |
| Nachricht aufteilen<br>(KB) | Wählen Sie die gewünschte Aufteilungsgröße aus der Liste. Wenn Sie die Aufteilung deaktivieren wollen, drücken Sie auf [Kein (None)].                                                          |
| Standardtext senden         | • Aktivieren — Drücken Sie diese Taste, um den Text zu senden.                                                                                                    |
|                             | • <b>Deaktiviert</b> — Drücken Sie diese Taste, um den Text nicht zu senden.                                                                                                    |

#### Hinweis

Um Scan to E-Mail zu aktivieren, müssen Sie eine Email-Adresse im Feld [Von Adresse (From Address)] definieren.

# Standardbetreff für Email einstellen

Wählen Sie zwischen dem standardmäßigen oder selbstdefinierten Betreff und drücken Sie [OK]. Nach dem Drücken auf [OK] kehrt der Bildschirm E-mail zurück.

| Name                           | Beschreibung                                                                                                    |  |  |
|--------------------------------|----------------------------------------------------------------------------------------------------|--|--|
| Standard Betreff               | Drücken Sie diese Taste, um einen Standardbetreff zu verwenden.                                                                                                    |  |  |
| Benutzerdefinierter<br>Betreff | Drücken Sie diese Taste, um einen eigenen Betreff zu definieren. Wenn Sie die Taste<br>drücken, erscheint der Eingabebildschirm. Geben Sie den Betreff über die angezeigte<br>Tastatur und ein und drücken Sie [OK], um den Eintrag zu bestätigen. Sie können bis zu<br>128 Zeichen eingeben. Ziffern können Sie auch über das Bedienfeld eingeben. |  |  |

# Internetfax

In diesem Menü können Sie folgendes einstellen.

#### Tipp

Je nach Modell ist [Internet Fax] nur verfügbar, wenn der Scanner Kit oder Drucker/Scanner Kit installiert ist.

### • Internetfax-Eigenschaften

Dies definiert Details von Nachrichten, die mit der Funktion Internetfax gesendet werden. Sie können folgende Optionen einstellen:

- Email-Absenderadresse
- Absendername
- Haupttext

### Internetfax-Aufteilung

Mit dieser Funktion können Sie ein Internetfax in mehreren Teilen senden, wobei die Teile eine von Ihnen festgelegte Größe haben. Hierdurch lassen sich Übertragungsfehler durch ein zu hohes Netzwerk-Datenaufkommen vermeiden.

• Internetfax Haupttext senden Sie können einstellen, ob ein Haupttext gesendet werden soll.

#### Tipp

Zum Aufruf der Anzeige Internetfax siehe folgende Seite:

| Name                     | Beschreibung                                                                                                    |  |
|--------------------------|----------------------------------------------------------------------------------------------------|--|
| Von Adresse              | Geben Sie die Email-Adresse dieses Systems ein.                                                                                                    |  |
| Von Name                 | eben Sie den Namen des Geräts ein.                                                                                                    |  |
| Haupttext                | Geben Sie den Haupttext ein.                                                                                                    |  |
| Seitenaufteilung<br>(KB) | Wählen Sie die gewünschte Größe der Seitenaufteilung aus der Liste. Wenn Sie die<br>Aufteilung deaktivieren wollen, drücken Sie auf [Kein (None)]. |  |
| Standardtext senden      | • Aktivieren — Drücken Sie diese Taste, um den Text zu senden.                                                                                     |  |
|                          | • <b>Deaktiviert</b> — Drücken Sie diese Taste, um den Text nicht zu senden.                                                                       |  |

#### Hinweis

Um Internetfax zu aktivieren, müssen Sie eine Email-Adresse im Feld [Von Adresse (From Address)] definieren.

# Sicherheit

Über dieses Menü können Sie folgendes einstellen:

- 🕮 S.100 "Zertifikate verwalten"
- 📖 S.104 "Sichere PDF Einstellung"
- 📖 S.105 "Integritätsprüfung durchführen"

#### Tipp

Zum Aufruf der Anzeige Sicherheit siehe folgende Seite:

### Zertifikate verwalten

Sie können Gerätezertifikate und CA-Zertifikate importieren und Gerätezertifikate exportieren.

S.100 "Zertifikat importieren"

S.103 "Gerätezertifikat exportieren"

#### Tipp

Zum Importieren von Zertifikaten in das System, müssen sich die entsprechenden Dateien im Stammverzeichnis des USB-Speichermediums befinden.

# **Zertifikat importieren**

# **1** Drücken Sie im Fenster Sicherheit auf [Zertifikat Management (Certificate Management)].

# 2 Drücken Sie [Importieren (Import)].

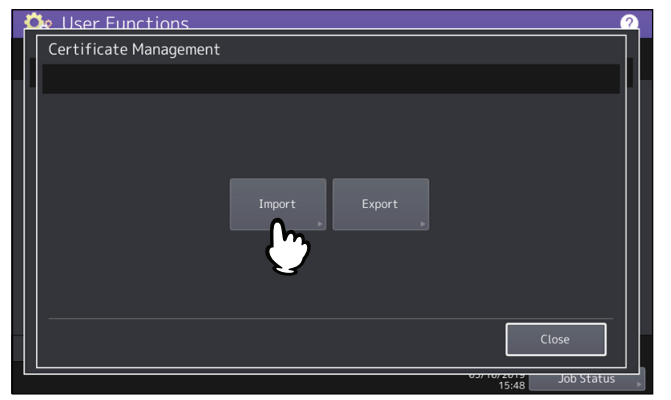

**3** Drücken Sie [Gerätezertifikat (Device Certificate)] oder [CA Zertifikat (CA Certificate)].

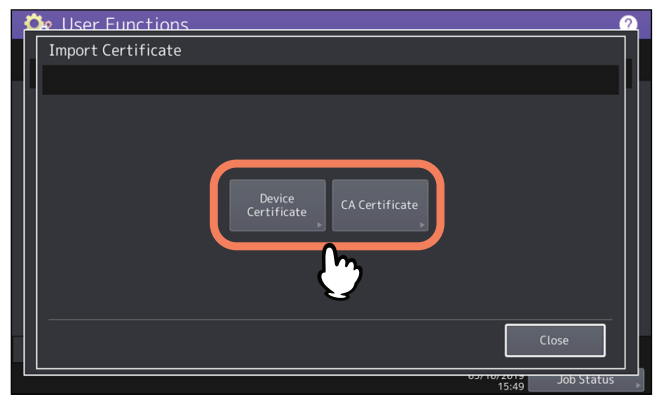

Wenn Sie auf [CA Zertifikat (CA Certificate)] gedrückt haben, wird das Fenster CA Zertifikat angezeigt. Wählen Sie die Kodierung aus [PEM] und [DER].

| ł | Ô | User Functions |         | ?        |
|---|---|----------------|---------|----------|
|   |   | CA Certificate |         |          |
|   |   |                |         | L        |
|   |   |                |         |          |
|   |   |                |         |          |
|   |   |                |         |          |
|   |   |                | PEM DER |          |
|   |   |                |         |          |
|   |   |                |         |          |
|   |   |                | $\sim$  |          |
|   |   |                |         |          |
|   |   |                | Close   |          |
|   | l |                |         | <u> </u> |

**4** Verbinden Sie das USB-Speichermedium mit den gespeicherten Zertifikaten mit dem USB-Port des Systems und drücken Sie [OK].

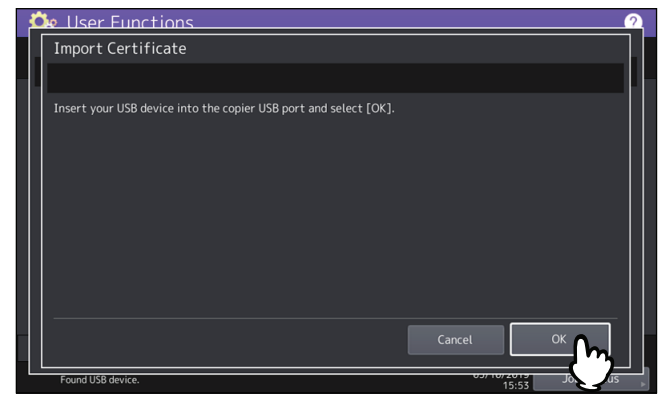

Tipp

Zur Lage der USB-Ports am System siehe Kurzbedienungsanleitung "Kapitel 1: VORBEREITUNGEN".

# 5 <u>Wählen Sie das zu installierende Zertifikat und drücken Sie [OK].</u>

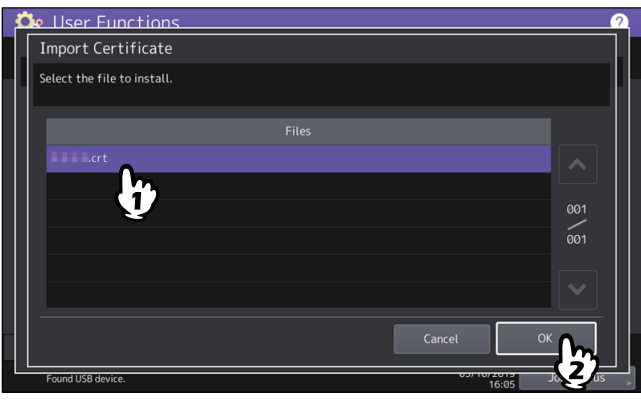

- Lautet die Dateierweiterung ".pfx" oder ".p12", wird das Fenster Kennwort erforderlich angezeigt. Fahren Sie mit dem nächsten Schritt fort.
- Bei anderen als den oben genannten Dateierweiterungen beginnt der Import des Zertifikats. Fahren Sie mit Schritt 7 fort.

#### Hinweis

Das USB-Speichermedium darf während der Datenübertragung nicht abgezogen werden. Dies könnte zu Datenverlust und/oder einer Fehlfunktion des Systems führen.

**6** Geben Sie das Kennwort ein und drücken Sie [OK].

#### 7 Drücken Sie [OK] wenn der Import abgeschlossen ist.

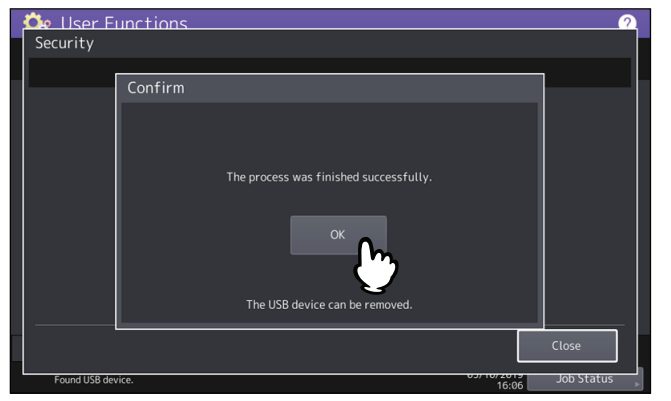

**8** Trennen Sie das USB-Speichermedium vom USB Port des Systems.

# Gerätezertifikat exportieren

Tipp

Das Dateiformat für exportierte Gerätezertifikate lautet PEM (Endung .crt).

#### **1** Drücken Sie im Fenster Sicherheit auf [Zertifikat Management (Certificate Management)].

**2** Drücken Sie [Exportieren (Export)].

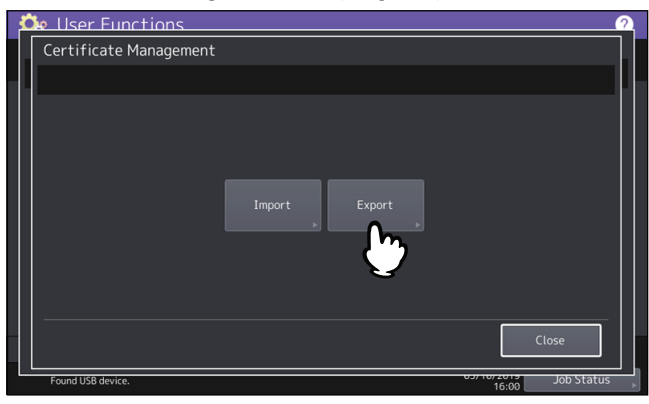

**3** Verbinden Sie Ihr USB-Speichermedium mit dem USB Port des Systems und drücken Sie [OK].

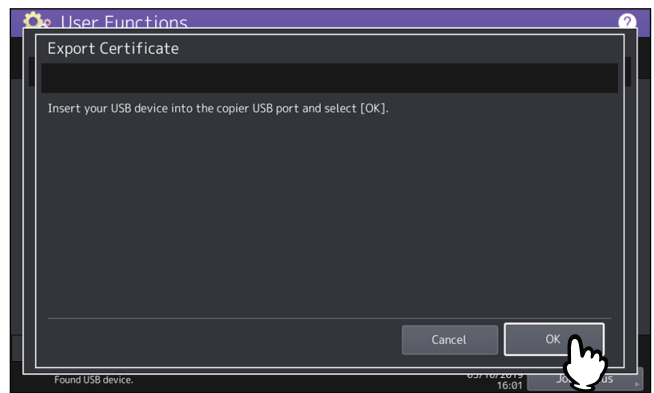

Tipp

Zur Lage der USB-Ports am System siehe Kurzbedienungsanleitung "Kapitel 1: VORBEREITUNGEN".

### ▲ Drücken Sie [Gerätezertifikat (Device Certificate)].

| -                  | •                     |                  |
|--------------------|-----------------------|------------------|
| 鉢 User Functions   |                       | ?                |
| Export Certificate |                       |                  |
|                    |                       |                  |
|                    |                       |                  |
|                    |                       |                  |
|                    |                       |                  |
|                    |                       |                  |
|                    | Device<br>Certificate |                  |
|                    |                       |                  |
|                    | · · · · · ·           |                  |
|                    |                       |                  |
|                    |                       |                  |
| -                  |                       | Close            |
| Found LISB douice  |                       |                  |
| Tourio 036 device. |                       | 16:02 500 Status |

#### Hinweis

Das USB-Speichermedium darf während der Datenübertragung nicht abgezogen werden. Dies könnte zu Datenverlust und/oder einer Fehlfunktion des Systems führen.

**5** Drücken Sie [OK] wenn der Export abgeschlossen ist.

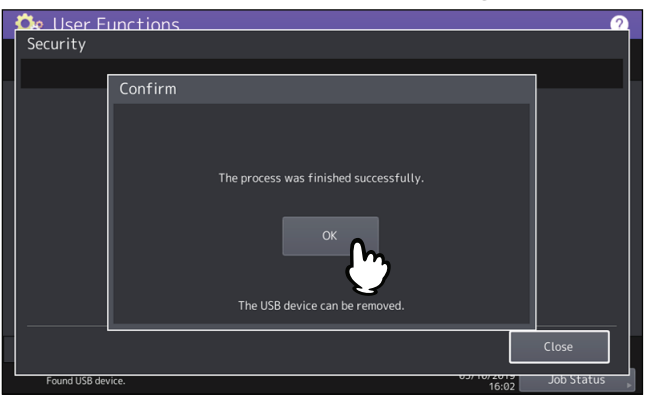

# **6** Trennen Sie das USB-Speichermedium vom USB Port des Systems.

# Sichere PDF Einstellung

Sie können Standardwerte für die PDF-Verschlüsselung definieren, die beim Scannen von Dateien angewendet werden. Auch eine Zwangsverschlüsselung kann aktiviert oder deaktiviert werden.

| Beschreibung                                                                                                    |
|----------------------------------------------------------------------------------------------------|
| Geben Sie das Kennwort zum Öffnen einer sicheren PDF-Datei ein. Für das<br>Benutzerkennwort existiert keine Voreinstellung.       |
| • Aktivieren — Drücken Sie diese Taste, um den Benutzernamen der Systemanmeldung                                                  |
| als Kennwort zu verwenden.                                                                                                    |
| • <b>Deaktiviert</b> — Drücken Sie diese Taste, um das in [Kennwort (User Password)]                                              |
| eingegebene Kennwort anstelle des Benutzernamens zu verwenden.                                                                    |
| Geben Sie ein Kennwort zum Ändern der PDF-Sicherheitseinstellungen ein. Für das<br>Masterkennwort existiert keine Voreinstellung. |
| Wählen Sie eine Verschlüsselungsstufe für sichere PDF-Dateien.                                                                    |
| • <b>128bit AES</b> — Drücken Sie diese Taste, um eine Verschlüsselungsstufe einzustellen, die                                    |
| kompatibel mit Acrobat 7.0, PDF V1.6 ist.                                                                                         |
| • <b>128bit RC4</b> — Drücken Sie diese Taste, um eine Verschlüsselungsstufe einzustellen, die                                    |
| kompatibel mit Acrobat 5.0, PDF V1.4 ist.                                                                                         |
| • 40bit RC4 — Drücken Sie diese Taste, um eine Verschlüsselungsstufe einzustellen, die                                            |
| kompatibel mit Acrobat 3.0, PDF V1.1 ist.                                                                                         |
| • Aktivieren — Drücken Sie diese Taste, um alle mit dem System gescannten Daten als                                               |
| sicheres PDF auszugeben.                                                                                                    |
| • <b>Deaktiviert</b> — Drücken Sie diese Taste, um andere Dateiformate (wie JPEG und TIFF)                                        |
| zuzulassen.                                                                                                    |
| Wählen Sie die Berechtigungen für eine geschützte PDF.                                                                            |
| • <b>Drucken</b> — Drücken Sie diese Taste, um das Drucken zuzulassen.                                                            |
| • Ändern — Drücken Sie diese Taste, um Änderungen am Dokument zuzulassen.                                                         |
| • Extrahieren — Drücken Sie diese Taste, um das Kopieren und Extrahieren von Inhalten                                             |
| zuzulassen.                                                                                                    |
| • Zugriff — Drücken Sie diese Taste, um das Extrahieren von Inhalt für den leichteren                                             |
| Zugriff zuzulassen.                                                                                                    |
|                                                                                                    |

#### Hinweis

• [Kennwort (User Password)] und [Master Kennwort (Master Password)] müssen unterschiedlich sein.

• Für [Kennwort (User Password)] und [Master Kennwort (Master Password)] können bis zu 32 Zeichen eingegeben werden. Das eingegebene Kennwort wird mit ausgeblendeten Symbolen angezeigt.

- Das Schlüsselsymbol ( 1) neben [Kennwort (User Password)] bedeutet, dass der Anwender das Kennwort nicht ändern kann.
- Das Schlüsselsymbol ( 1) neben [Master Kennwort (Master Password)] bedeutet, dass der Anwender Verschlüsselungsstufe und Berechtigungen nicht ändern kann.
- Für dieses System können nur ASCII Zeichen als Kennwort für verschlüsselte PDF-Dateien verwendet werden. Aus diesem Grund dürfen, wenn die Funktion [Authentifizierung als Kennw.verw. (Use Authentication Code as Password)] verwendet wird, nur ASCII Zeichen als Benutzername verwendet werden, da die verschlüsselte PDF-Datei aufgrund eines ungültigen Kennworts sonst nicht geöffnet werden kann.
- Bei Auswahl von [40bit RC4], können [Extrahieren (Extract)] und [Zugriff (Accessibility)] immer nur gemeinsam aktiviert oder deaktiviert werden.
- Wird für die Zwangsverschlüsselung [Aktivieren (Enable)] gewählt, steht als Ausgabeformat nur sicheres PDF (nicht JPEG, TIFF, etc) zur Verfügung. Weiterhin stehen die folgenden Funktionen für "Scan to File" nicht zur Verfügung, da sie keine geschützte PDF erzeugen können.
  - Kopie & Datei
  - Fax & File
  - Internetfax & File
  - Netzwerkfax & Datei

Tipp

Diese Sicherheitseinstellungen gelten für die Funktionen "Scan to File oder USB" und "Scan to E-Mail".

### Integritätsprüfung durchführen

Über dieses Menü können Sie folgende Integritätsprüfungen durchführen:

• [Minimum]

Bei Auswahl von [Minimum] werden der ausführbare Code der Sicherheitsfunktion und die diesbezüglichen Daten geprüft.

• [Voll (Full)]

Bei Auswahl von [Voll (Full)] werden alle ausführbaren Codes und die diesbezüglichen Daten geprüft. S.105 "Integritätsprüfung durchführen"

# Integritätsprüfung durchführen

- **1** Drücken Sie im Fenster Sicherheit auf [Integritätsprüfung (Integrity Check)].
- 2 Drücken Sie [Minimum] oder [Voll (Full)].

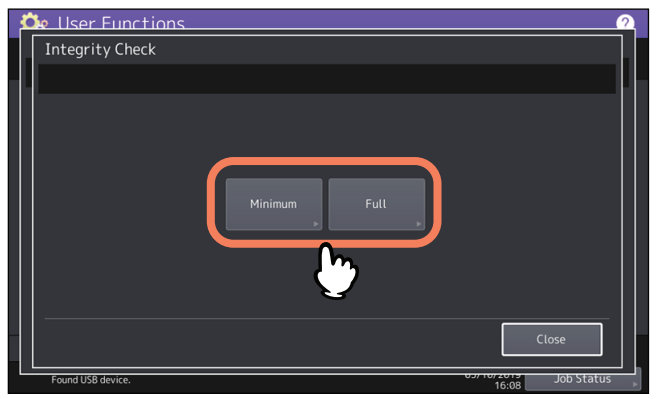

# **3** Drücken Sie [OK].

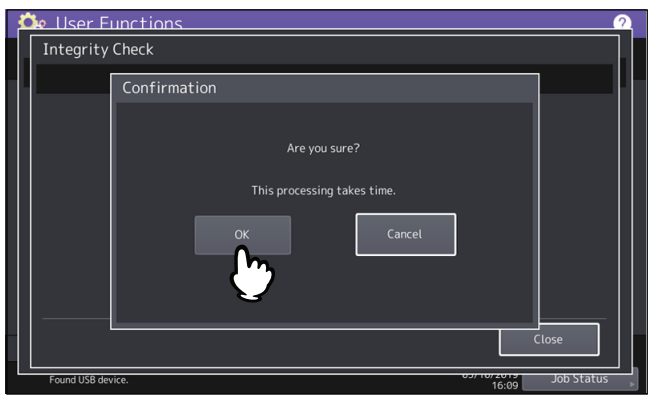

#### Hinweis

- Die Integritätsprüfung kann etwas Zeit in Anspruch nehmen.
- Wenn Sie während der Verarbeitung von Druckjobs im oben gezeigten Fenster auf [OK] drücken, erscheint ein Warndialog. Drücken Sie in diesem Fall [Schließen (Close)] und warten Sie die Verarbeitung ab, bevor Sie den Vorgang wiederholen.
- Führen Sie die Integritätsprüfung regelmäßig durch. Wird ein Fehler, zum Beispiel illegal modifizierte Daten, gefunden, wird dies durch eine entsprechende Meldung angezeigt. Nehmen Sie in diesem Fall Kontakt mit Ihrem Service-Vertragspartner auf.

### **4** Drücken Sie [OK], um das System neu zu starten.

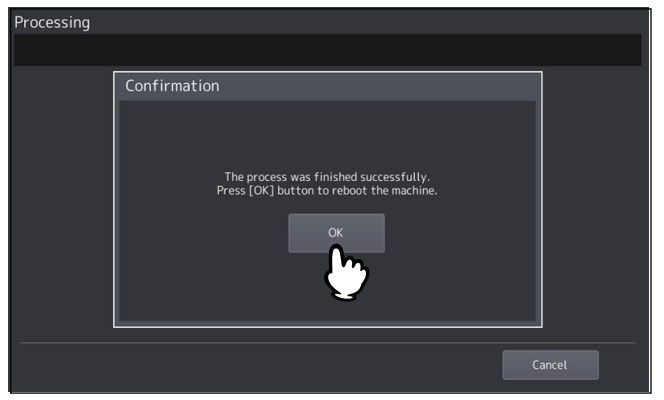

# Listen/Berichte

Über dieses Menü können Sie folgendes einstellen:

- 📖 S.107 "Bericht einstellen"
- 🗳 S.110 "Listen drucken"

#### Tipp

Einzelheiten zur Anzeige des Menüs Listen/Berichte siehe folgende Seite:

### Bericht einstellen

Dieses Menü ermöglicht die Druckeinstellung für folgende Berichte:

| Name                            | Beschreibung                                                                                                    |
|---------------------------------|----------------------------------------------------------------------------------------------------|
| Übertragungs-/<br>Empfangjounal | <ul> <li>Das System verfügt über zwei Journalarten. Journale lassen sich entweder automatisch oder manuell drucken. Wenn Sie [Auto] wählen, können Sie die Anzahl der Kommunikationsvorgänge definieren, nach den das Journal automatisch gedruckt werden soll.</li> <li>S.107 "Druck des Sende-/Empfangsjournals einstellen"</li> <li>Tipp</li> <li>Alte Journale werden automatisch gelöscht und nur die neuesten werden gespeichert. Die neuesten 5000 Journale können aus TopAccess im Administratormodus als Datei exportiert werden.</li> </ul> |
| Kommunikationsberi<br>cht       | Sie können nach jeder Sendung einen Bericht ausdrucken lassen. Sie können auch für die einzelnen Sendearten separate Bedingungen für das Drucken des Berichts festlegen.                                                                                                    |
| Empfangsliste                   | <ul> <li>Das System kann nach dem Empfang Dokuments in einer Mailbox automatisch eine<br/>Empfangsliste drucken. Dies ist für folgende Mailbox-Aktionen einstellbar:</li> <li>Verm. Stat. – Bei Empfang einer zu vermittelnden Sendung (Relaissendung).</li> <li>Lokal – Wenn die Mailbox in diesem System für ein lokales Dokument programmiert<br/>wurde.</li> <li>Gegenst. – Wenn die Mailbox in diesem System für das Dokument eines anderen<br/>Faxgeräts programmiert wurde.</li> <li>S.109 "Empfangsliste einstellen"</li> </ul>               |
| Ausgabe                         | Wählen Sie das Ausgabeformat des Berichts. Wenn Sie [Datei (File)] oder [E-mail] wählen,<br>müssen Sie das Speicherziel oder die Email-Adresse in TopAccess festlegen. Zu<br>Einzelheiten siehe <b>TopAccess-Anleitung</b> "Kapitel 8: [Verwaltung (Administration)]<br>Registerseite".                                                                                                    |

# Druck des Sende-/Empfangsjournals einstellen

- **1** Drücken Sie im Menü Listen/Berichte auf [Berichteinstellung (Report Setting)].
- 2 Drücken Sie [Journal].

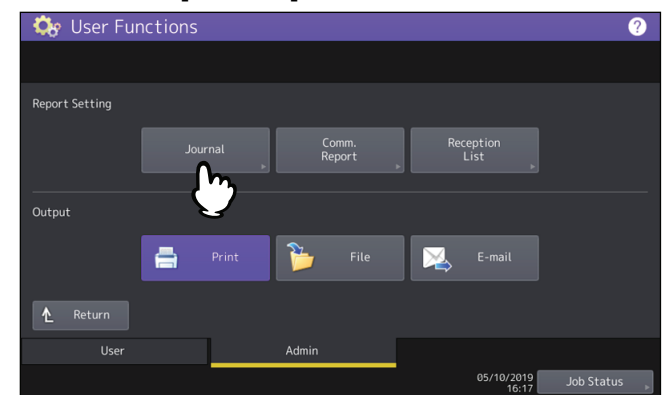

**3** Definieren Sie bei Bedarf folgende Positionen und drücken Sie [OK].

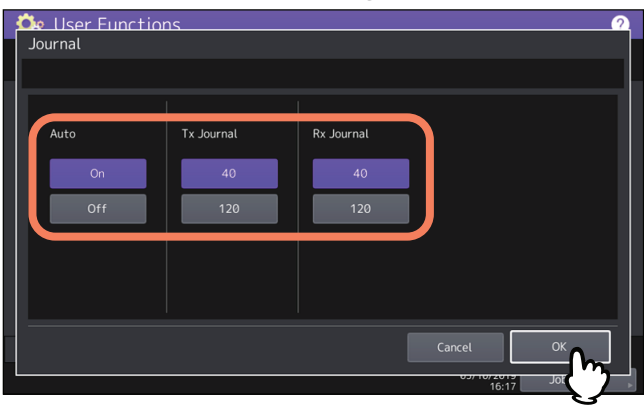

| Name         | Beschreibung                                                                                                    |
|--------------|----------------------------------------------------------------------------------------------------|
| Auto         | Drücken Sie [Ein (On)], um den automatischen Druck der Sende- und<br>Empfangsjournale zu aktivieren. Wenn Sie diese Option aktivieren, werden die<br>Sende- und Empfangsjournale nach dem Erreichen der festgelegten Anzahl von<br>Übertragungen gedruckt. |
| Sendejourn.  | Drücken Sie auf die entsprechende Taste, um die Anzahl der Sendevorgänge festzulegen, die das Sendejournal enthalten soll.                                                                                                    |
| Empf. Journ. | Drücken Sie auf die entsprechende Taste, um die Anzahl der Empfangsvorgänge festzulegen, die das Empfangsjournal enthalten soll.                                                                                                    |

### □ Kommunikationsbericht einstellen

- **1** Drücken Sie im Menü Listen/Berichte auf [Berichteinstellung (Report Setting)].
- 2 Drücken Sie [Kommunikationsbericht (Comm. Report)].

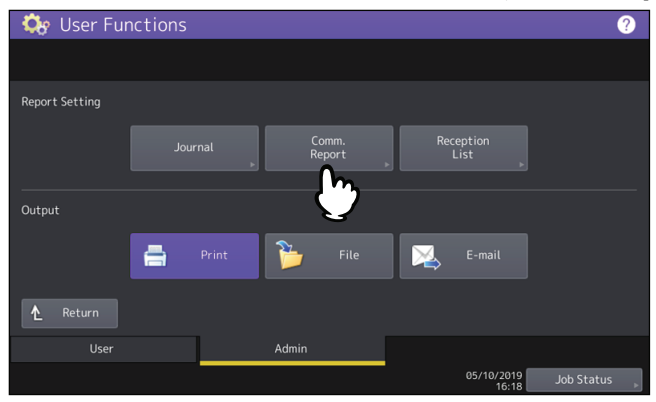

**3** Definieren Sie die entsprechenden Sendearten und drücken Sie [OK].

| Comm. Report                           | าร                                     |                                       |                                      | 9           |
|----------------------------------------|----------------------------------------|---------------------------------------|--------------------------------------|-------------|
| Memory Tx<br>Off<br>Always<br>On Error | Direct Tx<br>Off<br>Always<br>On Error | Multi Tx<br>Off<br>Always<br>On Error | Polling<br>Off<br>Always<br>On Error | 1<br>2      |
|                                        |                                        |                                       | Cancel 0                             | K<br>BT (P) |
| Name                                        | Beschreibung                                                                                                    |
|---------------------------------------------|----------------------------------------------------------------------------------------------------|
| Speich. Send.<br>Direkt Send.<br>Bundsenden | • <b>Aus</b> — Drücken Sie diese Taste, um den Druck des Kommunikationsberichts zu deaktivieren.                        |
| Abruf<br>Relais Absender                    | • Immer — Drücken Sie diese Taste, um den Kommunikationsbericht immer zu drucken.                                       |
| Relais Station<br>Relais Gegenstelle        | • <b>Bei Fehler</b> — Drücken Sie diese Taste, um den Kommunikationsbericht nur bei Auftreten eines Fehlers zu drucken. |

#### Hinweis

Andere Positionen als [Speichersendung (Memory Tx)] und [Rundsenden (Multi Tx)] sind nur verfügbar, wenn die Faxeinheit im System installiert ist.

Wenn Sie für andere Positionen als [Direktsendung (Direct Tx)] und [Abruf (Polling)] auf [Immer (Always)] oder [Bei Fehler (On Error)] drücken, wird die Meldung "Abbildung 1. Seite drucken?" angezeigt. Drücken Sie [Ja (Yes)], wenn das Bild der ersten Seite des gesendeten Dokument auf dem Bericht gedruckt werden soll. Ansonsten wählen Sie [Nein (No)].

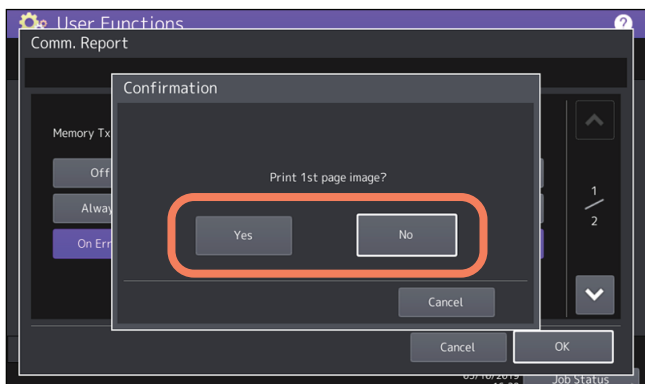

#### **Empfangsliste einstellen**

- **1** Drücken Sie im Menü Listen/Berichte auf [Berichteinstellung (Report Setting)].
- 2 Drücken Sie [Empfangsliste (Reception List)].

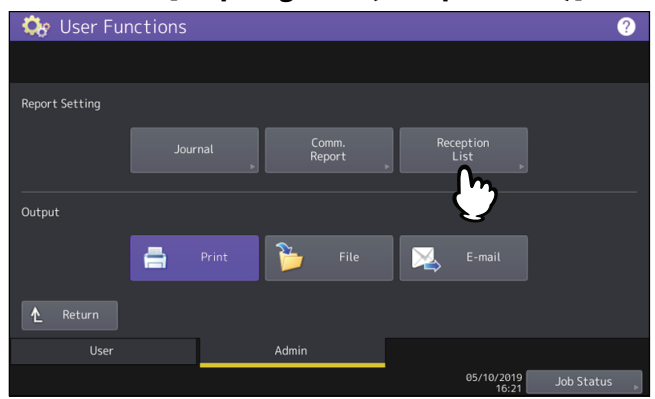

**3** Definieren Sie die entsprechenden Empfangsarten und drücken Sie [OK].

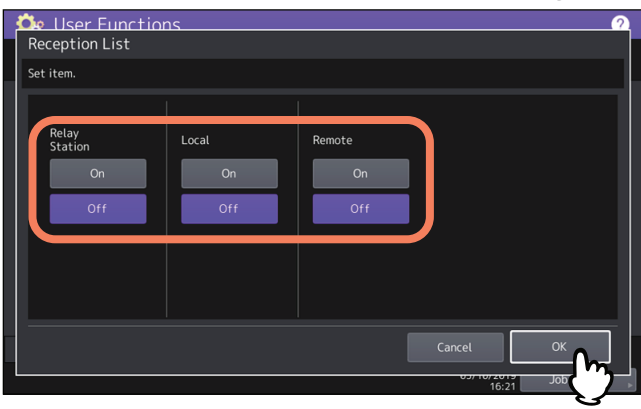

| Name           | Beschreibung                                                                                                    |
|----------------|----------------------------------------------------------------------------------------------------|
| Relais Station | Wählen Sie [Ein (On)], um die Empfangsliste zu drucken, wenn eine zu vermittelnde<br>Übertragung empfangen wird.                                        |
| Lokal          | Wählen Sie [Ein (On)], um die Empfangsliste zu drucken, wenn die Mailbox auf diesem System für ein lokales Dokument reserviert wurde.                   |
| Remote         | Wählen Sie [Ein (On)], um die Empfangsliste zu drucken, wenn ein Dokument von einem anderen Faxgerät in der Mailbox auf diesem System gespeichert wird. |

#### Listen drucken

Sie können die NIC Konfigurationsseite, Funktionsliste, PS3 Fontliste und PCL Fontliste drucken.

#### Hinweis

Die Anzeige der Tasten ist je nach Modell verschieden.

Tipp

Zu den einzelnen Positionen im Ausdruck von "NIC Konfigurationsseite" und "Funktion" siehe folgende Seite:

# Drucker / e-Filing

Sie können Druckereinstellungen für Druckjobs oder für mit der e-Filing Funktion gespeicherte Druckdokumente tätigen.

#### Tipp

Zum Aufruf der Anzeige Drucker / e-Filing siehe folgende Seite:

#### Drucker / e-Filing (1/2)

| Name                                                            | Beschreibung                                                                                                    |
|-----------------------------------------------------------------|----------------------------------------------------------------------------------------------------|
| Automatische Wahl<br>der Papierquelle                           | Definieren Sie, ob die Papierquelle bei Papiermangel automatisch gewechselt werden<br>soll, auch wenn die Papierquelle manuell für einen Druckjob festgelegt wurde.<br>Wenn Sie [Ein (On)] wählen, wechselt das System während eines Druckjobs auf eine<br>andere Kassette mit gleicher Papiergröße, wenn in der definierten Kassette<br>Papiermangel aufgetreten ist. |
| Papier mit<br>unterschiedlicher<br>Ausrichtung <sup>*1 *2</sup> | Wenn Sie [Ein (On)] wählen, wechselt das System während eines Druckjobs auf eine<br>andere Kassette mit gleicher Papiergröße aber unterschiedlicher Papierausrichtung,<br>wenn in der definierten Kassette Papiermangel aufgetreten ist.                                                                                                    |
|                                                                 | Hinweis                                                                                                    |
|                                                                 | <ul> <li>Wenn Umschläge oder benutzerdefinierte Papiergrößen verwendet werden, ist diese<br/>Funktion nicht verfügbar.</li> </ul>                                                                                                    |
|                                                                 | • Wenn auf der e-STUDIO2010AC/2510AC mit 600 x 1200 dpi gedruckt wird, ist diese Funktion nicht verfügbar.                                                                                                    |
| Druck anhalten bei<br>Klammermangel <sup>*1</sup>               | Mit dieser Option definieren Sie, ob der Ausdruck gestoppt wird, wenn, außer bei<br>eingestellter Mittelheftung, Klammermangel im Hefter aufgetreten ist.                                                                                                    |
|                                                                 | • <b>Ein</b> — Drücken Sie diese Taste, um den Druck zu stoppen.                                                                                                    |
|                                                                 | • Aus — Drücken Sie diese Taste, um den Druck ohne Heftung fortzusetzen.                                                                                                    |
|                                                                 | Hinweis                                                                                                    |
|                                                                 | Wenn die Klammern im Broschürenhefter aufgebraucht sind, wird der Druck gestoppt.                                                                                                    |
| Druck erzwingen<br>(ungültiges Papier) <sup>*1</sup>            | Wählen Sie, ob zum Fortsetzen des Druckjobs das Ausgabefach automatisch<br>gewechselt werden soll, wenn sich während eines Druckjobs die Papiergröße oder der<br>Papiertyp ändert und das Papier nicht mehr für das eingestellte Ausgabefach geeignet<br>ist.                                                                                                    |
|                                                                 | • <b>Ein</b> — Drücken Sie diese Taste, um das Ausgabefach automatisch zu wechseln und                                                                                                    |
|                                                                 | den Druck fortzusetzen.                                                                                                    |
|                                                                 | • Aus — Drücken Sie diese Taste, um den Druck zu stoppen.                                                                                                    |

\*1 Diese Funktion ist für einige Modelle nicht verfügbar.

\*2 Zum Papiereinzug bei leerer Kassette siehe Papiereinzug bei automatischem Wechsel der Papierquelle.

#### Drucker / e-Filing (2/2)

| Name                                | Beschreibung                                                                                                    |
|-------------------------------------|----------------------------------------------------------------------------------------------------|
| Autom.<br>Ausgabefachwechsel        | • <b>Ein</b> — Drücken Sie diese Taste, um das Ausgabefach automatisch zu wechseln und                                                                                                    |
|                                     | den Druck fortzusetzen, wenn das ursprünglich eingestellte Ausgabefach voll ist.                                                                                                    |
| (kaskaulerender                     | • <b>Aus</b> — Drücken Sie diese Taste, um den Druck zu stoppen, wenn das Ausgabefach voll                                                                                                    |
| Didekj                              | ist.                                                                                                    |
| Papierrestebehälter                 | • <b>Ein</b> — Drücken Sie diese Taste, um den Druck ohne Lochung fortzusetzen, wenn der                                                                                                    |
| voll *1                             | Papierrestebehälter der Lochereinheit voll ist.                                                                                                    |
|                                     | • Aus — Drücken Sie diese Taste, um den Druck zu stoppen, wenn der                                                                                                    |
|                                     | Papierrestebehälter der Lochereinheit voll ist.                                                                                                    |
| Automatische<br>Freigabe            | Wählen Sie, ob nach der Benutzeranmeldung die vertraulichen und angehaltenen<br>Druckjobs des Benutzers automatisch gedruckt werden sollen.                                                             |
| vertraulicher/                      | • <b>Ein</b> — Drücken Sie diese Taste, um nach der Benutzeranmeldung die vertraulichen                                                                                                    |
| angehaltener                        | und angehaltenen Druckjobs dieses Benutzers automatisch zu drucken.                                                                                                    |
| Didekjobs                           | • Aus — Drücken Sie diese Taste, um die Druckfreigabe am Touch Screen                                                                                                    |
|                                     | durchzuführen.                                                                                                    |
|                                     | Einzelheiten zu vertraulichen und angehaltenen Drucken siehe <b>Druckfunktion-</b><br>Anleitung.                                                                                                    |
|                                     | Тірр                                                                                                    |
|                                     | Diese Funktion ist nur verfügbar, wenn die Benutzerverwaltung des Systems aktiviert ist.                                                                                                    |
| Druck über den<br>Stapelblatteinzug | Wählen Sie, ob der Einzug des nächsten Blattes für den Stapelblatteinzug bestätigt werden soll.                                                                                                    |
| bestätigen                          | • <b>Ein</b> — Drücken Sie diese Taste, um den Einzug des nächsten Blattes im                                                                                                    |
|                                     | Stapelblatteinzug durch Drücken der Taste [START] zu bestätigen.                                                                                                    |
|                                     | • Aus – Drücken Sie diese Taste, um das nächste Blatt automatisch einzuziehen,                                                                                                    |
|                                     | sobald es in den Stapelblatteinzug gelegt wurde.                                                                                                    |
|                                     | Hinweis                                                                                                    |
|                                     | <ul> <li>Diese Funktion ist f ür den Netzwerkdruck, USB-Direktdruck und den e-Filing-Druck in<br/>TopAccess verf ügbar.</li> </ul>                                                                      |
|                                     | • Wenn Sie [Aus (Off)] für diese Funktion festlegen, müssen Sie den Papiereinzug nicht<br>bestätigen und es besteht die Möglichkeit, dass Sie falsches Papier einziehen und ein<br>Papierstau auftritt. |

\*1 Diese Funktion ist für einige Modelle nicht verfügbar.

#### Papiereinzug bei automatischem Wechsel der Papierquelle

Nachfolgend ein Beispiel für den automatischen Wechsel der Papierquelle.

| Optionen                              |                                                              | Papiereinzug                                           |                                                  |
|---------------------------------------|--------------------------------------------------------------|--------------------------------------------------------|--------------------------------------------------|
| Automatische Wahl der<br>Papierquelle | Papier mit<br>unterschiedlicher<br>Ausrichtung <sup>*1</sup> | Wenn [Auto] für die<br>Papierquelle eingestellt<br>ist | Bei manuell eingestellter<br>Kassette            |
| Ein                                   | Ein                                                          | A4 und A4-R <sup>*2</sup> Papier sind eingelegt.       | A4 und A4-R <sup>*2</sup> Papier sind eingelegt. |
| Ein                                   | OFF                                                          | A4 Papier wird<br>eingezogen.                          | A4 Papier wird<br>eingezogen.                    |
| OFF                                   | Ein                                                          | -                                                      | -                                                |
| OFF                                   | OFF                                                          | -                                                      | -                                                |

\*1 Diese Funktion ist für einige Modelle nicht verfügbar.

\*2 Das Format A4-R ist für einige Modelle nicht verfügbar.

# Wireless Einstellungen

Wenn das WLAN/Bluetooth Modul im System installiert ist, können Sie die WLAN-Einstellungen durchführen. Das WLAN/Bluetooth Modul ist mit dem IEEE Standard 802.11g, 802.11b und 802.11n kompatibel. Bei aktiviertem WLAN können folgende Druckverfahren verwendet werden:

- Raw TCP Druck von Windows Computern
- LPR Druck von Windows Computern
- LPR Druck von Macintosh Computern
- LPR Druck von UNIX/Linux Workstations
- S.114 "Sicherheitsmodus einstellen"

S.115 "Einstellungen"

Tipp

- Zu den Spezifikationen von WLAN siehe Spezifikationsanleitung "Kapitel 3: SPEZIFIKATIONEN DER OPTIONEN".
- Zum Aufruf der Anzeige Wireless Einstellungen siehe folgende Seite:
- 📖 S.35 "Zugriff auf das Administratormenü"

# Sicherheitsmodus einstellen

| Name                         | Beschreibung                                                                                                    |
|------------------------------|----------------------------------------------------------------------------------------------------|
| WPS                          | WPS ist ein Standard, um die WLAN-Konfiguration zu vereinfachen. Dieses System unterstützt die Drucktasten- und die PIN-Methode.                                                                                                    |
|                              | Mit der Drucktasten-Methode wird die ESSID und der Kodierungsschlüssel an das<br>WLAN-Gerät gesendet, sobald die Taste am Access Point gedrückt wird. Mit der PIN-<br>Methode wird die ESSID und der Kodierungsschlüssel an das WLAN-Gerät gesendet,<br>sobald die vom WLAN-Gerät generierte PIN im Access Point gespeichert wird.                                                                   |
| WPA/WPA2, WPA2<br>und 802.1X | Mit WPA/WPA2/802.1X können Sie den Zugriff auf das WLAN über einen RADIUS-Server kontrollieren. Es existieren zwei Protokolle für WPA/WPA2, WPA2 und 802.1X, EAP-TLS oder PEAP.                                                                                                    |
|                              | Zur Verwendung der EAP-TLS Authentifizierung müssen ein Anwenderzertifikat und ein<br>CA-Zertifikat (entweder DER, BASE64 oder PKCS#7 kodiert) im System installiert sein.<br>Das System verwendet das Anwenderzertifikat (muss als privater Schlüssel PKCS#12<br>kodiert exportiert werden) für die WLAN Anmeldung und der RADIUS-Server<br>identifiziert das System über Benutzer-ID und Kennwort. |
|                              | Zur Verwendung von PEAP muss ein CA-Zertifikat (DER, BASE64 oder PKCS#7 codiert)<br>im System installiert werden. Das System verwendet Benutzername und Kennwort für<br>die WLAN Anmeldung und der RADIUS-Server identifiziert das System über das CA-<br>Zertifikat.                                                                                                    |
|                              | Tipp<br>Dieses System unterstützt folgende RADIUS-Server (TLS 1.2 kompatibel) mit PEAP/EAP-<br>TLS.                                                                                                    |
|                              | <ul> <li>Windows Server 2016 oder höher</li> <li>Linux hostapd v2.0</li> </ul>                                                                                                    |
| WPA/WPA2PSK und<br>WPA2PSK   | WPA/WPA2PSK und WPA2PSK sind Authentifizierungsmethoden mit PSK (Pre-Shared<br>Key) zwischen Access Point und Drahtlosgeräten. Zum Zugriff auf das WLAN mit WPA/<br>WPA2PSK und WPA2PSK Authentifizierung, muss in Access Point und Drahtlosgeräten<br>die gleiche PSK Path Phrase zugewiesen sein.                                                                                                  |
|                              | Hinweis<br>Bei Verwendung von WPA/WPA2PSK und WPA2PSK ist die Vergabe eines sicheren<br>Kennworts empfehlenswert.                                                                                                    |
| WEP                          | WEP ist eine Datenverschlüsselungsmethode mit WEP-Schlüssel zwischen Access Point<br>und den anderen WLAN-Geräten. Im Vergleich zu WPA/WPA2, WPA2, 802.1X, WPA/<br>WPA2PSK und WPA2PSK ist WEP weniger sicher.                                                                                                    |
|                              | Ist das WLAN im Infrastruktur-Modus konfiguriert und unterstützt der Access Point WPA/WPA2, WPA2, 802.1X oder WPA/WPA2PSK und WPA2PSK sollten die zuvor genannten Methoden anstelle von WEP verwendet werden.                                                                                                    |

# Einstellungen

| Name |               |             | Beschreibung                            |                                                                                                    |
|------|---------------|-------------|-----------------------------------------|----------------------------------------------------------------------------------------------------|
| EIN  | Infrastruktur | WPS         | PBC                                     | Wählen Sie PBC im Touch Screen und drücken Sie die WPS-<br>Taste am Access Point innerhalb von 2 Minuten.                                                                                                    |
|      |               |             | PIN                                     | Speichern Sie den von diesem System erzeugten PIN-Code innerhalb von 2 Minuten im Access Point.                                                                                                    |
|      |               | SSID/Sicher | WPA/WPA2<br>WPA2<br>802.1X<br>(EAP-TLS) | Geben Sie den EAP-Benutzernamen ein und deaktivieren Sie<br>die Einstellung für Benutzername als Common Name im<br>Anwenderzertifikat verwenden.<br>Wählen Sie TKIP oder AES (CCMP) als<br>Verschlüsselungsmethode. Wenn 802.1X als<br>Sicherheitseinstellung gewählt ist, können Sie Dynamic WEP<br>ebenfalls wählen.                                                                                                    |
|      |               |             | WPA/WPA2<br>WPA2<br>802.1X<br>(PEAP)    | Geben Sie EAP Benutzername, EAP Kennwort und die<br>Kennwortbestätigung ein.<br>Wählen Sie TKIP oder AES (CCMP) als<br>Verschlüsselungsmethode. Wenn 802.1X als<br>Sicherheitseinstellung gewählt ist, können Sie Dynamic WEP<br>ebenfalls wählen.                                                                                                    |
|      |               |             | WPA/<br>WPA2PSK<br>WPA2PSK              | Wählen Sie TKIP oder AES (CCMP) als<br>Verschlüsselungsmethode und geben Sie die PSK Pass Phrase<br>ein. Die Länge der PSK Pass Phrase kann zwischen 8 bis 63<br>Zeichen betragen.                                                                                                    |
|      |               |             | WEP                                     | Wählen Sie die Positionen für WEP-Verschlüsselung und<br>Schlüsselformat und geben Sie den WEP-Schlüssel ein.                                                                                                    |
|      | Wi-Fi Direkt  |             | Gruppen-<br>besitzer                    | Schaltet die Einstellung Group Owner ein/aus.<br>Wenn diese Einstellung eingeschaltet ist, kann das System als<br>Access Point genutzt werden.                                                                                                    |
|      |               |             | IP Adresse                              | Zum Festlegen der IP-Adresse des Systems, wenn Group Owner<br>eingeschaltet ist.                                                                                                    |
|      |               |             | Fest SSID u.<br>Passphrase <sup>*</sup> | Zum Festlegen einer SSID und einer Passphrase wählen Sie Ja<br>und um sie nicht festzulegen Nein. Diese Funktion ist<br>verfügbar, wenn die Group Owner Einstellung auf EIN gesetzt<br>ist.                                                                                                    |
|      |               |             |                                         | Hinweis<br>Wenn Sie die feste SSID und Passphrase-Funktion aktivieren,<br>muss die Passphrase mit großer Sorgfalt bvehandelt werden.                                                                                                    |
|      |               |             | SSID *                                  | Geben Sie bis zu 22 alphanumeruische Zeichen für die feste<br>SSID ein, wenn Sie die feste SSID und Passphrase-Funktion mit<br>'Ja' aktiviert haben. Die Präfix "xx" in "Direct-xx-" und die<br>Passphrase werden bei erstmaliger Aktivierung der Wi-Fi<br>Direction Funktion automatisch erstellt und können nicht<br>geändert werden. Im Fenster Vorgängermodell Verbindung<br>können Benutzer die SSID und Passphrase prüfen.<br>III S.31 "Verbindung mit SSID und Passphrase" |
| AUS  | I             |             | 1                                       | Deaktiviert das WLAN.                                                                                                    |

\* Die Funktion zur Festlegung von SSID und Passphrase ist für einige Modelle verfügbar.

# Hinweis

• Für WPA/WPA2, WPA2 und 802.1X mit EAP-TLS Protokoll müssen Sie Anwenderzertifikat und CA-Zertifikat mit TopAccess installieren. Zu Einzelheiten siehe **TopAccess-Anleitung** "Kapitel 8: [Verwaltung (Administration)] Registerseite".

- Für WPA/WPA2 und WPA2 mit PEAP Protokoll müssen Sie mit TopAccess ein CA-Zertifikat im System installieren. Zu Einzelheiten siehe **TopAccess-Anleitung** "Kapitel 8: [Verwaltung (Administration)] Registerseite".
- Wenn Group Owner unter Wi-Fi Direkt eingeschaltet ist, erhalten die Clients, die sich per Wi-Fi Direkt mit dem System verbinden, IP-Adressen zwischen "xxx.xxx.100" und "xxx.xxx.107". Wenn die IP-Adresse des Systems zwischen "xxx.xxx.100" und "xxx.xxx.107" liegt, erhalten die Clients IP-Adressen zwischen "xxx.xxx.110" und "xxx.xxx.117". Lautet die IP-Adresse des Systems beispielsweise "192.168.0.50", erhalten die Clients IP-Adressen zwischen "192.168.0.100" und "192.168.0.107".

Wenn kabelgebundenes LAN und Wi-Fi Direkt gleichzeitig verwendet werden oder wenn der Infrastruktur-Modus des WLAN und Wi-Fi Direkt gleichzeitig verwendet werden, müssen Sie den unterschiedlichen Netzwerken verschiedene IP-Adressen zuweisen.

• Zur Anbindung eines Wi-Fi Direct Gerätes an das System siehe folgenden Abschnitt.

# **Bluetooth Einstellungen**

Wenn das WLAN/Bluetooth Modul im System installiert ist, können Sie die Bluetooth-Einstellungen durchführen.

| Name                 | Beschreibung                                                                                                    |  |
|----------------------|----------------------------------------------------------------------------------------------------|--|
| Bluetooth            | Wählen Sie, ob Bluetooth aktiviert oder deaktiviert sein soll.                                                                                                    |  |
| Bluetooth Name       | Drücken Sie darauf, um den Namen des Bluetooth-Gerätes einzugeben. Die Voreinstellung<br>für den Bluetooth-Namen lautet "MFPXXXXXXX". Falls erforderlich, können Sie den<br>Namen ändern. Sie können maximal 32 Zeichen eingeben.                                                                                                    |  |
| Geräteadresse        | Die Bluetooth-Adresse wird angezeigt. Die Adresse können Sie nicht ändern.                                                                                                    |  |
| Gerätesuche          | Drücken Sie darauf, um ein Bluetooth-Gerät hinzuzufügen.                                                                                                    |  |
| Suche erlauben       | Wählen Sie, ob dieses System für alle Bluetooth-Geräte sichtbar sein soll. Wenn die<br>Funktion aktiviert ist, wird das System von allen Bluetooth-Geräten gefunden. Wenn die<br>Funktion deaktiviert ist, können nicht verbundene Bluetooth-Geräte das System nicht<br>finden. Um noch nicht verbundene Bluetooth-Geräte mit dem System zu verbinden, muss<br>die Funktion aktiviert werden.                                                                                                    |  |
| Sicherheit           | Wählen Sie, ob die Bluetooth-Verbindung durch PIN-Code gesichert werden soll. Wenn Sie<br>[Hoch (High)] wählen, müssen Sie mit den Zifferntasten einen bis zu 16-stelligen<br>alphanumerischen Code in das Feld [PIN Eingabe (Required PIN)] eingeben. Wenn die<br>Funktion auf [Hoch (High)] gesetzt ist, muss von allen Bluetooth-Geräten der PIN-Code für<br>die Verbindungsaufnahme verwendet werden. Wenn die Funktion auf [Gering (Low)]<br>gesetzt ist, ist der PIN-Code für die Verbindungsaufnahme von Bluetooth-Geräten nicht<br>erforderlich. |  |
| Datenverschlüsselung | Wählen Sie, ob die Datenverschlüsselung für die Bluetooth-Kommunikation aktiviert werden soll.                                                                                                    |  |

#### Hinweis

- Die Bluetooth-Einstellungen werden nach einem Neustart des Systems übernommen.
- Für den PIN-Code in [PIN Eingabe (Required PIN)] können bis zu 16-stellige alphanumerische Zeichen eingegeben werden. Die Anzahl der Stellen für den PIN-Code variiert abhängig vom jeweiligen Bluetooth-Gerät. Für weitere Informationen siehe Dokumentation zum Bluetooth-Gerät.

#### Tipp

Zu den Spezifikationen von Bluetooth siehe Spezifikationsanleitung "Kapitel 3: SPEZIFIKATIONEN DER OPTIONEN".

# Werksvoreinstellung

Sie können die Systemeinstellungen auf die Werksvoreinstellung zurücksetzen sowie die Bedienerdaten löschen. Die folgenden Einstellungen können zurückgesetzt werden:

| Einstellung |                    | Bemerkungen                       |
|-------------|--------------------|-----------------------------------|
| Setup       | Allgemein          | Alle Einstellungen werden auf die |
|             | Netzwerk           | Voreinstellung zurückgesetzt.     |
|             | Коріе              |                                   |
|             | Fax                |                                   |
|             | Scan to File       |                                   |
|             | E-Mail             |                                   |
|             | Internet Fax       |                                   |
|             | Drucker / e-Filing |                                   |
|             | Drucker            |                                   |
|             | Druckdienst        |                                   |
|             | Sicherheit         |                                   |

| Bedienerdaten        |                        | Bemerkungen                                                              |
|----------------------|------------------------|--------------------------------------------------------------------------|
| Benutzerverwaltung   | Benutzerkonto          | Werden die Daten der                                                     |
|                      | Gruppenverwaltung      | Benutzerverwaltung gelöscht, sind<br>auch die LDAP Mapping-Informationen |
|                      | Funktionszuweisungen   | gelöscht.                                                                |
|                      | Abteilungsverwaltung   |                                                                          |
|                      | Kontingente-Verwaltung |                                                                          |
| Zähler               | Benutzerzähler         | Die Daten werden gelöscht.                                               |
|                      | Abteilungszähler       |                                                                          |
| Vorlage              |                        |                                                                          |
| Adressbuch           |                        |                                                                          |
| Mailbox / Fax (TSI)  |                        |                                                                          |
| Druckdaten-Konverter |                        |                                                                          |
| ICC Profil           |                        |                                                                          |
| XML Formatdatei      |                        | Die Daten werden auf Standard-XML zurückgesetzt.                         |

Tipp

Zum Aufruf der Anzeige Werksvoreinstellung siehe folgenden Seite:  $\square$  S.35 "Zugriff auf das Administratormenü"

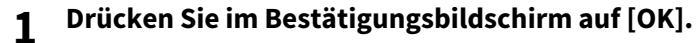

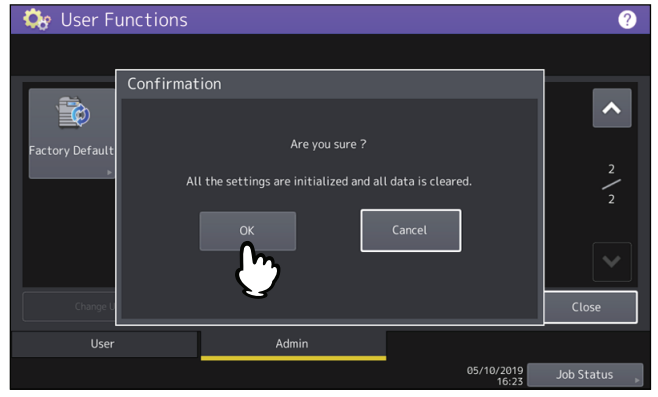

Die Initialisierung beginnt.

#### Hinweis

- Wenn Sie die Einstellungen und Bedienerdaten vor der Initialisierung sichern möchten, können Sie mit der Klonfunktion Duplikate dieser Dateien erstellen. Einzelheiten zur Klonfunktion siehe folgende Seite:
   S.63 "Klondateien erstellen oder installieren"
- Bei einem Initialisierungsfehler wird die Meldung "Prozess fehlgeschlagen." angezeigt. Drücken Sie in diesem Fall [Schließen (Close)] und wiederholen Sie den Vorgang.
- 2 Drücken Sie [OK], um das System neu zu starten.

# **USB Druckmodus**

Wählen Sie den Modus für den Druck über eine USB-Verbindung.

| Name              | Beschreibung                                                                                                    |
|-------------------|----------------------------------------------------------------------------------------------------|
| IPP über USB      | Dieser Modus wird normalerweise verwendet.<br>Tipp<br>Drücken Sie diese Taste, um mittels AirPrint zu drucken                                    |
| Älteres USB (Win) | Verwenden Sie diesen Modus, wenn unsere Multifunktionssysteme bereits in Gebrauch sind<br>und die Kompatibilität mit ihnen Priorität haben soll. |

# Kassette

Sie können die Methode zum Festlegen von Papierformat und Papiertyp für das Papier in den Kassetten einstellen.

| Name                    | Beschreibung                                                                                |
|-------------------------|---------------------------------------------------------------------------------------------|
| Papiergroße Einstellung | Sie können einstellen, ob der Anwender das Papierformat in den Kassetten festlegen<br>kann. |
| Umschlag Kassette *     | Sie können den Typ der Kassette einstellen. Normalerweise wird dies automatisch ermittelt.  |

Diese Funktion ist für einige Modelle nicht verfügbar.

| Name                                                               | Beschreibung                                                                                              |
|--------------------------------------------------------------------|----------------------------------------------------------------------------------------------------|
| Benutzerdefinierte Größe<br>registrieren                           | Sie können benutzerdefinierte Größen registrieren oder löschen.                                           |
| Registrieren der<br>benutzerdefinierte Größe<br>durch den Benutzer | Sie können festlegen, ob die Registrierung benutzerdefinierter Größen durch den<br>Benutzer zulässig ist. |
| Eingabe                                                            | Sie können für die benutzerdefinierte Scangröße einen Namen und die Größe (Länge und Breite) speichern.   |
| Löschen                                                            | Sie können eine benutzerdefinierte Größe auswählen und löschen.                                           |

Sie können benutzerdefinierte Originalgrößen für das Scannen festlegen.

# Benutzerkennwort ändern

Wenn die lokale Benutzeranmeldung am System verwendet wird, kann der Administrator das Benutzerkennwort ändern, falls es einmal vom Bediener vergessen wurde.

| Name              | Beschreibung                                                                |
|-------------------|-----------------------------------------------------------------------------|
| Benutzername      | Geben Sie den Benutzernamen ein, für den das Kennwort geändert werden soll. |
| Neues Kennwort    | Eingabe des neuen Kennworts.                                                |
| Neues Kennw. wdh. | Geben Sie das neue Kennwort erneut ein.                                     |

#### Hinweis

[Kennwort ändern (Change User Password)] ist nur verfügbar, wenn die lokale Anmeldung am System aktiviert ist. Diese Funktion kann nur im Administratormodus von TopAccess aktiviert werden. Zu Einzelheiten siehe **TopAccess-Anleitung** "Kapitel 8: [Verwaltung (Administration)] Registerseite".

Tipp

Einzelheiten zur Anzeige des Bildschirms Kennwort ändern siehe folgende Seite:

# 802.1X Einstellungen

Sie können Einstellungen der IEEE 802.1X Authentifizierung für kabelgebundene Netzwerke vornehmen.

Die folgenden Methoden werden unterstützt:

- EAP-MSCHAP v2
- EAP-MD5
- EAP-TLS
- PEAP<sup>\*1</sup>

Folgende Protokolle sind für die interne Authentifizierung verfügbar:

- EAP-MSCHAP v2
- EAP-TTLS

Folgende Protokolle sind für die interne Authentifizierung verfügbar:

- PAP
- CHAP
- EAP-MSCHAP v2
- EAP-MD5
- \*1 PEAP ist für Windows Server 2008 nicht verfügbar.

Um die IEEE 802.1X Authentifizierung zu aktivieren, müssen die erforderlichen Zertifikate mit TopAccess in dieses System installiert werden. Die folgenden Zertifikate müssen installiert werden.

| Authentifizierungs-<br>methode | Interne<br>Authentifizierungs-<br>methode | CA Zertifikat           | Anwenderzertifikat      |
|--------------------------------|-------------------------------------------|-------------------------|-------------------------|
| EAP-MSCHAP v2                  | -                                         | -                       | -                       |
| EAP-MD5                        | -                                         | -                       | -                       |
| EAP-TLS                        | -                                         | Notwendig <sup>*1</sup> | Notwendig <sup>*2</sup> |
| PEAP                           | EAP-MSCHAP v2                             | Notwendig <sup>*1</sup> | -                       |
| EAP-TTLS                       | РАР                                       | Notwendig <sup>*1</sup> | -                       |
|                                | СНАР                                      | Notwendig <sup>*1</sup> | -                       |
|                                | EAP-MD5                                   | Notwendig <sup>*1</sup> | -                       |
|                                | EAP-MSCHAP v2                             | Notwendig <sup>*1</sup> | -                       |

\*1 Die Installation eines CA Zertifikats ist für die Einstellung der IEEE 802.1X Authentifizierung erforderlich.

\*2 Das Anwenderzertifikat muss vor der Einstellung der IEEE 802.1X Authentifizierung im System installiert werden.

#### Tipp

- Weitere Informationen zur Installation von Zertifikaten siehe **TopAccess-Anleitung** "Kapitel 8: [Verwaltung (Administration)] Registerseite".
- Zum Aufruf der Anzeige WIRED 802.1X Einstellungen siehe folgende Seite:

#### Hinweis

Die folgenden Fehler können im Touch Screen angezeigt werden.

| Mitteilung                                               | Ursache                                                                                                    |
|----------------------------------------------------------|----------------------------------------------------------------------------------------------------|
| [802.1X] Auth Server/Switch keine<br>Verbindungsaufnahme | <ul> <li>Der RADIUS Server wurde gestoppt.</li> <li>Konfiguration des RADIUS Server nicht korrekt.</li> <li>Der IEEE 802.1X Switch hat ein Problem.</li> </ul> |
| [802.1X] Authentifizierung fehlgeschlagen                | <ul><li>Benutzername oder Kennwort falsch eingegeben.</li><li>Die geladenen Zertifikate sind fehlerhaft.</li></ul>                                             |

| Mitteilung                       | Ursache                                        |
|----------------------------------|------------------------------------------------|
| Zertifikatprüfung fehlgeschlagen | • Ein CA-Zertifikat ist nicht installiert.     |
|                                  | • Das installierte CA-Zertifikat ist ungültig. |
|                                  | • Das Serverzertifikat ist ungültig.           |

**1** Definieren Sie die folgenden Elemente im Fenster WIRED 802.1X Einstellungen und drücken Sie [Weiter (Next)].

| Constructions<br>Wired 802.1X Settings | <u></u>        |
|----------------------------------------|----------------|
| Perform enable, disable 802.1X.        |                |
|                                        |                |
| 802.1X                                 |                |
| Enable<br>Disable                      | Check Settings |
|                                        |                |
| Factory Default                        | Cancel Next    |

| Name                 | Beschreibung                                                                            |
|----------------------|-----------------------------------------------------------------------------------------|
| 802.1X               | • Aktivieren — Drücken Sie diese Taste, um die IEEE 802.1X Authentifizierung zu         |
|                      | verwenden.                                                                              |
|                      | • <b>Deaktiviert</b> — Drücken Sie diese Taste, um die IEEE 802.1X Authentifizierung zu |
|                      | deaktivieren.                                                                           |
|                      | Тірр                                                                                    |
|                      | Nach dem Deaktivieren der IEEE802.1X Authentifizierung drücken Sie auf [Weiter          |
|                      | (Next)] und im Bestätigungsbildschirm auf [Übernehmen (Apply Now)], um den              |
|                      | Vorgang abzuschließen.                                                                  |
| Einstellungen prüfen | Drücken Sie diese Taste, um die aktuellen Einstellungen zu prüfen.                      |
|                      | Hinweis                                                                                 |
|                      | [Einst. prüfen (Check Settings)] ist nur verfügbar, wenn 802.1X aktiviert ist.          |
| Werksvoreinstellung  | Drücken Sie dies Taste, um die IEEE802.1X Einstellungen auf Standard zurückzusetzen.    |

# 2 Fahren Sie mit der gewünschten Aktion fort.

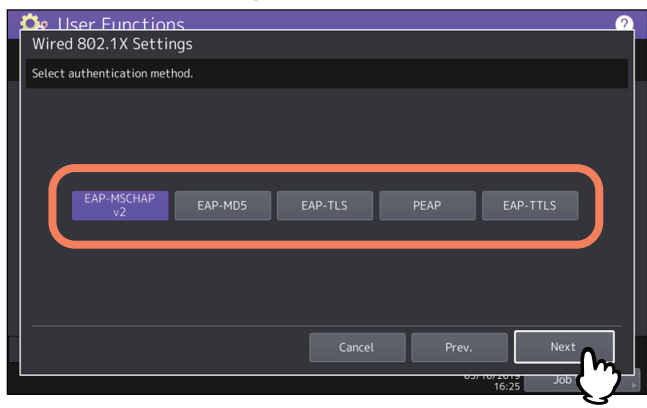

Wenn Sie [EAP-MSCHAP v2], [EAP-MD5] oder [EAP-TLS] gewählt haben, fahren Sie mit Schritt 4 fort.

# **3** Wählen Sie die interne Authentifizierungsmethode und drücken Sie [Weiter (Next)].

- Dies ist nur erforderlich, wenn Sie in Schritt 2 [PEAP] oder [EAP-TTLS] gewählt haben.
- Wenn Sie [PEAP] gewählt haben:

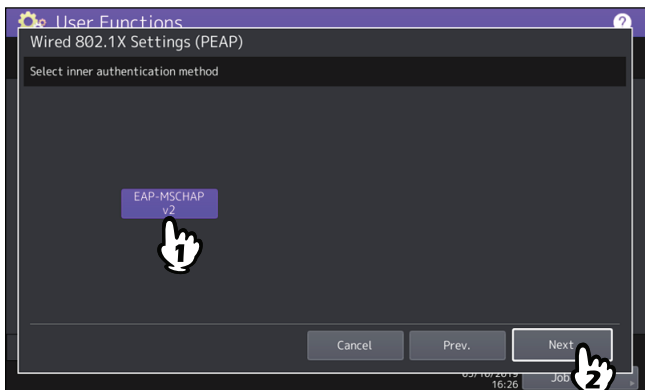

• Wen Sie [EAP-TTLS] gewählt haben:

| Constructions Constructions Constructions Constructions Constructions (Constructions) (Constructions) (Constru |   |
|----------------------------------------------------------------------------------------------------|---|
| Select inner authentication method                                                                                                    |   |
| EAP-MSCHAP PAP CHAP EAP-MD5                                                                                                    |   |
| Cancel Prev. Next                                                                                                    |   |
| 05/10/2015 Job 57                                                                                                    | Ļ |

- **4** Definieren Sie bei Bedarf folgende Positionen und drücken Sie [Weiter (Next)].
  - Wenn Sie nicht [EAP-TLS] gewählt haben:

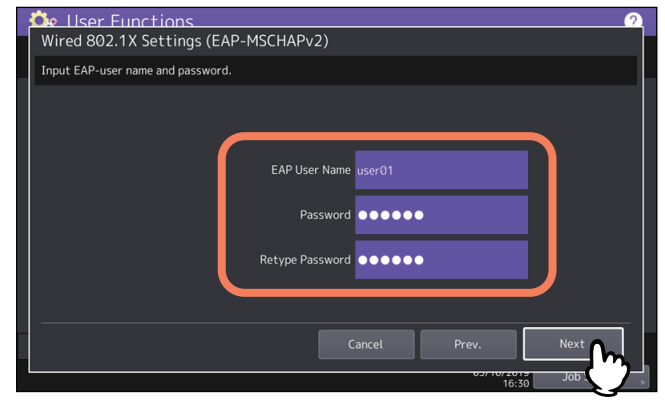

• Wenn Sie [EAP-TLS] gewählt haben:

|   | 🕰 User Functions 🛛 🕘                                   |
|---|--------------------------------------------------------|
|   | Wired 802.1X Settings (EAP-TLS)                        |
|   | Input EAP-User Name                                    |
|   |                                                        |
|   |                                                        |
|   |                                                        |
|   | EAP User Name                                          |
|   |                                                        |
|   |                                                        |
|   | Use User name from Common Name in the User Certificate |
|   |                                                        |
|   | Enable Disable                                         |
|   |                                                        |
| _ | Course David Mark Co                                   |
|   | Cancel Prev. Next Ind.                                 |
|   | 16:31 Job                                              |

| Name                                                                 | Beschreibung                                                                                                    |
|----------------------------------------------------------------------|----------------------------------------------------------------------------------------------------|
| EAP-Benutzername                                                     | Geben Sie den EAP-Benutzernamen ein.                                                                                                    |
| Kennwort                                                             | Geben Sie das Kennwort ein.                                                                                                    |
| Kennwort bestätigen                                                  | Geben Sie das Kennwort erneut ein.                                                                                                    |
| Benutzername aus Common<br>Name des Anwenderzertifikats<br>verwenden | Wenn Sie den Common Name des Anwenderzertifikats als EAP-<br>Benutzername verwenden wollen, drücken Sie [Aktivieren (Enable)].<br>Hinweis<br>Wenn Sie dies auf [Aktivieren (Enable)] setzen, können Sie unter [EAP |
|                                                                      | Benutzername (EAP User Name)] keine Eingabe tätigen.                                                                                                    |

# **5** <u>Prüfen Sie die Einstellungen und drücken Sie [Übernehmen (Apply Now)].</u>

| 📩 📩 I lange Europhiana          |                       |
|---------------------------------|-----------------------|
|                                 |                       |
| wired 802.1X Settings           |                       |
| Confirm the following settings. |                       |
| EAP-Method : EAP-TLS            |                       |
|                                 |                       |
| User Name :                     |                       |
|                                 |                       |
|                                 |                       |
|                                 |                       |
|                                 |                       |
|                                 |                       |
|                                 |                       |
| l                               |                       |
| Apply Now Cancel Prev           |                       |
|                                 | on or 2015 Job Status |
|                                 | 16:32                 |

"Netzwerk Initialisierung" wird während der Initialisierung der Netzwerkkarte unten links im Display angezeigt. Die Meldung verschwindet automatisch, wenn die Einstellung abgeschlossen ist.

128 802.1X Einstellungen

# 3

# ZÄHLER VERWALTEN (ZÄHLERMENÜ)

| Zugriff auf das Zählermenü                            |     |
|-------------------------------------------------------|-----|
| Gesamtzähler                                          |     |
| Druckzähler anzeigen                                  |     |
| Scanzähler anzeigen                                   |     |
| OCR-Zähler anzeigen                                   |     |
| Gesamtzähler ausdrucken                               |     |
| Abteilungszähler                                      |     |
| Druckzähler pro Abteilungscode anzeigen               |     |
| Scanzähler pro Abteilungscode anzeigen                |     |
| Faxzähler pro Abteilunscode anzeigen                  | 135 |
| OCR-Zähler pro Abteilungscode anzeigen                | 135 |
| Abteilungsverwaltung                                  |     |
| Abteilungscodeliste drucken                           |     |
| Abteilungscodes aktivieren                            |     |
| Abteilungscodes registrieren, ändern oder löschen     |     |
| Ausgabelimitierung für alle Abteilungen einstellen    | 143 |
| Funktion für unbegrenzten Schwarzweißdruck einstellen | 143 |
| Registrierte Kontingente einstellen                   | 143 |
| Alle Abteilungszähler zurücksetzen                    | 144 |
| Alle Abteilungscodes löschen                          |     |
| Benutzerzähler                                        |     |

# Zugriff auf das Zählermenü

Führen Sie folgende Schritte aus, um auf das Zählermenü zuzugreifen.

**1** Drücken Sie [Zähler (Counter)] in der Home-Anzeige, um das Zählermenü aufzurufen.

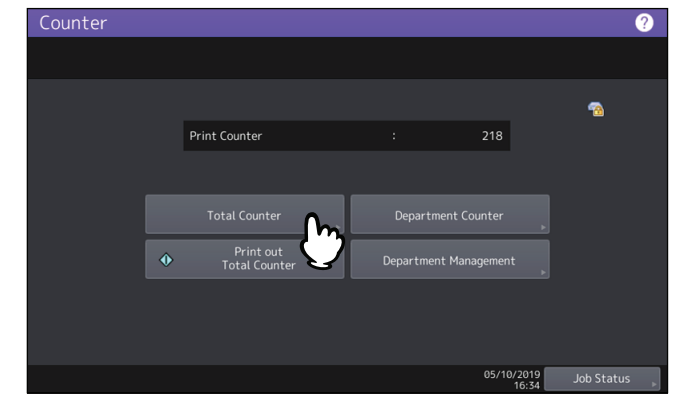

2 Zum Zugriff auf [Abteilungszähler (Department Counter)], geben Sie den Abteilungscode ein und drücken [OK].

|   | -                                        | _ |
|---|------------------------------------------|---|
|   | Counter 🤈                                |   |
|   | Department Code                          |   |
|   | Key in the department code and press OK. |   |
|   | Department Code                          |   |
| l | 16:36 Job S                              |   |

**3** Zum Zugriff auf [Abteilungsverwaltung (Department Management)], geben Sie das Administratorkennwort ein.

Tipp

Wenn das Administratorkennwort nicht geändert wurde, können Sie das Standardkennwort "123456" eingeben.

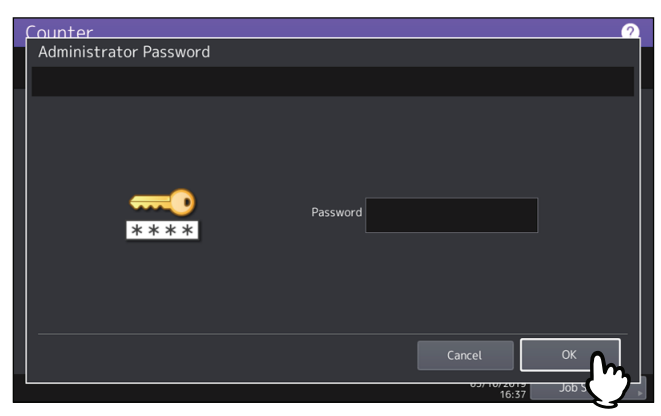

Das Zählerfenster enthält folgende Schaltflächen. Einzelheiten zu den Tasten siehe entsprechende Seite 🕮 S.131 "Gesamtzähler"

S.133 "Gesamtzähler ausdrucken"

S.134 "Abteilungszähler"

S.136 "Abteilungsverwaltung"

# Gesamtzähler

Dieses Menü ermöglicht die Anzeige folgender Gesamtzähler:

#### Tipp

Zur Anzeige des Menüs Zähler siehe folgende Seite:

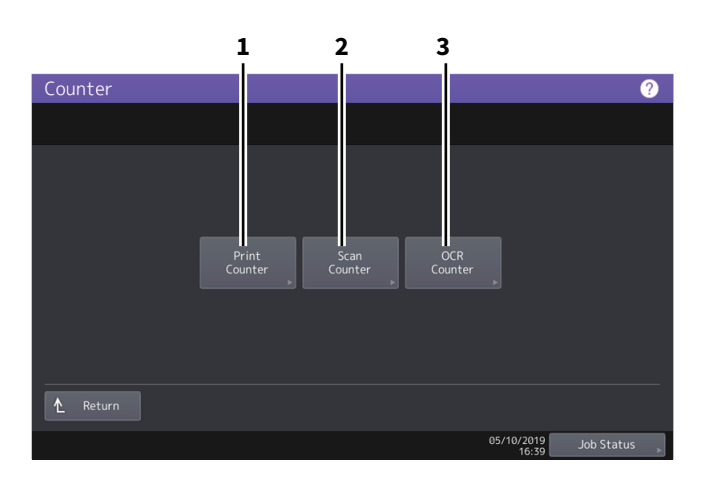

|   | Name        | Beschreibung                           |
|---|-------------|----------------------------------------|
| 1 | Druckzähler | Gamma S.131 "Druckzähler anzeigen"     |
| 2 | Scanzähler  | Ganzähler anzeigen"                    |
| 3 | OCR-Zähler  | Generation S.132 "OCR-Zähler anzeigen" |

#### Hinweis

- Die Gesamtzähler können nicht gelöscht werden.
- Der OCR-Zähler wird nur angezeigt, wenn der optionale OCR Enabler installiert ist.

## Druckzähler anzeigen

Dieser Zähler zeigt die Gesamtzahl aller vom System ausgegebenen Seiten. Unter Druckzähler sind folgende Zähler enthalten:

| Name         | Beschreibung                                                                                  |
|--------------|-----------------------------------------------------------------------------------------------|
| Kopienzähler | Anzahl der durch Kopiervorgänge gedruckten Seiten.                                            |
| Faxzähler    | Anzahl der Fax-Empfangsdrucke.                                                                |
| Druckzähler  | Zeigt die Anzahl der durch Druckvorgänge und Email- (Internetfax-)Empfang gedruckten Seiten). |
| Listenzähler | Zeigt die Anzahl der durch Listen-/Berichtdrucke gedruckten Seiten.                           |

#### Hinweis

• Die angezeigten Elemente sind zwischen Farb- und Schwarzweißmodellen unterschiedlich.

3

# Scanzähler anzeigen

Dieser Zähler zeigt die Gesamtzahl aller vom System gescannten Originale. Unter Scanzähler sind folgende Zähler enthalten:

| Name           | Beschreibung                                                  |
|----------------|---------------------------------------------------------------|
| Kopienzähler   | Anzahl der durch Kopiervorgänge gescannte Seiten.             |
| Faxzähler      | Anzahl der durch Fax-/Internetfax-Sendungen gescannte Seiten. |
| Netzwerkzähler | Anzahl der durch Scanvorgänge gescannte Seiten.               |

#### Hinweis

Die angezeigten Elemente sind zwischen Farb- und Schwarzweißmodellen unterschiedlich.

#### OCR-Zähler anzeigen

Dieser Zähler zeigt die Gesamtzahl von Originalen, mit denen eine OCR-Verarbeitung durchgeführt wurde. Der OCR-Zähler wird bei folgenden Vorgängen erhöht.

• Wenn nach Scannen oder Faxempfang die OCR-Funktion aktiviert ist und die Dateien in folgendem Format ausgegeben werden.

| PDF     | DOCX |
|---------|------|
| SlimPDF | XLSX |
| PDF/A   | РРТХ |

• Wenn die Barcode-Scanfunktion aktiviert ist und der Inhalt des Barcodes ausgegeben wird.

# Gesamtzähler ausdrucken

Mit diesem Menü können Sie die Liste der Gesamtzähler drucken.

- Wenn die Abteilungsverwaltung ausgeschaltet ist, wird die GESAMTZÄHLERLISTE gedruckt.
- Wenn die Abteilungsverwaltung eingeschaltet ist, erscheint der Eingabebildschirm für den Abteilungscode. Geben Sie den Abteilungscode mit den Zifferntasten ein und drücken Sie auf [OK], um die Gesamtzählerliste zu drucken.

#### Tipp

Zur Anzeige des Menüs Zähler siehe folgende Seite:

# Abteilungszähler

Dieses Menü ermöglicht die Anzeige folgender Abteilungszähler.

#### Hinweis

Abteilungszähler sind nur verfügbar, wenn das System mit Abteilungscodes verwaltet wird. S.139 "Abteilungscodes bearbeiten"

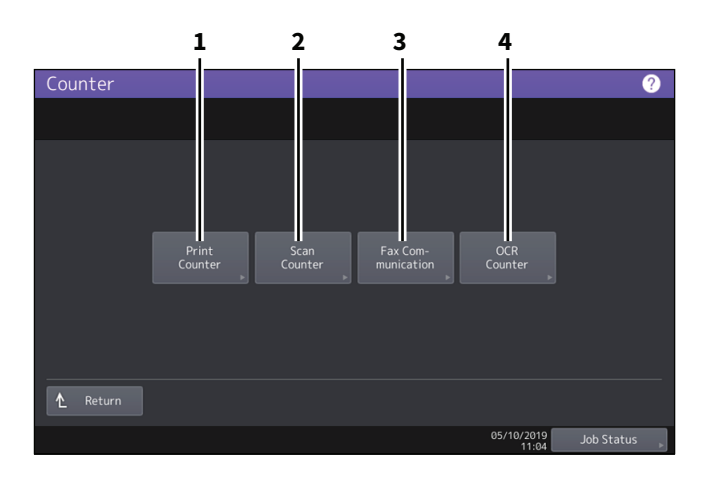

|   | Name              | Beschreibung                                           |
|---|-------------------|--------------------------------------------------------|
| 1 | Druckzähler       | 🕮 S.135 "Druckzähler pro Abteilungscode anzeigen"      |
| 2 | Scanzähler        | General S.135 "Scanzähler pro Abteilungscode anzeigen" |
| 3 | Fax-Kommunikation | 🕮 S.135 "Faxzähler pro Abteilunscode anzeigen"         |
| 4 | OCR-Zähler        | General S.135 "OCR-Zähler pro Abteilungscode anzeigen" |

Tipp

- Zur Anzeige des Zählermenüs siehe folgende Seite:
- Ein Administratorkennwort ist erforderlich.
- Die Funktion Abteilungsverwaltung für Kopie/Fax/Druck/Scan/Listenzähler pro Abteilungscode kann individuell deaktiviert werden. Zu Einzelheiten siehe **TopAccess-Anleitung** "Kapitel 8: Registerseite [Administration]"

# Druckzähler pro Abteilungscode anzeigen

Dieser Zähler zeigt die Anzahl der Drucke für jeden Abteilungscode. Unter Druckzähler sind folgende Zähler enthalten:

| Name         | Beschreibung                                                                                  |
|--------------|-----------------------------------------------------------------------------------------------|
| Kopienzähler | Anzahl der durch Kopiervorgänge gedruckten Seiten.                                            |
| Faxzähler    | Anzahl der durch Faxabruf gedruckten Seiten.                                                  |
| Druckzähler  | Zeigt die Anzahl der durch Druckvorgänge und Email- (Internetfax-)Empfang gedruckten Seiten). |
| Listenzähler | Zeigt die Anzahl der durch Listen-/Berichtdrucke gedruckten Seiten.                           |

#### Hinweis

• Die angezeigten Elemente sind zwischen Farb- und Schwarzweißmodellen unterschiedlich.

#### Scanzähler pro Abteilungscode anzeigen

Dieser Zähler zeigt die Anzahl der Scans für jeden Abteilungscode. Unter Scanzähler sind folgende Zähler enthalten:

| Name           | Beschreibung                                                  |
|----------------|---------------------------------------------------------------|
| Kopienzähler   | Anzahl der durch Kopiervorgänge gescannte Seiten.             |
| Faxzähler      | Anzahl der durch Fax-/Internetfax-Sendungen gescannte Seiten. |
| Netzwerkzähler | Anzahl der durch Scanvorgänge gescannte Seiten.               |

#### Faxzähler pro Abteilunscode anzeigen

Dieser Zähler ermöglicht die Anzeige der Fax-/Internetfax-Zähler für jeden Abteilungscode. Unter Faxzähler sind folgende Zähler enthalten:

| Name    | Beschreibung                                   |
|---------|------------------------------------------------|
| Sendung | Anzeige der per Fax gesendeten Seiten.         |
| Empfang | Anzeige der durch Faxabruf empfangenen Seiten. |

#### OCR-Zähler pro Abteilungscode anzeigen

Dieser Zähler zeigt für jede Abteilung die Gesamtzahl von Originalen, mit denen eine OCR-Verarbeitung durchgeführt wurde. Der OCR-Zähler wird bei folgenden Vorgängen erhöht.

• Wenn nach Scannen oder Faxempfang die OCR-Funktion aktiviert ist und die Datei in folgendem Format ausgegeben wird.

| PDF     | DOCX |
|---------|------|
| SlimPDF | XLSX |
| PDF/A   | РРТХ |

• Wenn die Barcode-Scanfunktion aktiviert ist und der Inhalt des Barcodes ausgegeben wird.

# Abteilungsverwaltung

Sie können Abteilungscodes definieren, um die Anzahl der Kopien-, Druck-, Scan-, und Faxseiten für jeden Abteilungscode zu kontrollieren. Sie können bis zu 1000 Abteilungscodes registrieren. Um Abteilungscodes zu verwalten, müssen Sie das Administratorkennwort für dieses System kennen. Daher sollte dieser Vorgang von einer entsprechend autorisierten Person durchgeführt werden.

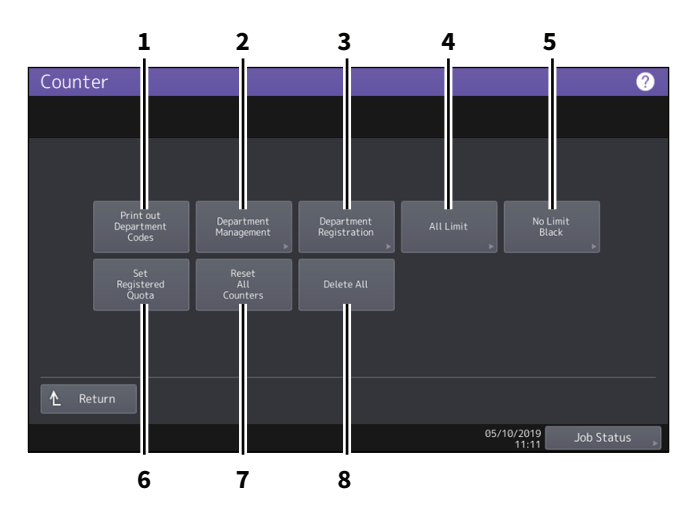

|   | Name                        | Beschreibung                                                  |
|---|-----------------------------|---------------------------------------------------------------|
| 1 | Abteilungscodes drucken     | S.136 "Abteilungscodeliste drucken"                           |
| 2 | Abteilungsverwaltung        | S.137 "Abteilungscodes aktivieren"                            |
| 3 | Abteilung registrieren      | S.137 "Abteilungscodes registrieren, ändern oder löschen"     |
| 4 | Alle Limits                 | S.143 "Ausgabelimitierung für alle Abteilungen einstellen"    |
| 5 | Kein Limit Schwarz          | S.143 "Funktion für unbegrenzten Schwarzweißdruck einstellen" |
| 6 | Kontingente<br>zurücksetzen | S.143 "Registrierte Kontingente einstellen"                   |
| 7 | Alle Zähler zurücksetzen    | S.144 "Alle Abteilungszähler zurücksetzen"                    |
| 8 | Alle löschen                | S.144 "Alle Abteilungscodes löschen"                          |

#### Hinweis

- Wenn die Benutzerverwaltung des Systems aktiviert ist und Sie sich mit den Rechten eines Account Manager am System anmelden, brauchen Sie zur Anzeige des Menüs Abteilungsverwaltung das Administratorkennwort nicht einzugeben.
- Wenn Sie einen Abteilungscode registrieren und die Abteilungsverwaltung aktivieren sind weitere Menüs, außer [Abteilungsverwaltung (Department Management)] und [Abteilung registrieren (Department Registration)], verfügbar.
- [Kein Limit Schwarz (No Limit Black)] ist nur für Farbmodelle verfügbar.

#### Tipp

- Zur Anzeige des Zählermenüs siehe folgende Seite:
- Ein Administratorkennwort ist erforderlich.

#### Abteilungscodeliste drucken

Sie können eine Liste mit Zählern für jeden Abteilungscode drucken. Drücken Sie im Menü Abteilungsverwaltung auf [Ausdruck Abt. Codes (Print Out Department Codes)].

#### Tipp

Zur Anzeige des Bildschirms Abteilungsverwaltung siehe folgende Seite:

## Abteilungscodes aktivieren

In der Voreinstellung ist die Abteilungsverwaltung deaktiviert. Um das System mit Abteilungszählern zu verwalten, müssen Sie diese Funktion zunächst aktivieren. Wenn Sie die Abteilungsverwaltung aktiviert haben, erscheint automatisch vor jedem Zugriff auf das Kopie-, Scan-, Fax- oder e-Filing-Display das Eingabefenster für den Abteilungscode. Auch Druckjobs von einem Computer können über Abteilungscodes verwaltet werden. Einzelheiten zu den separaten Zählern pro Abteilungscode siehe folgende Seite:

#### Hinweis

- Um die [Abteilungsverwaltung (Department Management)] zu nutzen, muss mindestens ein Abteilungscode gespeichert sein. Registrieren Sie daher die benötigten Abteilungscodes.
   S.137 "Abteilungscodes registrieren, ändern oder löschen"
- Für Druckjobs von einem Computer können Sie unter TopAccess definieren, ob die Eingabe des Abteilungscodes zum Drucken erforderlich ist oder nicht. Weitere Informationen zur Erzwingung von Abteilungscodes siehe TopAccess-Anleitung "Kapitel 8: [Verwaltung (Administration)] Registerseite".
- Die Abteilungsverwaltungsfunktion unterstützt nicht den Web-Scandienst. Daher werden bei eingeschalteter Abteilungsverwaltung Scans mit dem Web-Scandienst immer unter der Abteilung "Undefiniert" gezählt.

#### Tipp

Zur Anzeige des Bildschirms Abteilungsverwaltung siehe folgende Seite:

#### Abteilungscodes registrieren, ändern oder löschen

- Sie können neue Abteilungscodes registrieren und bei Bedarf ein Kontingent für diesen Abteilungscode festlegen.
   S.137 "Neuen Abteilungscode speichern"
- Sie können einen existierenden Abteilungscode bearbeiten oder löschen.
   S.139 "Abteilungscodes bearbeiten"
   S.141 "Abteilungscodes löschen"
- Sie können die Zähler für definierte Abteilungscodes löschen.
   S.142 "Zähler der Abteilungen zurücksetzen"

## Neuen Abteilungscode speichern

#### Hinweis

Nachdem Sie einen oder mehrere Abteilungscodes registriert haben, müssen Sie die Funktion Abteilungsverwaltung aktivieren.

S.137 "Abteilungscodes aktivieren"

**1** Drücken Sie im Fenster Abteilungsverwaltung auf [Abteilung Registration (Department Registration)].

Der Eingabebildschirm für den Abteilungscode wird angezeigt.

Tipp

Zur Anzeige des Bildschirms Abteilungsverwaltung siehe folgende Seite:

2 Drücken Sie auf eine freie Taste für die neue Abteilung und danach auf [Eingabe (Entry)].

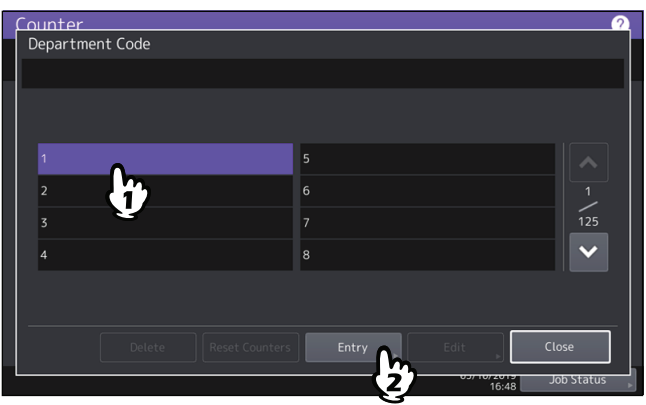

Tipp

Drücken Sie 🔽 , um den nächsten Bildschirm aufzurufen, wenn im Touch Screen kein freier Abteilungscode angezeigt wird.

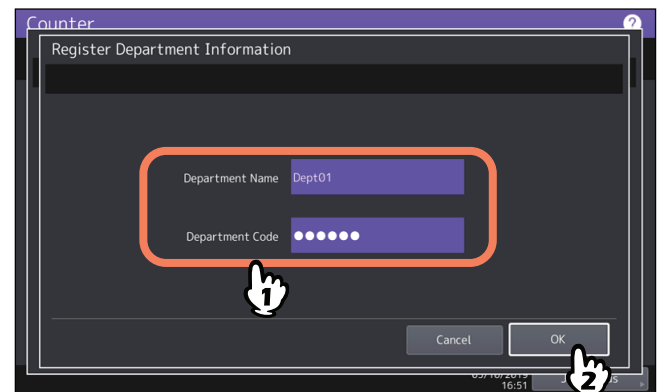

# **3** Geben Sie den Abteilungsnamen und den Abteilungscode ein und drücken Sie [OK].

Tipp

Sie können bis zu 63 Zeichen als Abteilungscode eingeben. Folgende Zeichen können Sie eingeben:

• Alphanumerische, "-", "\_", und "."

# **4** Stellen Sie bei Bedarf ein Kontingent für den Abteilungscode ein und drücken Sie [OK].

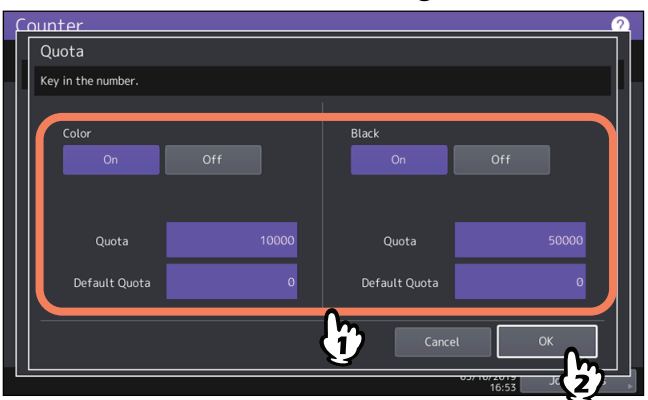

| Name                      | Beschreibung                                                                                                    |
|---------------------------|----------------------------------------------------------------------------------------------------|
| Kontingent-<br>verwaltung | Zum Ein-/Ausschalten der Verwaltung von Kontingenten drücken Sie [Ein (On)] oder<br>[Aus (Off)]. Drücken Sie zum Aktivieren der Funktion [Ein (On)] und stellen Sie das<br>Kontingent und das Standardkontingent ein. (Für Farbmodelle sind separate<br>Kontingenteinstellungen für Farbe und Schwarzweiß möglich.) |
|                           | • Kontingent — Die verbleibende Anzahl von Kopien/Drucken für diesen                                                                                                    |
|                           | Abteilungscode wird angezeigt. Die in [Standard Kontingent (Default Quota)]                                                                                                    |
|                           | eingegebene Anzahl verringert sich bei jedem Kopier-/Druckvorgang. Erreicht die                                                                                                    |
|                           | Anzahl "0", ist kein Kopier-/Druckvorgang mehr möglich.                                                                                                    |
|                           | Bei einem neu registrierten Abteilungscode wird die in [Standard Kontingent<br>(Default Quota)] eingegebene Anzahl angezeigt.<br>Sie können die in diesem Feld angezeigte Anzahl manuell ändern                                                                                                    |
|                           | <ul> <li>Standard Kontingent — Geben Sie das Anfangskontingent für diesen</li> </ul>                                                                                                    |
|                           | Abteilungscode ein. Sie können bis zu "99.999.999" eingeben.                                                                                                    |

#### Hinweis

Nach Erreichen von "0" können im Falle von Multikopien nach einige Seiten gedruckt werden, da das System einen laufenden Druckvorgang nicht sofort stoppen kann.

# Abteilungscodes bearbeiten

# **1** Drücken Sie im Fenster Abteilungsverwaltung auf [Abteilung Registration (Department Registration)].

Der Eingabebildschirm für den Abteilungscode wird angezeigt.

#### Tipp

Zur Anzeige des Bildschirms Abteilungsverwaltung siehe folgende Seite:

# 2 Drücken Sie die gewünschte Abteilungstaste und danach auf [Bearb. (Edit)].

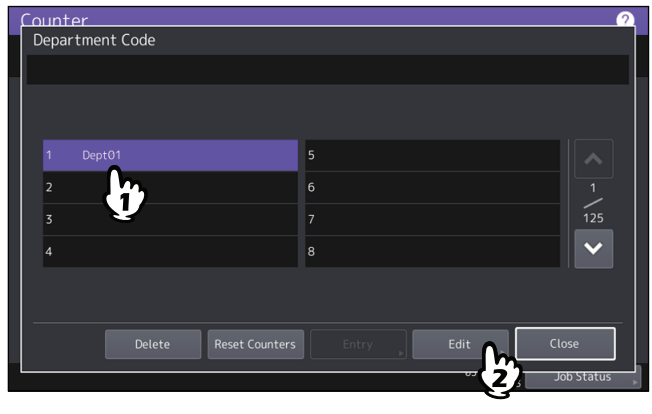

# **3** Drücken Sie [Ja (Yes)].

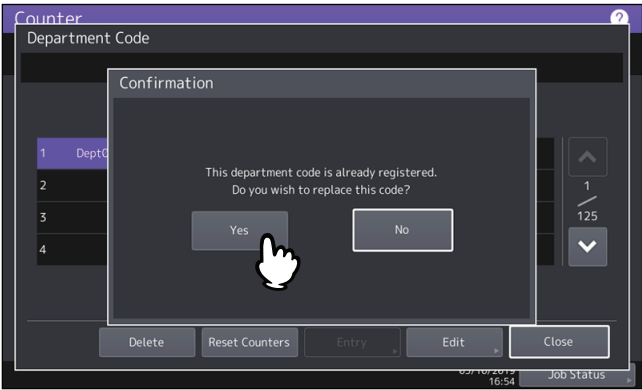

**4** Geben Sie den Abteilungsnamen und den neuen Code ein und drücken Sie [OK].

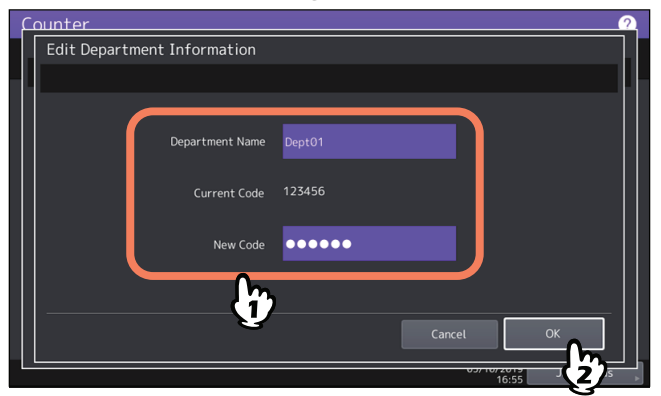

#### Tipp

Sie können bis zu 63 Zeichen als Abteilungscode eingeben. Folgende Zeichen können Sie eingeben:

• Alphanumerische, "-", "\_", und "."

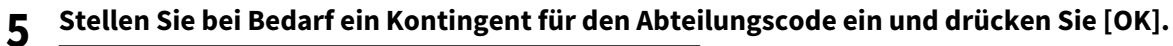

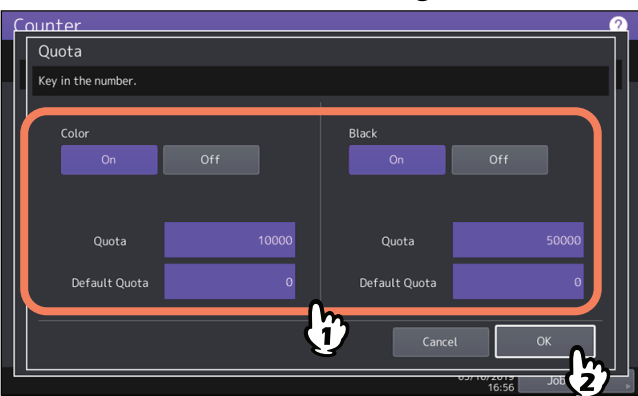

Einzelheiten siehe Schritt 7 von:

🚇 S.137 "Abteilungscodes registrieren, ändern oder löschen"

# Abteilungscodes löschen

# **1** Drücken Sie im Fenster Abteilungsverwaltung auf [Abteilung Registration (Department Registration)].

Der Eingabebildschirm für den Abteilungscode wird angezeigt.

| _ | <br> |   |
|---|------|---|
|   | n    | n |
|   | υ    | υ |
|   |      |   |

Zur Anzeige des Bildschirms Abteilungsverwaltung siehe folgende Seite:

**2** Drücken Sie auf die gewünschte Abteilungstaste und danach auf [Löschen (Delete)].

| Count | er       |          | - |          |  |      |        | -          | 2        |
|-------|----------|----------|---|----------|--|------|--------|------------|----------|
| Depa  | rtment C | ode      |   |          |  |      |        |            |          |
|       |          |          |   |          |  |      |        |            |          |
|       |          |          |   |          |  |      |        |            |          |
|       |          |          |   |          |  |      |        |            |          |
| 1     | Dept01   |          |   | 5        |  |      |        |            |          |
| 2     | Dept02   |          |   | 6        |  |      |        |            |          |
| 7     |          | Con.     |   | 7        |  |      |        | 125        |          |
| 5     |          |          |   | <u> </u> |  |      |        | 125        |          |
| 4     |          | <u> </u> |   | 8        |  |      |        |            |          |
|       |          |          |   |          |  |      |        |            |          |
|       |          |          |   |          |  |      |        |            |          |
|       |          | Delete   |   |          |  |      |        | Close      |          |
|       |          |          | Ŋ |          |  | 05/1 | 0/2019 | lob Status | <u>'</u> |
|       |          | 4        |   |          |  |      | 16:59  | 505-514145 |          |

**3** Drücken Sie [Ja (Yes)].

| ļ | Counter   |                                          | 2    |
|---|-----------|------------------------------------------|------|
|   | Departmen | nt Code                                  |      |
|   |           |                                          |      |
|   |           | Confirmation                             |      |
|   |           |                                          |      |
|   |           |                                          |      |
|   | 1 Dept    | d                                        |      |
|   |           | Delete OK?                               |      |
|   | 2 Dept    | c la la la la la la la la la la la la la | 1    |
|   | 3         |                                          | 125  |
|   |           | Yes No                                   |      |
|   | 4         |                                          | ×    |
|   |           |                                          |      |
|   |           |                                          |      |
|   |           |                                          |      |
|   |           | Delete Reset Counters Entry Edit Close   |      |
|   |           |                                          | atus |

# **Zähler der Abteilungen zurücksetzen**

**1** Drücken Sie im Fenster Abteilungsverwaltung auf [Abteilung Registration (Department Registration)].

Der Eingabebildschirm für den Abteilungscode wird angezeigt.

Tipp

Zur Anzeige des Bildschirms Abteilungsverwaltung siehe folgende Seite:

2 Drücken Sie auf die gewünschte Abteilungstaste und danach auf [Zähler zurücksetzen (Reset Counters)].

| Counter<br>Department Code |                       |               |
|----------------------------|-----------------------|---------------|
| 1 Dept01<br>2 Dept02<br>3  | 5<br>6<br>7           | 1<br>1<br>125 |
| 4<br>Delete R              | 8 eset Counters Entry | Edit Close    |

**3** Drücken Sie [Ja (Yes)].

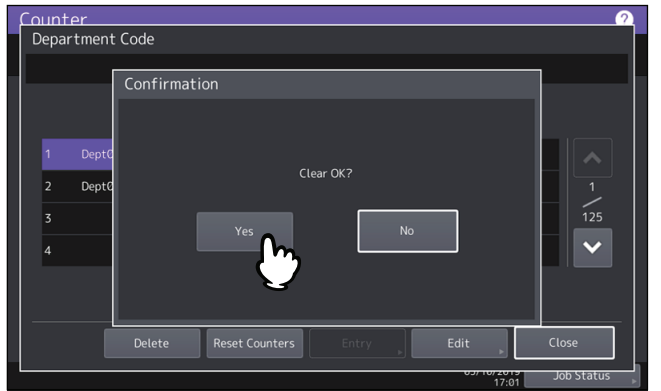

# Ausgabelimitierung f ür alle Abteilungen einstellen

Sie können in einem einzigen Vorgang die Ausgabelimits für alle Abteilungen einstellen. Wenn Sie [Ein (On)] wählen, ist die Ausgabe für alle Abteilungen deaktiviert. Wenn Sie [Aus (Off)] wählen, ist die Ausgabe für alle Abteilungen zulässig.

| Name                                                                                 | Beschreibung                                                              |
|--------------------------------------------------------------------------------------|---------------------------------------------------------------------------|
| Farbe                                                                                | • <b>Ein</b> — Drücken Sie diese Taste, um die Farbausgabe einzuschalten. |
|                                                                                      | • Aus — Drücken Sie diese Taste, um die Farbausgabe auszuschalten.        |
| Schwarz • <b>Ein</b> – Drücken Sie diese Taste, um die Schwarzausgabe einzuschalten. |                                                                           |
|                                                                                      | • Aus — Drücken Sie diese Taste, um die Schwarzausgabe auszuschalten.     |

#### Hinweis

- Für Farbmodelle kann kein Gesamtlimit eingestellt werden, wenn die Funktion "Kein Limit Schwarz" ( S.143) aktiviert ist.
- Je nach Anzahl der gespeicherten Abteilungscodes kann die Übernahme der Einstellungen einige Zeit dauern.

#### Tipp

• Wenn Sie in diesem Menü [Ein (On)] wählen, werden alle Kontingenteinstellungen für alle Abteilungscodes auf "0" gesetzt. Um die Kontingente pro Abteilung zu ändern, müssen Sie dies für jeden Abteilungscode separat durchführen.

📖 S.130 "Zugriff auf das Zählermenü"

- Für Farbmodelle sind separate Limitierungen für Farbe und Schwarzweiß möglich.
- Wenn Sie auf [OK] drücken, wird die Einstellung gespeichert. Bis zur Übernahme der Einstellung wird "Warten" im Touch Screen angezeigt.
- Wenn Sie in diesem Menü [Ein (On)] wählen, werden alle Kontingenteinstellungen für alle Abteilungscodes auf "0" gesetzt. Um die Kontingente pro Abteilung zu ändern, müssen Sie dies für jeden Abteilungscode separat durchführen.

S.139 "Abteilungscodes bearbeiten"

## Funktion f ür unbegrenzten Schwarzwei ßdruck einstellen

"Kein Limit Schwarz" ist eine Funktion, um das Erstellen von Schwarzweißkopien/-drucken ohne Eingabe des Abteilungscode zu erlauben. Es werden nur die Farbausgaben pro Abteilung kontrolliert und Schwarzweißausgaben sind in unbegrenzter Anzahl möglich. Wenn Sie diese Funktion aktivieren, werden Schwarzweißkopien/-drucke nicht pro Abteilung gezählt.

Diese Funktion ist nur für Farbmodelle verfügbar.

Tipp

- Zur Anzeige des Bildschirms Abteilungsverwaltung siehe folgende Seite:
- Wenn die Benutzerverwaltung aktiviert ist, kann die Funktion für den unbegrenzten Schwarzweißdruck nicht eingestellt werden.

#### Registrierte Kontingente einstellen

Sie können die Kopier- und Druckkontingente für alle Abteilungen gleichzeitig auf die Standardwerte setzen.

#### Tipp

Zur Anzeige des Bildschirms Abteilungsverwaltung siehe folgende Seite:

# Alle Abteilungszähler zurücksetzen

Sie können alle Abteilungszähler löschen.

#### Hinweis

Dies betrifft nur die Abteilungszähler. Gesamtzähler können nicht gelöscht werden.

#### Tipp

Zur Anzeige des Bildschirms Abteilungsverwaltung siehe folgende Seite:

# 🔳 Alle Abteilungscodes löschen

Sie können alle registrierten Abteilungscodes löschen.

#### Tipp

Zur Anzeige des Bildschirms Abteilungsverwaltung siehe folgende Seite:
# Benutzerzähler

Wenn die Benutzerauthentifizierung aktiviert ist, können individuelle Zähler angezeigt werden.

- **1** Drücken Sie [Zähler (Counter)] in der Home-Anzeige, um das Zählermenü aufzurufen.
- 2 Drücken Sie [Ben. def. Zähler (User Counter)].

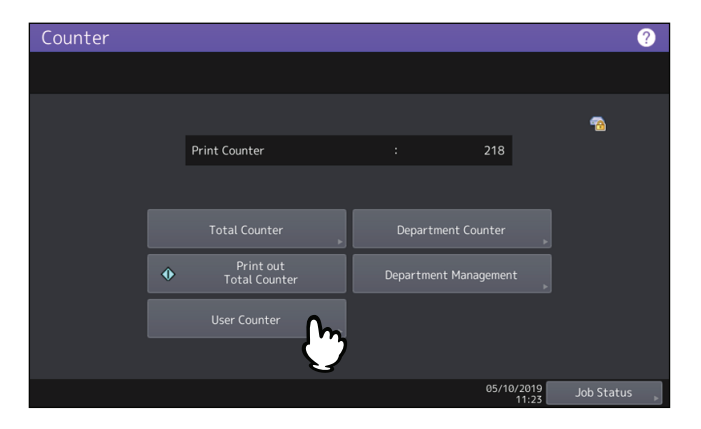

**3** Geben Sie Benutzername und Kennwort ein.

| Counter | 2                                            |   |
|---------|----------------------------------------------|---|
|         | User Authentication                          |   |
|         | Key in the user name and password. press OK. |   |
|         | User Name<br>Password                        |   |
|         | Cancel OK                                    |   |
|         | 11:24 Job Status                             | 1 |

# 4

# ANHANG

| Startseite Einstellungen       | 148 |
|--------------------------------|-----|
| Buchstabeneingabe              | 150 |
| Bildschirmtastatur             | 150 |
| Externe Tastatur               | 150 |
| Numerische Bildschirmtastatur  | 151 |
| Listendrucke                   | 152 |
| NIC-Konfigurationsseite        | 152 |
| Funktionsliste (Administrator) | 154 |

# Startseite Einstellungen

Wenn Sie oben rechts auf die Startseite-Einstellungstaste 🔯 drücken, wird das Einstellungsfenster angezeigt. Sie können die Startseite individuell mit Funktionstasten und einem Lieblingsbild für den Hintergrund ausstatten. Wenn die Benutzerverwaltung nicht genutzt wird, betreffen die Änderungen an der Startseite alle Benutzer. (Administratorrechte sind erforderlich.) Wenn die Benutzerverwaltung genutzt wird, betreffen die Änderungen an der Startseite nur den aktuell angemeldeten Benutzer.

| Name                       | Beschreibung                                                                                                    |
|----------------------------|----------------------------------------------------------------------------------------------------|
| Tasten Inhalte             | Sie können Tasten hinzufügen/entfernen/bearbeiten/positionieren.<br>Die Funktionen für die hinzugefügten Tasten können von den unten stehenden<br>gewählt werden.                                             |
|                            | Aus Job-Historie registrieren                                                                                                    |
|                            | Aus URL-Liste registrieren                                                                                                    |
|                            | Aus Empfehlungen registrieren                                                                                                    |
|                            | Aus Funktionsliste registrieren                                                                                                    |
|                            | Aus Startseite registrieren                                                                                                    |
|                            | Aus Applikationsliste registrieren                                                                                                    |
|                            | Außer Funktionen können auch Jobeinstellungen für die hinzugefügten Tasten registriert werden. Zu Einzelheiten siehe <b>Vorlagen-Anleitung</b> "Kapitel 1: JOBEINSTELLUNGEN FÜR DIE STARTSEITE REGISTRIEREN". |
| Design                     | Sie können ein Design auswählen. Designs sind Sätze von Einstellungen für<br>Hintergrundbild, Titelleiste sowie Transparenz und Größe von Tasten.                                                             |
| Hintergrundbild            | Sie können ein Hintergrundbild ändern.                                                                                                    |
| Font                       | Sie können die Fontgröße und Fontfarbe ändern.                                                                                                    |
| Tastengröße                | Sie können die Tastengröße ändern.                                                                                                    |
| Transparenz                | Sie können die Transparenz für die Titelleiste festlegen.                                                                                                    |
| Hintergrundbild bearbeiten | Sie können Hintergrundbilder von einem USB-Datenträger importieren oder<br>auf einen USB-Datenträger exportieren. Sie können Hintergrundbilder auch<br>löschen. Folgende Bilddateien werden unterstützt:      |
|                            | • Bildgröße: 1024 Pixel (horizontal) x 600 Pixel (vertikal) (empfohlene Größe)                                                                                                    |
|                            | • Dateiformat: PNG (24 bit)                                                                                                    |
|                            | • Dateigröße: 1,5 MB max.                                                                                                    |
| Symbole bearbeiten         | Sie können Symbolbilder von einem USB-Datenträger importieren oder auf<br>einen USB-Datenträger exportieren. Sie können Symbolbilder auch löschen.<br>Folgende Bilddateien werden unterstützt:                |
|                            | • Bildgröße: 193 Pixel (horizontal) x 128 Pixel (vertikal)                                                                                                    |
|                            | • Dateiformat: PNG (24 bit)                                                                                                    |
|                            | • Dateigröße: 50 KB max.                                                                                                    |
| Standard Startseite        | Sie können Ersteinstellungen für die Startseite festlegen.                                                                                                    |
| Startseite initialisieren  | Sie können die Startseite initialisieren. Nach einer Initialisierung werden die<br>Standardinhalte der Startseite angezeigt.                                                                                  |

#### Beispiel

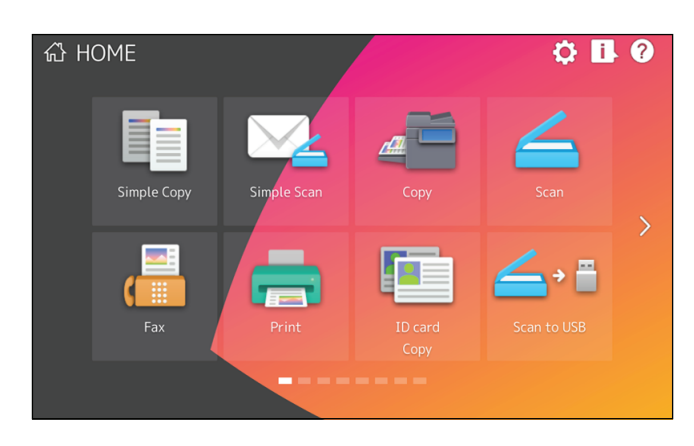

Wenn Sie für die Startseite andere Einstellungen als die oben beschriebenen durchführen möchten, wenden Sie sich bitte an Ihren Servicetechniker oder einen Toshiba-Vertriebspartner.

#### Hinweis

Sie bestätigen und sind damit einverstanden, dass Sie alleine für jeglichen Inhalt und/oder Material, Informationen oder Mitteilungen, die Sie über die Benutzerschnittstelle anzeigen oder übermitteln ("Ihrem Inhalt"), verantwortlich sind. Weiterhin bestätigen Sie und sind damit einverstanden, dass Toshiba Tec Corporation und/oder der Toshiba Tec Group verbundene Unternehmen Ihnen oder Dritten gegenüber nicht für Schäden, Verlust, Kosten oder Aufwand verantwortlich ist, die sich in Verbindung mit Ihrem Inhalt aus dem Folgenden ergeben können: (i) Verstoß, Verletzung oder Missachtung der Rechte Dritter, einschließlich Urheberschaft, Handelsmarken, Patente, Geschäftsgeheimnisse, Moralische Rechte, Privatsphäre, Öffentlichkeitsrecht oder irgend ein anderes geistiges Eigentum oder Persönlichkeitsrecht oder (ii) Verleumden, Diffamieren, Beleidigen oder Eingriffe in die Privatsphäre oder das Öffentlichkeitsrecht oder Eigentumsrechten irgend einer anderen Person.

# Buchstabeneingabe

Immer wenn Text oder Zahlen eingegeben werden müssen, erscheint eine Bildschirmtastatur.

Hinweis

Das System unterstützt die Sonderzeichen in europäischen Sprachen.

### Bildschirmtastatur

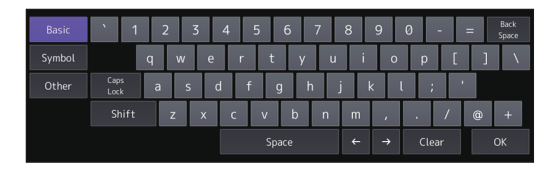

| Basic  | ~ | ! | 0 | # | \$ | % | ^    | & | * | ( | ) |      | Back<br>Space |
|--------|---|---|---|---|----|---|------|---|---|---|---|------|---------------|
| Symbol | - | = | - | + | l  | ] | {    | } |   | < | > |      |               |
| Other  | ; | : | ` | • | -  | , |      | / | 1 |   | ? |      |               |
|        |   |   |   |   |    |   |      |   |   |   |   |      |               |
|        |   |   |   |   |    |   | pace |   | ← | → | C | lear |               |
|        |   |   |   |   |    |   |      |   |   |   |   |      |               |

| Basic  | à          | á       | â | ã  | ä | å | æ    | ç | è | é | ê | ë | Back<br>Space |
|--------|------------|---------|---|----|---|---|------|---|---|---|---|---|---------------|
| Symbol | ì          | í       | î | ï  | ñ | ò | ó    | ô | õ | ö | ø | ù |               |
| Other  | ú          | û       | ü | ý  | þ | š | œ    | ÿ | ž | € | f | ¢ |               |
|        | £          | a       | • | ż  | ð | ß | ð    | § | μ |   |   |   |               |
|        | Cap<br>Loc | is<br>k |   | ft |   |   | pace |   | ← | → | c |   |               |

| Name                     | Beschreibung                                                           |
|--------------------------|------------------------------------------------------------------------|
| Basis                    | Drücken Sie darauf, um Basistasten anzuzeigen.                         |
| Symbol                   | Drücken Sie darauf, um Symboltasten anzuzeigen.                        |
| Sonstige                 | Drücken Sie darauf, um Tasten mit Sonderzeichen anzuzeigen.            |
| Feststelltaste           | Drücken Sie darauf, um zwischen Groß- und Kleinbuchstaben zu wechseln. |
| Umschalttaste            | Drücken Sie darauf, um Großbuchstaben einzugeben.                      |
| Leertaste                | Drücken Sie darauf, um eine Leerstelle einzugeben.                     |
| $\leftarrow \rightarrow$ | Drücken Sie darauf, um den Cursor zu bewegen.                          |
| Löschtaste               | Drücken Sie darauf, um alle eingegebenen Zeichen zu löschen.           |
| Schließen                | Drücken Sie darauf, um die Bildschirmtastatur zu beenden.              |
| Rücktaste                | Drücken Sie darauf, um das Zeichen vor dem Cursor zu löschen.          |

#### Externe Tastatur

Sie können eine handelsübliche USB-Tastatur an den USB-Port des Systems anschließen und darüber Tastatureingaben tätigen. Sie können auch eine Bluetooth-Tastatur mit dem System verbinden. Wenn Sie eine externe Tastatur verwenden wollen, müssen Sie vorher das Tastaturlayout auswählen. III S.68 "Tastatureinstellung ändern"

Zu Bluetooth-Einstellungen siehe:

#### Hinweis

Die einwandfreie Funktion aller Tastaturen wird nicht garantiert.

# Numerische Bildschirmtastatur

Wenn eine Faxnummer eingegeben werden muss, erscheint der folgende Bildschirm. Drücken Sie [Pause], um "-"einzugeben. Ein "-" in der Faxnummer entspricht einer Pause von drei Sekunden beim Wählen der Rufnummer.

|               | ABC | DEF   |
|---------------|-----|-------|
| 1             | 2   | 3     |
| GHI           | JKL | MNO   |
| 4             | 5   | 6     |
| PQRS          | TUV | WXYZ  |
| 7             | 8   | 9     |
| *             | 0   | #     |
| Back<br>Space | С   | Pause |
|               |     |       |
|               |     |       |
|               | OK  |       |

# ■ NIC-Konfigurationsseite

Die NIC-Konfigurationsseite kann aus dem ADMIN-Menü gedruckt werden. Zu Einzelheiten der jeweiligen Positionen siehe nachfolgende Beschreibung.

| Schnittstelle                                | Netzwerkschnittstelle                                   |
|----------------------------------------------|---------------------------------------------------------|
| Seriennummer                                 | Seriennummer dieses Systems                             |
| Version                                      | Systemversion dieses Systems                            |
| Netzwerkadresse                              | MAC-Adresse dieses Systems                              |
| LAN Standard                                 | Typ des Netzwerks                                       |
| Stecker                                      | Steckertyp                                              |
| Netzwerk-Modus                               | Netzwerk-Modus                                          |
| Novell Netzwerkinformation                   |                                                         |
| Print Server Name                            | Name des Novell Print Servers                           |
| Kennwort Definiert                           | Zeigt an, ob ein Kennwort definiert ist.                |
| Suche Stamm                                  | Einstellung für Stammsuche des Systems                  |
| Verzeichnisdienst Tree                       | Einstellung für NDS Tree des Systems                    |
| Verzeichnisdienst Context                    | Einstellung für NDS Context des Systems                 |
| Scan Rate                                    | Einstellung für Scan-Rate des Systems                   |
| Rahmentyp                                    | Einstellung für Rahmentyp des Systems                   |
| TCP/IP Netzwerkinformation für IPv4          |                                                         |
| Adressmodus                                  | TCP/IP-Adressierungsmodus des Systems                   |
| IP Adresse                                   | IP-Adresse dieses Systems                               |
| Subnet Maske                                 | Subnet-Maske dieses Systems                             |
| Standard Gateway                             | Standard Gateway dieses Systems                         |
| Primärer DNS Server                          | Primäre DNS Serveradresse dieses Systems                |
| DNS Name                                     | DNS Name dieses Systems                                 |
| Host Name                                    | Host Name dieses Systems                                |
| Primärer WINS Server                         | Primäre WINS Serveradresse dieses Systems               |
| NetBIOS Name                                 | NetBIOS Name dieses Systems                             |
| IPP Netzwerkinformation                      |                                                         |
| IPP ohne SSL/TLS                             | URL für den IPP-Druck                                   |
| IPP mit SSL/TLS                              | URL für den IPP-Druck mit SSL/TLS                       |
| AppleTalk Netzwerk Information <sup>*1</sup> |                                                         |
| AppleTalk Druckername                        | AppleTalk Druckername dieses Systems                    |
| AppleTalk Zone                               | AppleTalk Zone dieses Systems                           |
| AppleTalk Typ                                | AppleTalk Druckertyp dieses Systems                     |
| Novell Verbindungsinformation                |                                                         |
| File Server Name                             | NetWare Server Name an den das System angebunden ist    |
| Name der Warteschlange                       | NetWare Warteschlange, an die das System angebunden ist |
| AppleTalk Verbindungsinformationen *1        |                                                         |
| AppleTalk Druckername                        | AppleTalk Druckername dieses Systems                    |

| Nax Socket verbindingsinformationAnschlussnummerPort-Nummer für RAW DruckWi-LAN Information *2SSIDSSIDSSID des SystemsWi-Fi Direct Information *2MAC-Adresse des SystemsMAC AdresseMAC-Adresse des SystemsIP AdresseIP-Adresse des SystemsSubnet MaskeSubnet-Maske des SystemsSSIDSSID des SystemsGruppenbesitzerZeigt an, ob Group Owner aktiviert ist.TCP/IP Netzwerkinformation für IPv6LLMNR (Linklocal Multicast Name Resolution)<br>ProtokolleinstellungLink Local AdresseLink Local Adresse des SystemsAdressmodusIPv6-Adresse dieses SystemsPrefix LängePrefix-Länge der IPv6 AdresseStandard GatewayStandard Gateway dieses SystemsPrimärer IPv6 DNS ServerSekundärer IPv6 DNS ServeradresseSekundärer IPv6 DNS ServerSekundäre IPv6 DNS Serveradresse | Paw Socket Verbindungsinformation   |                                                                     |
|----------------------------------------------------------------------------------------------------|-------------------------------------|---------------------------------------------------------------------|
| AnschlussnummerPort-Nummer für RAW DruckW-LAN Information *2SSIDSSID des SystemsWi-Fi Direct Information *2MAC AdresseMAC-Adresse des SystemsIP AdresseIP-Adresse des SystemsSubnet MaskeSubnet-Maske des SystemsSUDSSID des SystemsSUDSSID des SystemsGruppenbesitzerZeigt an, ob Group Owner aktiviert ist.TCP/IP Netzwerkinformation für IPv6LLMNRLLMNR (Linklocal Multicast Name Resolution)<br>ProtokolleinstellungLink Local AdresseIPv6 Adresse des SystemsAdressmodusIPv6-Adresse diese SystemsPrefix LängePrefix-Länge der IPv6 AdresseStandard GatewayStandard Gateway dieses SystemsPrimärer IPv6 DNS ServerSekundärer IPv6 DNS Serveradresse                                                                                                    |                                     |                                                                     |
| W-LAN Information *2SSIDSSID des SystemsWi-Fi Direct Information *2MAC-Adresse des SystemsMAC AdresseMAC-Adresse des SystemsIP AdresseIP-Adresse des SystemsSubnet MaskeSubnet-Maske des SystemsSSIDSSID des SystemsGruppenbesitzerZeigt an, ob Group Owner aktiviert ist.TCP/IP Netzwerkinformation für IPv6LLMNRLLMNR (Linklocal Multicast Name Resolution)<br>ProtokolleinstellungLink Local AdresseLink Local Adresse des SystemsAdressmodusIPv6 Adresse ideses SystemsIP AdressePrefix-Länge der IPv6 AdresseStandard GatewayStandard Gateway dieses SystemsPrimärer IPv6 DNS ServerSekundäre IPv6 DNS Serveradresse                                                                                                    | Anschlussnummer                     | Port-Nummer für RAW Druck                                           |
| SSIDSSID des SystemsWi-Fi Direct Information <sup>*2</sup> MAC AdresseMAC-Adresse des SystemsIP AdresseIP-Adresse des SystemsSubnet MaskeSubnet-Maske des SystemsSubnet MaskeSubnet-Maske des SystemsSSIDSSID des SystemsGruppenbesitzerZeigt an, ob Group Owner aktiviert ist.TCP/IP Netzwerkinformation für IPv6LLMNRLLMNR (Linklocal Multicast Name Resolution)<br>ProtokolleinstellungLink Local AdresseLink Local Adresse des SystemsAdressmodusIPv6 AdressierungsmodusIP AdressePrefix-Länge der IPv6 AdresseStandard GatewayStandard Gateway dieses SystemsPrimärer IPv6 DNS ServerSekundäre IPv6 DNS Serveradresse                                                                                                    | W-LAN Information *2                |                                                                     |
| Wi-Fi Direct Information *2MAC AdresseMAC-Adresse des SystemsIP AdresseIP-Adresse des SystemsSubnet MaskeSubnet-Maske des SystemsSSIDSSID des SystemsGruppenbesitzerZeigt an, ob Group Owner aktiviert ist.TCP/IP Netzwerkinformation für IPv6LLMNR (Linklocal Multicast Name Resolution)<br>ProtokolleinstellungLink Local AdresseLink Local Adresse des SystemsAdressmodusIPv6 Adresse dieses SystemsIP AdressePrefix-Länge der IPv6 AdresseStandard GatewayStandard Gateway dieses SystemsSekundärer IPv6 DNS ServerSekundäre IPv6 DNS Serveradresse                                                                                                    | SSID                                | SSID des Systems                                                    |
| MAC AdresseMAC-Adresse des SystemsIP AdresseIP-Adresse des SystemsSubnet MaskeSubnet-Maske des SystemsSSIDSSID des SystemsGruppenbesitzerZeigt an, ob Group Owner aktiviert ist.TCP/IP Netzwerkinformation für IPv6LLMNRLLMNR (Linklocal Multicast Name Resolution)<br>ProtokolleinstellungLink Local AdresseLink Local Adresse des SystemsAdressmodusIPv6 AdressierungsmodusIP AdresseIPv6 Adresse dieses SystemsPrefix LängePrefix-Länge der IPv6 AdresseStandard GatewayStandard Gateway dieses SystemsPrimärer IPv6 DNS ServerSekundäre IPv6 DNS Serveradresse                                                                                                    | Wi-Fi Direct Information *2         |                                                                     |
| IP AdresseIP-Adresse des SystemsSubnet MaskeSubnet-Maske des SystemsSSIDSSID des SystemsGruppenbesitzerZeigt an, ob Group Owner aktiviert ist.TCP/IP Netzwerkinformation für IPv6LLMNR (Linklocal Multicast Name Resolution)<br>ProtokolleinstellungLink Local AdresseLink Local Adresse des SystemsAdressmodusIPv6 Adresse dieses SystemsIP AdresseIPv6-Adresse dieses SystemsPrefix LängePrefix-Länge der IPv6 AdresseStandard GatewayStandard Gateway dieses SystemsPrimärer IPv6 DNS ServerSekundäre IPv6 DNS Serveradresse                                                                                                    | MAC Adresse                         | MAC-Adresse des Systems                                             |
| Subnet MaskeSubnet-Maske des SystemsSSIDSSID des SystemsGruppenbesitzerZeigt an, ob Group Owner aktiviert ist.TCP/IP Netzwerkinformation für IPv6LLMNRLLMNR (Linklocal Multicast Name Resolution)<br>ProtokolleinstellungLink Local AdresseLink Local Adresse des SystemsAdressmodusIPv6 AdressierungsmodusIP AdressePrefix-Länge der IPv6 AdresseStandard GatewayStandard Gateway dieses SystemsPrimärer IPv6 DNS ServerPrimäre IPv6 DNS ServeradresseSekundärer IPv6 DNS ServerSekundäre IPv6 DNS Serveradresse                                                                                                    | IP Adresse                          | IP-Adresse des Systems                                              |
| SSIDSSID des SystemsGruppenbesitzerZeigt an, ob Group Owner aktiviert ist.TCP/IP Netzwerkinformation für IPv6LLMNRLLMNR (Linklocal Multicast Name Resolution)<br>ProtokolleinstellungLink Local AdresseLink Local Adresse des SystemsAdressmodusIPv6 AdressierungsmodusIP AdressePrefix-Länge der IPv6 AdresseStandard GatewayStandard Gateway dieses SystemsPrimärer IPv6 DNS ServerPrimäre IPv6 DNS ServeradresseSekundärer IPv6 DNS ServerSekundäre IPv6 DNS Serveradresse                                                                                                    | Subnet Maske                        | Subnet-Maske des Systems                                            |
| GruppenbesitzerZeigt an, ob Group Owner aktiviert ist.TCP/IP Netzwerkinformation für IPv6LLMNRLLMNR (Linklocal Multicast Name Resolution)<br>ProtokolleinstellungLink Local AdresseLink Local Adresse des SystemsAdressmodusIPv6 AdressierungsmodusIP AdresseIPv6-Adresse dieses SystemsPrefix LängePrefix-Länge der IPv6 AdresseStandard GatewayStandard Gateway dieses SystemsPrimärer IPv6 DNS ServerPrimäre IPv6 DNS ServeradresseSekundärer IPv6 DNS ServerSekundäre IPv6 DNS Serveradresse                                                                                                    | SSID                                | SSID des Systems                                                    |
| TCP/IP Netzwerkinformation für IPv6LLMNRLLMNR (Linklocal Multicast Name Resolution)<br>ProtokolleinstellungLink Local AdresseLink Local Adresse des SystemsAdressmodusIPv6 AdressierungsmodusIP AdresseIPv6-Adresse dieses SystemsPrefix LängePrefix-Länge der IPv6 AdresseStandard GatewayStandard Gateway dieses SystemsPrimärer IPv6 DNS ServerPrimäre IPv6 DNS ServeradresseSekundärer IPv6 DNS ServerSekundäre IPv6 DNS Serveradresse                                                                                                    | Gruppenbesitzer                     | Zeigt an, ob Group Owner aktiviert ist.                             |
| LLMNRLLMNR (Linklocal Multicast Name Resolution)<br>ProtokolleinstellungLink Local AdresseLink Local Adresse des SystemsAdressmodusIPv6 AdressierungsmodusIP AdresseIPv6-Adresse dieses SystemsPrefix LängePrefix-Länge der IPv6 AdresseStandard GatewayStandard Gateway dieses SystemsPrimärer IPv6 DNS ServerPrimäre IPv6 DNS ServeradresseSekundärer IPv6 DNS ServerSekundäre IPv6 DNS Serveradresse                                                                                                    | TCP/IP Netzwerkinformation für IPv6 |                                                                     |
| Link Local AdresseLink Local Adresse des SystemsAdressmodusIPv6 AdressierungsmodusIP AdresseIPv6-Adresse dieses SystemsPrefix LängePrefix-Länge der IPv6 AdresseStandard GatewayStandard Gateway dieses SystemsPrimärer IPv6 DNS ServerPrimäre IPv6 DNS ServeradresseSekundärer IPv6 DNS ServerSekundäre IPv6 DNS Serveradresse                                                                                                    | LLMNR                               | LLMNR (Linklocal Multicast Name Resolution)<br>Protokolleinstellung |
| AdressmodusIPv6 AdressierungsmodusIP AdresseIPv6-Adresse dieses SystemsPrefix LängePrefix-Länge der IPv6 AdresseStandard GatewayStandard Gateway dieses SystemsPrimärer IPv6 DNS ServerPrimäre IPv6 DNS ServeradresseSekundärer IPv6 DNS ServerSekundäre IPv6 DNS Serveradresse                                                                                                    | Link Local Adresse                  | Link Local Adresse des Systems                                      |
| IP AdresseIPv6-Adresse dieses SystemsPrefix LängePrefix-Länge der IPv6 AdresseStandard GatewayStandard Gateway dieses SystemsPrimärer IPv6 DNS ServerPrimäre IPv6 DNS ServeradresseSekundärer IPv6 DNS ServerSekundäre IPv6 DNS Serveradresse                                                                                                    | Adressmodus                         | IPv6 Adressierungsmodus                                             |
| Prefix LängePrefix-Länge der IPv6 AdresseStandard GatewayStandard Gateway dieses SystemsPrimärer IPv6 DNS ServerPrimäre IPv6 DNS ServeradresseSekundärer IPv6 DNS ServerSekundäre IPv6 DNS Serveradresse                                                                                                    | IP Adresse                          | IPv6-Adresse dieses Systems                                         |
| Standard GatewayStandard Gateway dieses SystemsPrimärer IPv6 DNS ServerPrimäre IPv6 DNS ServeradresseSekundärer IPv6 DNS ServerSekundäre IPv6 DNS Serveradresse                                                                                                    | Prefix Länge                        | Prefix-Länge der IPv6 Adresse                                       |
| Primärer IPv6 DNS ServerPrimäre IPv6 DNS ServeradresseSekundärer IPv6 DNS ServerSekundäre IPv6 DNS Serveradresse                                                                                                    | Standard Gateway                    | Standard Gateway dieses Systems                                     |
| Sekundärer IPv6 DNS Server Sekundäre IPv6 DNS Serveradresse                                                                                                    | Primärer IPv6 DNS Server            | Primäre IPv6 DNS Serveradresse                                      |
|                                                                                                    | Sekundärer IPv6 DNS Server          | Sekundäre IPv6 DNS Serveradresse                                    |

\*1 Für einige Modelle nicht verfügbar.
\*2 Wird nur gedruckt, wenn das WLAN/Bluetooth-Modul installiert ist.

# Funktionsliste (Administrator)

Die Funktionsliste für den Administrator enthält die Liste der Einstellungen aller Funktionen. Die folgende Tabelle beschreibt alle Funktionen, die in der Administrator-Funktionsliste gedruckt werden. Die Spalte "Benutzer" zeigt an, welche Funktionen in der Benutzer-Funktionsliste enthalten sind. Die Tabelle enthält auch eine Beschreibung der einzelnen Funktionen.

#### ALLGEMEIN

| Funktion                                            | Beschreibung                                                                                                    | Benutzer |
|-----------------------------------------------------|----------------------------------------------------------------------------------------------------|----------|
| ZÄHLER GESAMT                                       | Zeigt den Gesamtzähler an.                                                                                                    | JA       |
| KASSETTE - KASSETTE 1                               | Zeigt die Papiergröße von Kassette 1 an.                                                                                                    | JA       |
| KASSETTE - KASSETTE 2                               | Zeigt die Papiergröße von Kassette 2 an.                                                                                                    | JA       |
| KASSETTE - KASSETTE 3 <sup>*1</sup>                 | Zeigt die Papiergröße von Kassette 3 an.                                                                                                    | JA       |
| KASSETTE - KASSETTE 4 <sup>*2</sup>                 | Zeigt die Papiergröße von Kassette 4 an.                                                                                                    | JA       |
| GRÖßE ERFASSEN - FÜR FOLIO UND 13"LG                | Zeigt das erfasste Papierformat für FOLIO oder 13"LG an.                                                                                                    | JA       |
| GRÖßE ERFASSEN - FÜR A5, ST UND 8.5"SQ              | Zeigt das erfasste Papierformat für A5, ST oder<br>8.5"SG an.                                                                                                    | JA       |
| GRÖßE ERFASSEN - FÜR B5 UND 16K                     | Zeigt das erfasste Papierformat für B5 oder 16K<br>an.                                                                                                    | JA       |
| KASSETTE - GROßRAUMKASSETTE <sup>*3</sup>           | Zeigt die Papiergröße der Großraumkassette an.                                                                                                    | JA       |
| KASSETTE - EXTERNE GROßRAUMKASSETTE *4              | Zeigt die Papiergröße der Großraumkassette an.                                                                                                    | JA       |
| PAPIERFORMAT EINSTELLUNG - KASSETTE 1               | Zeigt an, ob die Papiergrößeeinstellung von<br>Kassette 1 zulässig ist.                                                                                                    | NEIN     |
| PAPIERFORMAT EINSTELLUNG - KASSETTE 2               | Zeigt an, ob die Papiergrößeeinstellung von<br>Kassette 2 zulässig ist.                                                                                                    | NEIN     |
| PAPIERFORMAT EINSTELLUNG - KASSETTE 13              | Zeigt an, ob die Papiergrößeeinstellung von<br>Kassette 3 zulässig ist.                                                                                                    | NEIN     |
| PAPIERFORMAT EINSTELLUNG - KASSETTE 4 *2            | Zeigt an, ob die Papiergrößeeinstellung von<br>Kassette 4 zulässig ist.                                                                                                    | NEIN     |
| UMSCHLAGKASSETTE - KASSETTE 2                       | Zeigt den Typ von Kassette 2.                                                                                                    | NEIN     |
| UMSCHLAGKASSETTE - KASSETTE 3 <sup>*1</sup>         | Zeigt den Typ von Kassette 3.                                                                                                    | NEIN     |
| UMSCHLAGKASSETTE - KASSETTE 4 <sup>*2</sup>         | Zeigt den Typ von Kassette 4.                                                                                                    | NEIN     |
| AUTOM. LÖSCHEN                                      | Zeigt die Wartezeit (in Sekunden) an, nach der die<br>eingestellten Werte am Bedienfeld zurückgesetzt<br>werden und der Standardbildschirm wieder<br>erscheint.                                      | AL       |
| ENERGIESPARMODUS - WÖCHENTL ZEITGEBER               | Zeigt für jeden Wochentag (Sonntag bis Samstag)<br>die Uhrzeit für den Beginn des Energiesparmodus<br>(Uhrzeit der Option EIN) und für das Ende des<br>Energiesparmodus (Uhrzeit der Option AUS) an. | NEIN     |
| ENERGIESPARMODUS - WÖCHENTL ZEITGEBER<br>AKTIVIEREN | Zeigt an, ob ein Wochentimer verwendet wird.                                                                                                    | NEIN     |
| ENERGIESPARMODUS - AUTO STROMSPAREN                 | Zeigt die Anzahl der Minuten an, nach deren<br>Ablauf der Energiesparmodus beginnen soll.                                                                                                    | NEIN     |
| ENERGIESPARMODUS - SCHLAFMODUS-TIMER                | Zeigt die Anzahl der Minuten an, nach deren<br>Ablauf der Schlummermodus beginnen soll.                                                                                                    | NEIN     |

| Funktion                                                             | Beschreibung                                                                                      | Benutzer |
|----------------------------------------------------------------------|---------------------------------------------------------------------------------------------------|----------|
| ENERGIESPARMODUS - SUPERSCHLAFMODUS                                  | Zeigt an, ob der Superschlafmodus aktiviert oder deaktiviert ist.                                 | NEIN     |
| ENERGIESPARMODUS - SCHLAFMODUS *5                                    | Zeigt den AUSSCHALTMODUS, AUTO oder<br>SCHLAFMODUS an.                                            | NEIN     |
| ENERGIESPARMODUS - MODUS NACH ABLAUF<br>[SCHLAF-TIMER (SLEEP TIMER)] | Zeigt den Modus an, in den das System nach<br>Ablauf von [Schlaf-Timer (Sleep Timer)] schaltet.   | NEIN     |
| SOMMERZEIT - SOMMERZEIT AKTIVIEREN                                   | Zeigt an, ob die Sommerzeit aktiviert oder deaktiviert ist.                                       | NEIN     |
| SOMMERZEIT - OFFSET                                                  | Zeigt den Zeitunterschied (Offset) zur<br>Standardzeit.                                           | NEIN     |
| SOMMERZEIT - STARTDATUM/ENDEDATUM                                    | Zeigt Datum und Uhrzeit von Beginn und Ende der<br>Sommerzeit.                                    | NEIN     |
| DATEN KLONFUNKTION                                                   | Zeigt an, ob die Klonfunktion aktiviert oder deaktiviert ist.                                     | NEIN     |
| BENUTZERINFORMATIONEN KLONEN                                         | Zeigt an, ob die Klonfunktion für<br>Benutzerinformationen aktiviert oder deaktiviert<br>ist.     | NEIN     |
| ADMINISTRATOR KENNWORT KLONEN                                        | Zeigt an, ob die Klonfunktion für das<br>Administratorkennwort aktiviert oder deaktiviert<br>ist. | NEIN     |
| USB DIREKTDRUCK                                                      | Zeigt an, ob die Funktion USB-Direktdruck aktiviert oder deaktiviert ist.                         | NEIN     |
| FUNKTIONEN - SPEICHERN AUF LOKALER HDD                               | Zeigt an, ob die Funktion Speichern auf lokaler<br>Festplatte aktiviert oder deaktiviert ist.     | NEIN     |
| FUNKTIONEN - E-FILING                                                | Zeigt an, ob die Funktion e-Filing aktiviert oder deaktiviert ist.                                | NEIN     |
| FUNKTIONEN - EMAIL SENDEN                                            | Zeigt an, ob die Funktion Email Sendung aktiviert oder deaktiviert ist.                           | NEIN     |
| FUNKTIONEN - SPEICHERN AN FTP                                        | Zeigt an, ob die Funktion Speichern an FTP aktiviert oder deaktiviert ist.                        | NEIN     |
| FUNKTIONEN - SPEICHERN AN FTPS                                       | Zeigt an, ob die Funktion Speichern an FTPS aktiviert oder deaktiviert ist.                       | NEIN     |
| FUNKTIONEN - SPEICHERN AUF USB MEDIUM                                | Zeigt an, ob die Funktion Speichern an USB-<br>Medium aktiviert oder deaktiviert ist.             | NEIN     |
| FUNKTIONEN - SPEICHERN AN SMB                                        | Zeigt an, ob die Funktion Speichern an SMB aktiviert oder deaktiviert ist.                        | NEIN     |
| FUNKTIONEN - SPEICHERN AN NETWARE                                    | Zeigt an, ob die Funktion Speichern an NetWare aktiviert oder deaktiviert ist.                    | NEIN     |
| FUNKTIONEN - INTERNET FAX SENDUNG                                    | Zeigt an, ob die Funktion Internetfax-Sendung aktiviert oder deaktiviert ist.                     | NEIN     |
| FUNKTIONEN - FAX SENDUNG                                             | Zeigt an, ob die Funktion Faxsendung aktiviert oder deaktiviert ist.                              | NEIN     |
| FUNKTIONEN - WEB SERVICES SCAN                                       | Zeigt an, ob die Funktion Web Scan Service aktiviert oder deaktiviert ist.                        | NEIN     |
| FUNKTIONEN - TWAIN SCANNEN                                           | Zeigt an, ob die Funktion TWAIN-Scannen aktiviert oder deaktiviert ist.                           | NEIN     |

| Funktion                                                            | Beschreibung                                                                                    | Benutzer |
|---------------------------------------------------------------------|-------------------------------------------------------------------------------------------------|----------|
| FUNKTIONEN - SCANNEN AN EXTERNEN<br>CONTROLLER                      | Zeigt an, ob die Funktion Scannen an externen<br>Controller aktiviert oder deaktiviert ist.     | NEIN     |
| FUNKTIONEN - NETZWERK FAX                                           | Zeigt an, ob die Funktion Netzwerkfax aktiviert oder deaktiviert ist.                           | NEIN     |
| FUNKTIONEN - NETZWERK INTERNET FAX                                  | Zeigt an, ob die Funktion Netzwerk-Internetfax aktiviert oder deaktiviert ist.                  | NEIN     |
| LANGER DATEINAME EINST LANGER DATEINAME<br>AUSDRUCK (DISPLAY)       | Zeigt, wie lange Dateinamen angezeigt werden.                                                   | NEIN     |
| JOB ÜBERSPRINGEN - JOB ÜBERSPRINGEN<br>AKTIVIEREN                   | Zeigt an, ob die Funktion Job überspringen aktiviert oder deaktiviert ist.                      | NEIN     |
| ADRESSBUCH-EINSCHRÄNKUNG DURCH ADMIN                                | Zeigt an, ob die Adressbuchfunktionen durch den<br>Administrator eingeschränkt wurden.          | NEIN     |
| KOPIE MIT SICHERHEITSMERKMAL - KOPIEREN<br>DEAKTIVIERT              | Zeigt an, ob das Kopieren des Dokuments nicht gestattet ist.                                    | NEIN     |
| KOPIE MIT SICHERHEITSMERKMAL - SCANNEN<br>DEAKTIVIERT               | Zeigt an, ob das Scannen des Dokuments nicht gestattet ist.                                     | NEIN     |
| KOPIE MIT SICHERHEITSMERKMAL - FAXEN<br>DEAKTIVIERT                 | Zeigt an, ob das Faxen des Dokuments nicht gestattet ist.                                       | NEIN     |
| VERTRAULICHE EINSTELLUNG - ZIEL DER<br>RESTRIKTION                  | Zeigt den Zielauftrag für die Klassifizierung an.                                               | NEIN     |
| VERTRAULICHE EINSTELLUNG - DOKUMENTNAME                             | Zeigt an, ob der Dokumentname klassifiziert werden soll.                                        | NEIN     |
| VERTRAULICHE EINSTELLUNG - BENUTZERNAME                             | Zeigt an, ob der Benutzername klassifiziert werden soll.                                        | NEIN     |
| VERTRAULICHE EINSTELLUNG - AN                                       | Zeigt an, ob die Zieladresse klassifiziert werden soll.                                         | NEIN     |
| VERTRAULICHE EINSTELLUNG - VON                                      | Zeigt an, ob die Absenderadresse klassifiziert werden soll.                                     | NEIN     |
| VERTRAULICHE EINSTELLUNG - AGENT                                    | Zeigt an, ob der Agent klassifiziert werden soll.                                               | NEIN     |
| SELBSTDIAGNOSE INTERVALL                                            | Zeigt das Intervall für die Selbstdiagnose an.                                                  | NEIN     |
| POP-UP - KASSETTE                                                   | Zeigt an, ob die Pop-Up Meldung für die Kassette aktiviert oder deaktiviert ist.                | NEIN     |
| POP-UP - PAPIERSTAUBESEITIGUNG                                      | Zeigt an, ob die Pop-Up Meldung für<br>Papierstaubeseitigung aktiviert oder deaktiviert<br>ist. | NEIN     |
| POP-UP - SCHWERES PAPIER EINGELEGT                                  | Zeigt an, ob die Pop-Up Meldung für den<br>Papiertyp Dick 1 aktiviert oder deaktiviert ist.     | NEIN     |
| STARTSEITE EINSTELLUNG – STANDARD<br>STARTSEITE                     | Legen Sie die Standardeinstellung für die<br>Startseite an.                                     | NEIN     |
| STARTSEITE EINSTELLUNG – SYNC EINSTELLUNG                           | Zeigt an, ob die Startseite synchronisiert wird.                                                | NEIN     |
| STARTSEITE EINSTELLUNG – NETZWERKSERVER<br>FÜR SYNC NUTZEN          | Zeigt an, ob der Netzwerkserver zur<br>Synchronisation genutzt wird.                            | NEIN     |
| STARTSEITE EINSTELLUNG – MFP FÜR SYNC<br>NUTZEN                     | Zeigt an, ob das MFP zur Synchronisation genutzt wird.                                          | NEIN     |
| STARTSEITE EINSTELLUNG – DIESES MFP ALS<br>PRIMÄRER SERVER ANNEHMEN | Zeigt dieses Multifunktionssystem als primären<br>Server an.                                    | NEIN     |

| Funktion                                               | Beschreibung                                                                                        | Benutzer |
|--------------------------------------------------------|----------------------------------------------------------------------------------------------------|----------|
| STARTSEITE EINSTELLUNG – SERVERNAME                    | Zeigt den Namen des Servers an.                                                                     | NEIN     |
| STARTSEITE EINSTELLUNG – PORTNUMMER                    | Zeigt die Portnummer des Servers an.                                                                | NEIN     |
| STARTSEITE EINSTELLUNG – BENUTZERNAME                  | Zeigt den Namen des Benutzers an, der auf den<br>Server zugreift.                                   | NEIN     |
| STARTSEITE EINSTELLUNG – SSL/TLS AKTIVIEREN            | Zeigt an, ob SSL/TLS aktiviert ist.                                                                 | NEIN     |
| OCR EINSTELLUNG - ERSTE SPRACHE <sup>*6</sup>          | Zeigt die erste Sprache für OCR an.                                                                 | NEIN     |
| OCR EINSTELLUNG - ZWEITE SPRACHE <sup>*6</sup>         | Zeigt die zweite Sprache für OCR an.                                                                | NEIN     |
| OCR EINSTELLUNG - AUTO DREHUNG <sup>*6</sup>           | Zeigt an, ob die automatische Drehung für OCR<br>aktiviert ist.                                     | NEIN     |
| OCR EINSTELLUNG - XLSX BLATT KOMPOSITION <sup>*6</sup> | Zeigt die xlsx Blattkomposition an.                                                                 | NEIN     |
| TASTATUR EINSTELLUNG - EXTERNE TASTATUR<br>EINSTELLUNG | Zeigt die Einstellung für die externe Tastatur an.                                                  | NEIN     |
| PROGRAMMIERBARE TASTE - PROGRAMMIERBARE<br>TASTE1      | Zeigt die Funktionszuweisung für die<br>programmierbare Taste 1 an.                                 | JA       |
| PROGRAMMIERBARE TASTE - PROGRAMMIERBARE<br>TASTE2      | Zeigt die Funktionszuweisung für die<br>programmierbare Taste 2 an.                                 | JA       |
| BEDIENFELDEINSTELLUNGEN -<br>STANDARDBILDSCHIRM        | Zeigt die Einstellung für den Standardbildschirm,<br>der nach dem Start des Systems angezeigt wird. | NEIN     |

\*1 "KASSETTE 3" wird nur gedruckt, wenn die Kassette 3 installiert ist.
\*2 "KASSETTE 4" wird nur gedruckt, wenn die Kassette 4 installiert ist.
\*3 "GROßRAUMKASSETTE" wird nur gedruckt, wenn die Großraumkassette installiert ist.
\*4 "EXTERNE GROßRAUMKASSETTE" wird nur gedruckt, wenn die externe Großraumkassette installiert ist.

\*5 Für einige Modelle nicht verfügbar.

\*6 Wird nur gedruckt, wenn die OCR-Option installiert ist.

#### KOPIE

| Funktion                                  | Beschreibung                                                                                | Benutzer |
|-------------------------------------------|---------------------------------------------------------------------------------------------|----------|
| BELICHTUNG FÜR FARBE <sup>*1</sup>        | Zeigt den Standardwert der Belichtung für<br>Farbkopien an.                                 | JA       |
| BELICHTUNG FÜR SCHWARZ <sup>*1</sup>      | Zeigt den Standardwert der Belichtung für<br>Schwarzkopien an.                              | JA       |
| BELICHTUNG <sup>*2</sup>                  | Zeigt den Standardwert der Belichtung für Kopien<br>an.                                     | JA       |
| FARBMODUS <sup>*1</sup>                   | Zeigt den Standardfarbmodus für Kopien an.                                                  | JA       |
| PAPIERZUFUHR                              | Zeigt den Standardpapiertyp für den<br>Stapelblatteinzug an.                                | JA       |
| ORIGINALMODUS FÜR FARBE <sup>*1</sup>     | Zeigt den Standardoriginalmodus für Farbkopien<br>an.                                       | JA       |
| ORIGINALMODUS FÜR SCHWARZ                 | Zeigt den Standardoriginalmodus für<br>Schwarzkopien an.                                    | JA       |
| ORIGINALMODUS FÜR AUTOFARBE <sup>*1</sup> | Zeigt den Standardoriginalmodus für<br>automatische Farbkopien an.                          | JA       |
| OHNE LEERSEITE                            | Zeigt an, ob die Funktion der<br>Leerseitenunterdrückung aktiviert oder<br>deaktiviert ist. | JA       |

| Funktion                                                  | Beschreibung                                                                                     | Benutzer |
|-----------------------------------------------------------|--------------------------------------------------------------------------------------------------|----------|
| JUSTAGE FÜR LEERE SEITE AUSLASSEN                         | Zeigt den Justagewert der<br>Leerseitenunterdrückung an.                                         | JA       |
| ACS JUSTAGE *1                                            | Zeigt den ACS Justagewert.                                                                       | JA       |
| DROPOUT-PEGEL ANPASSUNG                                   | Zeigt den Pegelwert für die Farbentfernung an.                                                   | JA       |
| 2IN1/4IN1                                                 | Zeigt die Standardeinstellung für 2IN1/4IN1<br>Kopien an.                                        | JA       |
| MAGAZIN-SORTIERUNG                                        | Zeigt die Standardeinstellung für Kopien mit<br>Broschürensortierung an.                         | JA       |
| BUCH -> 2 <sup>*3</sup>                                   | Zeigt die Standardeinstellung für 2-seitige Kopien eines gebundenen Originals an.                | JA       |
| MAXIMALE ANZAHL KOPIEN                                    | Zeigt die maximale Anzahl an Kopien an, die eingestellt werden kann.                             | NEIN     |
| AUTOM. DUPLEX-MODUS                                       | Zeigt den automatischen Duplex-Modus an.                                                         | NEIN     |
| SORTIERMODUS-PRIORITÄT                                    | Zeigt den Standardmodus für die Sortierung an.                                                   | NEIN     |
| STANDARDMODUS FÜR AUTOFARBE <sup>*1</sup>                 | Zeigt den Standard-Farbmodus für Kopien an.                                                      | NEIN     |
| PAPIERQUELLE AUTOMATISCH WECHSELN                         | Zeigt, ob der automatische Einzugswechsel ein-<br>oder ausgeschaltet ist.                        | NEIN     |
| UNTERSCHIEDLICHE PAPIERAUSRICHTUNG <sup>*3</sup>          | Zeigt an, ob die Funktion für unterschiedliche<br>Papierausrichtung ein- oder ausgeschaltet ist. | NEIN     |
| AUTOM FACHWECHSEL (KASKADIERENDER<br>DRUCK) <sup>*3</sup> | Zeigt an, ob der automatische Wechsel des<br>Ausgabefachs aktiviert oder deaktiviert ist.        | NEIN     |
| DRUCK BEI LEEREM HEFTER ANHALTEN <sup>*3</sup>            | Zeigt an, ob der Druck bei Klammermangel gestoppt wird.                                          | NEIN     |
| DRUCK FORTS. BEI VOLLEM STANZRESTEBEH.*3                  | Zeigt an, ob der Druck bei vollem<br>Papierrestebehälter fortgesetzt wird.                       | NEIN     |
| ORIGINALRAND LÖSCHUNG                                     | Zeigt an, ob die Funktion zur Randlöschung aktiviert oder deaktiviert ist.                       | NEIN     |
| ADF RAUSCHUNTERDRÜCKUNG                                   | Zeigt die Einstellung der Funktion zur<br>Unterdrückung von Bildrauschen des ADF.                | NEIN     |
| KOPIE ZENTRIEREN                                          | Zeigt an, ob die Funktion zur Zentrierung aktiviert ist.                                         | NEIN     |
| ORIGINALGRÖßE (VORLAGENGLAS) <sup>*3</sup>                | Zeigt die Standard-Originalgröße für das Kopieren von Originalen auf dem Vorlagenglas.           | JA       |
| AUFLÖSUNG <sup>*3</sup>                                   | Zeigt die Standardauflösung für Farbkopien an.                                                   | JA       |

\*1 Wird nur für Farbmodelle gedruckt.
 \*2 Wird nur für Schwarzweißmodelle gedruckt.
 \*3 Nur für einige Modelle verfügbar.

#### SCAN

| Funktion            | Beschreibung                                | Benutzer |
|---------------------|---------------------------------------------|----------|
| FARBMODUS           | Zeigt den Standard-Farbmodus für Scans.     | JA       |
| KOMPRIMIERUNG       | Zeigt den Standardwert für Komprimierung.   | JA       |
| S/W JUSTAGE FÜR ACS | Zeigt die Standardauflösung für S/W in ACS. | JA       |
| DREHUNG             | Zeigt den Standardmodus für die Drehung an. | JA       |

| Funktion                                   | Beschreibung                                                                                | Benutzer |
|--------------------------------------------|---------------------------------------------------------------------------------------------|----------|
| EINSEITIGER/2-SEITIGER SCAN                | Zeigt den Standardmodus für doppelseitige<br>Vorlagen an.                                   | JA       |
| BILDQUALITÄT FÜR SCHWARZ                   | Zeigt die Standard-Bildqualität für Schwarzweiß-<br>Scans im automatischen Farbmodus an.    | JA       |
| VORSCHAU EINSTELLUNG                       | Zeigt an, ob die Vorschaufunktion aktiviert oder deaktiviert ist.                           | JA       |
| OHNE LEERSEITE                             | Zeigt an, ob die Funktion der<br>Leerseitenunterdrückung aktiviert oder<br>deaktiviert ist. | JA       |
| JUSTAGE FÜR LEERE SEITE AUSLASSEN          | Zeigt den Justagewert der<br>Leerseitenunterdrückung an.                                    | JA       |
| ACS JUSTAGE                                | Zeigt den ACS Justagewert.                                                                  | JA       |
| DROPOUT-PEGEL ANPASSUNG                    | zeigt den Pegelwert für die Farbentfernung an.                                              | JA       |
| ORIGINALGRÖßE (VORLAGENGLAS) <sup>*1</sup> | Zeigt die Standard-Originalgröße für das Scannen von Originalen auf dem Vorlagenglas.       | JA       |
| FARBE - AUFLÖSUNG                          | Zeigt die Auflösung für Farbscans.                                                          | JA       |
| FARBE - ORIGINALMODUS                      | Zeigt den Standard-Originalmodus für Farbscans.                                             | JA       |
| FARBE - BELICHTUNG                         | Zeigt den Standardwert für die Belichtung für<br>Farbscans.                                 | JA       |
| FARBE - HINTERGRUNDANPASSUNG               | Zeigt die Standard-Hintergrundjustage für<br>Farbscans.                                     | JA       |
| GRAUSTUFEN - AUFLÖSUNG                     | Zeigt die Auflösung für Graustufenscans.                                                    | JA       |
| GRAUSTUFEN - BELICHTUNG                    | Zeigt den Standardwert für die Belichtung für Graustufenscans.                              | JA       |
| GRAUSTUFEN - HINTERGRUNDANPASSUNG          | Zeigt den Wert für die Standard-<br>Hintergrundjustage für Graustufenscans.                 | JA       |
| SCHWARZ - AUFLÖSUNG                        | Zeigt die Auflösung für Schwarzscans.                                                       | JA       |
| SCHWARZ - ORIGINALMODUS                    | Zeigt den Standard-Originalmodus für Schwarzscans.                                          | JA       |
| SCHWARZ - BELICHTUNG                       | Zeigt den Standardwert für die Belichtung für Schwarzscans.                                 | JA       |
| SCHWARZ - HINTERGRUNDANPASSUNG             | Zeigt die Standard-Hintergrundjustage für S/W-<br>Scans.                                    | JA       |
| ADF RAUSCHUNTERDRÜCKUNG                    | Zeigt die Einstellung der Funktion zur<br>Unterdrückung von Bildrauschen des ADF.           | NEIN     |

\*1 Nur für einige Modelle verfügbar.

FAX

| Funktion                                 | Beschreibung                                                                        | Benutzer |
|------------------------------------------|-------------------------------------------------------------------------------------|----------|
| FAX-ROM-VERSION                          | Zeigt die ROM-Version der Faxeinheit an.                                            | JA       |
| FAX-EINHEIT <sup>*1</sup>                | Zeigt den Modellnamen, falls die FAX-Einheit installiert ist.                       | JA       |
| 2. LEITUNG FÜR FAX-EINHEIT <sup>*2</sup> | Zeigt den Modellnamen, falls die 2. Leitung für die<br>FAX-Einheit installiert ist. | JA       |

| Funktion                                                         | Beschreibung                                                                                                    | Benutzer |
|------------------------------------------------------------------|----------------------------------------------------------------------------------------------------|----------|
| AUFLÖSUNG                                                        | Zeigt die Standardauflösung für Fax-/Internetfax-<br>Sendungen an.                                                | JA       |
| ORIGINALMODUS                                                    | Zeigt den Standardoriginalmodus für Fax-/<br>Internetfax-Sendungen an.                                            | JA       |
| BELICHTUNG                                                       | Zeigt die Standardbelichtung für Fax/Internetfax-<br>Sendungen an.                                                | JA       |
| SENDETYP *1                                                      | Zeigt die Standard-Sendeart an.                                                                                   | JA       |
| ТТІ                                                              | Zeigt an, ob die Absenderkopfzeile aktiviert oder deaktiviert ist.                                                | JA       |
| RTI                                                              | Zeigt an, ob die Empfängerfußzeile aktiviert oder deaktiviert ist.                                                | JA       |
| ECM <sup>*1</sup>                                                | Zeigt an, ob der ECM aktiviert oder deaktiviert ist.                                                              | JA       |
| VORSCHAU EINSTELLUNG                                             | Zeigt an, ob die Vorschaufunktion aktiviert oder deaktiviert ist.                                                 | NEIN     |
| ANFANGS-SETUP - TON LAUTST.*1                                    | Zeigt die Einstellung für die Klingelton-Lautstärke an.                                                           | NEIN     |
| ANFANGS-SETUP - MON.LAUTST. <sup>*1</sup>                        | Zeigt die Einstellung für die Monitorlautstärke an.                                                               | NEIN     |
| ANFANGS-SETUP - LAUTSTÄRKE <sup>*1</sup>                         | Zeigt die Einstellung für die Abschlusston-<br>Lautstärke an.                                                     | NEIN     |
| ANFANGS-SETUP - EMPF-MODUS <sup>*1</sup>                         | Zeigt den Standard-Empfangsmodus an.                                                                              | NEIN     |
| ANFANGS-SETUP - RUFZEIT <sup>*1</sup>                            | Zeigt die Standardrufzeit an.                                                                                     | NEIN     |
| ANFANGS-SETUP - FERNEMPFANG <sup>*1</sup>                        | Zeigt an, ob der Fernempfang aktiviert oder deaktiviert ist.                                                      | NEIN     |
| ANFANGS-SETUP - EM ABSCHLUSSTON                                  | Zeigt die Standardeinstellung der<br>Benachrichtigungsfunktion über einen<br>abgeschlossenen Faxempfang an.       | NEIN     |
| ANFANGS-SETUP - SE ABSCHLUSSTON                                  | Zeigt die Standardeinstellung der<br>Benachrichtigungsfunktion über einen<br>abgeschlossenen Fax-Sendevorgang an. | NEIN     |
| ANFANGS-SETUP - LEITUNGSMONITOR                                  | Zeigt die Standardeinstellung für das Mithören der<br>Verständigungssignale bei Fax-<br>Verbindungsaufnahme an.   | NEIN     |
| ANFANGS-SETUP - WÄHLTYP <sup>*1</sup>                            | Zeigt den Wähltyp für Leitung 1 an.                                                                               | NEIN     |
| ANFANGS-SETUP - WÄHLTYP (LEITUNG2) <sup>*2</sup>                 | Zeigt den Wähltyp für Leitung 2 an.                                                                               | NEIN     |
| ANFANGS-SETUP - EINWAHL <sup>*1</sup>                            | Zeigt an, ob die Einwahlfunktion aktiviert oder deaktiviert ist.                                                  | NEIN     |
| ANFANGS-SETUP - FAX <sup>*1</sup>                                | Zeigt die Faxnummer für die Einwahlfunktion an.                                                                   | NEIN     |
| ANFANGS-SETUP - TEL <sup>*1</sup>                                | Zeigt die Telefonnummer für die Einwahlfunktion an.                                                               | NEIN     |
| ANFANGS-SETUP - ANZEIGE DES ANRUFERS<br>(LEITUNG1)               | Zeigt an, ob die Anzeigefunktion für Anrufer auf<br>Leitung 1 aktiviert ist.                                      | NEIN     |
| ANFANGS-SETUP - ANZEIGE DES ANRUFERS<br>(LEITUNG2) <sup>*2</sup> | Zeigt an, ob die Anzeigefunktion für Anrufer auf<br>Leitung 2 aktiviert ist.                                      | NEIN     |
| MOD LEIT-2 <sup>*2</sup>                                         | Zeigt den Modus für Leitung 2 an.                                                                                 | NEIN     |

| Funktion                                                        | Beschreibung                                                                                                    | Benutzer |
|-----------------------------------------------------------------|----------------------------------------------------------------------------------------------------|----------|
| MOD LEIT-2 - START <sup>*2</sup>                                | Zeigt die Startzeit an, ab der Leitung 2 nur für den<br>Empfang verwendet wird. Dies gilt nur, wenn NUR<br>EMPFANG (ZEITGEBER) auf MOD LEIT-2 gesetzt ist.       | NEIN     |
| MOD LEIT-2 - ENDE <sup>*2</sup>                                 | Zeigt die Endezeit an, bis zu der Leitung 2 nur für<br>den Empfang verwendet wird. Dies gilt nur, wenn<br>NUR EMPFANG (ZEITGEBER) auf MOD LEIT-2<br>gesetzt ist. | NEIN     |
| EMPFANGSDRUCK - KÜRZEN                                          | Zeigt an, ob die Kürzungsfunktion aktiviert oder deaktiviert ist.                                                                                                | NEIN     |
| EMPFANGSDRUCK - VERKLEINERN                                     | Zeigt an, ob die Verkleinerungsfunktion aktiviert oder deaktiviert ist.                                                                                          | NEIN     |
| DRUCKEN - BEIDSEITDR. <sup>*1</sup>                             | Zeigt an, ob der beidseitige Druck aktiviert oder deaktiviert ist.                                                                                               | NEIN     |
| EMPFANGSDRUCK - DREHSORT.*1*3                                   | Zeigt an, ob die Drehsortierung aktiviert oder deaktiviert ist.                                                                                                  | NEIN     |
| WIEDERHERST.SEND <sup>*1</sup>                                  | Zeigt an, ob die Sendewiedeholung aktiviert oder deaktiviert ist.                                                                                                | NEIN     |
| WIEDERHERST.SEND - GESPEICH.ZEIT <sup>*1</sup>                  | Zeigt an, wie viele Stunden ein Auftrag für die<br>Wiederholung des Sendeversuchs gespeichert<br>wird.                                                           | NEIN     |
| WEITERLEITUNG EMPF. FAX - AGENT1 <sup>*1</sup>                  | Zeigt den Agententyp an, wenn die Weiterleitung<br>eines empfangenen Faxes registriert wird.                                                                     | NEIN     |
| WEITERLEITUNG EMPF. FAX - AGENT2 <sup>*1</sup>                  | Zeigt den Agententyp an, wenn die Weiterleitung<br>eines empfangenen Faxes registriert wird.                                                                     | NEIN     |
| WEITERLEITUNG EMPF. FAX (LEITUNG2) -<br>AGENT1 <sup>*2</sup>    | Zeigt den Agententyp für Leitung 2 an, wenn die<br>Weiterleitung eines empfangenen Faxes registriert<br>wird.                                                    | NEIN     |
| WEITERLEITUNG EMPF. FAX (LEITUNG2) -<br>AGENT2 <sup>*2</sup>    | Zeigt den Agententyp für Leitung 2 an, wenn die<br>Weiterleitung eines empfangenen Faxes registriert<br>wird.                                                    | NEIN     |
| SICHERER EMPFANG - TIMER <sup>*1</sup>                          | Zeigt für jeden Wochentag (Sonntag bis Samstag)<br>die Uhrzeit für den Beginn (Einschaltzeit) und für<br>das Ende (Ausschaltzeit) des sicheren Empfangs<br>an.   | NEIN     |
| SICHERER EMPFANG - SICHEREN EMPFANG<br>AKTIVIEREN <sup>*1</sup> | Zeigt an, ob der sichere Empfang aktiviert oder deaktiviert ist.                                                                                                 | NEIN     |
| MEHRFACHZIELE BESTÄTIGEN                                        | Zeigt an, ob die Funktion Mehrfachziele bestätigen aktiviert oder deaktiviert ist.                                                                               | JA       |
| LIMIT SENDEGESCHWINDIGKEIT                                      | Zeigt an, ob das Sende-Geschwindigkeitslimit aktiviert oder deaktiviert ist.                                                                                     | JA       |
| LIMIT EMPFANGSGESCHWINDIGKEIT (LEITUNG1)                        | Zeigt an, ob das Empfangs-Geschwindigkeitslimit<br>für Leitung 1 aktiviert oder deaktiviert ist.                                                                 | JA       |
| LIMIT EMPFANGSGESCHWINDIGKEIT (LEITUNG2) <sup>*2</sup>          | Zeigt an, ob das Empfangs-Geschwindigkeitslimit<br>für Leitung 2 aktiviert oder deaktiviert ist.                                                                 | JA       |
| ORIGINALGRÖßE (VORLAGENGLAS) <sup>*3</sup>                      | Zeigt die Standard-Originalgröße für das Faxen von Originalen auf dem Vorlagenglas.                                                                              | JA       |

\*1 Wird nur gedruckt, wenn die FAX-Einheit installiert ist.
\*2 Wird nur gedruckt, wenn die FAX-Einheit und die 2. Leitung für die FAX-Einheit installiert sind.
\*3 Diese Funktion ist nur für einige Modelle verfügbar.

4 ANHANG

#### E-FILING

| Funktion                 | Beschreibung                                    | Benutzer |
|--------------------------|-------------------------------------------------|----------|
| DRUCKMODUS <sup>*1</sup> | Zeigt den Standardmodus für e-Filing Drucke an. | JA       |
|                          |                                                 | ļ        |

\*1 Wird nur für Farbmodelle gedruckt.

#### DATEI

| Funktion        | Beschreibung                                                                                                    | Benutzer |
|-----------------|----------------------------------------------------------------------------------------------------|----------|
| WARTUNG         | Zeigt an, ob die Speicherwartung aktiviert oder deaktiviert ist.                                                                                               | NEIN     |
| SPEICHERWARTUNG | Zeigt an, wie viele Tage die Daten im lokalen<br>Ordner gespeichert werden. Die Einstellung wird<br>nur angezeigt, wenn die Wartungsfunktion<br>aktiviert ist. | NEIN     |

#### E-MAIL

| Funktion                                                                        | Beschreibung                                                                                                    | Benutzer |
|---------------------------------------------------------------------------------|----------------------------------------------------------------------------------------------------|----------|
| GRÖSSE NACHRICHTENFRAGM. (KB)                                                   | Zeigt die Größe des Nachrichtenfragments einer<br>E-Mail an.                                                                | NEIN     |
| VON ADRESSE                                                                     | Zeigt die Email-Adresse des Absenders einer<br>E-Mail an.                                                                   | NEIN     |
| VON NAME                                                                        | Zeigt den Namen des Absenders einer E-Mail an.                                                                              | NEIN     |
| EMPFÄNGER DOMAIN NAME                                                           | Zeigt an, ob das automatische Hinzufügen des<br>Domainnamens an die Adresse aktiviert ist.                                  | NEIN     |
| ANZAHL WIEDERHOLUNGEN                                                           | Zeigt die Anzahl der Wiederholungen an, die das<br>System bei einer fehlgeschlagenen Email-<br>Sendung durchführt.          | NEIN     |
| WIEDERH. INTERVAL                                                               | Zeigt den Abstand zwischen den<br>Sendewiederholungen einer E-Mail.                                                         | NEIN     |
| BCC ADRESSANZEIGE                                                               | Zeigt an, ob die Bcc Adressanzeige aktiviert oder deaktiviert ist.                                                          | NEIN     |
| BETREFF EDITIEREN                                                               | Zeigt an, ob die Editiermöglichkeit für den Email-<br>Betreff aktiviert oder deaktiviert ist.                               | NEIN     |
| DATUM UND UHRZEIT DEM BETREFF HINZUFÜGEN                                        | Zeigt an, ob das Hinzufügen von Datum/Uhrzeiten<br>an den Email-Betreff aktiviert oder deaktiviert ist.                     | NEIN     |
| STANDARD BETREFF                                                                | Zeigt den Standardbetreff für Email.                                                                                        | NEIN     |
| URL SENDEEINSTELLUNGEN - URL SENDUNG                                            | Zeigt an, ob die URL-Sendung aktiviert oder deaktiviert ist.                                                                | NEIN     |
| URL SENDEEINSTELLUNGEN - SCHWELLE FÜR<br>DATEISENDUNG                           | Zeigt die Dateigröße, ab der von Dateisendung auf<br>URL-Sendung umgeschaltet wird, wenn die URL-<br>Sendung aktiviert ist. | NEIN     |
| URL SENDEEINSTELLUNGEN -<br>ARCHIVIERUNGSDAUER FÜR DOWNLOAD DATEI               | Zeigt die Datei-Speicherdauer, wenn die URL-<br>Sendung aktiviert ist.                                                      | NEIN     |
| URL SENDEEINSTELLUNGEN - SUCHINTERVALL<br>FÜR LÖSCHUNG ABGELAUF. DOWNLOAD DATEI | Zeigt das Intervall, in dem abgelaufene Download-<br>Dateien gesucht werden, wenn die URL-Sendung<br>aktiviert ist.         | NEIN     |
| URL SENDUNG EINSTELLUNG - HOSTNAME<br>FORMAT IN URL                             | Zeigt das Hostnameformat der URL, wenn die URL-Sendung aktiviert ist.                                                       | NEIN     |

#### **INTERNET FAX**

| Funktion                                  | Beschreibung                                                                                                    | Benutzer |
|-------------------------------------------|----------------------------------------------------------------------------------------------------|----------|
| SEITENGRÖSSE FRAGMENT (KB)                | Zeigt die Aufteilungsgröße für ein Internet-Faxe<br>an.                                                               | NEIN     |
| HAUPTTEXT SENDUNG                         | Zeigt an, ob die Haupttext-Sendung aktiviert oder deaktiviert ist.                                                    | NEIN     |
| AN/BCC ZIEL                               | Zeigt die Einstellung für das Ziel einer Internet-<br>Faxsendung an.                                                  | NEIN     |
| ТТІ                                       | Zeigt an, ob die Absenderkopfzeile aktiviert ist.                                                                     | JA       |
| RTI                                       | Zeigt an, ob die Empfangsfußzeile aktiviert ist.                                                                      | JA       |
| VON ADRESSE                               | Zeigt die Email-Adresse des Absenders eines<br>Internet-Faxes an.                                                     | NEIN     |
| VON NAME                                  | Zeigt den Namen des Absenders eines Internet-<br>Faxes an.                                                            | NEIN     |
| EMPFÄNGER DOMAIN NAME                     | Zeigt an, ob das automatische Hinzufügen des<br>Domainnamens an die Adresse aktiviert ist.                            | NEIN     |
| ANZAHL WIEDERHOLUNGEN                     | Zeigt die Anzahl der Wiederholungen, die das<br>System bei einer fehlgeschlagenen Internetfax-<br>Sendung durchführt. | NEIN     |
| WIEDERH. INTERVAL                         | Zeigt den Abstand zwischen den<br>Sendewiederholungen eines Internetfax.                                              | NEIN     |
| WEITERLEITUNG EMPF. INTERNET-FAX - AGENT1 | Zeigt den Agententyp an, wenn die Weiterleitung<br>eines empfangenen Internet-Faxes registriert<br>wird.              | NEIN     |
| WEITERLEITUNG EMPF. INTERNET-FAX - AGENT2 | Zeigt den Agententyp an, wenn die Weiterleitung<br>eines empfangenen Internet-Faxes registriert<br>wird.              | NEIN     |

#### **BERICHT EINSTELLUNG**

| Funktion                        | Beschreibung                                                                                                    | Benutzer |
|---------------------------------|----------------------------------------------------------------------------------------------------|----------|
| JOURNAL - AUTOM.                | Zeigt an, ob der automatische Journaldruck aktiviert oder deaktiviert ist.                                                                        | NEIN     |
| JOURNAL - SENDEJOURN.           | Zeigt an, wie viele Übertragungen in einem<br>Sendejournal ausgedruckt werden.                                                                    | NEIN     |
| JOURNAL - EMPF.JOURN.           | Zeigt an, wie viele Übertragungen in einem<br>Empfangsjournal ausgedruckt werden.                                                                 | NEIN     |
| KOMM. BERICHT - SPEICH.SEND     | Zeigt die Bedingungen für den Druck eines<br>Speichersendeberichts an.                                                                            | NEIN     |
| KOMM. BERICHT - DIREKT-SEND     | Zeigt die Bedingungen für den Druck eines<br>Direktsendeberichts an.                                                                              | NEIN     |
| KOMM. BERICHT - MULTI-SEND      | Zeigt die Bedingungen für den Druck eines<br>Mehrfachsendeberichts an.                                                                            | NEIN     |
| KOMM. BERICHT - ABRUF           | Zeigt die Bedingungen für den Druck eines<br>Abrufberichts an.                                                                                    | NEIN     |
| KOMM. BERICHT - VERM. SENDER    | Zeigt die Bedingungen für den Druck eines Relais-<br>Ursprungsberichts an.                                                                        | NEIN     |
| KOMM. BERICHT - RELAIS STATION  | Zeigt die Bedingungen für den Druck eines Relais-<br>Stationsberichts an.                                                                         | NEIN     |
| KOMM. BERICHT - RELAIS ZIEL     | Zeigt die Bedingungen für den Druck eines Relais-<br>Empfängerberichts an.                                                                        | NEIN     |
| EMPFÄNGERLISTE - LOKAL          | Zeigt an, ob eine Empfängerliste gedruckt wird,<br>nachdem ein Dokument für eine Mailbox auf dem<br>Gerät reserviert wurde.                       | NEIN     |
| EMPFÄNGERLISTE - GEGENST.       | Zeigt an, ob eine Empfängerliste gedruckt wird,<br>nachdem ein Dokument von einer Gegenstelle für<br>eine Mailbox auf dem Gerät reserviert wurde. | NEIN     |
| EMPFÄNGERLISTE - RELAIS STATION | Zeigt an, ob eine Empfängerliste gedruckt wird,<br>nachdem eine Relais-Übertragung von einer<br>Gegenstelle als Relais-Hub empfangen wurde.       | NEIN     |
| AUSGABEEINSTELLUNG - DRUCK      | Zeigt das Ausgabeformat des Berichts an.                                                                                                    | NEIN     |
| AUSGABEEINSTELLUNG - DATEI      | Zeigt das Ausgabeformat des Berichts an.                                                                                                    | NEIN     |
| AUSGABEEINSTELLUNG - EMAIL      | Zeigt das Ausgabeformat des Berichts an.                                                                                                    | NEIN     |

# DRUCKER/E-FILING

| Funktion                                                  | Beschreibung                                                                                           | Benutzer |
|-----------------------------------------------------------|----------------------------------------------------------------------------------------------------|----------|
| PAPIERQUELLE AUTOMATISCH WECHSELN                         | Zeigt, ob der automatische Einzugswechsel ein-<br>oder ausgeschaltet ist.                              | NEIN     |
| UNTERSCHIEDLICHE PAPIERAUSRICHTUNG *1                     | Zeigt an, ob die Funktion für unterschiedliche<br>Papierausrichtung ein- oder ausgeschaltet ist.       | NEIN     |
| ERZWUNGENE FORTSETZUNG BEI UNG. PAPIER <sup>*1</sup>      | Zeigt, ob die Funktion zum Fortsetzen bei<br>unzulässigem Papierformat ein- oder<br>ausgeschaltet ist. | NEIN     |
| AUTOM FACHWECHSEL (KASKADIERENDER<br>DRUCK) <sup>*1</sup> | Zeigt an, ob der automatische Wechsel des<br>Ausgabefachs aktiviert oder deaktiviert ist.              | NEIN     |

| Funktion                                             | Beschreibung                                                                                  | Benutzer |
|------------------------------------------------------|-----------------------------------------------------------------------------------------------|----------|
| DRUCK BEI LEEREM HEFTER ANHALTEN <sup>*1</sup>       | Zeigt an, ob der Druck bei Klammermangel<br>gestoppt wird.                                    | NEIN     |
| DRUCK FORTS. BEI VOLLEM STANZRESTEBEH. <sup>*1</sup> | Zeigt an, ob der Druck bei vollem<br>Papierrestebehälter fortgesetzt wird.                    | NEIN     |
| BYPASS-DRUCK BESTÄTIGEN                              | Zeigt an, ob der Einzug des nächsten Blattes für den Stapelblatteinzug bestätigt werden muss. | NEIN     |

\*1 Für einige Modelle nicht verfügbar.

#### WIRED 802.1X EINSTELLUNG

| Funktion          | Beschreibung                                                                | Benutzer |
|-------------------|-----------------------------------------------------------------------------|----------|
| 802.1X AKTIVIEREN | Zeigt an, ob die 802.1X - Authentifizierung aktiviert oder deaktiviert ist. | NEIN     |
| EAP-METHODE       | Zeigt die aktuelle EAP-Methode an.                                          | NEIN     |

#### WIRELESS EINSTELLUNGEN\*1

| Funktion     | Beschreibung                                                   | Benutzer |
|--------------|----------------------------------------------------------------|----------|
| WIRELESS LAN | Zeigt an, ob die WLAN-Funktion aktiviert oder deaktiviert ist. | NEIN     |

\*1 Wird nur gedruckt, wenn das WLAN/Bluetooth-Modul installiert ist.

#### **BLUETOOTH EINSTELLUNGEN<sup>\*1</sup>**

| Funktion             | Beschreibung                                                                   | Benutzer |
|----------------------|--------------------------------------------------------------------------------|----------|
| Bluetooth            | Zeigt an, ob die Bluetooth-Funktion aktiviert oder deaktiviert ist.            | NEIN     |
| Bluetooth NAME       | Zeigt den Bluetooth-Namen an.                                                  | NEIN     |
| GERÄTEADRESSE        | Zeigt die Bluetooth-Adresse an.                                                | NEIN     |
| SUCHE ERLAUBEN       | Zeigt an, ob die Suche durch Bluetooth-Geräte zulässig ist.                    | NEIN     |
| SICHERHEIT           | Zeigt an, ob der Kommunikationsschutz durch<br>PIN-Code aktiviert ist.         | NEIN     |
| PIN EINGABE          | Zeigt die PIN an.                                                              | NEIN     |
| DATENVERSCHLÜSSELUNG | Zeigt an, ob die Kommunikationsverschlüsselung aktiviert oder deaktiviert ist. | NEIN     |

\*1 Wird nur gedruckt, wenn das WLAN/Bluetooth-Modul installiert ist.

#### **NETZWERKEINSTELLUNG - ALLGEMEINES PRODUKT - ALLGEMEIN**

| Funktion                        | Beschreibung                                   | Benutzer |
|---------------------------------|------------------------------------------------|----------|
| ETHERNET-GESCHWINDIGKEIT DUPLEX | Zeigt die Einstellung der Ethernet-Bitrate an. | NEIN     |

#### **NETZWERKEINSTELLUNG - NETZWERK - TCP/IP**

| Funktion         | Beschreibung                                         | Benutzer |
|------------------|------------------------------------------------------|----------|
| ADRESSMODUS      | Zeigt den TCP/IP-Adressmodus an.                     | NEIN     |
| HOST NAME        | Zeigt den TCP/IP-Adressmodus an.                     | NEIN     |
| IP ADRESSE       | Zeigt die IP-Adresse des Geräts an.                  | NEIN     |
| SUBNET MASKE     | Zeigt die Subnet-Maske des Geräts an.                | NEIN     |
| STANDARD GATEWAY | Zeigt die Standard-Gateway-Adresse des Geräts<br>an. | NEIN     |

#### **NETZWERKEINSTELLUNG - NETZWERK - IPv6**

| Funktion                                        | Beschreibung                                                                                                 | Benutzer |
|-------------------------------------------------|----------------------------------------------------------------------------------------------------|----------|
| IPv6 AKTIVIEREN                                 | Zeigt an, ob das IPv6-Protokoll aktiviert oder deaktiviert ist.                                              | NEIN     |
| LLMNR                                           | Zeigt an, ob das LLMNR (Linklocal Multi-cast Name<br>Resolution) Protokoll aktiviert oder deaktiviert ist.   | NEIN     |
| ADRESSMODUS                                     | Zeigt den IPv6-Adressmodus an.                                                                               | NEIN     |
| LINK LOCAL ADRESSE                              | Zeigt die Link Local Adresse des Geräts an.                                                                  | NEIN     |
| IP ADRESSE                                      | Zeigt die IPv6 Adresse des Geräts an.                                                                        | NEIN     |
| PREFIX LÄNGE                                    | Zeigt die Prefix-Länge der IPv6 Adresse an.                                                                  | NEIN     |
| STANDARD GATEWAY                                | Zeigt die Standard-Gateway-Adresse des Geräts<br>an.                                                         | NEIN     |
| DHCPv6 SERVER FÜR OPTIONEN VERWENDEN            | Zeigt, ob optionale Informationen von einem<br>DHCPv6 Server verwendet werden.                               | NEIN     |
| STATELESS FÜR IP ADRESSE (M FLAGS)<br>VERWENDEN | Zeigt an, ob die Stateless-Verwendung (IP Adresse<br>M Flag) aktiviert oder deaktiviert ist.                 | NEIN     |
| STATELESS FÜR OPTIONEN (O FLAGS)<br>VERWENDEN   | Zeigt an, ob die Stateless-Verwendung (optionale<br>Informationen O Flag) aktiviert oder deaktiviert<br>ist. | NEIN     |

| Funktion                          | Beschreibung                                                                                      | Benutzer |
|-----------------------------------|---------------------------------------------------------------------------------------------------|----------|
| IP ADRESSE1                       | Zeigt IP-Adresse, Prefix-Länge und Standard                                                       | NEIN     |
| PREFIX LÄNGE1                     | Gateway von Routern.                                                                              | NEIN     |
| STANDARD GATEWAY 1                |                                                                                                   | NEIN     |
| IP ADRESSE2                       |                                                                                                   | NEIN     |
| PREFIX LÄNGE2                     |                                                                                                   | NEIN     |
| STANDARD GATEWAY 2                |                                                                                                   | NEIN     |
| IP ADRESSE3                       |                                                                                                   | NEIN     |
| PREFIX LÄNGE3                     |                                                                                                   | NEIN     |
| STANDARD GATEWAY 3                |                                                                                                   | NEIN     |
| IP ADRESSE4                       |                                                                                                   | NEIN     |
| PREFIX LÄNGE4                     |                                                                                                   | NEIN     |
| STANDARD GATEWAY 4                |                                                                                                   | NEIN     |
| IP ADRESSE5                       |                                                                                                   | NEIN     |
| PREFIX LÄNGE5                     |                                                                                                   | NEIN     |
| STANDARD GATEWAY 5                |                                                                                                   | NEIN     |
| IP ADRESSE6                       |                                                                                                   | NEIN     |
| PREFIX LÄNGE6                     |                                                                                                   | NEIN     |
| STANDARD GATEWAY 6                |                                                                                                   | NEIN     |
| IP ADRESSE7                       |                                                                                                   | NEIN     |
| PREFIX LÄNGE7                     |                                                                                                   | NEIN     |
| STANDARD GATEWAY 7                |                                                                                                   | NEIN     |
| STATEFUL FÜR IP ADRESSE VERWENDEN | Zeigt an, ob die Stateful-Verwendung (IP Adresse) aktiviert oder deaktiviert ist.                 | NEIN     |
| STATEFUL FÜR OPTIONEN VERWENDEN   | Zeigt an, ob die Stateful-Verwendung (optionale<br>Informationen) aktiviert oder deaktiviert ist. | NEIN     |

# NETZWERKEINSTELLUNG - NETZWERK - IPX/SPX

| Funktion           | Beschreibung                                                       | Benutzer |
|--------------------|--------------------------------------------------------------------|----------|
| IPX/SPX AKTIVIEREN | Zeigt an, ob das IPX/SPX-Protokoll aktiviert oder deaktiviert ist. | NEIN     |
| RAHMENTYP          | Zeigt den zu wählenden Rahmentyp an.                               | NEIN     |

# NETZWERKEINSTELLUNGEN - NETZWERK - APPLETALK \*1

| Funktion              | Beschreibung                                                         | Benutzer |
|-----------------------|----------------------------------------------------------------------|----------|
| APPLE TALK AKTIVIEREN | Zeigt an, ob das AppleTalk-Protokoll aktiviert oder deaktiviert ist. | NEIN     |
| GERÄTENAME            | Zeigt den AppleTalk-Gerätenamen an.                                  | NEIN     |
| GEWÜNSCHTE ZONE       | Zeigt die AppleTalk-Zone an.                                         | NEIN     |

\*1 Für einige Modelle nicht verfügbar.

#### NETZWERKEINSTELLUNG - SITZUNG - LDAP-SITZUNG

| Funktion        | Beschreibung                                                                 | Benutzer |
|-----------------|------------------------------------------------------------------------------|----------|
| LDAP AKTIVIEREN | Zeigt an, ob LDAP aktiviert oder deaktiviert ist.                            | NEIN     |
| ATTRIBUT 1      | Zeigt den Namen des Schemas entsprechend der<br>LDAP Serverkonfiguration an. | NEIN     |
| ATTRIBUT 2      | Zeigt den Namen des Schemas entsprechend der<br>LDAP Serverkonfiguration an. | NEIN     |
| SUCHMETHODE     | Zeigt die Suchbedingungen für die LDAP-Suche<br>an.                          | NEIN     |

#### **NETZWERKEINSTELLUNG - SITZUNG - DNS-SITZUNG**

| Funktion                            | Beschreibung                                                              | Benutzer |
|-------------------------------------|---------------------------------------------------------------------------|----------|
| DNS AKTIVIEREN                      | Zeigt an, ob der DNS-Server aktiviert oder deaktiviert ist.               | NEIN     |
| PRIMÄRE DNS-SERVERADRESSE           | Zeigt die primäre DNS-Serveradresse an, sofern sie gesetzt wurde.         | NEIN     |
| SEKUNDÄRE DNS-SERVERADRESSE         | Zeigt die sekundäre DNS-Serveradresse an, sofern sie gesetzt wurde.       | NEIN     |
| PRIMÄRE DNS SERVER ADRESSE (IPv6)   | Zeigt die primäre DNS-Serveradresse IPv6 an,<br>sofern sie gesetzt wurde. | NEIN     |
| SEKUNDÄRE DNS SERVER ADRESSE (IPv6) | Zeigt die sekundäre DNS-Serveradresse IPv6 an, sofern sie gesetzt wurde.  | NEIN     |

#### **NETZWERKEINSTELLUNG - SITZUNG - DDNS-SITZUNG**

| Funktion               | Beschreibung                                                                                   | Benutzer |
|------------------------|------------------------------------------------------------------------------------------------|----------|
| DDNS AKTIVIEREN        | Zeigt an, ob der DDNS-Server aktiviert oder deaktiviert ist.                                   | NEIN     |
| HOST NAME              | Zeigt den Namen des Gerätes an.                                                                | NEIN     |
| DOMAIN NAME            | Zeigt den Domain-Namen des Gerätes an.                                                         | NEIN     |
| SICHERHEITSMETHODE     | Zeigt die Sicherheitsmethode des Geräts an.                                                    | NEIN     |
| PRIMÄRER ANMELDENAME   | Zeigt den primären Anmeldenamen an, wenn als<br>Sicherheitsmethode GSS-TSIG eingestellt ist.   | NEIN     |
| SEKUNDÄRER ANMELDENAME | Zeigt den sekundären Anmeldenamen an, wenn<br>als Sicherheitsmethode GSS-TSIG eingestellt ist. | NEIN     |

#### NETZWERKEINSTELLUNG - SITZUNG - SMB-SITZUNG

| Funktion             | Beschreibung                                                   | Benutzer |
|----------------------|----------------------------------------------------------------|----------|
| SMB SERVER-PROTOKOLL | Zeigt an, ob das SMB-Protokoll aktiviert oder deaktiviert ist. | NEIN     |
| EINSCHRÄNKUNG        | Zeigt an, ob Drucker-/Dateifreigabe eingeschränkt sind.        | NEIN     |
| NETBIOS NAME         | Zeigt den NetBIOS-Namen des Geräts an.                         | NEIN     |
| LOGON                | Zeigt die Logon-Einstellung an.                                | NEIN     |

| Funktion                                         | Beschreibung                                                                           | Benutzer |
|--------------------------------------------------|----------------------------------------------------------------------------------------|----------|
| ARBEITSGRUPPE                                    | Zeigt die Arbeitsgruppe des Geräts an.                                                 | NEIN     |
| DOMAIN                                           | Zeigt den Domain-Namen des Gerätes an.                                                 | NEIN     |
| PRIMÄRER DOMAIN CONTROLLER                       | Zeigt die primäre Domain Controller-Adresse an, sofern sie gesetzt wurde.              | NEIN     |
| BACKUP DOMAIN CONTROLLER                         | Zeigt die Backup Domain Controller-Adresse an, sofern sie gesetzt wurde.               | NEIN     |
| LOGON BENUTZERNAME                               | Zeigt den Benutzernamen des Systems für die<br>Domain an, sofern er eingegeben wurde.  | NEIN     |
| PRIMÄRER WINS SERVER                             | Zeigt die primäre WINS-Serveradresse an, sofern sie gesetzt wurde.                     | NEIN     |
| SEKUNDÄRER WINS SERVER                           | Zeigt die sekundäre WINS-Serveradresse an, sofern sie gesetzt wurde.                   | NEIN     |
| GASTANMELDUNG                                    | Zeigt an, ob sich Gastbenutzer auf dem SMB-<br>Server anmelden können.                 | NEIN     |
| BENUTZERNAME                                     | Zeigt die Namen an, mit denen sich Gastbenutzer<br>auf dem SMB-Server anmelden können. | NEIN     |
| AUTHENTIFIZIERUNG DES SMB CLIENT                 | Zeigt die Authentifizierungsmethode des SMB<br>Client an.                              | NEIN     |
| HOST ANKÜNDIGUNG SENDUNG BEI<br>SUPERSCHLAFMODUS | Zeigt an, ob die Hostankündigung im<br>Superschlafmodus gesendet wird.                 | NEIN     |
| SMB SIGNING FÜR SMB SERVER                       | Zeigt die Einstellung für SMB Signing des SMB<br>Servers.                              | NEIN     |
| SMB SIGNING FÜR SMB CLIENT                       | Zeigt die Einstellung für SMB Signing des SMB<br>Clients.                              | NEIN     |

# NETZWERKEINSTELLUNG - SITZUNG - NETWARE-SITZUNG

| Funktion                | Beschreibung                                                   | Benutzer |
|-------------------------|----------------------------------------------------------------|----------|
| BINDERY AKTIVIEREN      | Zeigt an, ob der Bindery-Modus aktiviert oder deaktiviert ist. | NEIN     |
| NDS AKTIVIEREN          | Zeigt an, ob der NDS-Modus aktiviert oder deaktiviert ist.     | NEIN     |
| KONTEXT                 | Zeigt den NDS-Kontext an.                                      | NEIN     |
| VERZEICHNISBAUM         | Zeigt den NDS-Verzeichnisbaum an.                              | NEIN     |
| BEVORZUGTER FILE SERVER | Zeigt den Namen des bevorzugten Fileserver an.                 | NEIN     |

#### **NETZWERKEINSTELLUNG - SITZUNG - BONJOUR-SITZUNG**

| Funktion             | Beschreibung                                                  | Benutzer |
|----------------------|---------------------------------------------------------------|----------|
| BONJOUR AKTIVIEREN   | Zeigt an, ob Bonjour aktiviert oder deaktiviert ist.          | NEIN     |
| LINK-LOCAL HOST NAME | Zeigt den Link-Local Hostnamen des Gerätes für<br>Bonjour an. | NEIN     |
| SERVICENAME          | Zeigt den Service-Namen des Gerätes für Bonjour<br>an.        | NEIN     |

#### NETZWERKEINSTELLUNG - SITZUNG - LLTD SITZUNG $^{1}$

| Funktion        | Beschreibung                                                                                       | Benutzer |
|-----------------|----------------------------------------------------------------------------------------------------|----------|
| LLTD AKTIVIEREN | Zeigt an, ob das LLTD (Link Layer Topology<br>Discovery) Protokoll aktiviert oder deaktiviert ist. | NEIN     |
| GERÄTENAME      | Zeigt den Gerätenamen an, der in der<br>Netzwerkübersicht gezeigt werden soll.                     | NEIN     |

\*1 Für einige Modelle nicht verfügbar.

#### **NETZWERKEINSTELLUNG - SITZUNG - SLP-SITZUNG**

| Funktion       | Beschreibung                                                                                | Benutzer |
|----------------|---------------------------------------------------------------------------------------------|----------|
| SLP AKTIVIEREN | Zeigt an, ob SLP (Service Location Protocol) aktiviert oder deaktiviert ist.                | NEIN     |
| TTL            | Zeigt die TTL (Time To Live, Anwendungsbereich<br>für SLP-Dienst) an.                       | NEIN     |
| SCOPE          | Zeigt den Bereich zur Definition von Gruppen, die<br>SLP-Dienste zur Verfügung stellen, an. | NEIN     |

#### NETZWERKEINSTELLUNGEN - NETZWERKDIENST - HTTP-NETZWERKDIENSTE

| Funktion                  | Beschreibung                                                                         | Benutzer |
|---------------------------|--------------------------------------------------------------------------------------|----------|
| HTTP-SERVER AKTIVIEREN    | Zeigt an, ob der HTTP-Netzwerkdienst aktiviert<br>oder deaktiviert ist.              | NEIN     |
| PRIMÄRE ANSCHLUSSNUMMER   | Zeigt die primäre Anschlussnummer für den HTTP-<br>Netzwerkdienst an.                | NEIN     |
| SEKUNDÄRE ANSCHLUSSNUMMER | Zeigt die sekundäre Anschlussnummer für den<br>HTTP-Netzwerkdienst an.               | NEIN     |
| SSL/TLS AKTIVIEREN        | Zeigt an, ob SSL/TLS für den HTTP-<br>Netzwerkdienst aktiviert oder deaktiviert ist. | NEIN     |
| SSL/TLS PORTNUMMER        | Zeigt die SSL/TLS-Anschlussnummer für den<br>HTTP-Netzwerkdienst an.                 | NEIN     |

#### **NETZWERKEINSTELLUNGEN - NETZWERKDIENST - SMTP CLIENT-NETZWERKDIENST**

| Funktion               | Beschreibung                                                                                                    | Benutzer |
|------------------------|----------------------------------------------------------------------------------------------------|----------|
| SMTP-CLIENT AKTIVIEREN | Zeigt an, ob der SMTP-Client aktiviert oder deaktiviert ist.                                                                           | NEIN     |
| AUTHENTIFIZIERUNG      | Zeigt an, ob die SMTP-Authentifizierung aktiviert oder deaktiviert ist.                                                                | NEIN     |
| POP VOR SMTP           | Zeigt an, ob POP vor SMTP aktiviert oder deaktiviert ist.                                                                              | NEIN     |
| SMTP-SERVERADRESSE     | Zeigt die IP-Adresse an, die dem SMTP-Server zugewiesen wurde.                                                                         | NEIN     |
| ANMELDENAME            | Zeigt den Anmeldename an, der für die SMTP-<br>Authentifizierung verwendet wird.                                                       | NEIN     |
| PORTNUMMER             | Zeigt die Anschlussnummer an, die zum Senden<br>von E-Mail- oder Internet-Fax-Nachrichten an den<br>SMTP-Server verwendet werden muss. | NEIN     |

| Funktion           | Beschreibung                                                             | Benutzer |
|--------------------|--------------------------------------------------------------------------|----------|
| SSL/TLS AKTIVIEREN | Zeigt an, ob SSL/TLS für den SMTP-Client aktiviert oder deaktiviert ist. | NEIN     |
| SSL/TLS            | Zeigt das für SSL/TLS verwendetet Protokoll an.                          | NEIN     |

#### NETZWERKEINSTELLUNGEN - NETZWERKDIENST - SMTP SERVER-NETZWERKDIENST

| Funktion                  | Beschreibung                                                                                                    | Benutzer |
|---------------------------|----------------------------------------------------------------------------------------------------|----------|
| SMTP-SERVER AKTIVIEREN    | Zeigt an, ob der SMTP-Server aktiviert oder deaktiviert ist.                                                             | NEIN     |
| PORTNUMMER                | Zeigt die Portnummer an, die für den Empfang von<br>Internet-Fax-Nachrichten über das SMTP-<br>Protokoll verwendet wird. | NEIN     |
| OFFRAMP-GATEWAY AKTIV.    | Zeigt an, ob das I-Fax-zu-Fax-Gateway aktiviert oder deaktiviert ist.                                                    | NEIN     |
| OFFRAMP-SICHERHEIT AKTIV. | Zeigt an, ob die Offramp-Sicherheit aktiviert oder deaktiviert ist.                                                      | NEIN     |
| OFFRAMP-DRUCK AKTIVIEREN  | Zeigt an, ob der Offramp-Druck aktiviert oder deaktiviert ist.                                                           | NEIN     |
| E-MAIL-ADRESSE            | Zeigt die Email-Adresse dieses Geräts an, wenn<br>der SMTP-Server aktiviert und eine Email-Adresse<br>vergeben wurde.    | NEIN     |

#### NETZWERKEINSTELLUNGEN - NETZWERKDIENST - IP-SICHERHEITSDIENST

| Funktion                 | Beschreibung                                                            | Benutzer |
|--------------------------|-------------------------------------------------------------------------|----------|
| IP SICHERHEIT AKTIVIEREN | Zeigt an, ob die IP Sicherheitsfunktion aktiviert oder deaktiviert ist. | NEIN     |
| POLICY NAME              | Zeigt den Namen der Sicherheitsrichtlinie für<br>IPsec an.              | NEIN     |

#### NETZWERKEINSTELLUNGEN - NETZWERKDIENST - POP3-NETZWERKDIENST

| Funktion               | Beschreibung                                                                                    | Benutzer |
|------------------------|-------------------------------------------------------------------------------------------------|----------|
| POP3-CLIENT AKTIVIEREN | Zeigt an, ob der POP3-Client aktiviert oder deaktiviert ist.                                    | NEIN     |
| POP3-SERVER-ADRESSE    | Zeigt die IP-Adresse des POP3-Servers an, sofern sie zugewiesen wurde.                          | NEIN     |
| AUTHENTIFIZIERUNG      | Zeigt an, ob die POP3-Authentifizierung aktiviert oder deaktiviert ist.                         | NEIN     |
| TYP POP3-ANMELDUNG     | Zeigt den POP3-Anmeldetyp an.                                                                   | NEIN     |
| KONTONAME              | Zeigt den Namen des POP3-Kontos an, sofern er vergeben wurde.                                   | NEIN     |
| SCAN RATE              | Zeigt die Scan-Rate (in Minuten) für die Prüfung<br>des POP3-Servers auf neue Nachrichten an.   | NEIN     |
| PORTNUMMER             | Zeigt die Anschlussnummer an, die für den Zugriff<br>auf den POP3-Server verwendet werden muss. | NEIN     |

| Funktion           | Beschreibung                                                                                     | Benutzer |
|--------------------|--------------------------------------------------------------------------------------------------|----------|
| SSL/TLS AKTIVIEREN | Zeigt an, ob SSL/TLS für den POP3-<br>Netzwerkdienst aktiviert oder deaktiviert ist.             | NEIN     |
| SSL/TLS PORTNUMMER | Zeigt die SSL/TLS-Anschlussnummer an, die für<br>den Zugriff auf den POP3-Server verwendet wird. | NEIN     |

#### NETZWERKEINSTELLUNGEN - NETZWERKDIENST - FTP CLIENT-NETZWERKDIENST

| Funktion            | Beschreibung                                                                                                    | Benutzer |
|---------------------|----------------------------------------------------------------------------------------------------|----------|
| SSL/TLS EINSTELLUNG | Zeigt den Status der FTP SSL/TLS Einstellung an.                                                                                | NEIN     |
| STD. PORTNUMMER     | Zeigt die Portnummer an, die zum Speichern eines<br>Dokuments im Netzwerkordner mithilfe des FTP-<br>Protokolls verwendet wird. | NEIN     |

#### NETZWERKEINSTELLUNGEN - NETZWERKDIENST - FTP SERVER-NETZWERKDIENST

| Funktion              | Beschreibung                                                                                    | Benutzer |
|-----------------------|-------------------------------------------------------------------------------------------------|----------|
| FTP-SERVER AKTIVIEREN | Zeigt an, ob der FTP-Serverdienst aktiviert oder deaktiviert ist.                               | NEIN     |
| STD. PORTNUMMER       | Zeigt die Anschlussnummer an, die für den FTP-<br>Empfang verwendet wird.                       | NEIN     |
| SSL/TLS AKTIVIEREN    | Zeigt an, ob SSL/TLS für den FTP-Netzwerkdienst aktiviert oder deaktiviert ist.                 | NEIN     |
| SSL/TLS PORTNUMMER    | Zeigt die SSL/TLS-Anschlussnummer an, die für<br>den Zugriff auf den FTP-Server verwendet wird. | NEIN     |

#### NETZWERKEINSTELLUNGEN - NETZWERKDIENST - WEB-DIENSTE EINSTELLUNG

| Funktion                      | Beschreibung                                                             | Benutzer |
|-------------------------------|--------------------------------------------------------------------------|----------|
| SSL/TLS AKTIVIEREN            | Zeigt an, ob SSL/TLS für Web Services aktiviert<br>oder deaktiviert ist. | NEIN     |
| FRIENDLY NAME                 | Zeigt den Namen des Geräts an.                                           | NEIN     |
| WEB SERVICES DRUCK            | Zeigt an, ob der Web Service Druck aktiviert oder deaktiviert ist.       | NEIN     |
| DRUCKERNAME                   | Zeigt den Druckernamen des Geräts an.                                    | NEIN     |
| DRUCKER INFORMATION           | Zeigt Druckerinformationen des Geräts an.                                | NEIN     |
| WEB SERVICES SCANNER          | Zeigt an, ob der Web Service Scan aktiviert oder deaktiviert ist.        | NEIN     |
| SCANNER-NAME                  | Zeigt den Scanner-Namen des Geräts an.                                   | NEIN     |
| SCANNER INFORMATION           | Zeigt Scannerinformationen des Geräts an.                                | NEIN     |
| AUTHENTIFIZIERUNG FÜR PC SCAN | Zeigt die Authentifizierungseinstellung für<br>empfangene Scanjobs an.   | NEIN     |

#### NETZWERKEINSTELLUNGEN - NETZWERKDIENST - SYSLOG EINSTELLUNG

| Funktion                               | Beschreibung                                           | Benutzer |
|----------------------------------------|--------------------------------------------------------|----------|
| SYSLOG AKTIVIEREN                      | Zeigt an, ob das Syslog gesendet wird.                 | NEIN     |
| SERVER IP ADRESSE                      | Zeigt die IP-Adresse des Syslog-Servers an.            | NEIN     |
| PORTNUMMER                             | Zeigt die Portnummer des Syslog-Servers an.            | NEIN     |
| PROTOKOLL                              | Zeigt das Kommunikationsprotokoll an.                  | NEIN     |
| SSL/TLS AKTIVIEREN                     | Zeigt an, ob SSL/TLS verwendet wird.                   | NEIN     |
| SCHWEREGRAD - FEHLER                   | Zeigt Fehler im Syslog an.                             | NEIN     |
| SCHWEREGRAD - WARNUNG                  | Zeigt Warnmeldungen im Syslog an.                      | NEIN     |
| SCHWEREGRAD - INFORMATION              | Zeigt Informationen im Syslog an.                      | NEIN     |
| STANDORT - SICHERHEIT/AUTORISIERUNG    | Zeigt die Sicherheit/Autorisierung im Syslog an.       | NEIN     |
| STANDORT - LOKALE ANWENDUNG0           | Zeigt die lokale Anwendung0 im Syslog an.              | NEIN     |
| STANDORT - LOKALE ANWENDUNG1 (JOB LOG) | Zeigt die lokale Anwendung1 (Job Log) im Syslog<br>an. | NEIN     |

#### NETZWERKEINSTELLUNGEN - NETZWERKDIENST - SNMP-NETZWERKDIENST

| Funktion                     | Beschreibung                                                                          | Benutzer |
|------------------------------|---------------------------------------------------------------------------------------|----------|
| SNMP AKTIVIEREN              | Zeigt an, ob SNMP aktiviert oder deaktiviert ist.                                     | NEIN     |
| LESERKREIS                   | Zeigt den Namen des Leserkreises an.                                                  | NEIN     |
| SNMP V3 AKTIVIEREN           | Zeigt an, ob SNMP V3 aktiviert oder deaktiviert ist.                                  | NEIN     |
| SNMP V3 TRAP AKTIVIEREN      | Zeigt an, ob SNMP V3 Trap aktiviert oder deaktiviert ist.                             | NEIN     |
| AUTHENTIFIZIERUNGSFALLE AKT. | Zeigt an, ob Authentifizierungs-Trap aktiviert oder deaktiviert ist.                  | NEIN     |
| HINWEIS-TRAP AKTIVIEREN      | Zeigt an, ob die Hinweis-Trap aktiviert oder deaktiviert ist.                         | NEIN     |
| IP-TRAP ADRESSE1-10          | Zeigt die IP-Adressen an, die für die IP-Trap-<br>Adressen 1 bis 10 festgelegt wurde. | NEIN     |
| IP-TRAP-KREIS                | Zeigt den Namen des IP-Trap-Kreises an.                                               | NEIN     |
| IPX TRAP ADRESSE             | Zeigt die IPX Trap-Adresse an.                                                        | NEIN     |

#### NETZWERKEINSTELLUNGEN - NETZWERKDIENST - SNTP-NETZWERKDIENST

| Funktion               | Beschreibung                                                                                    | Benutzer |
|------------------------|-------------------------------------------------------------------------------------------------|----------|
| SNTP AKTIVIEREN        | Zeigt an, ob SNTP aktiviert oder deaktiviert ist.                                               | NEIN     |
| PRIMÄRE SNTP ADRESSE   | Zeigt die primäre SNTP-Serveradresse an, sofern sie gesetzt wurde.                              | NEIN     |
| SEKUNDÄRE SNTP ADRESSE | Zeigt die sekundäre SNTP-Serveradresse an, sofern sie gesetzt wurde.                            | NEIN     |
| PORTNUMMER             | Zeigt die Anschlussnummer an, die für den Zugriff<br>auf den SNTP-Server verwendet werden muss. | NEIN     |
| SCAN RATE              | Zeigt die Scan-Rate für die Prüfung des SNTP-<br>Servers an.                                    | NEIN     |

| Funktion              | Beschreibung                                                              | Benutzer |
|-----------------------|---------------------------------------------------------------------------|----------|
| NTP AUTHENTIFIZIERUNG | Zeigt an, ob die NTP Authentifizierung aktiviert<br>oder deaktiviert ist. | NEIN     |

#### **NETZWERKEINSTELLUNGEN - NETZWERKDIENST - TELNET-DIENST**

| Funktion          | Beschreibung                                                               | Benutzer |
|-------------------|----------------------------------------------------------------------------|----------|
| TELNET AKTIVIEREN | Zeigt an, ob der TELNET-Dienst aktiviert oder deaktiviert ist.             | NEIN     |
| PORTNUMMER        | Zeigt die Anschlussnummer an, die für den<br>TELNET-Dienst verwendet wird. | NEIN     |
| BENUTZERNAME      | Zeigt den Benutzernamen für den TELNET-Dienst<br>an.                       | NEIN     |

#### NETZWERKEINSTELLUNGEN - NETZWERKDIENST - FILTERUNG

| Funktion                    | Beschreibung                                               | Benutzer |
|-----------------------------|------------------------------------------------------------|----------|
| IP FILTER AKTIVIEREN        | Zeigt an, ob IP-Filterung aktiviert oder deaktiviert ist.  | NEIN     |
| MAC ADRESSFILTER AKTIVIEREN | Zeigt an, ob MAC-Filterung aktiviert oder deaktiviert ist. | NEIN     |

#### NETZWERKEINSTELLUNGEN - DRUCKDIENST EINSTELLUNGEN - RAW TCP-DRUCK

| Funktion           | Beschreibung                                                                      | Benutzer |
|--------------------|-----------------------------------------------------------------------------------|----------|
| RAW TCP AKTIVIEREN | Zeigt an, ob der Raw TCP-Druck aktiviert oder deaktiviert ist.                    | NEIN     |
| PORTNUMMER         | Zeigt die Anschlussnummer an, die für den Raw<br>TCP-Druck verwendet werden muss. | NEIN     |

#### NETZWERKEINSTELLUNGEN - DRUCKDIENST EINSTELLUNGEN - LPD-DRUCK

| Funktion       | Beschreibung                                                                   | Benutzer |
|----------------|--------------------------------------------------------------------------------|----------|
| LPD AKTIVIEREN | Zeigt an, ob der LPR-Druck aktiviert oder deaktiviert ist.                     | NEIN     |
| PORTNUMMER     | Zeigt die Anschlussnummer an, die für den LPR-<br>Druck verwendet werden soll. | NEIN     |
| BANNER         | Zeigt an, ob ein Banner bei jedem LPR-<br>Druckauftrag ausgedruckt wird.       | NEIN     |

#### NETZWERKEINSTELLUNGEN - DRUCKDIENST EINSTELLUNGEN - IPP-DRUCK

| Funktion          | Beschreibung                                               | Benutzer |
|-------------------|------------------------------------------------------------|----------|
| IPP AKTIVIEREN    | Zeigt an, ob der IPP-Druck aktiviert oder deaktiviert ist. | NEIN     |
| PORT80 AKTIVIEREN | Zeigt an, ob Port80 für den IPP-Druck verwendet wird.      | NEIN     |

| Funktion           | Beschreibung                                                                     | Benutzer |
|--------------------|----------------------------------------------------------------------------------|----------|
| PORTNUMMER         | Zeigt die Anschlussnummer an, die für den IPP-<br>Druck verwendet werden muss.   | NEIN     |
| URL                | Zeigt den URL für den IPP-Druck an.                                              | NEIN     |
| AUTHENTIFIZIERUNG  | Zeigt an, ob die Authentifizierung für IPP-Druck aktiviert oder deaktiviert ist. | NEIN     |
| BENUTZERNAME       | Zeigt den Benutzernamen für die<br>Authentifizierung an.                         | NEIN     |
| SSL/TLS AKTIVIEREN | Zeigt an, ob SSL/TLS für IPP-Druck aktiviert oder deaktiviert ist.               | NEIN     |
| SSL/TLS PORTNUMMER | Zeigt die SSL/TLS-Anschlussnummer an, die für den IPP-Druck verwendet wird.      | NEIN     |
| SSL/TLS URL        | Zeigt die SSL/TLS URL für den IPP-Druck an.                                      | NEIN     |

#### NETZWERKEINSTELLUNGEN - DRUCKDIENST EINSTELLUNGEN - FTP-DRUCK

| Funktion              | Beschreibung                                               | Benutzer |
|-----------------------|------------------------------------------------------------|----------|
| FTP-DRUCK AKTIVIEREN  | Zeigt an, ob der FTP-Druck aktiviert oder deaktiviert ist. | NEIN     |
| BENUTZERNAMEN DRUCKEN | Zeigt den Benutzernamen für den FTP-Druck an.              | NEIN     |
| KENNWORT DRUCKEN      | Zeigt das Kennwort für den FTP-Druck an.                   | NEIN     |

#### $\mathsf{NETZWERKEINSTELLUNGEN} \ \text{-} \ \mathsf{DRUCKDIENST} \ \mathsf{EINSTELLUNGEN} \ \text{-} \ \mathsf{MULTI} \ \mathsf{STATION} \ \mathsf{DRUCK}^{^{\star_1}}$

| Funktion                                       | Beschreibung                                                                | Benutzer |
|------------------------------------------------|-----------------------------------------------------------------------------|----------|
| MULTI STATION DRUCK AKTIVIEREN                 | Zeigt an, ob Multi Station Druck aktiviert ist.                             | NEIN     |
| DOKUMENT ABLAUFZEIT                            | Zeigt die Speicherdauer für das Dokument an.                                | NEIN     |
| ANZAHL ANGEZEIGTER JOBS                        | Zeigt die Anzahl der Angezeigten Jobs an.                                   | NEIN     |
| SORTIERREIHENFOLGE                             | Zeigt die Sortierreihenfolge die Anzeige an.                                | NEIN     |
| DRUCKREIHENFOLGE                               | Zeigt die Reihenfolge für den Druck an.                                     | NEIN     |
| GEDRUCKTE JOBS AKTIVIEREN                      | Zeigt an, ob das Drucken gedruckter Jobs aktiviert ist.                     | NEIN     |
| VERBINDUNGSEINSTELLUNG – PORTNUMMER            | Zeigt die Portnummer für Multistationendruck an.                            | NEIN     |
| VERBINDUNGSEINSTELLUNG – SSL/TLS<br>AKTIVIEREN | Zeigt an, ob der SSL/TLS aktiviert oder deaktiviert ist.                    | NEIN     |
| VERBINDUNGSEINSTELLUNG -<br>AUTHENTIFIZIERUNG  | Zeigt an, ob die SSL/TLS Authentifizierung aktiviert oder deaktiviert ist.  | NEIN     |
| VERBINDUNGSEINSTELLUNG – BENUTZERNAME          | Zeigt die Benutzernamen für Multistationendruck<br>an.                      | NEIN     |
| VERBINDUNG MFP1 bis 10                         | Zeigt die Verbindung der MFPs 1 bis 10.                                     | NEIN     |
| GRUPPENVERBINDUNG AKTIVIEREN                   | Zeigt an, ob die Gruppenverbindungsfunktion aktiviert oder deaktiviert ist. | NEIN     |
| NAME EIGENE GRUPPE                             | Zeigt den Namen der Gruppe an, der das System angehört.                     | NEIN     |
| VERBINDUNGSGRUPPE1 bis 9 - GRUPPENNAME         | Zeigt die Namen der Gruppen 1 bis 9 an.                                     | NEIN     |

| Funktion                                                       | Beschreibung                                                | Benutzer |
|----------------------------------------------------------------|-------------------------------------------------------------|----------|
| VERBINDUNGSGRUPPE1 bis 9 - PRIMÄRE IP-<br>ADRESSE / HOSTNAME   | Zeigt primäre Adresse/Hostname der Gruppen 1<br>bis 9 an.   | NEIN     |
| VERBINDUNGSGRUPPE1 bis 9 - SEKUNDÄRE IP-<br>ADRESSE / HOSTNAME | Zeigt sekundäre Adresse/Hostname der Gruppen 1<br>bis 9 an. | NEIN     |

\*1 Wird nur gedruckt, wenn die Multi Station Option installiert ist.

#### NETZWERKEINSTELLUNGEN - DRUCKDIENST EINSTELLUNGEN - NETWARE-DRUCK

| Funktion                 | Beschreibung                                                                                             | Benutzer |
|--------------------------|----------------------------------------------------------------------------------------------------|----------|
| PRINT SERVER NAME        | Zeigt den Printserver-Namen des Systems an.                                                              | NEIN     |
| KENNWORT                 | Zeigt das Kennwort für den NetWare-Fileserver an.                                                        | NEIN     |
| WARTESCHLANGEN-SCAN-RATE | Zeigt an, wie oft das Gerät die Warteschlange auf<br>dem NetWare-Fileserver durchsucht (in<br>Sekunden). | NEIN     |

#### NETZWERKEINSTELLUNGEN - DRUCKDIENST EINSTELLUNGEN - EMAIL-DRUCK

| Funktion                        | Beschreibung                                                                                                    | Benutzer |
|---------------------------------|----------------------------------------------------------------------------------------------------|----------|
| KOPFZEILENDRUCK AKTIVIEREN      | Zeigt an, ob die Kopfzeile beim Email-Druck<br>ausgegeben wird.                                                     | NEIN     |
| HAUPTTEXTDRUCK AKTIVIEREN       | Zeigt an, ob der Haupttext beim Email-Druck<br>ausgegeben wird.                                                     | NEIN     |
| MAXIMALER E-MAIL DRUCK          | Zeigt die maximale Anzahl Seiten, die von einer<br>empfangenen E-Mail gedruckt werden.                              | NEIN     |
| E-MAIL-FEHLERDRUCK AKTIV.       | Zeigt an, ob ein Email-Fehlerbericht gedruckt wird.                                                                 | NEIN     |
| E-MAIL-FEHLERÜBERTRAG. AKT.     | Zeigt an, ob ein Email-Fehlerbericht gesendet wird.                                                                 | NEIN     |
| E-MAIL FEHLER BEI ADRESSÜBERTR. | Zeigt die Email-Adresse an, an die eine Email-<br>Fehlermeldung gegebenenfalls gesendet wird.                       | NEIN     |
| TEILW. E-MAIL-ADRESSE AKTIV.    | Zeigt an, ob das Gerät eine E-Mail druckt, die<br>aufgeteilt empfangen wurde.                                       | NEIN     |
| TEILW. WARTEZEIT                | Zeigt an, wie lange (in Sekunden) das Gerät vor<br>dem Drucken auf den Empfang einer aufgeteilten<br>E-Mail wartet. | NEIN     |
| MDN ANTWORT                     | Zeigt an, ob die MDN-Antwort aktiviert oder deaktiviert ist.                                                        | NEIN     |

#### NETZWERKEINSTELLUNGEN - DRUCKDIENST EINSTELLUNGEN - DRUCK USB-KABEL

| Funktion             | Beschreibung                       | Benutzer |
|----------------------|------------------------------------|----------|
| DRUCKMODUS USB-KABEL | Zeigt den Modus für USB-Drucke an. | NEIN     |

#### DRUCKDATEN KONVERTER

| Funktion                        | Beschreibung                                                          | Benutzer |
|---------------------------------|-----------------------------------------------------------------------|----------|
| DRUCKDATEN KONVERTER AKTIVIEREN | Zeigt an, ob der Druckdaten-Konverter aktiviert oder deaktiviert ist. | NEIN     |

#### BENUTZERDEFINIERTE GERÄTEARCHITEKTUR AUS

| Funktion           | Beschreibung                                             | Benutzer |
|--------------------|----------------------------------------------------------|----------|
| PORT AKTIVIEREN    | Zeigt an, ob der Port aktiviert oder deaktiviert ist.    | NEIN     |
| PORTNUMMER         | Zeigt die Portnummer an.                                 | NEIN     |
| SSL/TLS AKTIVIEREN | Zeigt an, ob der SSL/TLS aktiviert oder deaktiviert ist. | NEIN     |
| SSL/TLS PORTNUMMER | Zeigt die SSL/TLS Portnummer an.                         | NEIN     |
| SESSION TIMEOUT    | Zeigt das Timeout für die Dauer der Sitzung an.          | NEIN     |

#### SICHERHEITSEINSTELLUNGEN - AUTHENTIFIZIERUNG - ABTEILUNGSEINSTELLUNG

| Funktion                                           | Beschreibung                                                                                     | Benutzer |
|----------------------------------------------------|--------------------------------------------------------------------------------------------------|----------|
| ABTEILUNGSCODE                                     | Zeigt an, ob die Abteilungsverwaltung aktiviert oder deaktiviert ist.                            | NEIN     |
| ABTEILUNGSCODE - KOPIE                             | Zeigt an, ob die Abteilungsverwaltung (Kopie)<br>aktiviert oder deaktiviert ist.                 | NEIN     |
| ABTEILUNGSCODE - FAX                               | Zeigt an, ob die Abteilungsverwaltung (Fax)<br>aktiviert oder deaktiviert ist.                   | NEIN     |
| ABTEILUNGSCODE - DRUCK                             | Zeigt an, ob die Abteilungsverwaltung (Druck)<br>aktiviert oder deaktiviert ist.                 | NEIN     |
| ABTEILUNGSCODE - SCAN                              | Zeigt an, ob die Abteilungsverwaltung (Scan)<br>aktiviert oder deaktiviert ist.                  | NEIN     |
| ABTEILUNGSCODE - LISTE                             | Zeigt an, ob die Abteilungsverwaltung (Liste)<br>aktiviert oder deaktiviert ist.                 | NEIN     |
| ABTEILUNGSCODE - ANWENDERFUNKTIONEN                | Zeigt an, ob die Abteilungsverwaltung<br>(Anwenderfunktionen) aktiviert oder deaktiviert<br>ist. | NEIN     |
| ABTEILUNGSCODE - EWB                               | Zeigt an, ob die Abteilungsverwaltung (EWB)<br>aktiviert oder deaktiviert ist.                   | NEIN     |
| ABT.NR. IN BENUTZERERREGISTRIERUNG<br>ERFORDERLICH | Zeigt an, ob die Abteilungsnummer für die<br>Anwenderregistrierung erforderlich ist.             | NEIN     |
| DRUCKJOB MIT UNGÜLTIGEM ABTEILUNGSCODE             | Zeigt das Systemverhalten bei ungültigen<br>Druckjobs an.                                        | NEIN     |

#### SICHERHEITSEINSTELLUNGEN - AUTHENTIFIZIERUNG - BENUTZERAUTH. EINSTELLUNG

| Funktion                                                        | Beschreibung                                                                                                | Benutzer |
|-----------------------------------------------------------------|----------------------------------------------------------------------------------------------------|----------|
| BENUTZER AUTHENTIFIZIERUNG                                      | Zeigt an, ob die Benutzer-Authentifizierung<br>aktiviert oder deaktiviert ist.                              | NEIN     |
| BENUTZER AUTHENTIFIZIERUNG ENTSPRECHEND<br>DER FUNKTION         | Zeigt an, ob die Benutzer-Authentifizierung<br>entsprechend der Funktion aktiviert oder<br>deaktiviert ist. | NEIN     |
| BENUTZER AUTHENTIFIZIERUNG ENTSPRECHEND<br>DER FUNKTION - KOPIE | Zeigt an, ob die Benutzer-Authentifizierung<br>(Kopie) aktiviert oder deaktiviert ist.                      | NEIN     |
| BENUTZER AUTHENTIFIZIERUNG ENTSPRECHEND<br>DER FUNKTION - FAX   | Zeigt an, ob die Benutzer-Authentifizierung (Fax)<br>aktiviert oder deaktiviert ist.                        | NEIN     |

| Funktion                                                                     | Beschreibung                                                                                           | Benutzer |
|------------------------------------------------------------------------------|----------------------------------------------------------------------------------------------------|----------|
| BENUTZER AUTHENTIFIZIERUNG ENTSPRECHEND<br>DER FUNKTION - DRUCK              | Zeigt an, ob die Benutzer-Authentifizierung<br>(Druck) aktiviert oder deaktiviert ist.                 | NEIN     |
| BENUTZER AUTHENTIFIZIERUNG ENTSPRECHEND<br>DER FUNKTION - SCAN               | Zeigt an, ob die Benutzer-Authentifizierung (Scan)<br>aktiviert oder deaktiviert ist.                  | NEIN     |
| BENUTZER AUTHENTIFIZIERUNG ENTSPRECHEND<br>DER FUNKTION - LISTE              | Zeigt an, ob die Benutzer-Authentifizierung (Liste)<br>aktiviert oder deaktiviert ist.                 | NEIN     |
| BENUTZER AUTHENTIFIZIERUNG ENTSPRECHEND<br>DER FUNKTION - ANWENDERFUNKTIONEN | Zeigt an, ob die Benutzer-Authentifizierung<br>(Anwenderfunktionen) aktiviert oder deaktiviert<br>ist. | NEIN     |
| BENUTZER AUTHENTIFIZIERUNG ENTSPRECHEND<br>DER FUNKTION - EWB                | Zeigt an, ob die Benutzer-Authentifizierung (EWB)<br>aktiviert oder deaktiviert ist.                   | NEIN     |
| AUTHENTIFIZIERUNGSMETHODE ADMIN                                              | Zeigt die Authentifizierungsmethode für den<br>Administrator an.                                       | NEIN     |
| DRUCKJOB MIT UNGÜLT. AUTHENTIFIZIER.                                         | Zeigt das Systemverhalten für Druckjobs mit fehlgeschlagener Authentifizierung an.                     | NEIN     |
| AUTO FREIGABE BEI ANMELDUNG                                                  | Zeigt an, ob die automatische Freigabe bei<br>Anmeldung aktiviert oder deaktiviert ist.                | NEIN     |
| PROJEKT MANAGEMENT                                                           | Zeigt an, ob das Projektmanagement aktiviert ist.                                                      | NEIN     |
| DRUCKJOB(OHNE PROJEKTCODE)                                                   | Zeigt an, wie Jobs ohne Projektcode bei<br>aktiviertem Projektmanagement verarbeitet<br>werden.        | NEIN     |
| GASTBENUTZER AKTIVIEREN                                                      | Zeigt an, ob Gastbenutzer akzeptiert werden.                                                           | NEIN     |
| AUTHENTIFIZIERUNG TYP                                                        | Zeigt den Authentifizierungstyp an.                                                                    | NEIN     |

#### SICHERHEITSEINSTELLUNG - AUTHENTIFIZIERUNG - EMAIL AUTHENTIFIZIERUNG EINST.

| Funktion                | Beschreibung                                                             | Benutzer |
|-------------------------|--------------------------------------------------------------------------|----------|
| EMAIL AUTHENTIFIZIERUNG | Zeigt an, ob die Email-Authentifizierung aktiviert oder deaktiviert ist. | NEIN     |

#### SICHERHEITSEINSTELLUNG - AUTHENTIFIZIERUNG - EMAIL ADRESSE EINSTELLUNG

| Funktion                      | Beschreibung                                                   | Benutzer |
|-------------------------------|----------------------------------------------------------------|----------|
| VON ADRESSE EINSTELLUNG       | Zeigt die Absenderadresse an.                                  | NEIN     |
| VON NAME                      | Zeigt den eingestellten Absendernamen an.                      | NEIN     |
| ZIELEINSTELLUNG EINSCHRÄNKUNG | Zeigt die für Zieleinstellungen gültige<br>Einschränkungen an. | NEIN     |

#### SICHERHEITSEINSTELLUNG - AUTHENTIFIZIERUNG - SINGLE SIGN ON EINSTELLUNG

| Funktion                              | Beschreibung                                                                                              | Benutzer |
|---------------------------------------|----------------------------------------------------------------------------------------------------|----------|
| EINMALIGES ANMELDEN FÜR SCAN TO EMAIL | Zeigt an, ob die Funktion zum einmaligen<br>Anmelden für Scan to Email aktiviert oder<br>deaktiviert ist. | NEIN     |

#### SICHERHEITSEINSTELLUNG - AUTHENTIFIZIERUNG - BASISVERZEICHNIS EINSTELLUNG

| Funktion                    | Beschreibung                                                      | Benutzer |
|-----------------------------|-------------------------------------------------------------------|----------|
| BASISVERZEICHNIS AKTIVIEREN | Zeigt an, ob das Basisverzeichnis aktiviert oder deaktiviert ist. | NEIN     |
| BASISVERZEICHNIS SERVER     | Zeigt den verwendeten Basisverzeichnis-Server<br>an.              | NEIN     |

#### SICHERHEITSEINSTELLUNG - AUTHENTIFIZIERUNG - BENUTZER FREIGABE EINSTELLUNG

| Funktion                     | Beschreibung                                                         | Benutzer |
|------------------------------|----------------------------------------------------------------------|----------|
| BENUTZER FREIGABE VERWALTUNG | Zeigt an, ob die Verwaltung freigegebener<br>Benutzer aktiviert ist. | NEIN     |
| VERBINDUNG TIMEOUT           | Zeigt das Timeout für die Dauer der Verbindung<br>an.                | NEIN     |

#### SICHERHEITSEINSTELLUNG - ZERTIFIKAT MANAGEMENT

| Funktion          | Beschreibung                            | Benutzer |
|-------------------|-----------------------------------------|----------|
| GERÄTEZERTIFIKATE | Zeigt den Typ des Gerätezertifikats an. | NEIN     |

#### SICHERHEITSEINSTELLUNG - KENNWORTRICHTLINIE - RICHTLINIE FÜR ANWENDER

| Funktion                    | Beschreibung                                                                                     | Benutzer |
|-----------------------------|--------------------------------------------------------------------------------------------------|----------|
| MINIMALE KENNWORTLÄNGE      | Zeigt die erlaubte Mindestlänge für Kennwörter<br>an.                                            | NEIN     |
| ZU ERFÜLLENDE ANFORDERUNGEN | Zeigt die nicht erlaubte Zeichenfolge an.                                                        | NEIN     |
| SPERREINSTELLUNG            | Zeigt an, ob die Sperreinstellung aktiviert oder deaktiviert ist.                                | NEIN     |
| ANZAHL WIEDERHOLUNGEN       | Zeigt die Anzahl von Wiederholungen für die<br>Kennworteingabe an.                               | NEIN     |
| SPERRZEIT                   | Zeigt die Sperrzeit (in Minuten) an.                                                             | NEIN     |
| VERFÜGBARER ZEITRAUM        | Zeigt an, ob die Gültigkeitsdauer-Einstellung für<br>Kennwörter aktiviert oder deaktiviert sind. | NEIN     |
| ABLAUF TAG(E)               | Zeigt die Gültigkeitsdauer für Kennwörter (in<br>Tagen) an.                                      | NEIN     |

#### SICHERHEITSEINSTELLUNG - KENNWORTRICHTLINIE - RICHTLINIE FÜR ADMINISTRATOR, AUDITOR

| Funktion                    | Beschreibung                                                       | Benutzer |
|-----------------------------|--------------------------------------------------------------------|----------|
| MINIMALE KENNWORTLÄNGE      | Zeigt die erlaubte Mindestlänge für Kennwörter<br>an.              | NEIN     |
| ZU ERFÜLLENDE ANFORDERUNGEN | Zeigt die nicht erlaubte Zeichenfolge an.                          | NEIN     |
| SPERREINSTELLUNG            | Zeigt an, ob die Sperreinstellung aktiviert oder deaktiviert ist.  | NEIN     |
| ANZAHL WIEDERHOLUNGEN       | Zeigt die Anzahl von Wiederholungen für die<br>Kennworteingabe an. | NEIN     |
| SPERRZEIT                   | Zeigt die Sperrzeit (in Minuten) an.                               | NEIN     |

| Funktion             | Beschreibung                                                                                     | Benutzer |
|----------------------|--------------------------------------------------------------------------------------------------|----------|
| VERFÜGBARER ZEITRAUM | Zeigt an, ob die Gültigkeitsdauer-Einstellung für<br>Kennwörter aktiviert oder deaktiviert sind. | NEIN     |
| ABLAUF TAG(E)        | Zeigt die Gültigkeitsdauer für Kennwörter (in<br>Tagen) an.                                      | NEIN     |

# SICHERHEITSEINSTELLUNG - KENNWORTRICHTLINIE - RICHTLINIE FÜR E-FILING, VORLAGENGRUPPEN, VORLAGEN, GESCHÜTZTE PDF, SNMP V3, KLONEN, SICHERER EMPFANG

| Funktion                    | Beschreibung                                                       | Benutzer |
|-----------------------------|--------------------------------------------------------------------|----------|
| MINIMALE KENNWORTLÄNGE      | Zeigt die erlaubte Mindestlänge für Kennwörter<br>an.              | NEIN     |
| ZU ERFÜLLENDE ANFORDERUNGEN | Zeigt die nicht erlaubte Zeichenfolge an.                          | NEIN     |
| SPERREINSTELLUNG            | Zeigt an, ob die Sperreinstellung aktiviert oder deaktiviert ist.  | NEIN     |
| ANZAHL WIEDERHOLUNGEN       | Zeigt die Anzahl von Wiederholungen für die<br>Kennworteingabe an. | NEIN     |
| SPERRZEIT                   | Zeigt die Sperrzeit (in Minuten) an.                               | NEIN     |

#### SICHERHEITSEINSTELLUNG - SICHERHEITSSTEMPEL

| Funktion                   | Beschreibung                                    | Benutzer |
|----------------------------|-------------------------------------------------|----------|
| DRUCK - KOPIE              | Zeigt das Hinzufügen zu Kopierjobs an.          | NEIN     |
| DRUCK - DRUCKER            | Zeigt das Hinzufügen zu Druckjobs an.           | NEIN     |
| DRUCK - E-FILING           | Zeigt das Hinzufügen in die e-Filing Box an.    | NEIN     |
| FAX - SENDUNG              | Zeigt das Hinzufügen zu Faxsendungen an.        | NEIN     |
| OPTIONEN - DATUM & ZEIT    | Zeigt das Hinzufügen von Datum und Uhrzeit an.  | NEIN     |
| OPTIONEN - KARTE ID        | Zeigt das Hinzufügen der Karten-ID an.          | NEIN     |
| OPTIONEN - BENUTZERNAME    | Zeigt das Hinzufügen des Benutzernamens an.     | NEIN     |
| OPTIONEN - JOB ID          | Zeigt das Hinzufügen einer Job-ID an.           | NEIN     |
| OPTIONEN - SERIENNUMMER    | Zeigt das Hinzufügen einer Seriennummer an.     | NEIN     |
| OPTIONEN - ABTEILUNGSNAME  | Zeigt das Hinzufügen eines Abteilungsnamens an. | NEIN     |
| OPTIONEN - OPTIONALER TEXT | Zeigt das Hinzufügen von optionalem Text an.    | NEIN     |

#### ADRESSBUCH

| Funktion                                           | Beschreibung                                             | Benutzer |
|----------------------------------------------------|----------------------------------------------------------|----------|
| FREIGABE EINSTELLUNG - FREIGEGEBENES<br>ADRESSBUCH | Zeigt an, ob die Freigabe des Adressbuchs aktiviert ist. | NEIN     |
| FREIGABE EINSTELLUNG - VERBINDUNGSTIMEOUT          | Zeigt das Timeout der Verbindung an.                     | NEIN     |
| PRIMÄRE MFP EINSTELLUNG - SEKUNDÄR MFP1<br>bis 10  | Zeigt die Sekundär-MFPs 1 bis 10 an.                     | NEIN     |
#### DATENBACKUP EINSTELLUNG

| Funktion                          | Beschreibung                                                                  | Benutzer |
|-----------------------------------|-------------------------------------------------------------------------------|----------|
| DATENBACKUP                       | Zeigt an, ob die Datensicherung aktiviert oder deaktiviert ist.               | NEIN     |
| EXTERNEN SERVER BENUTZEN          | Zeigt an, ob für die Datensicherung ein externer<br>Server verwendet wird.    | NEIN     |
| BACKUPZEITPLAN (AUTO)             | Zeigt die Einstellung (ein/aus/regelmäßig) für das<br>automatische Backup an. | NEIN     |
| BACKUPZEITPLAN (AUTO) - WOCHENTAG | Zeigt die Wochentagseinstellung für automatische<br>Backups an.               | NEIN     |
| BACKUPZEITPLAN (AUTO) - ZEIT      | Zeigt die eingestellte Zeit für automatische<br>Backups an.                   | NEIN     |

## INDEX

#### Numerisch

| 1200 dpi Druck       |     |
|----------------------|-----|
| 2 in 1 / 4 in 1      |     |
| 2. Fax.              |     |
| 600 dpi Druck        |     |
| 802.1X               | 125 |
| 802.1X Einstellungen |     |

# A

| Abruf                                              | 109                     |
|----------------------------------------------------|-------------------------|
| Absenderinformation                                | . 90, 91                |
| Abt                                                | 25                      |
| Abteilungscodeliste drucken                        | 136                     |
| Abteilungscodes aktivieren                         | 137                     |
| Abteilungscodes bearbeiten                         | 139                     |
| Abteilungscodes löschen                            | 141                     |
| Abteilungscodes registrieren, ändern oder löschen  | ı 137                   |
| Abteilungsverwaltung                               | 136                     |
| Abteilungszähler                                   | 134                     |
| ACS Justage                                        | . 15. 18                |
| ADF Rauschunterdrückung einstellen                 |                         |
| Admin. Meldung                                     |                         |
| Administratorkennwort ändern                       | 40                      |
| Administratorkennwort ändern und Servicekennw      | ort                     |
| zurücksetzen                                       | 40                      |
| Adressbuch                                         |                         |
| Adresse                                            | 21<br>24                |
| Aktivieren DHCP (Ontionen) 78                      | 80 82                   |
| Alle Abteilungscodes löschen                       | , 00, 02<br>1 <i>44</i> |
| Alle Abteilungszähler zurücksetzen                 | 1 <i>11</i>             |
| Allgemein 11                                       | 20 37                   |
| Anfangseinstellung                                 | ., 20, 37<br>97         |
| Annaldon in                                        |                         |
|                                                    | 04                      |
| Anzeige anpassen                                   | 1∠<br>>                 |
| ainstellon                                         | 1 44                    |
| Anzoigon                                           | 44<br>60                |
| Anzeigereihenfelge für die Suchergebnisse von      | 00                      |
| Kontakton fostlogen                                | 20                      |
|                                                    |                         |
| Appletalk aktivieren                               | 85                      |
|                                                    | 85                      |
| Autiosung                                          | . 16, 19                |
| Autiosung für Farbe                                | 14                      |
| Ausgabelimitierung für alle Abteilungen einstellen | 143                     |
| Auslasspegel Anpassung                             | . 15, 19                |
| Ausschaltanzeige                                   |                         |
| Ausschalteinstellungen                             | 67                      |
| Authentifizierung als Kennw.verw.                  | 104                     |
| Auto                                               | 108                     |
| Auto Schlaf-/Superschlafmodus                      | 41                      |
| Auto Schlafmodus                                   | 41                      |
| Autom Energiesparmodus                             | 41                      |
| Autom Fachwechsel (kaskadierender Druck)           | 89, 112                 |
| Autom. Duplexmodus                                 | 88                      |
| Automatische Freigabe vertraulicher/angehaltene    | r                       |
| Druckjobs                                          | 112                     |
| Automatische Kalibrierung                          | 12                      |
| Automatische Rückstellfunktion einstellen          | 47                      |
| Automatische Wahl der Papierquelle                 | 88, 111                 |
| Automatischen Energiesparmodus einstellen          | 42                      |
|                                                    |                         |

#### В

| -                                           |            |
|---------------------------------------------|------------|
| Backupdaten auf externem Server speichern   | 72         |
| Backupdaten auf USB-Medium speichern        | 71         |
| Backupdaten vom externem Server wieder hers | tellen .74 |
| Backupdaten vom USB-Medium wieder herstelle | en 73      |
| Beidseitig drucken                          | 93         |
| Belichtung                                  | 14, 16, 19 |
| Belichtung für Farbe                        | 14         |
| Belichtung für Schwarz                      | 14         |
| Benachrichtigung einstellen                 |            |
| Benutzer                                    | 21         |
| Benutzerdefinierte Scangröße                |            |
| Benutzerdefinierter Betreff                 | 98         |
| Benutzerkennwort                            |            |
| Benutzerkennwort ändern                     |            |
| Benutzername aus Common Name des Anwend     | er-        |
| zertifikats verwenden                       |            |
| Benutzerzähler                              |            |
| Berechtigung                                |            |
| Bericht einstellen                          |            |
| Betreff                                     | 97         |
| Bildqualität für Schwarz in ACS             |            |
| Bildschirmtastatur                          | 150        |
| Bindery aktivieren                          |            |
| Bluetooth Druck                             |            |
| Bluetooth Einstellungen                     |            |
| Brosch. Sort                                | 15         |
| Buch->2                                     | 15         |
| Buchstabeneingabe                           |            |
|                                             |            |

# D

| DATEI                                        | 96    |
|----------------------------------------------|-------|
| Datenbackup und Restore einstellen           | 70    |
| Datum/Uhrzeit                                | 41    |
| Datumsformat                                 | 41    |
| DHCP aktivieren (IP-Adresse)8                | 0,82  |
| Direkt Send                                  | 109   |
| Displaykontrast einstellen                   | 11    |
| Displaysprache ändern                        | 11    |
| Drehsortierung                               | 93    |
| Drehung                                      | 18    |
| Druck bei leerem Hefter anhalten 88          | , 111 |
| Druck des Sende-/Empfangsjournals einstellen | 107   |
| Druck erzwingen (ungültiges Papier)          | 111   |
| Druck nach Papierstau                        | 69    |
| Druck über den Stapelblatteinzug bestätigen  | 112   |
| Drucker / e-Filing                           | 111   |
| Druck-Kennwort                               | 94    |
| Druckraster ändern                           | 46    |
| Druckzähler anzeigen 131, 132                | , 135 |
| Druckzähler pro Abteilungscode anzeigen      | 135   |
|                                              |       |

#### Ε

| —                             |     |
|-------------------------------|-----|
| EAP-Benutzername              | 127 |
| EAP-MD5                       | 124 |
| EAP-MSCHAP v2                 | 124 |
| EAP-TLS                       | 124 |
| EAP-TTLS                      | 124 |
| ECM für G3                    | 17  |
| e-Filing                      | 20  |
| Einschränkung                 | 84  |
| Einseitiger/zweiseitiger Scan |     |
|                               |     |

| Einstellungen prüfen                 | 125    |
|--------------------------------------|--------|
| EM-Abschlusston                      |        |
| E-Mail                               | 25, 97 |
| E-Mail prüfen                        |        |
| Email-Adresse registrieren           | 39     |
| Empfängerinformation                 |        |
| Empfangsdruck                        |        |
| Empfangsjournal                      | 108    |
| Empfangsliste einstellen             | 109    |
| Empfangsmodus                        |        |
| Energiesparmodus einstellen          |        |
| Ethernet Geschwindigkeit Duplexmodus | 85     |
| Ethernet-Bitrate einstellen          | 85     |
| Externer Server                      | 71     |
|                                      |        |

#### F

| Farbabstufungen kalibrieren                      | 44     |
|--------------------------------------------------|--------|
| Farbmodus                                        | 14, 18 |
| Fax                                              | 16,90  |
| Fax-Kommunikationszähler pro Abteilunscode       |        |
| anzeigen                                         | 135    |
| Fax-Nr.                                          | 25     |
| File Server Name                                 | 83     |
| Firma                                            | 24     |
| Flush Verbindungen                               | 86     |
| Foto                                             | 20     |
| FQDN Option                                      | 30,82  |
| FQDN Update Methode                              | 30,82  |
| Funktion für unbegrenzten Schwarzweißdruck       |        |
| einstellen                                       | 143    |
| Funktionen der programmierbaren Taste anzeigen . | 12     |
| FUNKTIONSLISTE                                   | 21     |
| Administrator                                    | 154    |
| Funktionszuweisung der programmierbaren Taste    | 70     |

## G

| Gateway                           | . 76, 78 |
|-----------------------------------|----------|
| Generelle Verschlüsselung         | 104      |
| Geräte-ID                         | 90       |
| Geräte-Informationen einstellen   | 39       |
| Gerätezertifikat exportieren      | 103      |
| Gerätezone                        | 85       |
| Gesamtzähler                      | 131      |
| Gesamtzähler ausdrucken           | 133      |
| Gewünschter Rahmentyp             | 83       |
| Gruppen bearbeiten oder entfernen | 27       |
| Gruppen erstellen                 | 27       |
| Gruppen im Adressbuch verwalten   | 27       |
| Gruppen suchen                    | 27       |
| Gruppennummern                    | 21       |
|                                   |          |

#### Н

| Haupttext senden               | 97, 99 |
|--------------------------------|--------|
| Hintergrundanpassung           |        |
| HTTP-Netzwerkdienst einstellen | 85     |
| HTTP-Server aktivieren         | 85     |
| 1                              |        |

| Index                          |        |
|--------------------------------|--------|
| Inhalt der Gruppe prüfen       |        |
| Integritätsprüfung durchführen | 105    |
| Internetfax                    |        |
| IP Adresse                     | 76, 78 |
|                                | ,      |

| IP Filter aktivieren                    | 86    |
|-----------------------------------------|-------|
| IP-Adressen-Erwerb76, 77, 79            | ), 81 |
| IPsec (IP Security) Einstellung         | 86    |
| IPv6-Protokoll                          | ), 81 |
| IPv6-Protokoll automatisch einrichten   |       |
| Stateful Netzwerkumgebung               | 81    |
| Stateless Netzwerkumgebung              | 79    |
| IPv6-Protokoll manuell einrichten       | 77    |
| IPX/SPX aktivieren                      | 83    |
| IPX/SPX-Protokoll einrichten            | 83    |
| ITU Mailbox                             | 21    |
| 1                                       |       |
| Joh überspringen                        | 68    |
| Job-Sprungkontrolle                     | 60    |
|                                         | 00    |
| K                                       |       |
| Kalibrierung                            | , 45  |
| Kalibrierung einstellen12               | , 44  |
| Kass. Meldung                           | 69    |
| Kassette 22,                            | 121   |
| Kein Papier Meldung                     | 47    |
| Klondateien erstellen                   | 65    |
| Klondateien erstellen oder installieren | 63    |
| Klondaten Installieren                  | 63    |
| Kommunikationsbericht einstellen        | 108   |
| Komprimierung                           | 18    |
| Kontakte aus Protokollen speichern      | 25    |
| Kontakte bearbeiten oder entfernen      | 26    |
| Kontakte im Adressbuch verwalten        | 24    |
| Kontakte speichern                      | 24    |
| Kontakte suchen                         | 26    |
| Kontakt-Informationen                   | 39    |
| Kontext                                 | 83    |
| Kontingentverwaltung                    | 139   |
| Kopie14, 44, 70                         | , 88  |
| Kopie 600dpi Druck                      | 44    |
| Kopie zentrieren                        | 89    |
| Kürzen                                  | 93    |
|                                         |       |

#### L

| Laufzeitzähler für Verbrauchsteile zurücksetzen | ۲474         |
|-------------------------------------------------|--------------|
| Lautstärke und Tonhöhe einstellen               | 13           |
| Layout                                          | 68           |
| LDAP aktivieren                                 | 86           |
| LDAP-Verzeichnisdienst einstellen               | 86           |
| Leerseitenunterdrückung Anpassung               | 15, 18       |
| Leitungsmonitor                                 | 92           |
| Limit Em Geschw.                                | 17           |
| Liniengrafik                                    | 20           |
| Link Local Adresse                              | . 77, 79, 81 |
| Liste                                           | 21           |
| Listen drucken                                  | 110          |
| Listen/Berichte                                 | 107          |
| Listendrucke                                    | 152          |
| Lizenz aktivieren                               | 51           |
| Lizenz deaktivieren                             | 55           |
| Lizenz exportieren                              | 56           |
| Lizenzen für Optionen verwalten                 | 47           |
| Lizenzinformationen betrachten                  | 48           |
| LLMNR                                           | . 77, 79, 81 |
| Lokal                                           | 110          |
|                                                 |              |

#### М

| 171                                     |     |
|-----------------------------------------|-----|
| MAC Adressfilter aktivieren             | 86  |
| Manueller Einzug                        | 14  |
| Master-Kennwort                         | 104 |
| Maximalzahl Kopien                      | 88  |
| Meldung Papiermangel linke LCF-Kassette | 47  |
| Mobilgeräte Einstellungen ändern        | 13  |
| Monitorlautstärke                       | 92  |
| Multi Ziele Bestätigen                  | 17  |
|                                         |     |

#### Ν

| Nachname                            |     |
|-------------------------------------|-----|
| Nachricht aufteilen (KB)            |     |
| NDS aktivieren                      | 83  |
| NetBIOS-Name                        | 84  |
| NetWare aktivieren                  | 83  |
| NetWare-Einstellungen konfigurieren | 83  |
| Netzwerk                            | 75  |
| Netzwerk prüfen                     | 87  |
| Neue Kontakte erstellen             | 24  |
| Neuen Abteilungscode speichern      | 137 |
| NIC-Konfigurationsseite             | 152 |
| Numerische Bildschirmtastatur       | 151 |
| Nur Empf (24 Std)                   |     |
| Nur Empf (Zeitgeber)                |     |
|                                     |     |

# 0

| Ohne Leerseite                 | 14, 18     |
|--------------------------------|------------|
| Option installieren            | 49         |
| Originalgröße (Vorlagenglas) * | 15, 17, 19 |
| Originalmodus                  | 14, 16, 19 |
| Originalmodus für Auto Farbe   | 14         |
| Originalmodus für Farbe        | 14         |
| Originalmodus für Schwarz      | 14         |
| Originalrand löschen           | 89         |

### Ρ

| Papier mit unterschiedlicher Ausrichtung | 88, 111 |
|------------------------------------------|---------|
| Papierrestebehälter voll                 | 89, 112 |
| Papiertyp Dick eingelegt                 | 69      |
| [Pause]                                  |         |
| PEAP                                     |         |
| Perm. Sicher Empf                        |         |
| Policy Name                              | 86      |
| Pop-Up Meldung einstellen                | 69      |
| Präfix                                   |         |
| Präsentation                             |         |
| Primäre Anschlussnummer                  | 85      |
| Produktinformationen betrachten          |         |
| Protokolle exportieren                   |         |
|                                          |         |

#### R

| Registration                                   | 44         |
|------------------------------------------------|------------|
| Registration einstellen                        | 12, 46     |
| Registrierte Kontingente einstellen            | 143        |
| Reinigen der Korona-Einheiten und LED Belichtu | ungs-      |
| köpfe                                          | 69         |
| Relais Gegenstelle                             | 109        |
| Relais Station                                 | . 109, 110 |
| Remote                                         | 110        |
| RTI für G3                                     | 17         |
| Rundsenden                                     | 109        |

#### S

| S/W Finstellung als Standard                  | 19       |
|-----------------------------------------------|----------|
| Scannen                                       | 18 70    |
| Scanzähler anzeigen                           | 132      |
| Scanzähler pro Abteilungscode anzeigen        | 135      |
| Schlaf- oder Superschlafmodus einstellen      | 43       |
| Schlaf/Superschlaf                            |          |
| Schlafmodus                                   | 43       |
| Schlafmodus Timer                             | 43<br>43 |
| Schlüsselwort                                 |          |
| Se Geschw Limit                               | 17       |
| SF-Abschlusston                               | 92       |
| Seitenaufteilung (KB)                         | 99       |
| Sekundäre Anschlussnummer                     |          |
| Selbstdiagnose-Intervall einstellen           | 70       |
| Sendeiournal                                  | 108      |
| Senden / Empfangen                            | 94       |
| Sendetyn                                      | 16       |
| Sendewiederholung                             | 94       |
| Servicekennwort zurücksetzen                  | 40       |
| Service-Telefonnummer                         | 39       |
| Sichere Empfangsfunktion einstellen           | 94       |
| Sichere PDF Finstellung                       | 104      |
| Sicherer Empfang                              | 94       |
| SICHERHEIT                                    | 100      |
| Signaltonlautstärke nach Ausdruck empfangener |          |
| Faxe                                          |          |
| SMB Protokoll                                 |          |
| SMB-Protokoll einrichten                      |          |
| Sortiermodus-Priorität                        |          |
| Speich. Send.                                 | 109      |
| Speicherwartung                               | 96       |
| Sprache entfernen                             | 59       |
| Sprache hinzufügen                            |          |
| Sprachen hinzufügen oder entfernen            |          |
| SSL/TLS aktivieren                            |          |
| Standard                                      | 45       |
| Standard Adressbuch                           | 17, 19   |
| Standard Betreff                              | 98       |
| Standardansicht für Einzeln                   | 17, 19   |
| Standardansicht für Gruppe                    | 17, 19   |
| Standardbetreff für Email einstellen          | 98       |
| Standardmodus für Auto-Farbe                  |          |
| Standardsprache einstellen                    | 60       |
| Standort                                      |          |
| Startseite Einstellungen                      | 148      |
| Statusmeldung einstellen                      | 47       |
| Subnet-Maske                                  | 76       |
| Superschlafmod.                               | 43       |
| System aktualisieren                          | 60       |
| Systemname                                    | 85       |
| Systemupdates durchführen                     | 60       |
| Systemzeit einstellen                         | 41       |
| т                                             |          |
| Tastatureinstellung ändern                    | 68       |
| TCP/IP Protokoll einrichten                   |          |
| IPv4                                          | 76       |
| IPv6                                          | 77       |

#### U

| -                                |        |
|----------------------------------|--------|
| Unterbrochene Verbindung erfasst | 86     |
| USB Druckmodus                   | 120    |
| USB Medium                       | 70     |
| v                                |        |
| Verkleinerung                    |        |
| Vermittlungssender               | 109    |
| Verschlüsselungsstufe            | 104    |
| Verzeichnisbaum                  | 83     |
| Von Adresse                      | 97, 99 |
| Von Name                         | 97, 99 |
| Vorg. Modell Verbind             |        |
| Vorname                          |        |
| Vorschau Einstellung             | 17, 18 |
|                                  |        |

#### W

| Wähl. (Leit.2)                     |              |
|------------------------------------|--------------|
| Wähltyp                            |              |
| Wenig Toner Meldung                | 47           |
| Werksvoreinstellung                | 86, 118, 125 |
| Wi-Fi Direkt Einstellung           |              |
| WINS Primär                        | 84           |
| WINS Sekundär                      | 84           |
| Wireless Einstellungen             | 113          |
| Wöchentlichen Zeitgeber einstellen | 42           |
| Wöchentlicher Zeitgeber            |              |
| WPS                                | 114          |
| 7                                  |              |

#### Z

| Zähler der Abteilungen zurücksetzen | 142 |
|-------------------------------------|-----|
| Zertifikat importieren              | 100 |
| Zertifikate verwalten               | 100 |
| Zugriff auf das Administratormenü   | 35  |
| Zugriff auf das Bedienermenü        | 10  |
| Zugriff auf das Zählermenü          | 130 |
| Zweite Leitung für FAX-Einheit      |     |

e-STUDIO2010AC/2510AC e-STUDIO2515AC/3015AC/3515AC/4515AC/5015AC e-STUDIO2518A/3018A/3518A/4518A/5018A e-STUDIO5516AC/6516AC/7516AC e-STUDIO5518A/6518A/7518A/8518A e-STUDIO330AC/400AC MULTIFUNKTIONALE DIGITALE FARBSYSTEME / MULTIFUNKTIONALE DIGITALSYSTEME

e-STUDIO Management-Anleitung

C:studio2010ac/2510ac C:studio2515ac/3015ac/3515ac/4515ac/5015ac C:studio2518a/3018a/3518a/4518a/5018a C:studio5516ac/6516ac/7516ac C:studio5518a/6518a/7518a/8518a C:studio330ac/400ac

# **Toshiba Tec Corporation**

1-11-1, OSAKI, SHINAGAWA-KU, TOKYO, 141-8562, JAPAN